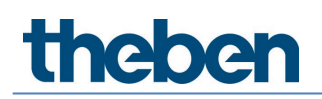

# Manuel Passerelle DALI P64 KNX Version 1.0

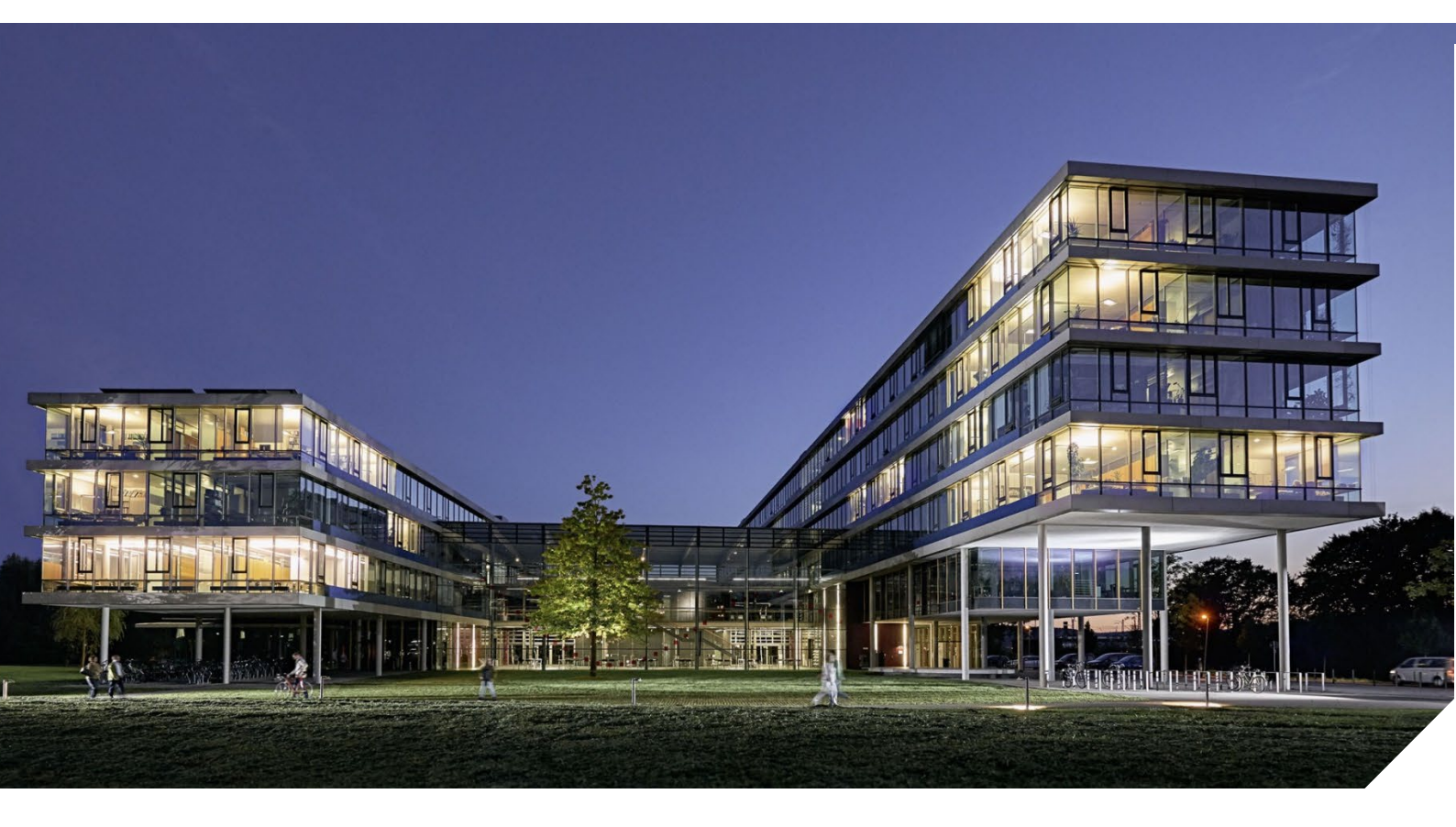

# Table des matières

| 1 | Utilisation du programme d'application                                      | 5        |
|---|-----------------------------------------------------------------------------|----------|
| 2 | Informations produit                                                        | 6        |
|   | 2.1 Propriétés du système bus DALI                                          | 6        |
|   | 2.2 Caractéristiques des produits                                           | 6        |
|   | 2.3 Concept de commande                                                     | 9        |
|   | 2.4 Livraison et mise en service                                            | 9        |
| 3 | KNX Secure                                                                  | 11       |
|   | 3.1 Utilisation sûre                                                        | 11       |
|   | 3.2 Utilisation non sûre                                                    | 12       |
|   | 3.3 Réinitialisation du maître                                              | 13       |
| 4 | Commande couleur                                                            | 14       |
|   | 4.1 Propriétés du type d'appareil DALI 8                                    | 14       |
|   | 4.2 Représentation des couleurs avec des coordonnées XY                     | 15       |
|   | 4.3 Représentation des couleurs avec la température de couleur              | 15       |
|   | 4.4 Représentation des couleurs avec 3 ou 4 canaux de couleur               |          |
|   | (RGBWAF)                                                                    | 16       |
|   | 4.5 Représentation des couleurs via 2 LED DT-6                              | 16       |
| 5 | Modes de fonctionnement                                                     | 17       |
|   | 5.1 Mode normal                                                             | 17       |
|   | 5.2 Mode continu                                                            | 17       |
|   | 5.3 Mode cage d'escalier                                                    | 17       |
|   | 5.4 Mode nuit                                                               | 18       |
|   | 5.5 Mode anti-panique (cas particulier)                                     | 18       |
|   | 5.6 Mode test : lampes de secours avec batterie centrale                    | 18       |
|   | 5./ Hierarchie des modes de fonctionnement                                  | 19       |
| 6 | Fonctions d'analyse et de maintenance                                       | 20       |
|   | 6.1 Enregistrement des heures de fonctionnement                             | 20       |
|   | 6.2 Detection de defauts au niveau des ballasts electroniques               | 20       |
|   | 6.3 Analyse de defauts au niveau des groupes                                | 21       |
|   | 6.4 Analyse de defauts au niveau des appareils                              | ZI       |
| 7 | Serveur Web                                                                 | 22       |
|   | 7.1 Eléments fondamentaux                                                   | 22       |
|   | 7.2 Aspects relatifs a la securite                                          | 22       |
|   | 7.3 Importation du certificat racine                                        | 23       |
|   | 7.4 Comptes utilisateur<br>7.5 Costion des mats de passe et seppoyien       | 24<br>27 |
|   | 7.5 Gestion des mots de passe et connexion<br>7.6 Coppeyies sus le site Web | 24       |
|   | 7.0 Connexion sur le site Web                                               | 20<br>27 |
|   | 7.8 Réalage de la langue du site Web                                        | 27<br>20 |
|   | 7.9 Nuverture de la name d'accueil                                          | 29<br>20 |
|   | 7.10 Actions sur le site Weh                                                | 2J<br>31 |
|   | 7.11 Déconnexion automatique                                                | 31       |
|   |                                                                             |          |

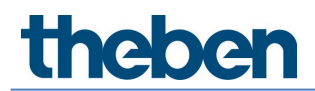

| 8  | Diagno        | ostic du système                                                       | 32        |
|----|---------------|------------------------------------------------------------------------|-----------|
|    | 8.1           | Condition et fonctionnement                                            | 32        |
|    | 8.2<br>0.2    | Vue du diagnostic du système<br>Appel du site Web d'autres passeselles | 33<br>22  |
| 0  |               |                                                                        | 22        |
| 9  | Preime<br>q 1 | Nouvelle installation DALL                                             | 34<br>34  |
|    | 9.1           | Identification et affectation des ballasts électroniques DALI          | 35        |
|    | 9.3           | Appli ETS (DCA)                                                        | 35        |
|    | 9.4           | Paramétrage                                                            | 36        |
|    | 9.5           | Synchronisation entre les sites Web et DCA                             | 37        |
| 10 | Mainte        | enance et extension                                                    | 38        |
|    | 10.1          | Remplacement rapide d'un ballast électronique individuel               | 38        |
|    | 10.2          | Post-installation DALI                                                 | 38        |
| 11 | Mise e        | n service DALI, ballast électronique                                   | 40        |
|    | 11.1<br>11.2  | Mise en service DLA                                                    | 40<br>F 1 |
| 17 | II.Z          |                                                                        | 51        |
| ΙZ | 17 1          | N Service DALI : detecteurs de mouvement<br>Miso on sorvico DCA        | 59<br>50  |
|    | 12.1          | Mise en service DCA<br>Mise en service Web                             | 63        |
| 13 |               | dule de scènes                                                         | 66        |
| 15 | 13.1          | Configuration de scènes avec DCA                                       | 66        |
|    | 13.2          | Configuration de scènes avec le serveur Web                            | 71        |
| 14 | Le mo         | dule d'effets                                                          | 75        |
|    | 14.1          | Configuration des effets avec DCA                                      | 75        |
|    | 14.2          | Configuration des effets avec le serveur Web                           | 79        |
| 15 |               | dule de programmation horaire                                          | 83        |
|    | 15.1<br>15.7  | Configuration de programmes horaires dans DLA                          | 83<br>00  |
|    | 15.2          | Commande programmes noralies avec le serveur web                       | 94        |
| 16 | lamne         | s de secours à batterie individuelle                                   | 95        |
| 10 | 16.1          | Propriétés                                                             | 95        |
|    | 16.2          | Identification                                                         | 95        |
|    | 16.3          | Mode de verrouillage                                                   | 96        |
|    | 16.4          | Mode test                                                              | 96        |
|    | 16.5          | Resultats de test                                                      | 9/        |
| 1/ | DCA -         | Uptions                                                                | 100       |
| 18 | Mise e        | n service (via l'écran et les touches)                                 | 103       |
|    | 10.1          |                                                                        | 103       |
| 10 | Objete        | do communication ETS                                                   | 1104      |
| 19 | 191           | Ohiets, nénéralités                                                    | 110       |
|    | 19.2          | Objets de diffusion                                                    | 115       |
|    | 19.3          | Objets des groupes                                                     | 117       |
|    | 19.4          | Objets et ballasts électroniques                                       | 133       |

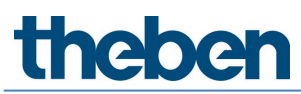

|    | 10 5     |                                       | 1/7 |
|----|----------|---------------------------------------|-----|
|    | 19.5     | Ubjets des détecteurs de mouvement    | 142 |
| 20 | Paramè   | etres ETS                             | 144 |
|    | 20.1     | Généralités                           | 144 |
|    | 20.2     | Page de paramètres – Diffusion        | 153 |
|    | 20.3     | Généralités                           | 155 |
|    | 20.4     | Ballasts électroniques                | 169 |
|    | 20.5     | Détecteur de mouvement                | 181 |
| 21 | Foire au | ux questions                          | 185 |
|    | 21.1     | Accès au site Web                     | 185 |
|    | 21.2     | Sécurité                              | 185 |
|    | 21.3     | DCA                                   | 185 |
| 22 | Logicie  | l Open Source (OSS)                   | 186 |
|    | 22.1     | Open Source Software used in Firmware | 186 |
|    | 22.2     | Open Source Software used in DCA      | 186 |
| 23 | Contact  | t                                     | 188 |

# 1 Utilisation du programme d'application

La présente description du programme d'application rapporte la fonction du logiciel de la passerelle DALI P64 KNX pour appareils avec version de micrologiciel 1.0 et supérieure.

Famille de produits :PasserellesType de produit :DALIFabricant :Theben AG

Nom : N° de réf. : Passerelle DALI P64 KNX 4940303

Nombre d'objets de communication : 2110

En cas d'utilisation de KNX Secure : Nombre d'adresses de groupe sûres pour l'utilisation : 1000 Nombre des partenaires de communication : 100

# 2 Informations produit

### 2.1 Propriétés du système bus DALI

Le bus DALI (DALI = Digital Addressable Lighting Interface) toute marque confondue est un système destiné à la commande de ballasts électroniques (EVG) dans la technologie de l'éclairage. La spécification de l'interface de communication DALI est définie dans la norme internationale EN 62386.

Le bus DALI permet non seulement la réception d'ordres de commutation/variation d'éclairage, mais également le signalement d'informations d'état relatives à la valeur d'éclairage ou bien d'un état de défaut, comme par exemple la panne d'une lampe électrique ou d'un ballast. Les appareils avec fonction d'éclairage de secours (EN 62386-202) sont également pris en charge. L'état et le mode de fonctionnement des appareils d'éclairage de secours peuvent être surveillés et diverses procédures d'essai prescrites peuvent être exécutées.

Dans un segment DALI, il est possible de raccorder jusqu'à 64 ballasts DALI individuels (esclaves) grâce à la passerelle/à l'appareil de commande raccordé (maître). Les ballasts électroniques reçoivent, lors de la mise en service DALI, une adresse longue de 3 octets générée automatiquement puis, lors de la suite du processus de mise en service, une adresse courte de 0 à 63 sur la base de l'adresse longue. Étant donné que l'adresse est affectée automatiquement, l'agencement des appareils est également aléatoire. Les différents ballasts électroniques / lampes doivent tout d'abord être identifiés lors de la suite du processus de mise en marche (voir ci-dessous).

L'adressage des ballasts électroniques individuels dans le système est effectué sur la base de l'adresse courte (commande individuelle) ou sur la base d'une adresse de groupe DALI (adressage de groupe). Dans cette optique, les ballasts électroniques d'un segment peuvent être intégrés dans 16 groupes DALI au maximum. L'adressage de groupe dans le système DALI garantit la réalisation simultanée, sans décalage temporel, de processus de commutation / variation d'éclairage par différentes lampes au sein d'un système.

En plus de l'adressage avec des adresses courtes et des adresses de groupe, des valeurs d'éclairage de ballasts électroniques individuels DALI peuvent être regroupées dans des scènes puis activées via l'adressage de scènes.

Une description complète du système DALI figure dans le manuel DALI à l'adresse suivante :

→ <u>https://www.digitalilluminationinterface.org</u>

#### 2.2 Caractéristiques des produits

La passerelle DALI P64 KNX est un contrôleur d'application multi-maîtres pour la commande de ballasts électroniques à interface DALI via le bus d'installation KNX. Des ballasts sont ainsi pris en charge selon la norme EN 62386-102 ed1 (DALI1) ainsi que des appareils selon EN 62386-102 ed2 (DALI-2) et des détecteurs de mouvement et capteurs de lumière DALI-2 selon EN 62386-303 et EN 62386-304.

L'appareil convertit des ordres de variation/de commutation d'éclairage provenant du système KNX raccordé en télégrammes DALI, ou bien des informations d'état et d'événement du bus DALI en télégrammes KNX.

La passerelle DALI P64 KNX dispose d'une sortie DALI qui permet le pilotage de plus de 64 ballasts électroniques. En plus, au maximum 8 détecteurs de mouvement ou capteurs de

lumière DALI-2 peuvent être raccordés. Une fonction à plusieurs maîtres selon la norme EN 62386-103 ed2 est admissible.

La tension nécessaire pour les détecteurs de mouvement et ballasts électroniques raccordés est directement alimentée depuis l'appareil. Des alimentations en tension DALI supplémentaires ne sont pas nécessaires. En cas d'utilisation de capteurs qui sont alimentés par le bus DALI, il faut veiller à ce que le courant absorbé de tous les abonnés de DALI raccordés ne dépasse pas la valeur garantie.

L'appareil se trouve dans un boîtier sur rail DIN (largeur 4 unités) pour une pose immédiate dans un distributeur électrique. Le bus est raccordé via un bornier pour bus. Les câbles réseau et DALI sont raccordés à l'appareil via des borniers à visser. Ethernet est connecté via une prise RJ45.

Par passerelle, les ballasts électroniques peuvent être pilotés dans 16 groupes. En plus du pilotage en groupe, un pilotage individuel des 64 ballasts électroniques maximum est possible avec la passerelle DALI P64 KNX.

Outre le pilotage de tous les équipements standard, la passerelle DALI P64 KNX permet également le fonctionnement de lampes de secours à batterie individuelle (EN 62386-202). Les systèmes de lampes de secours avec batterie centrale sont également pris en charge.

Au maximum 8 détecteurs de mouvement avec capteurs de lumière peuvent être également pilotés.

En plus de la simple fonction de passerelle, les passerelles DALI sont dotées de nombreuses fonctions supplémentaires :

- Adressage de 16 groupes DALI et/ou adressage individuel de jusqu'à 64 ballasts électroniques individuels
- Concept de mise en service DALI flexible : directement sur l'appareil, via un serveur Web intégré ou dans l'ETS 5 (DCA)
- Commande de couleur de lumière à l'aide de ballasts Device Type 8 (DT-8) et pilotage via des objets de communication
- Commande de couleur de lumière en fonction du sous-type de ballast :

| 0 | Température de couleur | (DT-8 sous-type Tc)                   |
|---|------------------------|---------------------------------------|
| - |                        | · · · · · · · · · · · · · · · · · · · |

| <ul> <li>Couleur XY</li> </ul> | (DT-8 sous-type XY) |
|--------------------------------|---------------------|
|--------------------------------|---------------------|

0

- RGB (DT-8 sous-type RGBWAF)
- HSV (DT-8 sous-type RGBWAF)
- RGBW (DT-8 sous-type RGBWAF)
- Réglage automatique et programmé de la valeur d'éclairage, de la couleur de la lumière et de la température de couleur (également pour les applications d'éclairage Human Centric Lighting) pour les groupes et/ou ballasts électronique individuels
- Modification automatique de la température de couleur en fonction de la valeur d'éclairage (dimm to cold)

- Pilotage de la température de couleur via un objet de communication pour DT6, blanc chaud et blanc froid
- Objets de diffusion pour la commande simultanée de tous les ballasts électroniques connectés (également possible pour des valeurs de couleur)
- Différents modes de fonctionnement pour les groupes comme le mode continu, mode nuit, mode cage d'escalier
- Compteur d'heures de fonctionnement intégré pour chaque groupe et/ou ballast électronique individuel avec alarme lorsque la durée de vie est atteinte
- Détection de défauts individuelle avec des objets pour chaque lampe/ballast électronique
- Évaluation complexe des défauts au niveau des groupes/appareils avec nombre de défauts et calcul du taux de défaillance
- Surveillance du seuil de défaillance avec valeurs seuils réglables individuellement
- Module de scènes pour 16 scènes maximales pouvant être affectées au choix aux scènes KNX 1 - 64
- Programmation étendue de scènes, possibilité de variation de scènes incluse
- Réglage de la couleur dans les lampes DT-8 via des scènes pour des groupes et/ou des ballasts électroniques individuels
- Module d'effet pour commandes séquentielles et effets de lumière, y compris réglage de la couleur dans des lampes DT-8
- Mode de fonctionnement test pour les systèmes avec lampes de secours alimentées par une batterie centrale
- Support de lampes de secours à batterie individuelle DT-1
- Prise en charge des procédures de test pour les lampes de secours avec tampon de l'heure et de la date
- « Fonction de remplacement rapide » pour un remplacement aisé de différents ballasts électroniques défectueux
- Une « fonction d'économie d'énergie » permet de couper l'alimentation en tension du ballast électronique (lorsque la lumière est éteinte, grâce à des actionneurs de commutation supplémentaires)
- Serveur Web intégré avec de nombreuses options pour la mise en service et la maintenance
- « Visualisation » intégrée via le serveur Web pour une commande et un affichage directs
- Récapitulation des défauts pour tous les appareils dans l'ensemble du système
- Commande manuelle de télégrammes de groupes et de diffusion par le biais de touches de commande et de l'écran de l'appareil

(i)

- Signalement d'états de défaut et diagnostic d'état via des LED et l'écran de l'appareil
- La surface spécifique pour la configuration du segment DALI comme appli DCA (Device Configuration App) est conçue pour l'ETS 5. Veiller à installer également l'appli ETS respective, pour la base de données produits knxprod. Elle peut être téléchargée dans la boutique KNX (https://my.knx.org/).

# 2.3 Concept de commande

L'appareil est doté de 3 interfaces de commande :

- Touches et écran sur l'appareil
- ETS + DCA
- Interface Web

Il est recommandé de sélectionner « un » concept de commande pour la mise en service et la configuration ultérieure.

Les concepts de commande ne peuvent pas être utilisés parallèlement/en même temps.

Toute modification dans l'ETS ou DCA ne sera visible qu'après une nouvelle ouverture du site Web (nouvelle ouverture de session). La page Web déjà ouverte ne peut pas actualiser ces modifications en ligne.

Il faut également tenir compte du fait que des modifications effectuées avec le site Web ne seront visibles dans l'ETS qu'après une synchronisation dans DCA, voir le chapitre <u>9.5</u> <u>Synchronisation entre les sites Web et DCA</u>.

Étant donné qu'un téléchargement de l'ETS avec la configuration respective des paramètres et l'affectation des groupes est nécessaire, les étapes suivantes sont recommandées :

- Paramétrage et affectation des groupes avec l'ETS
- Mise en service des ballasts et affectation aux groupes avec DCA
- Configuration des scènes, effets et ordres de programmes horaires avec DCA ou interface Web
- État et diagnostic des défauts avec DCA ou interface Web.

#### 2.4 Livraison et mise en service

Contenu de la livraison de la passerelle DALI P64 KNX :

- Passerelle DALI P64 KNX avec logiciel préinstallé
- Notice d'utilisation et de montage
- 1 gaine thermorétractable 1,2 x 2 cm pour l'isolation supplémentaire du câble de bus

La face inférieure du boîtier REG comporte de gauche à droite :

- Borne de bus KNX
- Prise RJ45 pour Ethernet
- Prise 230 V CA

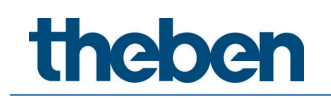

La face supérieure du boîtier REG comporte :

• Prise DALI

Le réglage d'usine de la passerelle DALI P64 KNX

- Affectation de l'adresse IP : DHCP
- Adresse physique : 15.15.255

Pour la première mise en service, un projet KNX qui a été établi avec le logiciel de programmation ETS doit être disponible.

LED erreur

La LED erreur indique les défauts suivants :

- Connexion KNX interrompue
- Défaut DALI
- Défaut interne

# 3 KNX Secure

KNX Secure a été ajouté au standard KNX pour l'envoi d'informations cryptées dans le KNX. Ainsi, le téléchargement de l'ETS ainsi que la communication via des objets peuvent être cryptés en toute sécurité.

Des conditions spécifiques à l'utilisation d'appareils sécurisés dans l'ETS doivent être respectées. S'informer sur les pages Internet du site Web de KNX traitant ce sujet (https://www.knx.org).

La passerelle DALI P64 KNX est équipée d'un stack KNX Secure.

Pour qu'un appareil puisse être utilisé « en toute sécurité », le projet ETS doit être au préalable protégé par un mot de passe.

|            | o ×                                                                                                    |
|------------|----------------------------------------------------------------------------------------------------|
| $\bigcirc$ | Change Project Password                                                                                                    |
|            | Passerelle DALI P64                                                                                                    |
|            | Enter a new password for the project. To clear a previously set<br>project password, the Clear Password button must be pressed.                                   |
|            | A good password should consist of at least eight characters, at<br>least one number, one uppercase letter, one lowercase letter,<br>and have a special character. |
|            |                                                                                                    |
|            | New Password                                                                                                    |
|            | New Password                                                                                                    |
|            | New Password                                                                                                    |
|            | New Password                                                                                                    |
|            | New Password Dessword strength Confirm Password                                                                                                    |
|            | New Password Password strength Confirm Password                                                                                                    |
|            | New Password Password strength Confirm Password Clear Password OK Cancel                                                                                          |

Des appareils « sécurisés » peuvent uniquement être mis en service avec une interface qui prend en charge des télégrammes assez longs (extended frames).

#### 3.1 Utilisation sûre

Dans l'ETS, l'utilisation sûre est représentée dans les propriétés comme suit :

| Secure Commissioning |                       |   |
|----------------------|-----------------------|---|
| 单 A                  | ctivated              | • |
| A A                  | dd Device Certificate |   |

Ensuite, le certificat de l'appareil doit être enregistré pour chaque appareil « sécurisé ». Pour cela, il est possible d'utiliser la caméra comme lecteur de code QR ou de saisir le code manuellement :

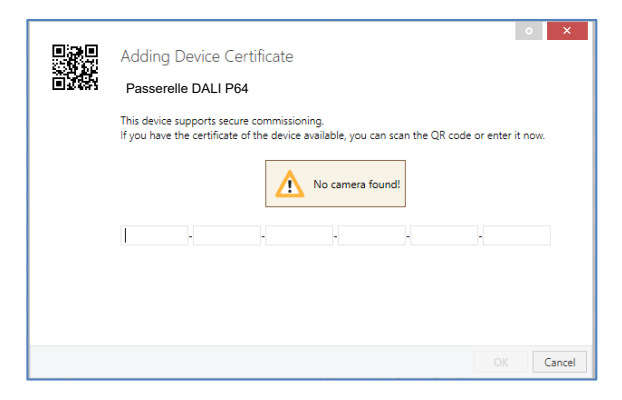

Le certificat comprend le numéro de série et une clé FDSK (clé de configuration préréglée en usine) initiale. Ce code sert uniquement à la première mise en service avec l'ETS. Lors du premier téléchargement, cette clé sera remplacée par l'ETS. Cela permet d'éviter que des personnes non autorisées aient accès à l'installation en ayant connaissance de la clé initiale. Cette clé initiale est imprimée sur l'étiquette de l'appareil, également sous forme de code QR.

De plus, une étiquette « décollable » que l'utilisateur peut conserver dans ses documents est fournie.

L'appareil est prévu pour l'utilisation de 1000 adresses de groupe maximum en communication sûre. Au maximum 100 partenaires de communication peuvent communiquer via une communication de groupe sécurisée avec la passerelle DALI P64 KNX sont possibles.

### 3.2 Utilisation non sûre

La passerelle DALI P64 KNX peut toutefois être configurée avec la sécurité désactivée dans l'ETS. Dans ce cas, la communication de groupe peut également être effectuée avec d'autres appareils. Aucun téléchargement de l'ETS crypté n'a lieu.

| Secure Commissioning   |   |
|------------------------|---|
| ① Deactivated          | - |
| Add Device Certificate |   |

# 3.3 Réinitialisation du maître

Pour pouvoir rétablir l'appareil à l'état de fabrication et ainsi pouvoir également réactiver la clé initiale, il faut effectuer une réinitialisation du maître.

Pour cela, les opérations suivantes doivent être effectuées :

- 1. Retirer le connecteur KNX.
- 2. Appuyer sur la touche de programmation KNX et la maintenir enfoncée.
- 3. Rebrancher le connecteur KNX.
- 4. Maintenir la touche de programmation KNX enfoncée pendant encore env. 7 secondes.

Suite à ces opérations, l'appareil se trouve de nouveau à l'état de livraison.

# 4 Commande couleur

La passerelle DALI P64 KNX prend également en charge des ballasts pour une commande des couleurs (type d'appareil/Device Type 8 conformément à la norme EN 62386-209). De tels appareils permettent une commande des couleurs à plusieurs canaux (RGB) et par conséquent la combinaison avec une couleur fluorescente ou un réglage de la température de couleur via DALI.

## 4.1 Propriétés du type d'appareil DALI 8

Des ballasts pour la commande des couleurs (DT-8) sont disponibles dans différentes marques. En général, ces appareils permettent de piloter directement des modules avec des LED de différentes couleurs. Des modules avec des LED dans les couleurs rouge, vert, bleu (RGB) ainsi que des modules avec deux blancs différents (tunable white) sont les plus courants.

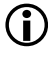

Des ballasts DT-8 pour le sous-type PrimaryN ne sont **pas** pris en charge par la passerelle DALI.

Sur le marché, on trouve également quelques modules à LED qui ont intégré un autre canal blanc, en plus des couleurs RGB (RGBW). Il est bien entendu possible de piloter chaque canal de couleur séparément via un appareil de commande DALI séparé pour LED (Device Type-6). L'inconvénient dans ce cas est que chacun de ces appareils de commande reçoit une adresse courte DALI séparée. Par conséquent, pour la commande d'un module, deux (tunable white), trois (RGB) ou même quatre adresses courtes sont nécessaires. Avec un nombre maximal de 64 adresses courtes par segment DALI, le nombre de lampes possibles est donc nettement réduit. Avec des appareils DT-8, seule une adresse courte pour tous les canaux de couleur est requise pour pouvoir piloter la totalité des 64 lampes.

Les normes DALI EN 62386-209 définissent différents processus du pilotage de la couleur d'appareils DT-8. En général, un appareil déterminé assiste uniquement un des types de commande possibles.

) Ici, tenir compte impérativement des spécifications du fabricant des lampes ou équipements.

#### 4.2 Représentation des couleurs avec des coordonnées XY

La représentation d'une couleur avec deux coordonnées normées dans un espace de couleurs est un procédé courant. À l'aide des coordonnées XY, chaque point dans l'espace est accessible et ainsi, chaque couleur peut être définie. Le diagramme à la base du standard DALI est le diagramme de chromaticité avec espace de couleurs selon CIE 1931.

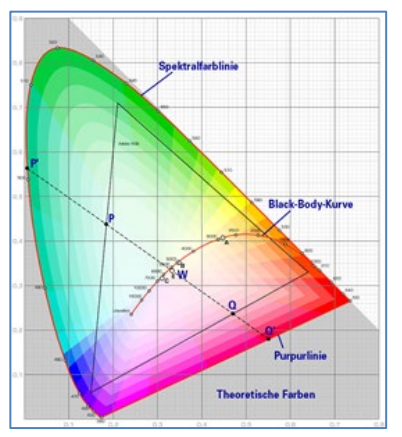

Illustration : presse de l'université de Cambridge, source Wikipedia

Dans des équipements prenant en charge le procédé des coordonnées XY, la couleur est réglée en fonction de deux valeurs, comprises entre 0,0 et 1,0. Bien entendu, toutes les couleurs ne sont pas accessibles dans un module à LED RGB, en raison des propriétés physiques des LED. En pratique, c'est la valeur la plus proche de celle qui est accessible qui est par conséquent réglée.

Ici, tenir également compte des instructions du fabricant des ballasts électroniques/ lampes. Elles indiquent en général les zones XY qui assistent les lampes. Des valeurs XY en dehors de cette zone induisent souvent de fausses valeurs et des couleurs non reproductibles.

### 4.3 Représentation des couleurs avec la température de couleur

Différents blancs constituent une partie de toutes les couleurs possibles dans l'espace de couleurs représenté ci-dessus. Ils se trouvent sur une ligne à l'intérieur de l'ensemble de l'espace de couleurs. Les points de cette « courbe du corps noir » (BBL) sont normalement spécifiés par l'indication d'une température de couleur en Kelvin. Ainsi, une seule valeur permet d'indiquer précisément la teinte de blanc respective de la lumière entre chaud et froid. Le principe de la température de couleur est par conséquent idéal pour la commande de la lumière blanche (tunable white).

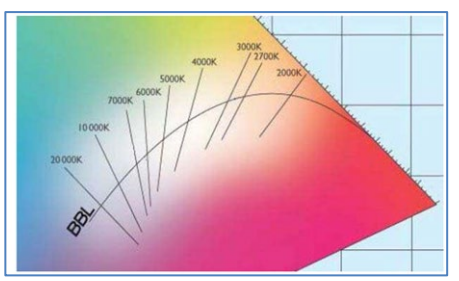

Illustration : Presse de l'université de Cambridge, source Wikipedia

Des équipements DT-8 règlent pour cette application, par la combinaison de LED blanc froid/blanc chaud sur un module à LED, la température de couleur souhaitée - dans ce cas également, bien entendu, dans certaines limites physiques. Les modules à LED actuels ont couramment des températures de couleur entre 2000 et 8000 Kelvin.

# 4.4 Représentation des couleurs avec 3 ou 4 canaux de couleur (RGBWAF)

En principe, une couleur est toujours générée par le mélange de différentes couleurs (différents blancs, RGB ou RGBW). Une autre représentation possible est obtenue par l'indication du rapport de mélange des différentes couleurs utilisées, par exemple 50 % de rouge, 0 % de vert, 60 % de bleu.

Contrairement aux procédés décrits ci-dessus, les informations sur les couleurs avec l'indication de ces valeurs sont imprécises et dépendent beaucoup des propriétés physiques spécifiques des LED respectives utilisées pour la génération de la couleur (longueurs d'onde, intensité). Toutefois, l'indication des proportions de couleurs primaires dans un système peut être prise en compte pour une description relative de la couleur. Dans quelques équipements DT-8, la couleur est réglée de cette manière par l'indication de 3 (RGB) ou 4 valeurs (RGBW) avec une plage de valeurs respective allant de 0 à 100 %.

Conformément au standard DALI EN 62386-209, jusqu'à 6 couleurs (RGBWAF) peuvent être en théorie prises en compte pour le réglage de la couleur.

La passerelle DALI P64 KNX ne prend néanmoins en charge que 4 couleurs au maximum, selon les ballasts électroniques disponibles actuellement sur le marché.

## 4.5 Représentation des couleurs via 2 LED DT-6

La température de couleur peut être réglée via 2 groupes DT-6. Pour cela, des bandes à LED avec une couleur chaude (3000 K) par exemple sont affectées à un groupe maître et des bandes à LED avec une couleur froide (6000 K) sont affectées à un groupe esclave.

Dans cette configuration, seul le groupe maître est piloté avec une température de couleur. L'appareil calcule automatiquement le pilotage des LED chaudes et froides pour obtenir la couleur souhaitée.

# 5 Modes de fonctionnement

Chaque groupe et chaque ballast électronique individuel possède différents modes de fonctionnement qui peuvent être réglés individuellement sur la page des paramètres.

## 5.1 Mode normal

En mode normal, des groupes et des ballasts électroniques individuels peuvent être commutés et variés sans limite. Le pilotage s'effectue alors pour chaque groupe au moyen de trois objets de communication (commuter, varier, définir une valeur). Pour des ballasts DT-8, de nombreux objets sont également disponibles au niveau du groupe/ballast électronique pour piloter la couleur de la lumière.

Une affectation de groupes ne peut s'effectuer qu'avec au maximum un groupe DALI. Des affectations multigroupes ne sont pas prises en charge par la passerelle DALI P64 KNX au niveau DALI, mais doivent être effectuées si nécessaire avec l'affectation des objets de communication KNX. Des objets d'état séparés informent de l'état de commutation et de la valeur aussi bien au niveau des groupes qu'au niveau des ballasts électroniques.

### 5.2 Mode continu

Si un groupe entier doit fonctionner en permanence avec une valeur d'éclairage déterminée (p. ex. couloir ou hall industriel toujours éclairé), il est possible de sélectionner le mode continu. Le groupe sera réglé automatiquement avec la valeur souhaitée après la programmation ou l'activation de la passerelle, les objets de commutation et de variation restant masqués. L'état de l'éclairage ainsi que des fonctions de maintenances et relatives aux défauts restent également disponibles en mode continu.

Si un appareil en mode continu n'est pas réglé temporairement sur l'intensité d'éclairage paramétrée en raison d'une commande spécifique (p. ex. post-installation) ou d'un dysfonctionnement (p. ex. le ballast électronique était hors tension pendant le démarrage de la passerelle), cet état sera rectifié automatiquement au plus tard au bout de 60 secondes.

#### 5.3 Mode cage d'escalier

Ce mode de fonctionnement n'est pris en charge qu'au niveau du groupe. En fonctionnement cage d'escalier, la valeur réglée avec un télégramme de valeur ou télégramme de commutation/variation est commutée sur la valeur de désactivation après une durée programmable. La désactivation peut être immédiate, en deux temps (en une minute) ou bien sous la forme d'une réduction d'intensité (en une minute).

Pendant le fonctionnement cage d'escalier, chaque autre télégramme reçu redémarre la commande progressive. La désactivation est effectuée après écoulement de la commande progressive après le dernier télégramme reçu.

Le fonctionnement cage d'escalier peut être annulé au moyen d'un objet de verrouillage/ validation supplémentaire. Si le fonctionnement cage d'escalier est verrouillé par l'objet, le groupe se comporte comme un groupe en mode normal et ne déclenche pas automatiquement la désactivation. Si un objet de verrouillage est reçu pendant le fonctionnement de la commande

progressive de désactivation, il sera arrêté et le groupe reste dans la valeur qui vient d'être réglée. Si l'objet de verrouillage est de nouveau validé, la commande progressive fonctionne de nouveau pendant la totalité de la durée.

## 5.4 Mode nuit

La fonction du mode nuit correspond très largement au fonctionnement cage d'escalier, avec la différence que la désactivation automatique en mode nuit dépend de l'objet nuit central de la passerelle. Si l'objet nuit n'est pas réglé (jour), le groupe se comporte comme en mode normal. Si l'objet est réglé (nuit), le groupe se coupe automatiquement après une durée paramétrable ou passe en mode continu.

# 5.5 Mode anti-panique (cas particulier)

Le mode anti-panique peut être activé via un objet central pour l'ensemble de la passerelle. Tous les ballasts électroniques et groupes autorisés pour le mode anti-panique commutent, dans le cas de la réception de cet objet, en permanence sur une valeur d'éclairage anti-panique paramétrable et ne peuvent plus être réglés individuellement. Après la désactivation du mode anti-panique, les appareils reviennent sur la valeur d'éclairage avant le fonctionnement ou sur la valeur d'activation/de désactivation et peuvent être de nouveau commandés individuellement.

En mode anti-panique actif, les scènes ainsi que le module de commande horaire sont désactivés.

## 5.6 Mode test : lampes de secours avec batterie centrale

La passerelle DALI P64 KNX prend en charge des installations pour l'éclairage de secours avec batterie centrale grâce à sa fonction interne. Chaque ballast électronique (exception : le ballast électronique est du type lampe de secours à batterie individuelle) peut être marqué comme un appareil d'éclairage de secours à cette fin (même s'il est affecté à un groupe) lors du paramétrage, et une durée d'essai individuelle de 15 minutes à 4 heures peut être définie. Si la passerelle reçoit l'objet de test de l'éclairage de secours central, les lampes correspondantes sont réglées sur une valeur au choix également pour la durée définie et ne peuvent plus être allumées/variées via les objets associés. Le temps de décharge ou la capacité de la batterie centrale peuvent ainsi être testés dans des conditions définies.

Pour que des ballasts électroniques individuels au sein d'un groupe ne soient plus commutés par des scènes ou des télégrammes de groupe, l'appartenance au groupe est annulée pendant la durée du mode test. Une fois le test terminé, les groupes et les scènes sont reprogrammés automatiquement dans les ballasts électroniques. En cas de panne de tension de la passerelle pendant l'opération de test, les appareils non programmés sont repérés et programmés automatiquement lorsque la tension est rétablie. L'opération de test n'est pas poursuivie après le rétablissement de la tension, mais peut seulement être redémarrée.

Une fois le mode test terminé normalement, les appareils recommutent sur la valeur d'éclairage avant le fonctionnement ou sur la valeur d'activation/de désactivation et peuvent être de nouveau commandés individuellement.

neben

### 5.7 Hiérarchie des modes de fonctionnement

Les différents modes de fonctionnement décrits ci-dessus ont parfois une fonction maître pour le fonctionnement de l'ensemble du système. C'est la raison pour laquelle une priorisation ou une hiérarchie des modes de fonctionnement est nécessaire.

Le mode de fonctionnement Test de la batterie centrale a la plus haute priorité devant le mode anti-panique. Les modes de fonctionnement Mode continu, Mode normal ou Nuit et Mode cage d'escalier sont de priorité égale et au même niveau hiérarchique.

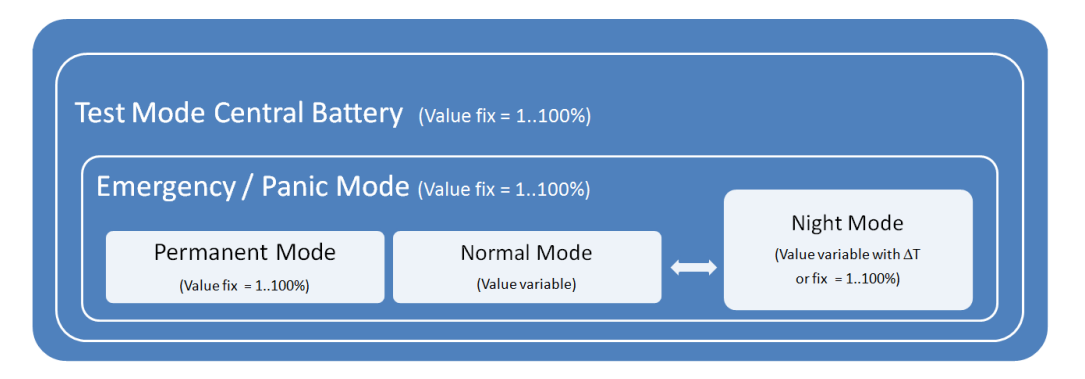

La commande manuelle est toujours activée à l'état de livraison et toujours possible en tant que fonction de maintenance. Elle peut être toutefois désactivée par un paramètre ETS, ou verrouillée, voir le chapitre <u>20.1.4 Page de paramètres – Fonctions spéciales.</u>

# 6 Fonctions d'analyse et de maintenance

#### 6.1 Enregistrement des heures de fonctionnement

La passerelle DALI P64 KNX permet la saisie individuelle des heures de fonctionnement (durée d'allumage) pour chaque groupe et pour chaque ballast électronique individuel. La saisie en interne est à la seconde près. Cette valeur est visible de l'extérieur via des objets de communication (DPT 13.100).

La saisie de la durée d'allumage est indépendante de la valeur de variation, cela signifie que chaque valeur d'éclairage > 0 % contribue à l'augmentation des heures de fonctionnement d'un groupe. Le compteur d'heures de fonctionnement peut être remis à zéro (lors d'un changement de lampe électrique). La valeur 1 est alors inscrite sur l'objet de communication « Remettre à zéro les heures de fonctionnement ».

Une valeur maximale, à laquelle un objet d'alarme est activé sur le bus KNX, peut être réglée individuellement (longévité) pour chaque compteur d'heures de fonctionnement. Cette information peut être utilisée pour une maintenance préventive.

Les heures de fonctionnement sont envoyées en secondes conformément au standard KNX. Une conversion éventuellement nécessaire doit être effectuée dans le système d'affichage ou de traitement.

### 6.2 Détection de défauts au niveau des ballasts électroniques

Un avantage crucial de la technologie DALI est la détection individuelle de lampes ou de ballasts électroniques défectueux. La passerelle DALI P64 KNX prend en charge cette fonction.

Pour l'analyse des défauts, la passerelle DALI interroge de manière cyclique tous les ballasts électroniques raccordés afin de déceler d'éventuels défauts de lampes et de ballasts. Le temps de cycle peut être réglé pour cette interrogation. Avec un temps de cycle de 1 seconde (réglage par défaut) et 64 ballasts raccordés, un cycle d'interrogation complet de tous les ballasts électroniques pour déceler d'éventuels défauts de ballasts et de lampes dure 128 secondes (1 seconde par ballast et type de défaut). Par conséquent, env. 2 minutes peuvent s'écouler jusqu'à ce que des défauts survenus soient détectés. Via un objet de communication disponible pour chaque ballast électronique respectif, l'information relative au défaut peut être signalée sur le bus KNX (objet à 1 octet ou 1 bit). Cette information sur le défaut peut également être appelée dans l'appli DCA de l'ETS.

En outre, l'état de défaut de tous les ballasts électroniques est clairement affiché lorsqu'il est appelé sur la page Web de la passerelle.

Avec le réglage des paramètres « Temps de cycle pour interrogation de défauts » = « Aucune interrogation », l'interrogation des défauts est entièrement désactivée. Des messages d'erreur de ballasts électroniques et de convertisseurs ainsi que des défauts de lampe ne sont alors plus détectés. Ce réglage ne doit être utilisé qu'à des fins de maintenance si la charge du bus DALI doit être fortement réduite.

### 6.3 Analyse de défauts au niveau des groupes

Si des ballasts électroniques et/ou des convertisseurs sont regroupés, de nombreuses données de défauts relatives aux groupes sont également disponibles, en plus de chaque défaut par ballast toujours disponible. À cet effet, divers objets de communication sont disponibles pour chaque groupe. En plus d'informations d'ordre général (existence d'un défaut au sein du groupe et type de ce défaut), le nombre total d'appareils défectueux au sein du groupe ou bien un taux de défaillance du groupe peut également être disponible via un objet de communication. Un objet d'alarme qui est envoyé en cas de dépassement d'un certain taux de défaillance ainsi qu'un objet complexe avec des informations en bref viennent compléter les nombreuses possibilités d'analyse.

Une description précise des objets de communication relatifs aux groupes figure au chapitre <u>19.3 Objets des groupes</u>.

Les informations sur les défauts au sein d'un groupe sont indiquées de manière bien structurée également sur la page Web du serveur Web.

#### 6.4 Analyse de défauts au niveau des appareils

Des objets d'analyse de défaut comme au niveau du groupe sont également disponibles pour tous les ballasts électroniques connectés à la passerelle. Le taux de défaillance ou le nombre de ballasts électroniques défectueux dans l'ensemble du segment DALI peuvent ainsi être également fournis via des objets de communication. Contrairement au niveau du groupe, il est même possible, au niveau de la passerelle, de différencier le taux de défaillance / le nombre de défauts par type de défaut. Le seuil d'alarme pour un certain taux de défaillance peut également être défini individuellement pour les défauts de lampe, de ballasts électroniques et de convertisseurs.

La description intégrale des objets de communication figure au chapitre <u>19.1.2 Objets,</u> <u>aénéralités – Analyse et maintenance.</u>

Les informations sur les défauts concernant l'ensemble de la passerelle sont également affichées sur la page Web de l'appareil.

# 7 Serveur Web

## 7.1 Éléments fondamentaux

En plus de la mise en service via l'appli DCA, la mise en service peut être effectuée également avec le serveur Web intégré dans l'appareil. À cette fin, la passerelle DALI P64 KNX peut être connectée directement au réseau IP. Une prise RJ45 est située sur le bord inférieur gauche du boîtier, au-dessus de la borne de bus KNX.

L'appareil peut être connecté à un interrupteur, un hub ou un routeur du réseau IP via un câble de connexion standard. Bien entendu, un point d'accès Wi-Fi peut également être utilisé comme coupleur de réseau. Dans ce cas, la mise en service peut alors être effectuée de manière très pratique via un ordinateur portable, une tablette ou un smartphone.

Une fois la connexion réseau physiquement établie, l'adresse IP de la passerelle DALI P64 KNX doit d'abord être attribuée afin de permettre l'accès via un navigateur Web. À la livraison, tous les appareils dotés d'une interface IP sont configurés pour l'attribution d'une adresse DHCP. Cela signifie que s'il existe un serveur DHCP sur le réseau, l'appareil obtiendra automatiquement une adresse IP valide après l'initialisation. Cette adresse peut être lue sur l'écran de l'appareil dans le point de menu correspondant (voir ci-dessous).

Si aucun service DHCP n'est disponible ou si une adresse IP fixe doit être utilisée, celle-ci doit d'abord être définie via l'ETS. Si nécessaire, le masque de sous-réseau et la passerelle standard (pour un accès direct via Internet) doivent également être définis. Ces deux paramètres peuvent être réglés uniquement via l'ETS.

 ${\cal V}$  Important : l'adresse IP doit être appelée dans le navigateur avec https : https://<ip>

Si l'adresse IP a été correctement attribuée, la page Web de l'appareil pourra être appelée via un navigateur Web. Pour tous les navigateurs utilisés, la fonctionnalité HTML5 est requise. Google Chrome, Mozilla Firefox et Microsoft Edge dans leurs versions actuelles (édition du présent document) ont été essayés.

## 7.2 Aspects relatifs à la sécurité

La communication avec le serveur Web dans la passerelle DALI P64 KNX est effectuée via HTTPS et est cryptée. Chaque appareil possède un certificat SSL auto-signé. Ce certificat contient entre autres le nom du titulaire, sa clé publique, la durée de validité ainsi que le nom de l'organisme de certification.

Le certificat SSL présent dans l'appareil a été signé par l'organisme de certification et peut être vérifié à l'aide de la clé publique correspondante de l'organisme de certification. Pour que le certificat SSL de l'appareil puisse être considéré comme fiable, le navigateur ou l'ordinateur doit reconnaître le certificat de l'organisme de certification afin de confirmer la fiabilité.

Le système d'exploitation gère une liste de tous les « organismes de certification de confiance », ce sont les **« certificats racines »**.

Si une connexion sécurisée est établie dans le navigateur, celui-ci vérifiera d'abord si ce certificat peut être confirmé par un certificat racine. En cas de résultat positif, un cadenas fermé s'affichera dans la ligne du navigateur.

Si le certificat de l'appareil ne peut pas être confirmé, un avertissement de sécurité devant être accepté manuellement sera envoyé.

Les passerelles DALI disposent de leur propre certificat racine. Tous les certificats de l'appareil résultent de ce certificat racine qui les valide.

Lorsque ce certificat racine est importé dans le système d'exploitation, le navigateur reconnaît toutes les passerelles DALI comme « fiables », car les différents certificats d'appareils sont confirmés par ce certificat racine.

L'appareil met le certificat racine à disposition via une page administrateur. La procédure pour charger ce certificat et l'installer ensuite sur l'ordinateur est expliquée au chapitre <u>7.3</u> <u>Importation du certificat racine</u>.

## 7.3 Importation du certificat racine

Comme expliqué à propos de la sécurité, l'appareil permet de charger le certificat racine. Pour cela, se connecter au site Web comme « administrateur » et sélectionner l'option de menu « ADMINISTRATEUR ». L'entrée « Charger le certificat racine- » se trouve sous Actions. Elle permet l'enregistrement du certificat racine sur l'ordinateur, voir le chapitre <u>7.7.2 Charger un</u> <u>certificat racine.</u>

Pour importer ce certificat, procéder comme suit :

#### Installer un certificat de sécurité :

- Cliquer avec le bouton droit de la souris sur le fichier exporté à son emplacement de sauvegarde et sélectionner « Installer le certificat 🛙».
- Ensuite, l'emplacement de sauvegarde est demandé. Choisir entre « Utilisateur actuel » et « Ordinateur local ». Cliquer sur « Suivant ».
- L'option « Enregistrer tous les certificats dans la mémoire suivante » doit être sélectionnée. Cliquer ensuite sur « Parcourir ».
- Sélectionner le dossier « **Organismes de certification de base de confiance** » comme mémoire de certificats puis cliquer sur OK.

Une fois l'opération terminée, le message « L'importation a réussi » s'affiche.

Pour que le navigateur vérifie ce nouveau certificat racine lors de l'ouverture d'une page Web, il doit être redémarré.

## 7.4 Comptes utilisateur

Deux comptes utilisateur sont gérés dans la passerelle DALI P64 KNX. Un utilisateur avec tous les droits en tant qu'administrateur et un utilisateur normal avec des droits limités. Il est possible de gérer au total 4 sessions (connexions).

#### 7.4.1 Administrateur

Ce rôle d'utilisateur a tous les droits. La mise en service, c'est-à-dire la nouvelle installation ou l'installation ultérieure des ballasts ou des détecteurs de mouvement, n'est notamment autorisée qu'à l'administrateur.

(i) Un seul administrateur peut être connecté.

#### 7.4.2 Utilisateur normal

Les droits de l'utilisateur normal peuvent être paramétrés de manière encore plus détaillée avec l'ETS.

En principe, la mise en service est toutefois bloquée pour l'utilisateur.

Par défaut, il dispose toutefois de tous les droits pour allumer les lampes, configurer les scènes, les effets et les programmes horaires ainsi que consulter les informations d'état.

| Restriction of rights for the user account          |            |  |
|-----------------------------------------------------|------------|--|
| User is allowed to control lights                   | 🔵 No 🔘 Yes |  |
| User is allowed to change scene<br>configuration    | 🔵 No 🔘 Yes |  |
| User is allowed to change effect<br>configuration   | 🔵 No 🔘 Yes |  |
| User is allowed to change schedule<br>configuration | 🔵 No 🔘 Yes |  |
| User is allowed to view emergeny reports            | 🔵 No 🔘 Yes |  |

### 7.5 Gestion des mots de passe et connexion

Pour des raisons de sécurité, l'accès au serveur Web est bloqué par défaut dans l'appareil. C'est la raison pour laquelle une configuration ETS et un téléchargement sont nécessaires avant d'utiliser l'interface IP.

Après avoir réglé la configuration du réseau, le serveur Web peut être activé. Par défaut, les accès suivants sont mis à disposition avec les données d'accès correspondantes.

| Account       | Login Name | Password |
|---------------|------------|----------|
| Admin Account | admin      | dali     |
| User Account  | user       | user     |

Important : après le téléchargement, les mots de passe pour les accès doivent être à nouveau modifiés en mots de passe sécurisés.

Ensuite, les mots de passe ne doivent plus être réinitialisés avec l'ETS.

Il est fortement conseillé de cocher « Non » pour le paramètre en question avant le téléchargement ETS suivant :

| Webpage Access                                                                                                |  |  |  |
|----------------------------------------------------------------------------------------------------|--|--|--|
| • Set the Override Option only if you want to reset password to ETS Default or during the first ETS Download! |  |  |  |
| Override Username and Password with ETS ONO Yes                                                               |  |  |  |
| Listed below are the existing user names for administrator and user account                                   |  |  |  |
| Jsername (Administrator) admin                                                                                |  |  |  |
| Jsername (User) user                                                                                          |  |  |  |

Après le premier téléchargement ETS et le « Oui » coché pour le paramètre « Écraser le nom d'inscription et le mot de passe », l'authentification est effectuée en conséquence. Le navigateur invite ensuite l'utilisateur à modifier le mot de passe.

Les points suivants doivent être respectés :

- Au moins 8 caractères
- Minuscules et majuscules
- Au moins un chiffre
- Au moins un caractère spécial

| ACCOUNT LO           | GIN    |
|----------------------|--------|
| User name            | 4      |
| Current Password     | ٩      |
| New Password         | a,     |
| Confirm New Password | ٥      |
|                      | Submit |

Ensuite, il est possible de se connecter avec le mot de passe modifié.

🛈 Le nom d'utilisateur n'est défini qu'avec la configuration ETS.

Il est ainsi possible d'attribuer un nom de connexion spécifique au client pour l'administrateur ou l'utilisateur normal.

Il est toutefois recommandé d'utiliser les noms par défaut « admin » et « user ».

(i)

#### 7.5.1 Mot de passe oublié

En cas d'oubli du mot de passe, il est possible de le réinitialiser avec ETS et le paramètre correspondant (voir illustration) via un téléchargement ETS.

| Webpage Access                                |                                                                                                    |    |  |  |  |  |  |  |
|-----------------------------------------------|----------------------------------------------------------------------------------------------------|----|--|--|--|--|--|--|
| Set the Over<br>ETS Downloa                   | • Set the Override Option only if you want to reset password to ETS Default or during the first ETS Download! |    |  |  |  |  |  |  |
| Override Username<br>Paramter<br>Password has | and Password with ETS No O Ye                                                                                 | 25 |  |  |  |  |  |  |
| Account Login Name Password                   |                                                                                                    |    |  |  |  |  |  |  |
| Admin Account                                 | Admin Account admin dali                                                                                      |    |  |  |  |  |  |  |
| User Account                                  | User Account user user                                                                                        |    |  |  |  |  |  |  |

Ensuite, il faut modifier le mot de passe comme décrit dans le chapitre précédent.

#### 7.6 Connexion sur le site Web

Une fois la connexion IP établie avec la passerelle, le site Web peut être appelé avec la saisie de l'adresse IP dans le champ d'adresse du navigateur. Le site Web peut être appelé avec des droits utilisateur ou administrateur.

Important : l'adresse IP doit être appelée dans le navigateur avec https : https://<ip>

En cas d'ouverture de session comme « utilisateur », les fonctions du site Web seront restreintes et les ordres de configuration verrouillés. Cette ouverture de session doit être utilisée lorsque le site Web est employé pour la visualisation et l'utilisation. Si la mise en service du DALI doit également être effectuée via le site Web, l'ouverture de session doit être effectuée en tant qu'administrateur. Toutes les illustrations et descriptions suivantes des sites Web se rapportent à l'ouverture de session de l'administrateur.

Dans la fenêtre de connexion, le nom d'utilisateur permet de décider si le rôle d'administrateur ou d'utilisateur doit être activé.

| ACCOUNT LOC      | GIN    |
|------------------|--------|
| User name        | 4      |
| Current Password | Q.     |
|                  | Submit |

Le nom d'utilisateur est défini dans l'ETS. Par défaut, « admin » et « user » sont utilisés.

Dans certaines circonstances, il est conseillé de sauvegarder les données de connexion dans le navigateur. Le système vous le demandera. Lors de l'appel suivant, les données sont déjà pré-remplies.

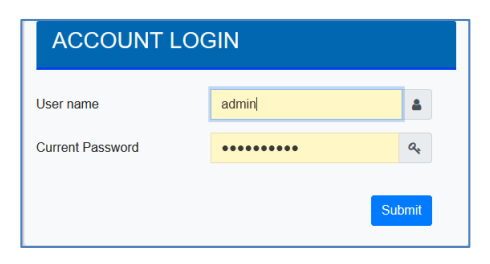

**(i)** 

Si aucune connexion n'est effectuée au bout d'1 minute, une connexion ultérieure est signalée comme « forbidden request » pour des raisons de sécurité. Ensuite, il faut à nouveau charger l'URL correcte et se reconnecter.

Pour des raisons de sécurité, l'accès au site est bloqué pendant 1 minute si 4 tentatives de connexion incorrectes ont été détectées.

Il est possible de gérer jusqu'à quatre sessions. Si les quatre sessions ont été ouvertes avec « User », le rôle « Admin » sera également acquitté avec la réponse « No session available ». Dans ce cas, les « User » connectés doivent d'abord être déconnectés.

# 7.7 Administration du site Web

Pour l'administration, se connecter au site Web comme « administrateur » et sélectionner l'option de menu « ADMINISTRATEUR ».

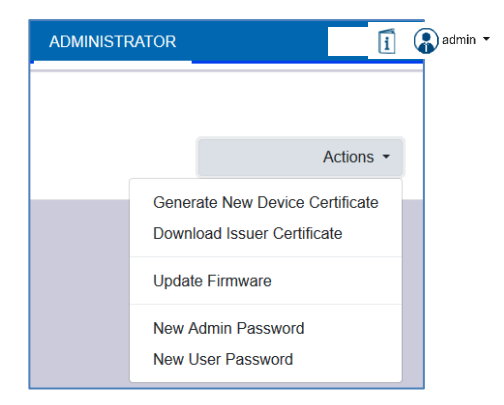

### 7.7.1 Établissement d'un nouveau certificat

L'appareil est fourni avec un certificat. Ce certificat a une durée de vie de 5 ans. Il existe différentes raisons pour renouveler le certificat :

- L'adresse IP de l'appareil a changé (après la première mise en service)
- Le certificat n'est plus valable et doit être prolongé

Pour générer un nouveau certificat, il faut être connecté avec le rôle d'administrateur. Sous l'onglet « Administration », il est possible de générer un nouveau certificat. Après la création du certificat, l'appareil doit être redémarré manuellement pour que le nouveau certificat soit actif.

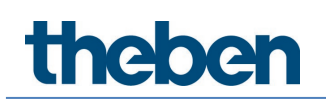

| Please Confirm                                                 | ×                     |
|----------------------------------------------------------------|-----------------------|
| Afterwards you have to reboot the device in on new certificate | order to activate the |
|                                                                | Cancel                |

#### 7.7.2 Charger un certificat racine

Cette action permet de télécharger le certificat racine sur l'ordinateur.

| Ouvrir la passerelle                     | DALI P64 KNX                             | ×   |  |  |  |  |  |
|------------------------------------------|------------------------------------------|-----|--|--|--|--|--|
| Sie möchten folgende Datei öffnen:       |                                          |     |  |  |  |  |  |
| Passerelle                               | e DALI P64                               |     |  |  |  |  |  |
| Vom Typ: der                             | r File (656 Bytes)                       |     |  |  |  |  |  |
| Von: https://                            | 192.168.10.167                           |     |  |  |  |  |  |
|                                          |                                          |     |  |  |  |  |  |
| Wie soll Firefox m                       | it dieser Datei verfahren?               |     |  |  |  |  |  |
| ○ <u>Ö</u> ffnen mit <u>D</u> urchsuchen |                                          |     |  |  |  |  |  |
| Datei speiche                            | ern                                      |     |  |  |  |  |  |
| Eür Dateien d                            | dieses Typs immer diese Aktion ausführen |     |  |  |  |  |  |
|                                          |                                          |     |  |  |  |  |  |
|                                          | OK Abbrech                               | nen |  |  |  |  |  |

Choisir un emplacement de sauvegarde pour installer le certificat racine sur l'ordinateur, voir le chapitre <u>7.3 Importation du certificat racine</u>. Le certificat sera enregistré au format « .der ».

#### 7.7.3 Actualisation du micrologiciel

Le micrologiciel de l'appareil peut être mis à jour ici. Pour des raisons de sécurité, le code PIN qui a déjà été configuré dans l'ETS est demandé.

| Administrator | Please | enter the pin to unlock the device |
|---------------|--------|------------------------------------|
|               | PIN    | <b></b>                            |
|               |        | Submit                             |

La fenêtre suivante pour la sélection du pack micrologiciel ne s'affiche que si le code PIN a été correctement saisi.

| Admir      | listrator                                                                                                    |             |
|------------|----------------------------------------------------------------------------------------------------|-------------|
|            | Please select a file for upload and afterwards press submit.<br>Please note, the upload may take up to 2 minutes. |             |
|            | Choose file                                                                                                    | Browse      |
|            | Submit                                                                                                    |             |
|            |                                                                                                    |             |
| $\bigcirc$ | La mise à jour du micrologiciel peut durer jusq                                                                   | u'à 2 minut |

Parfois, la transmission peut s'interrompre avec une erreur. Les messages d'erreur suivants sont possibles. Dans ce cas, contacter le fabricant.

- 701 : l'appareil n'est pas déverrouillé par le code PIN
- 702 : la signature n'a pu être vérifiée
- 703 : le type d'appareil ne concorde pas
- 704 : le fabricant ne concorde pas
- 705 : l'ID de la demande n'est pas valide
- 799 : erreur d'ordre général

#### 7.7.4 Nouveau mot de passe Admin

Ce point de menu permet de modifier le mot de passe pour l'administrateur.

| Administrator        |                                     |
|----------------------|-------------------------------------|
|                      | Change login credentials for: admin |
| Current Password     | Q4                                  |
| New Password         | a,                                  |
| Confirm New Password | ٥                                   |
|                      | Submit                              |

#### 7.7.5 Nouveau mot de passe utilisateur

Ce point de menu permet de modifier le mot de passe pour l'utilisateur.

| Administrator        |                         |             |
|----------------------|-------------------------|-------------|
|                      | Change login credential | s for: user |
| New Password         | •••••                   | a,          |
| Confirm New Password |                         | 0           |
|                      | Submit                  |             |

### 7.8 Réglage de la langue du site Web

À l'état de livraison, la langue sélectionnée est l'anglais. La langue peut être modifiée directement sur l'appareil à l'aide des touches, voir à ce sujet le chapitre <u>18.2.1 Sous-menu :</u> <u>Langue</u>.

igcup Seuls l'allemand, l'anglais et le français sont mis à disposition sur le site.

### 7.9 Ouverture de la page d'accueil

La page Web se compose d'un en-tête et d'une ligne de menu qui sont toujours visibles. L'entête affiche le logo, l'indication du lieu de montage, si celui-ci a été défini dans la configuration ETS, et le nom de connexion.

Demo > Building ABC > Zone ABC > Passerelle DALI P64 KNX

🚺 🚷 admin 🔻

Un clic sur le bouton « Info » permet d'afficher une fenêtre pop-up qui indique la version, un lien vers la documentation technique et un lien vers l'utilisation des sources Open Source.

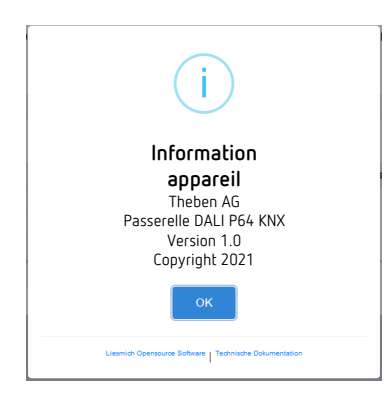

La ligne de menu comprend les rubriques :

- Informations
- Mise en service (uniquement avec ouverture de session Admin)
- Réglages
- Configuration
- Diagnostic
- Administrateur (uniquement avec ouverture de session Admin)

La page d'aperçu s'affiche tout d'abord avec les informations de base de l'appareil :

| Demo > Building ABC > Zone ABC > Passerelle DALI |                       |                              |                         |                             |  |  |  |  |
|--------------------------------------------------|-----------------------|------------------------------|-------------------------|-----------------------------|--|--|--|--|
| INFORMATION INBETRIEB                            | NAHME EINSTELLUNGEI   | N KONFIGURATION DIAG         | NOSE ADMINISTRATOR      |                             |  |  |  |  |
| Seriennummer: 00ef:0000002                       | MAC Adresse: 00-05-26 | 00-01-07 Individual Adresse: | 1.5.008 Firmware: 0.9.0 | mDNS-Gerätename: Passerelle |  |  |  |  |
|                                                  |                       | Fehler Status                |                         |                             |  |  |  |  |
| Lampe EVG                                        |                       | Konverter                    | КNХ                     | DALI                        |  |  |  |  |
|                                                  |                       |                              |                         |                             |  |  |  |  |
|                                                  |                       | Lampen                       | EVGs                    | Konverter                   |  |  |  |  |
| Anzahl                                           |                       | 6                            | 5                       | 1                           |  |  |  |  |
| Fehler                                           |                       | 0                            | 0                       | 0                           |  |  |  |  |
| Fehlerra                                         | te                    | 0%                           | 0%                      | 0%                          |  |  |  |  |
| Tot. Fehler                                      | rate                  |                              | 0%                      |                             |  |  |  |  |

Les propriétés suivantes de la passerelle DALI sont affichées dans la ligne supérieure :

- Numéro de série
- Adresse Mac
- Adresse KNX
- Version de micrologiciel
- Nom DNS

De plus, la circonstance actuelle du défaut est représentée, avec la distinction des types de défaut suivants :

- Défaut de lampe
- Défaut de ballast électronique
- Défaut de convertisseur
- Défaut KNX
- Défaut DALI

Le tableau en dessous indique le nombre d'appareils connectés et le taux de défaillance.

# 7.10 Actions sur le site Web

Sur le site Web, différentes actions peuvent être effectuées. On y distingue les ordres de configuration, comme la réinstallation, et les ordres de commutation.

Les ordres de configuration doivent être acquittés après traitement. En cas de non-réception due à des défauts, le processus est interrompu après un délai de 5 minutes.

# 7.11 Déconnexion automatique

Une session inactive, c'est-à-dire une connexion en tant qu'utilisateur ou administrateur sans opération active, est automatiquement déconnectée au bout de 5 minutes. Après ce délai, la fenêtre de connexion réapparaît. Cela est particulièrement utile pour la session de l'administrateur afin qu'elle ne soit pas bloquée.

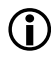

 $(\mathbf{i})$  Les mouvements de la souris, les saisies au clavier et les clics sont considérés comme des opérations actives.

# 8 Diagnostic du système

Un système avec plusieurs passerelles DALI permet un aperçu automatisé simple des états de défaut de toutes les passerelles connectées. L'aperçu général est disponible dans chaque passerelle et peut y être affiché via le site Web.

Après un redémarrage, la passerelle annonce les informations d'état et est automatiquement reprise dans la liste des autres appareils. À chaque modification de l'état de défaut, l'état actuel est envoyé. D'autres réglages des paramètres sont décrits dans le chapitre suivant.

## 8.1 Condition et fonctionnement

Pour activer le diagnostic du système, le paramètre correspondant doit être sélectionné dans l'ETS.

|   | Special Functions | System Diagnostic via IP Network                                                                       |                                                        |  |  |  |  |
|---|-------------------|----------------------------------------------------------------------------------------------------|--------------------------------------------------------|--|--|--|--|
|   | IP Network        | Enable System Diagnostic                                                                               | No Ves                                                 |  |  |  |  |
| + | G1,               | Ensure that the webserver is accessabl access in the Page "IP Settings".                               | e to show System Diagnostic results. Therefore, enable |  |  |  |  |
| + | G2,               | Ensure that all gateways on the same system are working with the same Diagnostic Multicast     Address |                                                        |  |  |  |  |
| + | G3,               | System Diagnostic Multicast Address                                                                    | 224.0.218.201                                          |  |  |  |  |
| + | G4,               | Device Name                                                                                            | Passerelle DALI P64 KNX                                |  |  |  |  |
| + | G5,               | Send Status at least all                                                                               | 60 Minutes 🔹                                           |  |  |  |  |
|   | 66                | Delete inactive entries from the list after                                                            | 1 Day 💌                                                |  |  |  |  |

Toutes les passerelles qui doivent communiquer entre elles doivent être configurées avec la même adresse multicast. Chaque événement (changement de valeur et message d'erreur) est envoyé de manière automatisée au groupe des passerelles abonnées. Chaque passerelle peut ainsi enregistrer et surveiller l'état des autres passerelles. Ces données sont enregistrées uniquement temporairement puis de nouveau collectées après un redémarrage.

Un autre paramètre permet de définir au bout de combien de temps le statut doit être envoyé s'il n'y a pas eu de modification et si par conséquent aucun événement automatique n'a été signalé.

Les entrées inactives (passerelles non actives) sont supprimées après une durée prédéfinie paramétrable via l'ETS.

Après le redémarrage d'une passerelle, l'état de l'appareil est tout d'abord envoyé à cette adresse multicast, ensuite, à chaque nouvelle modification ou selon la durée définie dans l'ETS.

Les paramètres sont également décrits au chapitre <u>20.1.4 Page de paramètres – Fonctions</u> <u>spéciales</u>.

### 8.2 Vue du diagnostic du système

La vue de diagnostic est présentée sur la page Web. Pour cela, il faut sélectionner « Diagnostic » dans le menu principal et « Aperçu du système » dans le sous-menu suivant.

| INFORMATION   | COMMISSIONING  | SETTINGS | 6 CONFIGURATION | DIAGNOSIS | ADMIN | ISTRATO | R         |     |      |               |   |
|---------------|----------------|----------|-----------------|-----------|-------|---------|-----------|-----|------|---------------|---|
| Report System | Dverview       |          |                 |           |       |         |           |     |      |               |   |
|               |                |          |                 |           |       |         |           |     |      |               | 0 |
|               | Name           |          | IP              |           | Lamp  | ECG     | Converter | KNX | DALI | Tot. Failrate |   |
| F             | asserelle DALI |          | 192.168.10.2    | 108       |       |         |           |     |      | 0 %           | i |
| Pas           | serelle DALI 2 |          | 192.168.10.2    | 10        |       |         |           |     |      | 0 %           | i |

Une liste affiche toutes les passerelles DALI qui fonctionnent dans le même système et qui sont activées conformément aux conditions requises. Les informations suivantes sont affichées :

- Nom de la passerelle DALI
- Adresse IP de la passerelle DALI
- Défaut de lampe
- Défaut de ballast électronique
- Défaut de convertisseur
- Défaut KNX
- Défaut DALI
- Taux de défaillance

Un clic sur la touche info permet d'afficher d'autres informations sur l'état de l'appareil.

| Passerelle DALI P64 KNX      | 192.168.10.210            |                  |             | 0 %          | i        |
|------------------------------|---------------------------|------------------|-------------|--------------|----------|
| Serial Number: 00ef:00000008 | Individual Address: 1.5.8 | Firmware: 0.9_05 | Project Id: | Building Id: | Zone Id: |
|                              | Lamps                     | 1                | Ecgs        | Converte     | er       |
| Count                        | 7                         |                  | 6           | 1            |          |
| Failures                     | 0                         |                  | 0           | 0            |          |
| Failrate                     | 0 %                       |                  | 0 %         | 0 %          |          |

### 8.3 Appel du site Web d'autres passerelles

Chaque passerelle DALI de la liste peut être ouverte par un clic sur son adresse IP dans un deuxième onglet du navigateur.

Avoir à portée de main les données de connexion adéquates pour la passerelle DALI.

(i)

# 9 Première installation et mise en service

Le schéma suivant présente un aperçu des étapes nécessaires à l'installation initiale et à la mise en service d'une passerelle DALI :

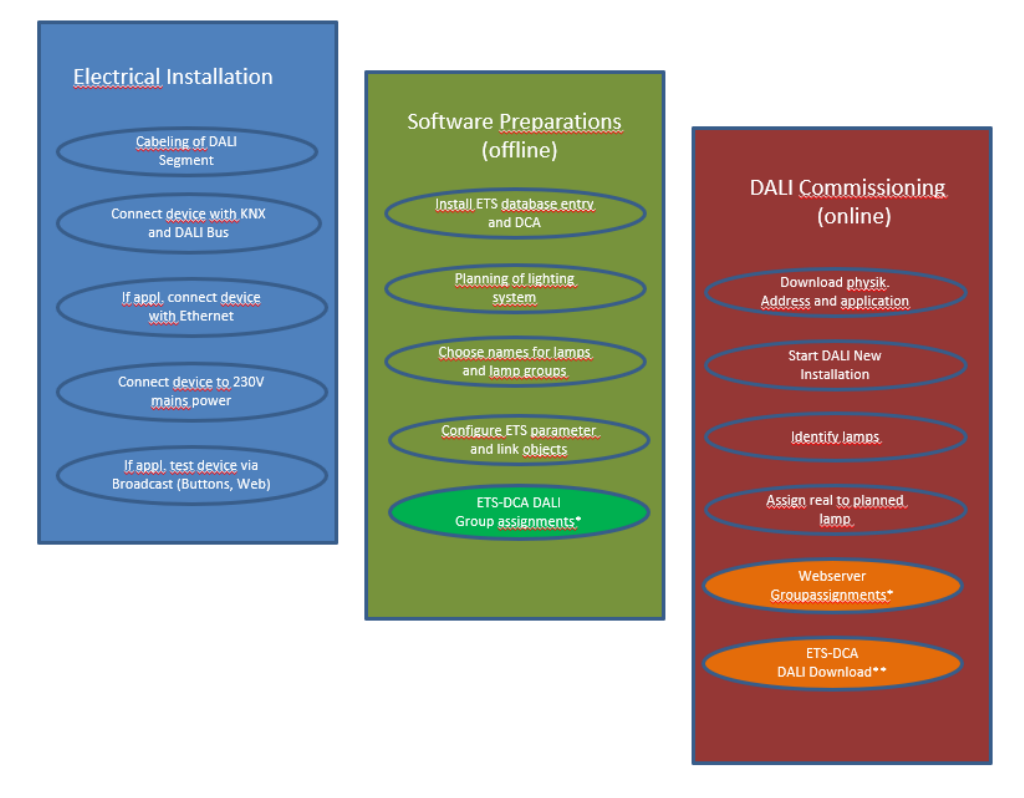

\* Les groupes peuvent déjà être affectés lors de la mise en service par l'appli DCA dans la planification (hors ligne). Lors de la mise en service via le serveur Web, le système doit être en fonctionnement (en ligne).

### 9.1 Nouvelle installation DALI

Après le câblage du segment DALI (voir la notice d'utilisation et de montage) et les préparatifs avec logiciels tels que l'installation, la planification, le paramétrage (voir ci-dessous), qui peuvent être effectués sans connexion à la passerelle DALI (hors ligne), la première étape d'une installation DALI est toujours une « nouvelle installation ». La nouvelle installation ne peut être réalisée que s'il existe une connexion à la passerelle DALI et si les ballasts électroniques à installer sont connectés et alimentés électriquement.

Comme tous les processus de configuration, la nouvelle installation dans la passerelle DALI P64 KNX peut être réalisée de différentes manières :

- Configuration et exécution via l'appli DCA (Device Control App) dans l'ETS 5
- Configuration et réalisation avec un serveur Web intégré dans l'appareil (connexion réseau Ethernet requise)
- Configuration et réalisation via les touches et l'écran de l'appareil

Selon le type d'utilisation, les données de configuration doivent être synchronisées dans DCA, voir le chapitre <u>9.5 Synchronisation entre les sites Web et DCA</u>.

Si une nouvelle installation est lancée, les ballasts électroniques connectés à la passerelle DALI sont réinitialisés puis automatiquement détectés et programmés par la passerelle DALI. À la programmation, chaque ballast reçoit une adresse courte de 0 à 63 basée sur une adresse longue aléatoire. Comme l'adresse longue est générée par un processus aléatoire, l'attribution des adresses courtes et donc la disposition des lampes sont aléatoires après la nouvelle installation. La nouvelle installation fait ainsi connaître les ballasts électroniques connectés à la passerelle et permet leur contact avec la passerelle via l'adresse courte.

Important : chaque démarrage de la nouvelle installation remet de nouveau à zéro les ballasts électroniques et génère un agencement aléatoire. Des opérations de configuration éventuellement effectuées au préalable seront écrasées ou supprimées par une nouvelle installation.

### 9.2 Identification et affectation des ballasts électroniques DALI

Comme l'agencement des ballasts électroniques est aléatoire après la nouvelle installation et le processus de programmation, il est nécessaire d'identifier les ballasts individuels et de les affecter aux ballasts planifiés respectifs. L'identification lors de la mise en service DALI est effectuée à chaque passage d'un ballast électronique/lampe à l'état clignotant. La lampe correspondante peut alors être identifiée visuellement dans l'installation et l'affectation planifiée au préalable pour la lampe réelle est possible. En plus du clignotement, un allumage/une extinction permanents de lampes est possible.

L'identification de lampes de secours à batterie individuelle selon (DT-1) présente une particularité. Étant donné que toutes ces lampes ne prennent pas en charge une commutation normale marche/arrêt et que quelques-unes ne s'allument qu'en cas de panne secteur, la norme EN 62386-202 permet l'activation d'un état d'identification. Si un tel ballast électronique est mis à l'état de clignotement par la passerelle, c'est l'état d'identification qui est lancé. Le fabricant concerné décide de la manière exacte dont cet état sera réalisé. En règle générale, la LED de contrôle connectée au convertisseur clignote alternativement en rouge ou rouge-vert pendant quelques secondes. Tenir compte de la description des lampes de secours à batterie individuelle ou du convertisseur correspondant.

Après l'identification d'un ballast électronique, il est possible de l'affecter au ballast préalablement planifié. L'identification et l'affectation peuvent à nouveau être effectuées de différentes manières (via DCA, serveur Web, touches et écran sur l'appareil). La procédure exacte à suivre dans chaque cas est décrite ci-dessous dans les chapitres correspondants.

### 9.3 Appli ETS (DCA)

L'application pour la passerelle DALI P64 KNX se base sur l'interface par défaut pour la configuration des objets de communication et des paramètres ainsi que sur une interface spécifique pour la mise en service du système de bus DALI. Cette interface spécifique est conçue comme appli DCA (Device Configuration App) pour l'ETS 5. Tous les fichiers de programmation requis sont générés lors de l'importation de l'appli ETS. L'application ETS est disponible via l'entrée du catalogue KNX et les documents associés dans la boutique KNX (https://my.knx.org/).

Pour cela, cliquer sur la touche **Applis** dans le pied de page de l'ETS 5 puis sur le signe « Plus » pour ajouter une nouvelle application :

|  | Apps | + | ¢ | 3 aktiv / 12 installiert |
|--|------|---|---|--------------------------|
|--|------|---|---|--------------------------|

Une arborescence s'affiche dans laquelle l'appli ETS pour la passerelle DALI P64 KNX doit être sélectionnée.

| Elect an ETS App                                                                                                    |           |                         |           |          |                         |                                          | ×            |
|----------------------------------------------------------------------------------------------------|-----------|-------------------------|-----------|----------|-------------------------|------------------------------------------|--------------|
| ← → 👻 ↑ 📙 « ProgramD                                                                                                    | ata > KN) | K > ETS5 > Apps > AddIn | ; > v     | Ō        | 으 "AddIn                | s" durchsu                               | chen         |
| Organisieren 🔻 🛛 Neuer Ordner                                                                                                    |           |                         |           |          |                         |                                          | •            |
| <ul> <li>Dieser PC</li> <li>30-Objekte</li> <li>Bilder</li> <li>Desktop</li> <li>Dokumente</li> <li>Downloads</li> <li>Musik</li> <li>Videos</li> <li>Windows (C:)</li> </ul> | ^         | Name A                  | Än<br>20, | derungsd | atum<br>2:27            | Typ<br>Dateiordn                         | er           |
| 🕳 Backup_intern (E:)                                                                                                    | ~         | <                       |           |          |                         |                                          | >            |
| Dateiname:                                                                                                    |           |                         |           | ~        | ETS Apps (*.)<br>Öffnen | etsapp)<br>Transformation (Construction) | ><br>brechen |

L'application est ensuite installée et elle s'affiche dans la liste de toutes les applis ETS 5 :

| Passerelle DALI P64 KNX | Theben AG | 1.0.0.0 | G. |
|-------------------------|-----------|---------|----|
|-------------------------|-----------|---------|----|

Après l'installation, l'ETS doit être redémarrée une fois. Lors de l'appel du produit dans l'ETS, un onglet supplémentaire « DCA » s'affiche automatique dans l'ETS 5.

| Group Objects Channels | Parameter | DCA |
|------------------------|-----------|-----|
|------------------------|-----------|-----|

### 9.4 Paramétrage

La configuration des paramètres et des adresses de groupe respectives est ensuite possible avec l'ETS, comme pour tous les autres produits KNX. Les paramètres permettent également de configurer différents modes de fonctionnement décrits plus précisément au chapitre <u>5 Modes de fonctionnement</u>.

Si une utilisation ultérieure du site Web doit être rendue possible, il faut d'abord l'activer dans le paramétrage ETS. Comme la passerelle DALI P64 KNX prend également en charge la commande de couleurs, les futurs ballasts électroniques ou groupes doivent être configurés avec la commande de couleurs souhaitée dans l'ETS. Ce n'est qu'ainsi que les objets de communication correspondants peuvent être mis à disposition.

Afin de pouvoir mieux identifier les types de ballasts électroniques ou de groupes aussi bien dans la DCA que sur le site Web, des textes descriptifs pertinents pour les ballasts électroniques et les groupes devraient être définis. Ces textes seront affichés dans la liste des objets de communication.

La configuration spécifique à DALI s'effectue dans l'onglet DCA ou sur le site Web. Il convient tout d'abord de planifier les ballasts électroniques installés, de les nommer et de les affecter aux groupes souhaités. Ces opérations sont possibles hors ligne, sans connexion au KNX ou sans connexion à la passerelle DALI KNX. La mise en service DALI est elle uniquement possible en ligne, cela signifie qu'une connexion à l'appareil est nécessaire. Lors de cette étape, le système recherche et trouve tous les ballasts électroniques raccordés. Il est ensuite possible de les affecter à la configuration effectuée au préalable.
Une fois cette affectation réalisée, il faut charger la configuration DALI spécifique dans l'appareil, voir à ce sujet le chapitre <u>12.1 Mise en service DCA</u> ou <u>11.2 Mise en service Web</u>.

La dernière étape consiste à charger dans l'appareil les paramètres réglés et les liens avec les adresses de groupe. L'appareil est désormais opérationnel.

# 9.5 Synchronisation entre les sites Web et DCA

Les sites Web lisent les données réelles de l'appareil à chaque appel et affichent toujours les données de configuration actuelles. DCA, en revanche, fonctionne avec les données de configuration enregistrées dans l'ETS.

Si une configuration a été effectuée avec le site Web ou avec les touches directement sur l'appareil et si elle a été poursuivie plus tard avec DCA, une synchronisation est nécessaire.

Pour cela, utiliser le point de menu « Options » et « Lire les données de l'appareil » dans DCA. De plus amples informations figurent au chapitre <u>17 DCA - Options</u>.

# 10 Maintenance et extension

### 10.1 Remplacement rapide d'un ballast électronique individuel

Lors de la mise en service d'un segment DALI, l'adresse courte, éventuellement l'appartenance à un groupe, ainsi que d'autres données de configuration sont programmées dans la mémoire interne des ballasts électroniques respectifs. Si un ballast électronique doit être remplacé en raison d'un défaut, il est nécessaire de programmer ces données dans l'appareil neuf après le remplacement.

La passerelle DALI P64 KNX dispose d'une fonction qui permet de remplacer rapidement et facilement des ballasts électroniques individuels. Le « remplacement rapide d'un ballast électronique » peut être lancé à partir de l'appli DCA, du serveur Web (lorsque vous êtes connecté en tant qu'administrateur) ou sur l'appareil lui-même (touches, écran). Lors de l'exécution de cette fonction, la passerelle vérifie d'abord si l'un des ballasts électroniques configurés et connus de la passerelle a été signalé comme défectueux. Ensuite, de nouveaux appareils inconnus sont recherchés dans le segment. Si un nouvel appareil est trouvé, toutes les données de configuration de l'ancien ballast électronique sont automatiquement programmées dans le nouveau ballast et l'installation est de nouveau opérationnelle immédiatement.

Le remplacement rapide du ballast électronique ne peut être réussi que si un ballast individuel dans le segment était défectueux et remplacé par un ballast neuf. Si plusieurs appareils sont défectueux, la fonction de post-installation doit être utilisée, car l'identification des ballasts électroniques est nécessaire.

Important : un remplacement rapide n'est possible que si l'appareil est du même type. Il n'est donc pas possible de remplacer un ballast électronique pour lampes de secours à batterie individuelle par un appareil pour LED au moyen du remplacement rapide.

Si un remplacement rapide n'est pas admissible en raison des circonstances, la passerelle interrompt le processus avec un code d'erreur. Les différents codes d'erreur ont les significations suivantes :

Erreur de type 7 : aucun ballast électronique défectueux Erreur de type 8 : plus d'un ballast électronique défectueux Erreur de type 9 : aucun nouveau ballast électronique trouvé Erreur de type 10 : le ballast électronique a un mauvais type d'appareil Erreur de type 11 : plus d'un nouveau ballast électronique

# 10.2 Post-installation DALI

Si des ballasts électroniques supplémentaires doivent être ajoutés à un segment DALI déjà mis en service, ou si plusieurs ballasts électroniques défectueux doivent être remplacés dans un segment, la fonction « Post-installation » doit être utilisée. La « post-installation » peut être lancée dans DCA ou sur l'appareil (touches, écran) ainsi que dans le navigateur Web lors de la connexion en tant qu'administrateur.

Si une post-installation est lancée, la passerelle vérifie d'abord sur la base de l'adresse longue DALI si tous les ballasts électroniques configurés au préalable sont encore présents dans le segment. Des ballasts électroniques qui n'existent plus ou ne peuvent pas être trouvés sont normalement supprimés de la mémoire interne de la passerelle. Si les ballasts électroniques

doivent être conservés (par exemple si des parties de l'installation sont temporairement mises hors tension), une option permet d'empêcher leur suppression.

| II Post Installation                                                          | _                            |                         | ×           |
|-------------------------------------------------------------------------------|------------------------------|-------------------------|-------------|
| Do you really want to st<br>Please, verify that all ECGs ar                   | art a Post Ir<br>e connecteo | stallation<br>d and pow | ?<br>/ered! |
| <ul> <li>Keep already assigned E</li> <li>Delete externally progra</li> </ul> | CGs<br>mmed Sho              | rt Address              | ;           |
|                                                                               | Cancel                       | Ok                      | (           |

Normalement, les ballasts électroniques n'ont pas d'adresse courte à la livraison et l'adresse longue est 0xFFFFFF.

Mais il est possible que les ballasts électroniques aient reçu une adresse courte, même si l'adresse longue est encore sur 0xFFFFF (p. ex. en cas d'utilisation d'un outil de programmation externe). Pour supprimer cette adresse courte, la case Supprimer l'adresse courte programmée en externe doit être cochée.

Une deuxième étape consiste à rechercher de nouveaux ballasts électroniques dans le segment. Les derniers appareils trouvés peuvent combler d'éventuelles lacunes ou être ajoutés à la liste.

Important : tenir compte du nombre maximal de ballasts électroniques (64) dans un segment.

Comme la position (adresse courte) des appareils dernièrement trouvés a été attribuée de manière aléatoire, une identification des lampes et, si nécessaire, une attribution de groupe doivent être effectuées après la post-installation comme pour la nouvelle installation.

# 11 Mise en service DALI, ballast électronique

Ce chapitre décrit la mise en service avec DCA et le site Web.

## 11.1 Mise en service DCA

Après l'installation physique et le câblage des lampes et ballasts électroniques DALI ainsi que la mise en service électrique, il faut d'abord préparer et planifier la configuration des ballasts électroniques dans l'appli DCA. Pour cela, la page de la mise en service est ouverte dans l'appli DCA :

| Pas  | serelle DALI  | P64 k | (NX         |           |                   |         |           |                   |        |          |   |                      |
|------|---------------|-------|-------------|-----------|-------------------|---------|-----------|-------------------|--------|----------|---|----------------------|
| 0    | Commissioning | 🕘 м   | otion Detec | to 🖸 Scen | ies 🔛             | Effects |           | Time Control      | Report | 🤌 Extras |   | Ę                    |
| C    | Restore       | ٥     | New Install | ation 💰   | Post Installation | 😑 Easy  | Replace   | 📌 State Sync      |        | Download |   | ÷                    |
| Þ 👧  | Group01       | Туре  | Flag        | ECG No.   | Description       |         | Group No. | Group Description |        | Addr     |   | Automatic Blinking O |
|      | Group02       | -     | Plan        | 1         | T101              |         | 1         |                   |        |          | ^ |                      |
|      | Group03       |       | -           | 2         |                   |         |           |                   |        |          |   |                      |
|      | Group04       |       | -           | 3         |                   |         |           |                   |        |          |   |                      |
|      | Group05       |       | 1           | -         |                   |         |           |                   |        |          |   |                      |
| - 1  | Group06       |       | -           | 6         |                   |         |           |                   |        |          |   |                      |
| -    | Group00       |       | -           | 7         |                   |         |           |                   |        |          |   |                      |
| •    | Group07       |       | -           | 8         |                   |         |           |                   |        |          |   |                      |
| - 👨  | GroupU8       |       | -           | 9         |                   |         |           |                   |        |          |   |                      |
| -    | Group09       |       | -           | 10        |                   |         |           |                   |        |          |   |                      |
| -    | Group10       |       | -           | 12        |                   |         |           |                   |        |          |   |                      |
| -    | Group11       |       | -           | 13        |                   |         |           |                   |        |          |   |                      |
| -    | Group12       |       | -           | 14        |                   |         |           |                   |        |          |   |                      |
|      | Group13       |       | -           | 15        |                   |         |           |                   |        |          |   |                      |
|      | Group14       |       | -           | 16        |                   |         |           |                   |        |          |   |                      |
|      | Group15       |       | -           | 17        |                   |         |           |                   |        |          |   |                      |
|      | Group16       |       | -           | 18        |                   |         |           |                   |        |          |   |                      |
| •••• | -             |       |             |           |                   |         |           |                   |        |          | ~ |                      |
|      |               |       |             |           |                   |         |           |                   |        |          |   |                      |

Dans la partie gauche, la configuration des groupes est présentée sous forme d'arborescence. Une représentation tabulaire pour la configuration et la désignation des ballasts électroniques se trouve au milieu. Une liste des appareils réels trouvés dans le système qui n'ont pas encore été identifiés sont dans la partie droite. Dans la phase de planification, cette liste est tout d'abord vide, car l'ETS n'est pas connecté au système.

#### 11.1.1 Préparatifs

La première étape consiste à planifier et à nommer les ballasts électroniques. Pour cela, un nom (numéro de lampe, numéro de pièce ou autre) peut être saisi dans le champ de description.

| Type Flag | ECG No. Description |
|-----------|---------------------|
|           | 1 T101              |

Un double-clic sur le champ de saisie du texte descriptif permet d'ouvrir une fenêtre pour la saisie d'un texte. Il est possible de saisir 20 caractères au maximum.

En outre, le type de ballast électronique correct doit également être défini dans les paramètres (dans l'exemple, modules LED) :

| ECG 1, Description | T101         |   |
|--------------------|--------------|---|
| Group Assignment   | Not Assigned |   |
| ECG Type           | LED Module   | • |

Il sera également affiché en conséquence dans le champ Type de l'appli DCA :

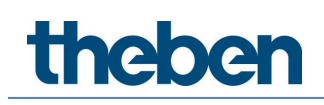

|   | Туре | Flag | ECG No. | Description |
|---|------|------|---------|-------------|
| > | - 🔒  | -    | 1       | T101        |

Le symbole dans la première colonne représente toujours le paramètre ETS.

À l'étape suivante, il est utile de définir le type de commande de groupe dans les paramètres (dans l'exemple, commande de couleurs via RGB) :

| - G1, Room 111 | Colour Control Type                     | RGB Colour                   | • |
|----------------|-----------------------------------------|------------------------------|---|
| General        | Selection of Object Type                | RGB (3 Byte combined Object) | • |
| Behaviour      | Colour changing Fading Time via Dimming | fact (10 Seconds)            | • |
| Colour Control |                                         | last (lo Secolids)           |   |

Il sera également affiché en conséquence dans l'arborescence des groupes de l'appli DCA :

| 😽 Group01 | Туре | Flag | ECG No. | Description |  |
|-----------|------|------|---------|-------------|--|
|           | -    | Plan |         | T101        |  |

Dans ce qui suit, les différents ballasts électroniques doivent être affectés aux groupes correspondants. Pour cela, les ballasts électroniques peuvent être glissés et déposés sur le groupe correspondant dans l'arborescence de gauche.

| 4 😽 Group01 (Room 111) | Туре | Flag | ECG No. | Description | Group No. | Group Description |
|------------------------|------|------|---------|-------------|-----------|-------------------|
| ECG01 (T101)           | -    | Plan | 1       | T101        | 1         | Room 111          |

Si un ballast est affecté à un groupe par glisser/déposer, le numéro de groupe correspondant s'affiche automatiquement dans le champ « Numéro de groupe » du tableau de configuration des ballasts. De plus, le symbole du type de groupe s'affiche automatiquement.

Le symbole dans la première colonne des ballasts électroniques affectés à un groupe reflète toujours le type du groupe, c'est-à-dire que le symbole du ballast électronique est remplacé par le symbole du groupe.

Si une affectation de groupe doit être de nouveau supprimée, la commande se trouve dans le menu contextuel du tableau de configuration des ballasts électroniques :

| Unlink ECG from group |
|-----------------------|
| Blink                 |
| Off                   |
| On                    |

Dans le champ adjacent « Description des groupes », il est possible également de saisir un nom convivial pour le groupe. Les ballasts électroniques et noms des groupes sont automatiquement repris à la fois dans l'arborescence de configuration des groupes (affichage entre parenthèses) et dans les descriptions des objets de communication ETS. Les groupes peuvent également être nommés via la page des paramètres :

| Passerelle DALI P64 KN | <b>x</b> G1, Room 111 > General |          |  |
|------------------------|---------------------------------|----------|--|
| — G1, Room 111         | Group 1, Description            | Room 111 |  |
| General                |                                 |          |  |

Pour la liaison des adresses de groupe avec les objets de communication, une dénomination significative simplifie considérablement la tâche de l'intégrateur de système.

| ■2 47         | G1, Switching, Room 111      | On/Off          |
|---------------|------------------------------|-----------------|
| ■2 48         | G1, Dimming, Room 111        | Brighter/Darker |
| ■≵ 49         | G1, Set Value, Room 111      | Value           |
| <b>■‡</b>  52 | G1, Status, Room 111         | On/Off          |
| <b>■</b> ‡ 53 | G1, Status, Room 111         | Value           |
| <b>■‡</b>  54 | G1, Failure Status, Room 111 | Yes/No          |
| <b>■</b> ≵ 57 | G1, Colour RGB, Room 111     | Value           |
| ■2 69         | G1, Colour RGB, Room 111     | Status          |

### 11.1.2 Nouvelle installation

Après la planification, le paramétrage et l'interconnexion des adresses de groupe, la mise en service effective du segment DALI est exécutée. Pour cela, il est nécessaire de connecter le PC de mise en service avec l'ETS via une interface (USB ou IP) au système KNX. Si une connexion est assurée, l'adresse physique de la passerelle respective doit d'abord être programmée. Le plug-in et la passerelle communiquent entre eux à partir de l'adresse physique. La procédure de programmation du segment DALI connecté peut être lancée via la page « Mise en service » et la touche « Nouvelle installation ».

# New Installation

Pendant l'apprentissage, tous les ballasts électroniques sont automatiquement détectés et une adresse courte de 0 à 63 est attribuée à chaque ballast. Le processus de programmation peut prendre jusqu'à 3 minutes, en fonction de la taille du segment DALI connecté.

La progression est affichée dans la barre de progression en bas à droite de la fenêtre. En même temps, une fenêtre indique le nombre des ballasts électroniques trouvés jusqu'à présent ou l'opération en cours.

| Found ECGs(0) |  |  |
|---------------|--|--|
|---------------|--|--|

Une fois la procédure d'apprentissage terminée, tous les ballasts électroniques trouvés sont inscrits dans la liste des appareils restant à identifier dans la partie droite.

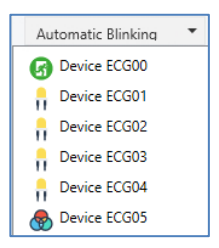

L'identification est maintenant effectuée par l'allumage/l'extinction de la lampe respective. Si un ballast électronique est sélectionné et si le bouton droit de la souris est actionné, un menu contextuel apparaît et la fonction souhaitée peut être sélectionnée.

| On<br>Off      |
|----------------|
| Blink          |
| Initialize ECG |
|                |

Il est également possible de sélectionner l'option « Clignotement automatique Marche » dans la fenêtre de sélection.

| Automatic Blinking Of  | • |
|------------------------|---|
| Automatic Blinking Off |   |
| Automatic Blinking On  |   |

Dans ce cas, le mode de clignotement du ballast électronique concerné démarre automatiquement lorsque l'appareil est sélectionné.

Dans le cas de lampes de secours à batterie individuelle, la sélection de « Clignotement » active le processus d'identification de la lampe. En général, la LED d'état de la lampe de secours clignote.

Observer à ce sujet la description respective de la lampe. Il est possible que certaines lampes ne soient pas dotées de LED d'état ou qu'elle ne soit pas visible. Dans ce cas, un test de fonctionnement peut également être lancé. Pendant le test de fonctionnement, le ballast électronique allume habituellement la lampe pendant quelques secondes.

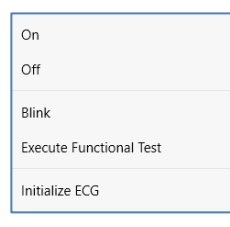

Le menu contextuel est également disponible au niveau du groupe. Pendant le processus d'identification, il peut être utile d'allumer ou d'éteindre certains groupes ou toutes les lampes connectées. Pour les groupes, des ordres de diffusion peuvent également être envoyés via le menu contextuel, par exemple pour allumer ou éteindre toutes les lampes, voir le chapitre <u>11.1.5 Utilisation des abonnés DALI</u>.

Une fois qu'un ballast électronique a été identifié, il peut être glissé et déposé sur l'élément préalablement planifié dans le tableau de configuration des ballasts électroniques.

| Group01 (Building 1, Level 0, Room 01) | ^ Type | Flag     | ECG No. | Description | Group No. | Group Description            | Addr |   | Automatic Blinking ( |
|----------------------------------------|--------|----------|---------|-------------|-----------|------------------------------|------|---|----------------------|
| Group02 (Building 1, Level 0, Room 02) | 8      | Plan     | 1       | L-10R01-1   | 1         | Building 1, Level 0, Room 01 | 0    | ^ | Device ECG05         |
|                                        | 8      | Plan     | 2       | L-10R01-2   | 1         | Building 1, Level 0, Room 01 | 1    |   | œ                    |
| Groupus (Building 1, Level 0, Room 03) | -      | Plan     | 3       | L-10R01-3   | 1         | Building 1, Level 0, Room 01 | 2    |   |                      |
| Roup04                                 | 8      | Plan     | 4       | L-10R01-4   | 1         | Building 1, Level 0, Room 01 | 3    |   |                      |
| Roup05                                 | 8      | Plan     | 5       | L-10R02-1   | 2         | Building 1, Level 0, Room 02 | 4    |   |                      |
| . Group06                              | 8      | Plan (E) | 6       | L-10R02-2   | 2         | Building 1, Level 0, Room 02 |      |   |                      |
| Com 07                                 | 6      | Plan     | 7       | EL-10F1-1   | S         |                              | 6    |   |                      |
| Groupo/                                | G      | -        | 8       | EL-10F1-2   |           |                              |      |   |                      |
| Roup08                                 | 8      | Plan     | 9       | L-10F1-3    | 3         | Building 1, Level 0, Room 03 |      |   |                      |
| Roup09                                 | 8      | Plan     | 10      | L-10R03-1   | 3         | Building 1, Level 0, Room 03 |      |   |                      |
| Group10                                | 8      | Plan     | 11      | L-10R03-2   | 3         | Building 1, Level 0, Room 03 |      |   |                      |
| Count1                                 | ~      | -        | 12      | R-10R03-3   |           |                              |      |   |                      |
| Group11                                |        | -        | 13      | *           |           |                              |      |   |                      |

Dès qu'un ballast électronique a été glissé dans le tableau de configuration des ballasts électroniques, il disparaît de la liste des ballasts non identifiés. En même temps, un flag « PLAN » dans le tableau de configuration met en évidence que le ballast électronique a été assigné à l'élément planifié. L'adresse courte réelle du ballast électronique s'affiche dans la dernière colonne du tableau.

Important : l'adresse courte réelle est comprise entre 0 et 63. Si un ballast électronique a été incorrectement attribué au cours du processus, il peut également être glissé et déposé à nouveau dans la liste des appareils non identifiés.

| Room 01 (Building 1, Level 0, Room 01) | ^ Typ | e Flag   | ECG No. | Description | Group No. | Group Description            | Addr |   | Automatic Blinking |
|----------------------------------------|-------|----------|---------|-------------|-----------|------------------------------|------|---|--------------------|
| Group02 (Building 1 Level 0 Room 02)   | 8     | Plan     | 1       | L-10R01-1   | 1         | Building 1, Level 0, Room 01 | 0    | ^ | Device ECG05       |
|                                        |       | Plan     | 2       | L-10R01-2   | 1         | Building 1, Level 0, Room 01 | 1    |   | œ                  |
| Groupus (Building 1, Level 0, Room 03) |       | Plan     | 3       | L-10R01-3   | 1         | Building 1, Level 0, Room 01 | 2    |   | 1                  |
| Roup04                                 | l 🦉   | Plan     | 4       | L-10R01-4   | 1         | Building 1, Level 0, Room 01 | 3    |   |                    |
| Roup05                                 | l Q   | Plan     | 5       | L-10R02-1   | 2         | Building 1, Level 0, Room 02 | 4    |   |                    |
| Croup06                                |       | Plan (E) | 6       | L-10R02-2   | 2         | Building 1, Level 0, Room 02 |      | - |                    |
|                                        | G     | Plan     | 7       | EL-10F1-1   | S         |                              | 6    |   |                    |
| Group07                                | G     |          | 8       | EL-10F1-2   |           |                              |      |   |                    |
| Roup08                                 | l 🦉   | Plan     | 9       | L-10F1-3    | 3         | Building 1, Level 0, Room 03 |      |   |                    |
| Roup09                                 | l 🦉   | Plan     | 10      | L-10R03-1   | 3         | Building 1, Level 0, Room 03 |      |   |                    |
| Group10                                |       | Plan     | 11      | L-10R03-2   | 3         | Building 1, Level 0, Room 03 |      |   |                    |
| - cicchie                              | 1     | -        | 12      | R-10R03-3   |           |                              |      |   |                    |
| Group11                                |       | -        | 13      |             |           |                              |      |   |                    |

L'élément du tableau de configuration redevient libre (flag : « PLAN (E)' ---> Empty). En même temps, le ballast électronique réapparaît dans la liste des appareils non identifiés et peut être déplacé vers un autre élément si nécessaire.

Important : toutes les opérations effectuées sont initialement affichées uniquement dans l'interface, mais ne sont pas directement chargées dans la passerelle DALI. Pour lancer le processus de chargement des paramètres dans la passerelle et les ballasts électroniques, il faut actionner la touche « Programmer ».

### 📕 Download

Le processus de programmation peut prendre jusqu'à 1 minute. La barre de progression indique l'état actuel. Une fois le processus de chargement terminé, tous les ballasts électroniques préalablement planifiés dans le système réel ont été programmés avec la configuration DALI. Les appareils correspondants sont repérés avec le flag « OK » dans le tableau de configuration des ballasts électroniques.

| ₽ 🍖 | Group01 (Building 1, Level 0, Room 01) | ^ | Туре | Flag | ECG No. | Description | Group No. | Group Description            | Addr |
|-----|----------------------------------------|---|------|------|---------|-------------|-----------|------------------------------|------|
| 0.6 | Group02 (Building 1. Level 0. Room 02) |   | -    | OK   | 1       | L-10R01-1   | 1         | Building 1, Level 0, Room 01 | 0    |
|     | Group 03 (Building 1 Loud 0 Brow 03)   |   | ۲    | OK   | 2       | L-10R01-2   | 1         | Building 1, Level 0, Room 01 | 1    |
| ľ   | Groupos (Building 1, Lever 0, Room 05) |   | -    | OK   | 3       | L-10R01-3   | 1         | Building 1, Level 0, Room 01 | 2    |
|     | Group04                                |   | 8    | OK   | 4       | L-10R01-4   | 1         | Building 1, Level 0, Room 01 | 3    |
|     | Group05                                |   | 8    | OK   | 5       | L-10R02-1   | 2         | Building 1, Level 0, Room 02 | 4    |
|     | Group06                                |   | 8    | OK   | 6       | L-10R02-2   | 2         | Building 1, Level 0, Room 02 |      |
| •   |                                        |   | Ø    | OK   | 7       | EL-10F1-1   | S         |                              | 6    |

Impératif : le processus de programmation sur la « page de mise en service » ne programme que les données de configuration DALI dans la passerelle et les ballasts électroniques. En outre, l'application ETS en soi avec les réglages des paramètres et les adresses de groupes doit être chargée dans l'appareil au préalable ou après l'identification et la mise en service DALI. Cette opération est le processus de chargement habituel dans l'ETS.

#### 11.1.3 Ballast électronique et informations détaillées

Les symboles suivants sont affichés pour les différents types de ballasts électroniques dans l'appli DCA : un fond vert indique que ce ballast a été configuré comme lampe de secours avec batterie centrale, voir ci-dessous.

| ļ            | EVG type 0 : lampe fluorescente                                                                     |
|--------------|----------------------------------------------------------------------------------------------------|
| ß            | EVG type 1 : lampe de secours commutable ou lampe de secours commutable<br>+ température de couleur |
| 3            | EVG type 1 : lampe de secours non commutable                                                        |
| ļ            | EVG type 2 : lampe à décharge                                                                       |
| Ţ            | EVG type 3 : lampe basse tension                                                                    |
| •            | EVG type 4 : lampe à incandescence                                                                  |
|              | EVG type 5 : convertisseur 0 à 10 V                                                                 |
| -            | EVG type 6 : LED                                                                                    |
| <b>_?</b> ~  | EVG type 7 : module de relais                                                                       |
|              | EVG type 8 : module de couleur RGB                                                                  |
| $\bigotimes$ | EVG type 8 : module de couleur régulation de la lumière blanche                                     |
| <b>@</b>     | EVG type 8 : module de couleur RGB + régulation de la lumière blanche                               |

## 11.1.4 Défauts et affichage d'état

L'identification des lampes/ballasts électroniques lors de la mise en service est visuelle (allumage, extinction, clignotement) et n'est possible que si les lampes électriques et les ballasts fonctionnent sans défaut. Si un défaut de lampe ou de ballast électronique est identifié par la passerelle pendant le processus d'installation, le ballast correspondant sera mis en évidence en rouge. Les défauts sont indiqués aussi bien pour les appareils qui n'ont pas encore été identifiés (arborescence de droite)

| -   | Device ECG05 |
|-----|--------------|
| - 👖 | Device ECG06 |

que pour les ballasts électroniques déjà affectés (tableau du milieu).

| Туре         | Flag | ECG No. | Description | Group No. | Group Description   |
|--------------|------|---------|-------------|-----------|---------------------|
|              | OK   | 1       | L-10R01-1   | 1         | Building 1, Level 0 |
|              | OK   | 2       | L-10R01-2   | 2         | Building 1, Level 1 |
| - <b>.</b> • | OK   | 3       | L-10R01-3   | S         |                     |
|              | OK   | 4       | L-10R01-4   | S         |                     |

Les défauts sont marqués par un point rouge. Un double-clic permet d'obtenir des informations détaillées, voir le chapitre suivant.

igli Si la durée de vie d'une lampe électrique dépasse la valeur, dans la mesure où une limite a été réglée dans les paramètres ETS, le ballast électronique est marqué d'un point bleu.

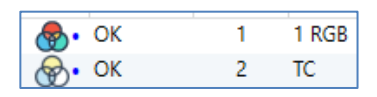

Étant donné que l'affichage dans la fenêtre n'est pas mis à jour automatiquement et que la détection d'un défaut par la passerelle DALI peut prendre quelques minutes, il est recommandé de cliquer sur le bouton « Status Sync » un peu après la nouvelle installation.

Status Sync

Cela permet de mettre à jour l'état affiché avec l'état réel de l'appareil et d'afficher tout défaut détecté entre-temps.

(i) En cas de défaut de ballast électronique dès le processus de recherche à la nouvelle installation, l'appareil n'est généralement pas trouvé. Le nombre de ballasts électroniques trouvés ne correspond alors pas au nombre attendu. Des défauts de ballast électronique sont affichés comme indiqué ci-dessus uniquement si le ballast en question a déjà été programmé au préalable et s'il est donc connu de la passerelle.

En plus des défauts de ballast électronique, d'autres informations sur les ballasts sont reçues ou affichées.

Il s'agit par exemple des informations suivantes :

- Adresse longue
- Adresse courte
- Type d'appareil
- Sous-type d'appareil (important pour ballasts couleur DT-8)
  - TC : température de couleur \_
  - XY : couleur XY
  - RGBW : couleur RGB ou HSV
- Sous-type d'appareil (important pour lampes de secours DT-1)
  - SW : lampes de secours commutables \_
  - NSW : lampes de secours non commutables
- État de défaut

# 

Dans le cas des ballasts spéciaux DT-8 avec commande de la température de couleur, les informations suivantes sont également affichées :

- Température min. ٠
- Température max. •

Pour recevoir et actualiser les informations détaillées, il faut cliquer sur la touche « Status Sync ».

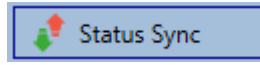

Le processus de lecture peut prendre quelques secondes :

Read device status data...

#### Informations sur les ballasts électroniques dans l'arborescence de droite

lci, les informations supplémentaires sont affichées sous forme d'infobulle pour le ballast électronique correspondant :

| 🛞 Device ECG | 605              |        |                  |      |
|--------------|------------------|--------|------------------|------|
|              | Long Address:    | B72E75 |                  |      |
|              | Short Address:   | 5      | Fail State:      | Ok   |
|              | Туре:            | DT-8   | Subtype:         | TC   |
|              | Min-Temperature: | 3012   | Max-Temperature: | 6493 |
|              |                  |        |                  |      |

Pour activer l'infobulle, le pointeur de la souris doit rester sur cette position un peu plus longtemps.

#### Informations sur les ballasts électroniques dans le tableau des ballasts

Un double-clic a pour effet d'ouvrir une fenêtre supplémentaire avec d'autres détails :

|                  | Long Address:    | B72E75 |                  |      |
|------------------|------------------|--------|------------------|------|
|                  | Short Address:   | 5      | Fail State:      | Ok   |
| $(\mathfrak{V})$ | Туре:            | DT-8   | Subtype:         | тс   |
|                  | Min-Temperature: | 3012   | Max-Temperature: | 6493 |

Le symbole dans la fenêtre de détails indique le type de ballast électronique réel qui a été reçu via DALI. Veiller à ce que la définition ETS coïncide avec le type réel.

Autres informations :

- Adresse longue
- Adresse courte réelle •
- Туре •
- Sous-type •
- État de défaut
- Température min. (uniquement avec sous-type TC)
- Température max. (uniquement avec sous-type TC) •

#### Informations sur le groupe dans l'arborescence des groupes

lci, les informations supplémentaires sont affichées sous forme d'infobulle pour le groupe correspondant :

| Value:           | 0% | ECG Count (Failed):       | 3 (0) |
|------------------|----|---------------------------|-------|
| Operation Hours: | 0  | Converter Count (Failed): | 0 (0) |
| Lifetime:        | ۲  | Fail Rate:                | 0%    |
|                  |    |                           |       |

### 11.1.5 Utilisation des abonnés DALI

Les abonnés DALI peuvent être pilotés de cinq manières différentes.

#### Diffusion

Il s'agit de l'envoi de télégrammes sur le bus DALI dont tous les abonnés peuvent prendre connaissance et auxquels ils peuvent réagir. Ces ordres sont exécutés par tous les ballasts électroniques, qu'ils aient déjà été mis en service ou non. Ces ordres fonctionnent donc toujours, quel que soit l'état du système DALI.

#### Commande de groupes

Il s'agit de l'envoi de télégrammes de groupe afin qu'un groupe puisse être commandé directement. Pour cela, les ballasts électroniques doivent déjà avoir été affectés aux groupes et cette configuration doit avoir été chargée dans la passerelle.

#### Commande de ballasts électroniques

Cette méthode permet un contact direct avec quelques ballasts électroniques.

#### Verrouiller des lampes de secours (convertisseurs)

Le menu contextuel de l'arborescence de groupes de gauche permet un verrouillage de convertisseurs. Si, dans les 15 minutes après l'activation du mode de verrouillage, la tension secteur des lampes de secours à batterie individuelle raccordées est coupée, les lampes ne passent pas en mode d'éclairage de secours, mais restent éteintes. Ce mode de fonctionnement peut être nécessaire en particulier lors de la phase de mise en service d'un bâtiment pour éviter un fonctionnement permanent des lampes en question ainsi qu'un déchargement de la batterie.

#### Lampes de secours (convertisseurs), lancer un test de fonctionnement

Dans le menu contextuel de l'arborescence de droite et dans la liste, il est possible de lancer un test de fonctionnement pour les convertisseurs.

#### Initialise des ballasts électroniques

Cette fonction n'est disponible que dans l'arborescence de droite. Elle permet la suppression totale d'un ballast électronique. Après cette action, il n'est plus disponible et ne peut être retrouvé qu'au moyen d'une réinstallation. C'est la raison pour laquelle cette action doit être confirmée par l'opérateur :

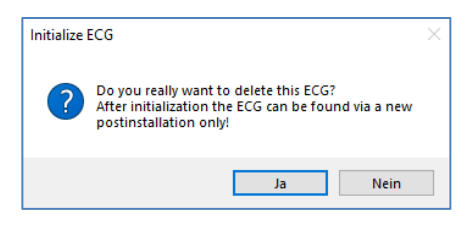

L'appli DCA dispose de diverses possibilités pour activer ces ordres. Une connexion existante à la passerelle et une mise en service DALI sont nécessaires.

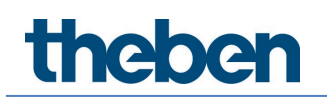

Menu contextuel des groupes dans l'arborescence de gauche :

| Group On                    |
|-----------------------------|
| Group Off                   |
| Group Blink                 |
| Broadcast On                |
| Broadcast Off               |
| Broadcast Blink             |
| Broadcast converter inhibit |

Menu contextuel dans le tableau des ballasts électroniques :

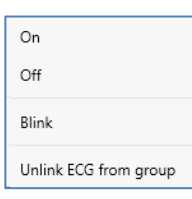

Menu contextuel des ballasts électroniques dans l'arborescence de droite :

| On             |
|----------------|
| Off            |
| Blink          |
| Initialize ECG |

#### 11.1.6 Post-installation

Si des ballasts électroniques supplémentaires doivent être ajoutés à un segment DALI déjà mis en service, ou si plusieurs ballasts électroniques défectueux doivent être remplacés dans le segment, la fonction « Post-installation » doit être utilisée.

💰 Post Installation

Si une post-installation est lancée dans l'ETS, la passerelle vérifie d'abord sur la base de l'adresse longue DALI si tous les ballasts électroniques configurés au préalable sont encore présents dans le segment. Normalement, des ballasts électroniques qui n'existent plus ou ne peuvent pas être trouvés sont supprimés de la mémoire interne de la passerelle lors de la postinstallation. Si les ballasts électroniques doivent être conservés (par exemple si des parties de l'installation sont temporairement mises hors tension), l'option Conserver des ballasts électroniques déjà affectés permet d'empêcher leur suppression.

| 1 Post Installation                                               | _                            |                       | ×     |
|-------------------------------------------------------------------|------------------------------|-----------------------|-------|
| Do you really want to start<br>Please, verify that all ECGs are d | t a post inst<br>connected a | tallation?<br>and pow | ered! |
| Keep already assigned ECC Delete externally program               | Gs<br>med Short              | Address               |       |
| Ca                                                                | ncel                         | OK                    |       |

Normalement, les ballasts électroniques n'ont pas d'adresse courte à la livraison et l'adresse longue est 0xFFFFFF.

Mais il est possible que les ballasts électroniques aient reçu une adresse courte, même si l'adresse longue est encore sur 0xFFFFF (p. ex. en cas d'utilisation d'un outil de programmation externe). Pour supprimer cette adresse courte, la case « Supprimer l'adresse courte programmée en externe » doit être cochée.

Une deuxième étape consiste à rechercher de nouveaux ballasts électroniques dans le segment. Les derniers appareils trouvés peuvent combler d'éventuelles lacunes ou être ajoutés à la liste.

Important : tenir compte du nombre maximal de ballasts électroniques (64) dans un segment.

Comme la position (adresse courte) des appareils dernièrement trouvés a été attribuée de manière aléatoire, une identification des lampes et, si nécessaire, une attribution de groupe doivent être effectuées après la post-installation comme pour la nouvelle installation. Si le paramètre « Commuter l'alimentation en tension du ballast électronique via un objet » a été sélectionné, les objets correspondants sont envoyés avant la post-installation. À la dernière étape, ce ballast électronique peut être de nouveau affecté à un groupe.

Important : toutes les opérations effectuées sont initialement affichées uniquement dans l'interface, mais ne sont pas directement chargées dans la passerelle DALI. Pour lancer le processus de chargement des paramètres dans la passerelle et les ballasts électroniques, il faut actionner la touche « Programmer ».

📕 Download

#### 11.1.7 Remplacement rapide de ballasts électroniques

Si un ballast électronique individuel doit être remplacé en raison d'un défaut, la fonction de remplacement rapide peut également être lancée au moyen de la touche correspondante.

😑 Easy Replace

En cas d'exécution de cette fonction, une confirmation est nécessaire dans une fenêtre d'interrogation.

| Confirma | tion                                                                    | × |
|----------|-------------------------------------------------------------------------|---|
|          | Easy Replace will search for replaceable DALI devices!<br>Are you sure? |   |
|          | OK Cancel                                                               |   |

Si un remplacement rapide n'est pas admissible en raison des circonstances, la passerelle interrompt le processus avec un code d'erreur. Les différents codes d'erreur ont les significations suivantes :

Erreur de type 7 : aucun ballast électronique défectueux Erreur de type 8 : plus d'un ballast électronique défectueux Erreur de type 9 : aucun nouveau ballast électronique trouvé Erreur de type 10 : le ballast électronique a un mauvais type d'appareil Erreur de type 11 : plus d'un nouveau ballast électronique

### 11.1.8 Synchroniser l'état

Cette fonction permet de lire et d'afficher l'état de tous les ballasts électroniques, voir à ce sujet le chapitre : <u>11.1.3 Ballast électronique et informations détaillées.</u> La passerelle DALI interroge l'état de ballast électronique de manière cyclique.

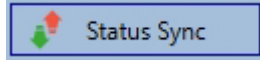

### 11.1.9 Rétablissement de la configuration DALI

Cet ordre a pour but de rétablir complètement une passerelle DALI P64 KNX, p. ex. lors d'un remplacement par un appareil entièrement non programmé.

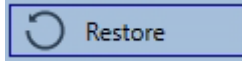

Après son activation, une fenêtre apparaît dans laquelle il faut confirmer l'écrasement de la configuration de l'appareil.

| Confirmati | on                                                    | × |
|------------|-------------------------------------------------------|---|
| <u> </u>   | All device data will be overwritten!<br>Are you sure? |   |
|            | OK Abbrechen                                          |   |

Ensuite, toutes les données concernant DALI de l'ETS sont enregistrées dans l'appareil.

L'appareil doit être ensuite redémarré manuellement. Cette fonction se rapporte uniquement à la configuration DALI. Il est par conséquent impératif de télécharger l'ETS normalement pour les paramètres ETS et les objets de communication.

Il est fortement recommandé, une fois toutes les opérations de paramétrage terminées, de créer une sauvegarde de l'ETS.

# 11.2 Mise en service Web

Après l'installation physique et le câblage des lampes et ballasts électroniques DALI ainsi que la mise en service électrique, il faut d'abord préparer et planifier la configuration des ballasts électroniques sur le site Web. Pour cela, la page de la mise en service est ouverte :

| Commissioning I | ECGs Commissioning M | 1Ds          |       |            |             |
|-----------------|----------------------|--------------|-------|------------|-------------|
|                 |                      |              |       | • •        | ° ° ° ° 2 ± |
| Туре            | Short Address        | Long Address | Group | ETS Number | Action      |

Lors de la mise en service via le Web, il est important que la configuration ETS des groupes et des réglages des ballasts électroniques soit correcte. Ici, le type de groupe (normal ou commande de couleurs) et également les types de couleur des ballasts électroniques individuels devraient déjà être définis correctement.

### 11.2.1 Préparatifs

La première étape consiste à planifier et à nommer les ballasts électroniques et les groupes. Pour cela, un nom (numéro de lampe, numéro de pièce, désignation de groupe, etc.) peut être saisi dans le champ de description sur la page « Réglages ».

| INFORMATIO   | ON COMMISSI    | ONING SET     | TINGS CONFI  | GURATION | DIAGNOSIS | ADMINISTRATOR |
|--------------|----------------|---------------|--------------|----------|-----------|---------------|
| Ecg Settings | Group Settings | Motion Detect | tor Settings |          |           |               |

 $(\mathbf{i})$  Il est utile d'attribuer des textes descriptifs plausibles pour les groupes et pour les ballasts électroniques qui seront utilisés ultérieurement comme ballasts électroniques individuels.

igcup Dans Réglages des ballasts électroniques, les ballasts électroniques sont affichés selon leur numéro ETS. Ces numéros des ballasts électroniques doivent également recevoir dans l'ETS les réglages et les affectations d'objets planifiés en conséquence.

| Туре | Number | Short Address | Group        | Description | Value | • | Colour | Action   |
|------|--------|---------------|--------------|-------------|-------|---|--------|----------|
| -    | 1      | 0             | Unassigned ~ | ECG-0       | 0     | % | N/A    | <b>i</b> |

igl( D ) Important : toutes les opérations effectuées sont initialement affichées uniquement dans l'interface, mais ne sont pas directement chargées dans la passerelle DALI. Pour lancer le processus d'enregistrement, il faut appuyer sur le bouton d'enregistrement en haut à droite :

ż

## 11.2.2 Nouvelle installation

Après la planification, le paramétrage et l'interconnexion des adresses de groupe, la mise en service effective du segment DALI est exécutée. La procédure de programmation du segment DALI connecté peut alors être lancée via la page « Mise en service » et la touche « Nouvelle installation ».

| INFORMATION       | COMMISSIONING      | SETTINGS | CONFIGURATION | DIAGNOSIS | ADMINISTRATOR |
|-------------------|--------------------|----------|---------------|-----------|---------------|
| Commissioning ECC | Gs Commissioning N | ۸Ds      |               |           |               |
|                   |                    |          |               |           |               |

**Q**o

| New Installation                                |        | ×  |
|-------------------------------------------------|--------|----|
| Do you really want to start a new installation? |        |    |
|                                                 | Cancel | Ok |

Pendant l'apprentissage, tous les ballasts électroniques sont automatiquement détectés et une adresse courte de 0 à 63 est attribuée à chaque ballast. Le processus de programmation peut prendre jusqu'à 3 minutes, en fonction de la taille du segment DALI connecté. La progression est affichée dans la fenêtre pop-up.

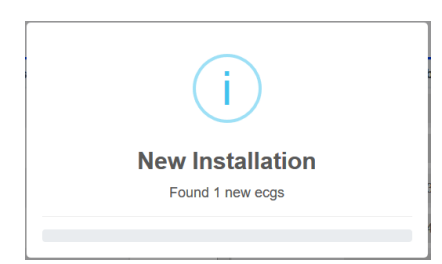

Une fois la procédure d'apprentissage terminée, tous les ballasts électroniques trouvés sont repris dans le tableau.

| Commissioning | ECGs Commissioning MI | Ds           |              |                |         |
|---------------|-----------------------|--------------|--------------|----------------|---------|
|               |                       |              |              |                |         |
| Туре          | Short Address         | Long Address | Group        | ETS Number     | Action  |
| Ø             | 0                     | 0x118DE0     | Unassigned v | [1]: ECG-0 🗸   |         |
| 8             | 1                     | 0x5F2330     | Unassigned ~ | [2]: ECG-1 🗸   |         |
| ۲             | 2                     | 0xA0E939     | Unassigned ~ | [3]: ECG-2 ~   |         |
| ÷.            | 3                     | 0xE91EBF     | Unassigned ~ | [4]: ECG-3 🛛 🗸 |         |
| n,            | 4                     | 0xE91EC0     | Unassigned ~ | [5]: ECG-4 🗸   |         |
|               | 5                     | 0xE91EC1     | Unassigned ~ | [6]: ECG-5     |         |
| ĥ             | 6                     | 0xE91EC2     | Unassigned ~ | [7]: ECG-6     | • • • * |

L'identification est maintenant effectuée par l'allumage/l'extinction de la lampe respective.

Si un ballast électronique est identifié, il peut être affecté à un groupe ou dans le menu déroulant en tant que ballast électronique individuel :

| Long Address | Group                            | ETS Number     |
|--------------|----------------------------------|----------------|
| 0x118DE0     | Unassigned ~                     | [1]: ECG-0 ~   |
| 0x5F2330     | [1]: TC<br>[2]: RGB              | [2]: ECG-1 ~   |
| 0xA0E939     | [3]: TC+RGB<br>[4]: Group-4      | [3]: ECG-2 ~   |
| 0xE91EBF     | [5]: Group-5<br>[6]: Group-6     | [4]: ECG-3 ~   |
| 0xE91EC0     | [7]: Group-7<br>[8]: Group-8     | [5]: ECG-4 🛛 🗸 |
| 0xE91EC1     | [9]: Group-9<br>[10]: Group-10   | [6]: ECG-5 🛛 🗸 |
| 0xE91EC2     | [11]: Group-11<br>[12]: Group-12 | [7]: ECG-6 🗸   |
|              | [13]: Group-13<br>[14]: Group-14 |                |
|              | [15]: Group-15<br>[16]: Group-16 |                |
|              | Single                           |                |
|              | Unassigned                       |                |

Ensuite, il est possible de sélectionner l'affectation souhaitée au numéro ETS du ballast électronique.

Exemple : le ballast électronique avec pilotage de la température de couleur avec l'adresse courte 2 est attribué au groupe 1 et au numéro ETS 1 :

|  | ~ [1 | [1]: ECG No. 1 | • • • • |
|--|------|----------------|---------|
|--|------|----------------|---------|

Cette procédure permet d'affecter tous les ballasts électroniques trouvés.

) Important : l'adresse courte réelle est comprise entre 0 et 63.

Important : toutes les opérations effectuées sont d'abord affichées uniquement dans l'interface, elles ne sont pas directement chargées dans la passerelle DALI. Pour lancer le processus de chargement des paramètres dans la passerelle et les ballasts électroniques, il faut actionner la touche « Programmer ».

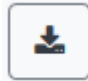

Le processus de programmation peut prendre jusqu'à 1 minute.

Impératif : le processus de programmation sur la « page de mise en service » ne programme que les données de configuration DALI dans la passerelle et les ballasts électroniques. En outre, l'application ETS en soi avec les réglages des paramètres et les adresses de groupes doit être chargée dans l'appareil au préalable ou après l'identification et la mise en service DALI. Cette opération est le processus de chargement habituel dans l'ETS.

### 11.2.3 Post-installation

Si des ballasts électroniques supplémentaires doivent être ajoutés à un segment DALI déjà mis en service, ou si plusieurs ballasts électroniques défectueux doivent être remplacés dans le segment, la fonction « Post-installation » doit être utilisée.

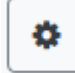

Si une post-installation est lancée, la passerelle vérifie d'abord sur la base de l'adresse longue DALI si tous les ballasts électroniques configurés au préalable sont encore présents dans le segment. Normalement, des ballasts électroniques qui n'existent plus ou ne peuvent pas être trouvés sont supprimés de la mémoire interne de la passerelle lors de la post-installation. Si les ballasts électroniques doivent être conservés

(par exemple si des parties de l'installation sont temporairement mises hors tension), l'option Conserver des ballasts électroniques déjà affectés permet d'empêcher leur suppression.

| Post Installation                                | ×  |
|--------------------------------------------------|----|
| Do you really want to start a post installation? |    |
| Keep already configured ecgs                     |    |
| Reassign short addresses                         |    |
|                                                  |    |
| Cancel                                           | Ok |

Normalement, les ballasts électroniques n'ont pas d'adresse courte à la livraison et l'adresse longue est 0xFFFFFF.

Mais il est possible que les ballasts électroniques aient reçu une adresse courte, même si l'adresse longue est encore sur 0xFFFFF (p. ex. en cas d'utilisation d'un outil de programmation externe). Pour supprimer cette adresse courte, la case « Supprimer l'adresse courte programmée en externe » doit être cochée.

Une deuxième étape consiste à rechercher de nouveaux ballasts électroniques dans le segment. Les derniers appareils trouvés peuvent combler d'éventuelles lacunes ou être ajoutés à la liste.

Important : tenir compte du nombre maximal de ballasts électroniques (64) dans un segment.

Comme la position (adresse courte) des appareils dernièrement trouvés a été attribuée de manière aléatoire, une identification des lampes et, si nécessaire, une attribution de groupe doivent être effectuées après la post-installation comme pour la nouvelle installation.

Si le paramètre « Commuter l'alimentation en tension du ballast électronique via un objet » a été sélectionné, les objets correspondants sont envoyés avant la postinstallation. À la dernière étape, ce ballast électronique peut être de nouveau affecté à un groupe.

#### 11.2.4 Défauts et affichage d'état

L'identification des lampes/ballasts électroniques lors de la mise en service est visuelle (allumage, extinction, clignotement) et n'est possible que si les lampes électriques et les ballasts fonctionnent sans défaut. Si un défaut de lampe ou de ballast électronique est identifié par la passerelle pendant le processus d'installation, le ballast correspondant sera mis en évidence en rouge.

| Туре     | Number | Short Address | Group        | Description | Value | Colour      | Action     |
|----------|--------|---------------|--------------|-------------|-------|-------------|------------|
| 8        | 1      | 4             | Single ~     | ECG No. 1   | 0 %   | 0 🔄 X 0 🗣 Y | <b>k</b> i |
| <b>@</b> | 2      | 6             | [1]: Group 1 | ECG No. 2   | N/A % | N/A         | <b>k</b> i |
| ŧ        | 3      | 0             | Single       | ECG No. 3   | 0 %   | N/A         | <b>i</b>   |

Si la durée de vie d'une lampe électrique, dans la mesure où une limite a été réglée dans les paramètres ETS, dépasse la valeur, le ballast électronique est marqué en bleu.

| - | 1 | 4 | Single |
|---|---|---|--------|
| & | 2 | 6 | Single |

Sur la page « Réglages », la touche Info permet d'appeler des informations supplémentaires :

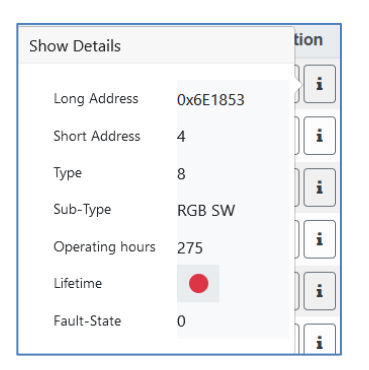

#### 11.2.5 Utilisation des abonnés DALI

Les abonnés DALI peuvent être pilotés directement de différentes manières.

La ligne de menu met à disposition les fonctions suivantes :

#### Broadcast

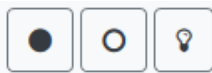

Il s'agit de l'envoi de télégrammes sur le bus DALI dont tous les abonnés peuvent prendre connaissance et auxquels ils peuvent réagir. Ces ordres sont exécutés par tous les ballasts électroniques, qu'ils aient déjà été mis en service ou non. Ces ordres fonctionnent donc toujours, quel que soit l'état du système DALI.

#### Verrouiller des lampes de secours (convertisseurs)

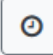

Tous les convertisseurs sont alors verrouillés. Si, dans les 15 minutes après l'activation du mode de verrouillage, la tension secteur des lampes de secours à batterie individuelle raccordées est coupée, les lampes ne passent pas en mode d'éclairage de secours, mais restent éteintes. Ce mode de fonctionnement peut être nécessaire en particulier lors de la phase de mise en service d'un bâtiment pour éviter un fonctionnement permanent des lampes en question ainsi qu'un déchargement de la batterie.

#### Remplacement rapide

#### 3

Si un ballast électronique individuel doit être remplacé en raison d'un défaut, la fonction de remplacement rapide peut également être lancée au moyen de la touche correspondante. En cas d'exécution de cette fonction, une confirmation est nécessaire dans une fenêtre d'interrogation. Si un remplacement rapide n'est pas admissible en raison des circonstances, la passerelle interrompt le processus avec un code d'erreur. Les différents codes d'erreur ont les significations suivantes :

Erreur de type 7 : aucun ballast électronique défectueux Erreur de type 8 : plus d'un ballast électronique défectueux Erreur de type 9 : aucun nouveau ballast électronique trouvé Erreur de type 10 : le ballast électronique a un mauvais type d'appareil Erreur de type 11 : plus d'un nouveau ballast électronique

Dans le tableau pour chaque ballast électronique individuel :

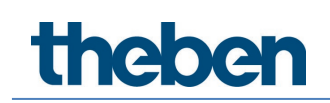

#### Commande de ballasts électroniques

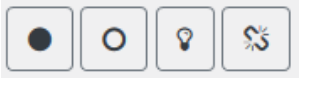

Cette méthode permet un contact direct avec quelques ballasts électroniques.

55

Cette touche permet la suppression d'un ballast électronique. Après cette action, il n'est plus disponible et ne peut être retrouvé qu'au moyen d'une réinstallation. C'est la raison pour laquelle cette action doit être confirmée par l'opérateur.

### 11.2.6 Groupes/Affectation de ballasts électroniques

Ce tableau permet d'affecter ou de réaffecter très facilement les ballasts électroniques à des groupes. Des ballasts électroniques peuvent également être définis comme des ballasts électroniques individuels.

Cette page représente dans un tableau les groupes à gauche et les ballasts électroniques à droite.

| INFORMATION C      | OMMISSIONING SETTING                                  | S CONFIGURAT      | ON DIAGNOSIS | ADMINISTRAT        | OR           |              |              |              |              |  |
|--------------------|-------------------------------------------------------|-------------------|--------------|--------------------|--------------|--------------|--------------|--------------|--------------|--|
| Commissioning ECGs | Commissioning ECOs Group/Ecg Assign Commissioning MDs |                   |              |                    |              |              |              |              |              |  |
|                    |                                                       |                   |              |                    |              |              |              |              |              |  |
| RGBW               | House RGB                                             | 1 Z<br>House left | 2<br>RGBW    | 3 *<br>House right | 4 *          | 5<br>ECG-5   | 6<br>ECG-6   | 7<br>ECG-7   | 8<br>ECG-8   |  |
| тс                 | 3 Group-4                                             | 9<br>ECG-9        | 10<br>ECG-10 | 11<br>ECG-11       | 12<br>ECG-12 | 13<br>ECG-13 | 14<br>ECG-14 | 15<br>ECG-15 | 16<br>ECG-16 |  |
| Group-5            | 5 Group-6                                             | 17<br>ECG-17      | 18<br>ECG-18 | 19<br>ECG-19       | 20<br>ECG-20 | 21<br>ECG-21 | 22<br>ECG-22 | 23<br>ECG-23 | 24<br>ECG-24 |  |
| Group-7            | Group-8                                               | 25<br>ECG-25      | 26<br>ECG-26 | 27<br>ECG-27       | 28<br>ECG-28 | 29<br>ECG-29 | 30<br>ECG-30 | 31<br>ECG-31 | 32<br>ECG-32 |  |
| Group-9            | 9 Group-10                                            | 33<br>ECG-33      | 34<br>ECG-34 | 35<br>ECG-36       | 36<br>ECG-36 | 37<br>ECG-37 | 38<br>ECG-38 | 39<br>ECG-39 | 40<br>ECG-40 |  |
| Group-11           | 1 Group-12                                            | 41<br>ECG-41      | 42<br>ECG-42 | 43<br>ECG-43       | 44<br>ECG-44 | 45<br>ECG-45 | 46<br>ECG-46 | 47<br>ECG-47 | 48<br>ECG-48 |  |
| Group-13           | 3 Group-14                                            | 49<br>ECG-49      | 50<br>ECG-50 | 51<br>ECG-51       | 52<br>ECG-52 | 53<br>ECG-53 | 54<br>ECG-54 | 55<br>ECG-55 | 56<br>ECG-56 |  |
| Group-15           | 5 Group-16                                            | 57<br>ECG-57      | 58<br>ECG-58 | 59<br>ECG-59       | 60<br>ECG-60 | 61<br>ECG-61 | 62<br>ECG-62 | 63<br>ECG-63 | 64<br>ECG-64 |  |

Chaque groupe est identifié par un numéro et une couleur et contient le nom du groupe correspondant. Chaque ballast électronique affiche le numéro du ballast et son nom. En outre, pour les ballasts électroniques, l'appartenance à un groupe est indiquée par une balise numérique et de couleur. Les ballasts électroniques individuels sont repérés par une étoile. Les groupes et les ballasts électroniques activés sont affichés sur fond jaune.

Dans la ligne de menu, les fonctions suivantes sont disponibles :

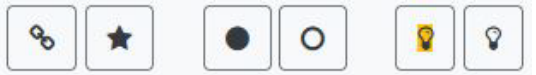

#### Commande Affectation des groupes

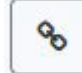

Elle permet d'attribuer un ou plusieurs ballasts électroniques à un groupe. Il faut d'abord sélectionner le groupe, puis les ballasts électroniques qui doivent lui être affectés. L'attribution est immédiate et est confirmée par une fenêtre pop-up. Les ballasts électroniques attribués sont identifiés par une balise numérique et de couleur, correspondant au groupe.

#### Commande Affectation de ballasts électroniques individuels

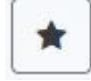

Cette commande permet de supprimer l'affectation d'un ballast électronique à un groupe. Ensuite, c'est de nouveau un ballast électronique individuel qui est marqué par une étoile.

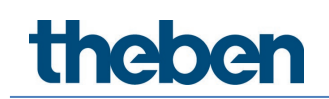

#### Tous activés/Tous désactivés

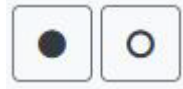

Ces ordres de diffusion activent ou désactivent tous les groupes et les ballasts électroniques.

#### Commuter marche/arrêt

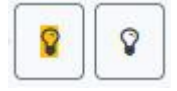

Ces deux ordres permettent d'activer ou de désactiver des groupes ou des ballasts électroniques individuels.

# 12 Mise en service DALI : détecteurs de

# mouvement

La passerelle DALI P64 KNX permet de configurer des périphériques d'entrée.

Seuls les détecteurs de mouvement conformes à la norme IEC 62386 partie 303/304 sont pris en charge. Il s'agit par exemple des détecteurs de présence theRonda S360 DALI-2 S UP WH (2080590), theRonda P360 DALI-2 S UP WH (2080090), PlanoSpot 360 DALI-2 S DE WH (2030190).

Chaque périphérique d'entrée est identifié par une adresse courte, comme pour les ballasts électroniques. Celle-ci est attribuée lors de la nouvelle installation. La passerelle DALI P64 KNX prend en charge jusqu'à 8 détecteurs de mouvement.

Chaque périphérique d'entrée peut contenir une ou plusieurs instances. Pour les détecteurs de mouvement, il est courant qu'une instance représente le « mouvement » et qu'une autre instance représente la luminosité.

Ce type de détecteur de mouvement est préréglé dans la passerelle DALI P64 KNX.

# 12.1 Mise en service DCA

Les paramétrages pour les affectations et la programmation de détecteurs de mouvement s'effectuent dans DCA. Accéder donc depuis la page de mise en service à la page des détecteurs de mouvement.

| 0    | Commissi | oning 🤇   | ) Motion Detecto 📰 Scenes 🔢 Effects 📩 Time Control 📄 Report 🤌 Extras | (    | i About           | ÷ |
|------|----------|-----------|----------------------------------------------------------------------|------|-------------------|---|
| 4    | New Inst | allation  | 💰 Post Installation 👔 State Sync                                     |      |                   | Ŧ |
| Туре | Flag     | Input No. | Description                                                          | Addr | Identification Of | • |
| 9    | Plan     | 1         | MD-101                                                               | 0    |                   | _ |
| ٩    | ÷        | 2         |                                                                      |      |                   |   |

### 12.1.1 Préparatifs

La première étape consiste à planifier et à nommer les détecteurs de mouvement. Pour cela, un nom (numéro de pièce ou autre) peut être saisi dans le champ de description.

| Туре | Flag | Input No. | Description |
|------|------|-----------|-------------|
| ٩    | Plan | 1         | MD-101      |

Un double-clic permet d'ouvrir une fenêtre pour la saisie d'un texte. Il est possible de saisir 20 caractères au maximum. En outre, le type de détecteur de mouvement correct doit également être défini dans les paramètres.

Dans les paramètres ETS, un capteur de luminosité intégré est prévu pour chaque détecteur de mouvement, voir le paramètre « Capteur de luminosité supplémentaire disponible ».

Si des détecteurs de mouvement sans mesure de la luminosité sont utilisés, cela peut être réglé via ce paramètre ETS.

| MD 1, Description                                                                                                    | MD-101                     |   |  |  |  |  |
|----------------------------------------------------------------------------------------------------|----------------------------|---|--|--|--|--|
| DALI Configuration                                                                                                    |                            |   |  |  |  |  |
| Time without movement > Vacant                                                                                                    | 5 Minutes                  | • |  |  |  |  |
| Deadtime between Movement Detection<br>Events                                                                                                    | 0.1 Seconds                | • |  |  |  |  |
| KNX Configuration                                                                                                    |                            |   |  |  |  |  |
| Object Type for Output                                                                                                    | Switch Object              | • |  |  |  |  |
| Cyclic Sending                                                                                                    | only on movement detection | • |  |  |  |  |
| Usage of Disable Object                                                                                                    | No                         | • |  |  |  |  |
| If an additional Brightness Sensor is available a new parameter page will be activated  Additional Brightness Sensor available     No      Yes Brightness depending Switching     No      Yes |                            |   |  |  |  |  |
| Additional Brightness Sensor available<br>Brightness depending Switching                                                                                                    | No () Yes                  |   |  |  |  |  |

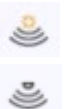

#### 12.1.2 Nouvelle installation

La procédure de programmation du segment DALI connecté peut être lancée via la page « Mise en service » et la touche « Nouvelle installation ».

New Installation

Pendant l'apprentissage, tous les détecteurs de mouvement sont automatiquement détectés et une adresse courte de 0 à 63 est attribuée à chaque détecteur de mouvement. Le processus de programmation peut prendre jusqu'à 3 minutes, en fonction de la taille du segment DALI connecté. La progression est affichée dans la barre de progression en bas à droite de la fenêtre. En même temps, une fenêtre indique le nombre de détecteurs de mouvements trouvés ou l'opération en cours.

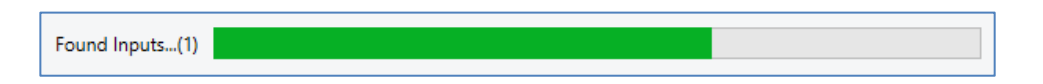

Une fois la procédure d'apprentissage terminée, tous les détecteurs de mouvement trouvés sont inscrits dans la liste des appareils restant à identifier dans la partie droite.

| <u>_</u> | DevInput01 |  |
|----------|------------|--|
| <u>)</u> | DevInput02 |  |

L'identification s'effectue par le biais d'un processus d'identité des détecteurs de mouvement. En cas d'activation, une LED clignote dans le détecteur de mouvement identifié.

| Start Identify |
|----------------|
| Stop Identify  |
|                |

La manière dont le détecteur de mouvement connecté indique son identification peut varier selon le fabricant. Lire à ce sujet les instructions des fabricants.

(i)

Lorsqu'un détecteur de mouvement a été identifié, il peut être déplacé par glisser/déposer vers l'entrée ETS correspondante dans le tableau.

| 0    | Commis | ssioning    | ) Motion Detecto                 | Effects   | Time Control | Report | 🤌 Extras | (i) About |                   |
|------|--------|-------------|----------------------------------|-----------|--------------|--------|----------|-----------|-------------------|
| 1    | New In | nstallation | 💏 Post Installation 👔 State Sync | 上 Downloa | ad           |        |          |           |                   |
| Туре | Flag   | Input No.   | Description                      |           |              |        |          | Addr      | Identification OI |
| 2    | •      | 1           | MD-101                           |           |              |        |          |           | Sevinput01        |
| -    | ನೆ     | 2           | 4                                |           |              | 1      |          |           | 0                 |

Pour supprimer une affectation, il est également possible de faire glisser cette entrée à nouveau dans l'arborescence de droite.

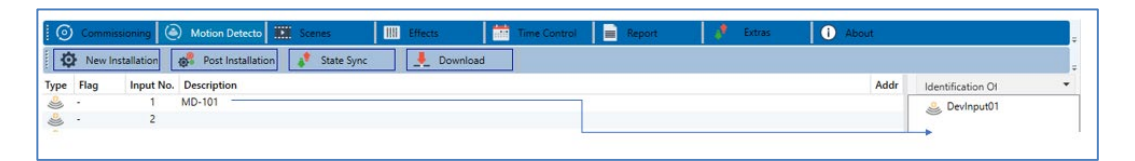

Important : toutes les opérations effectuées sont d'abord affichées uniquement dans l'interface, elles ne sont pas directement chargées dans la passerelle DALI. Pour lancer le processus de chargement des paramètres dans la passerelle et les détecteurs de mouvement, il est impératif d'actionner la touche « Programmer ».

### 📕 Download

Le processus de programmation peut prendre jusqu'à 1 minute. La barre de progression indique l'état actuel. Une fois le processus de chargement terminé, tous les détecteurs de mouvement préalablement planifiés dans le système réel ont été programmés avec la configuration DALI. Les appareils correspondants sont repérés avec le flag « OK » dans le tableau de configuration des détecteurs de mouvement.

| Туре     | Flag | Input No. | Description |
|----------|------|-----------|-------------|
| <u>)</u> | OK   | 1         | MD-101      |

Impératif : le processus de programmation sur la « page de mise en service » ne programme que les données de configuration DALI dans la passerelle et dans les ballasts électroniques/détecteurs de mouvement.

En outre, l'application ETS en soi avec les réglages des paramètres et les adresses de groupes doit être chargée dans l'appareil au préalable ou après l'identification et la mise en service DALI. Cette opération est le processus de chargement habituel dans l'ETS.

### 12.1.3 Post-installation

Si des détecteurs de mouvement supplémentaires doivent être ajoutés à un segment DALI déjà mis en service, ou si un ou plusieurs détecteurs de mouvement défectueux doivent être remplacés dans un segment, la fonction « Post-installation » doit être utilisée.

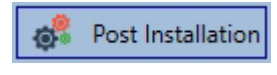

Si une post-installation est lancée, la passerelle vérifie d'abord sur la base de l'adresse longue DALI si tous les détecteurs de mouvement configurés au préalable sont encore présents dans le segment. Des détecteurs de mouvement qui n'existent plus ou ne peuvent pas être trouvés sont normalement supprimés de la mémoire interne de la passerelle lors de la post-installation.

| Post Installation                                                                                                    | _    |    | × |  |  |  |
|----------------------------------------------------------------------------------------------------|------|----|---|--|--|--|
| Do you really want to start a Post Installation?<br>Please, verify that all DALI sensors/actors are connected<br>and powered! |      |    |   |  |  |  |
| Ca                                                                                                    | ncel | OK |   |  |  |  |

Important : tenir compte du nombre maximal de détecteurs de mouvement (8) dans un segment.

Comme la position (adresse courte) des appareils dernièrement trouvés a été attribuée de manière aléatoire, une identification des détecteurs de mouvement doit être effectuée après la post-installation comme pour la nouvelle installation.

Important : toutes les opérations effectuées sont initialement affichées uniquement dans l'interface, mais ne sont pas directement chargées dans la passerelle DALI. Pour lancer le processus de chargement des paramètres dans la passerelle et les détecteurs de mouvement, il est impératif d'actionner la touche « Programmer ».

🕂 Download

### 12.1.4 Défauts et affichage d'état

#### Informations sur les détecteurs de mouvement dans l'arborescence de droite

lci, les informations supplémentaires sont affichées sous forme d'infobulle pour le détecteur de mouvement correspondant :

| 遵 De | vInput01       |         |           |              |         |
|------|----------------|---------|-----------|--------------|---------|
|      | Long Address:  | 3E9012  | Number of | f Instances: | 2       |
|      | Short Address: | 0       | Туре      | Error:       | Status: |
|      | Туре:          | <u></u> | *         |              |         |

Pour activer l'infobulle, le pointeur de la souris doit rester sur cette position un peu plus longtemps.

#### Informations sur les détecteurs de mouvement dans le tableau

Un double-clic a pour effet d'ouvrir une fenêtre supplémentaire avec d'autres détails :

| Туре | Flag | Input No. Descripti | on     |        |               |         |
|------|------|---------------------|--------|--------|---------------|---------|
| 2    | Plan | 1 MD-101            |        |        |               |         |
|      |      | Long Address: 3     | 3E9012 | Number | of Instances: | 2       |
|      |      | Short Address:      | 1      | Туре   | Error:        | Status: |
|      |      | Туре:               | ,<br>, | *      | •             |         |

Le symbole dans la fenêtre de détails indique le type de détecteur de mouvement réel qui a été reçu via DALI. Veiller à ce que la définition ETS coïncide avec le type réel.

Autres informations :

- Adresse longue
- Adresse courte réelle
- Туре
- Nombre d'instances
- Sous-type
- État de défaut

### 12.2 Mise en service Web

Les paramétrages pour les affectations et la programmation de détecteurs de mouvement s'effectuent sur le site Web.

| Commissioning ECGs | Commissioning MDs |              |            |        |
|--------------------|-------------------|--------------|------------|--------|
|                    |                   |              |            | « • ±  |
| Туре               | Short Address     | Long Address | ETS Number | Action |

#### 12.2.1 Préparatifs

La première étape consiste à planifier et à nommer les détecteurs de mouvement. Pour cela, un texte peut être saisi dans le champ de description à la page « Réglages ».

| INFORMATIC   | ON COMMISSI    | ONING  | SETTINGS         | CONFIGURATION | DIAGNOSIS | ADMINISTR/ | ATOR |
|--------------|----------------|--------|------------------|---------------|-----------|------------|------|
| Ecg Settings | Group Settings | Motion | Detector Setting | gs            |           |            |      |
| Туре         | Number         |        |                  | Description   |           |            | Info |
| ځ            | 1              | Ing    | out 1            |               |           |            | i    |

Important : toutes les opérations effectuées sont affichées uniquement dans l'interface, elles ne sont pas directement chargées dans la passerelle DALI.

Pour lancer le processus d'enregistrement, il faut appuyer sur le bouton d'enregistrement en haut à droite :

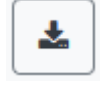

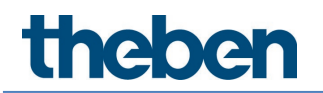

### 12.2.2 Nouvelle installation

Après la planification, le paramétrage et l'interconnexion des adresses de groupe, la mise en service effective du segment DALI est exécutée. La procédure de programmation du segment DALI connecté peut être lancée via la page « Mise en service » et la touche « Nouvelle installation ».

| Commissioning ECGs    | Commissioning MDs |              |            |        |
|-----------------------|-------------------|--------------|------------|--------|
|                       |                   |              |            | « • ±  |
| Туре                  | Short Address     | Long Address | ETS Number | Action |
| <b>Q</b> <sup>0</sup> |                   |              |            |        |
|                       | i                 |              |            |        |
| Ne                    | Found 0 new MD    |              |            |        |

Après l'installation, tous les détecteurs de mouvement trouvés sont affichés dans la liste et identifiés à l'aide du bouton d'action.

8

Une fois identifiés, ils peuvent être attribués aux détecteurs de mouvement préconfigurés dans l'ETS.

| Туре | Short Address | Long Address | ETS Number   | Action   |
|------|---------------|--------------|--------------|----------|
| ٨    | 0             | 0x3E9012     | Unassigned ~ | <b>v</b> |
|      |               |              | [1]: Input 1 |          |
|      |               |              | [2]: Input 2 |          |
|      |               |              | [3]: Input 3 |          |
|      |               |              | [4]: Input 4 |          |
|      |               |              | [5]: Input 5 |          |
|      |               |              | [6]: Input 6 |          |
|      |               |              | [7]: Input 7 |          |
|      |               |              | [8]: Input 8 |          |
|      |               |              | Unassigned   |          |
|      |               |              |              |          |
|      |               |              |              |          |

Important : toutes les opérations effectuées sont d'abord affichées uniquement dans l'interface, elles ne sont pas chargées dans la passerelle DALI.

Pour lancer le processus de chargement des paramètres dans la passerelle DALI et les détecteurs de mouvement, il faut actionner la touche « Programmer ».

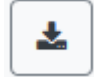

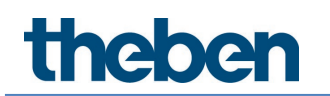

### 12.2.3 Post-installation

Si des détecteurs de mouvement supplémentaires doivent être ajoutés à un segment DALI déjà mis en service, ou si un ou plusieurs détecteurs de mouvement défectueux doivent être remplacés dans le segment, la fonction « Post-installation » doit être utilisée.

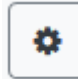

Si une post-installation est lancée, la passerelle vérifie d'abord sur la base de l'adresse longue DALI si tous les détecteurs de mouvement configurés au préalable sont encore présents dans le segment. Des détecteurs de mouvement qui n'existent plus ou ne peuvent pas être trouvés sont normalement supprimés de la mémoire interne de la passerelle lors de la post-installation.

| Post Installation                                |        | × |
|--------------------------------------------------|--------|---|
| Do you really want to start a post installation? |        |   |
|                                                  | Cancel | k |

Important : tenir compte du nombre maximal de détecteurs de mouvement (8) dans un segment.

Les derniers détecteurs de mouvement trouvés peuvent être affectés à la configuration ETS conformément au chapitre précédent.

Important : toutes les opérations effectuées sont initialement affichées uniquement dans l'interface, mais ne sont pas directement chargées dans la passerelle DALI. Pour lancer le processus de chargement des paramètres dans la passerelle et les détecteurs de mouvement, il faut actionner la touche « Programmer ».

Ł

# 13 Le module de scènes

La passerelle DALI P64 KNX autorise la programmation et l'appel de 16 scènes de lumière internes maximum. Cet appel de scènes s'effectue via un objet de scène à 1 octet. Il est alors possible de définir laquelle de chacune des scènes DALI 1-16 sera appelée avec quelle scène KNX 1-64 (valeur 0-63). Cet objet permet également d'enregistrer des scènes (bit 7 défini). À l'enregistrement, la valeur actuellement réglée est reprise comme valeur de scène. Dans le cas des équipements DALI DT-8, la couleur de la lumière ou la température de couleur actuellement réglée est également transférée à la scène et réglée en conséquence lors de l'appel de la scène.

En principe, une scène peut être constituée de groupes et de ballasts électroniques individuels (tant qu'ils ne sont pas affectés à un groupe).

L'affectation du groupe respectif à la scène ou la suppression du groupe de la scène, ainsi que l'affectation KNX à la scène DALI, peuvent être effectuées dans DCA ou via le site Web. Le réglage des valeurs associées et, si nécessaire, de la couleur lors de l'appel de la scène est également possible via les deux méthodes de configuration.

Lors d'un appel de scène , la scène programmée est démarrée par défaut immédiatement, sans délai de variation. Si une scène doit être variée, un délai de variation peut également être défini pour chaque scène. Si une scène est en cours de variation, une commutation d'un groupe individuel (ou d'un ballast électronique) de la scène n'arrête pas toute la scène, mais seul le groupe respectif concerné est affecté. Tous les autres groupes poursuivent le processus de variation lancé par l'appel de scène.

Un objet de variation à 4 bits est disponible pour chaque scène. Cela permet de varier ensemble toutes les lampes disposées dans la scène.

# 13.1 Configuration de scènes avec DCA

Les paramétrages pour les affectations et la programmation de scènes s'effectuent dans DCA. Pour cela, il faut accéder à la page des scènes depuis la page de mise en service.

| O Commissioning O Motion Detecto Scenes          | Effects        | Time Control                    | 🕴 Extras   | i Ab        | out        |
|--------------------------------------------------|----------------|---------------------------------|------------|-------------|------------|
| Scene 1 (20) 🗸 🔹 Description Meeting Room B1, L0 | Fade Time 1s 🔹 | KNX Scene 20 🔹 💰 Test Scene     | 👤 Dow      | vnload      |            |
| Item                                             | Value          | Colour                          | Keep Value | Keep Colour | 4 🏂 Groups |
| Group01 (Building 1, Level 0, Room 01)           | 20% ~          | R: 255 ; G: 0 ; B: 0            |            | ✓           | Roup04     |
| Group02 (Building 1, Level 0, Room 02)           | 50% ×          | CT: 3000°K                      |            |             | Group05    |
| Group03 (Building 1, Level 0, Room 03)           | 100%           | R: 108 ; G: 136 ; B: 255 ; W: 0 |            |             | 🚠 Group06  |
|                                                  |                |                                 |            |             | 🕂 Group07  |

#### 13.1.1 Configuration

Dans le champ de description des scènes, un nom convivial peut être attribué à la scène en question. Ce nom peut comporter au maximum 20 caractères.

| Scene 1 (20) 🗸 🔹 Description Meeting Room B1, L0 | Fade Time | 1s | • | KNX Scene | 20 | • |
|--------------------------------------------------|-----------|----|---|-----------|----|---|
|--------------------------------------------------|-----------|----|---|-----------|----|---|

Si la scène ne doit pas démarrer immédiatement lorsqu'elle est appelée, mais doit être variée à la valeur finale, une durée de variation pourra également être réglée individuellement pour chaque scène.

Important : cette durée de variation se rapporte toujours à la plage de valeurs complète. En conséquence, une durée de variation de 30 s signifie une modification de la valeur de 100 % en 30 s. Si, dans la scène, la valeur n'est modifiée que de 50 %, cette modification sera effectuée en 15 s.

Dans la partie gauche, la scène souhaitée peut d'abord être sélectionnée dans le menu déroulant.

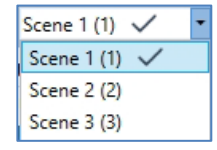

Une « coche » signifie que la scène en question a déjà été définie.

L'activation de la scène s'effectue via un objet de scène à 1 octet conformément au DPT 18.001. Avec le standard KNX, il est ainsi possible d'avoir accès à 64 scènes au maximum. Seulement 16 scènes sont néanmoins disponibles dans la passerelle DALI. Par défaut, l'affectation de la scène DALI à la valeur KNX qui appelle les scènes est réglée sur une affectation un à un. Cela signifie que la scène 1 de la passerelle DALI est activée via la valeur d'objet KNX 0 (scène KNX 1) ou programmée via la valeur d'objet 128. Dans DCA, il est possible de modifier cette affectation. Le réglage peut être effectué dans l'en-tête de l'éditeur de scènes :

| KNX Scene | 20 | - |
|-----------|----|---|
|           | 20 | ^ |
|           | 21 |   |
|           | 22 |   |
|           | 23 |   |

Dans l'exemple ci-dessus, la scène DALI sélectionnée est appelée via la valeur d'objet 19 (scène KNX 20) ou programmée via la valeur 147. Il faut alors veiller à une affectation sans équivoque. Si la même scène KNX est attribuée à différentes scènes DALI, seule la première scène DALI est appelée/programmée par l'appel de scène KNX.

Les groupes qui sont influencés par cette scène peuvent alors être glissés et déposés de l'arborescence sur la droite dans la fenêtre des scènes au milieu.

| O Commissioning O Motion Detecto Scenes          | Effects      |   | Time Control 📄 Report           | 🟓 Extras   | (i) Ai       | bout       |
|--------------------------------------------------|--------------|---|---------------------------------|------------|--------------|------------|
| Scene 1 (20) 🗸 💌 Description Meeting Room B1, L0 | Fade Time 1s | ٠ | KNX Scene 20 🔹 💏 Test Scene     | 👤 Do       | wnload       |            |
| Item                                             | Value        |   | Colour                          | Keep Value | Keep Colour  | 4 📩 Groups |
| Group01 (Building 1, Level 0, Room 01)           | 20%          | ~ | R: 255 ; G: 0 ; B: 0            |            | $\checkmark$ | Group04    |
| Group02 (Building 1, Level 0, Room 02)           | 50%          | ~ | CT: 3000*K                      |            |              | Group05    |
| Group03 (Building 1, Level 0, Room 03)           | 100%         |   | R: 108 ; G: 136 ; B: 255 ; W: 0 |            |              | Roup06     |
|                                                  |              |   |                                 |            |              | Group07    |

Les valeurs souhaitées pour cette scène peuvent maintenant être saisies dans les différentes entrées.

#### Valeur

Indique la valeur de la luminosité de 0 à 100 % et peut être sélectionnée via un menu déroulant.

#### Couleur

Indique la couleur selon le type de commande de couleurs pour ce groupe. Ouvrir pour cela une fenêtre par double-clic ou avec le menu contextuel pour sélectionner simplement la couleur dans un sélecteur de couleurs.

#### Conserver la valeur

Avec ce réglage, la valeur actuelle reste inchangée lors de l'appel de la scène. Le champ de saisie de la valeur est désactivé, car il n'est pas pris en compte dans cette fonction. Une saisie dans le champ de la valeur sera ignorée.

#### Conserver la couleur

Avec ce réglage, la couleur actuelle reste inchangée lors de l'appel de la scène. Le champ de saisie de la couleur est désactivé, car il n'est pas pris en compte dans cette fonction. Une saisie dans le champ de la couleur sera ignorée.

Pour supprimer une entrée, il est possible de sélectionner le groupe correspondant et de le replacer par glisser/déposer dans l'arborescence de droite.

| O Commissioning O Mation Detecto Scenes          | Effects        | Time Control 📄 Report           | 🕴 Extras   | i At         | pout        |
|--------------------------------------------------|----------------|---------------------------------|------------|--------------|-------------|
| Scene 1 (20) 🗸 🔹 Description Meeting Room B1, L0 | Fade Time 1s 🔹 | KNX Scene 20 🔹 💰 Test Scene     | 👤 Dor      | wnload       |             |
| Item                                             | Value          | Colour                          | Keep Value | Keep Colour  | 4 📩 Groups  |
| Group01 (Building 1, Level 0, Room 01)           | 20% ~          | R: 255 ; G: 0 ; B: 0            |            | $\checkmark$ | Group04     |
| Group02 (Building 1, Level 0, Room 02)           | 50% ~          | CT: 3000°K                      |            |              | Group05     |
| Group03 (Building 1, Level 0, Room 03)           | 100%           | R: 108 ; G: 136 ; B: 255 ; W: 0 |            |              | 🚠 Group06   |
|                                                  |                |                                 |            |              | 🔶 🚠 Group07 |

Une autre façon de supprimer une entrée est le menu contextuel (clic droit dans une ligne) :

| Group03 (Building 1, Level 0, Room 03) |                    |  |  |  |  |
|----------------------------------------|--------------------|--|--|--|--|
|                                        | Open Colour Dialog |  |  |  |  |
|                                        | Test Setting       |  |  |  |  |
|                                        | Delete Item        |  |  |  |  |

#### 13.1.2 Saisie de la couleur

Chaque groupe ou ballast électronique ne peut prendre en charge qu'un type de commande de couleurs.

| Colour Picker                                                                                                    | ×  |
|----------------------------------------------------------------------------------------------------|----|
| The background colour of the temperature value slider<br>is an RGB estimation and does not reflect the real<br>lighting. |    |
| 10000 °K                                                                                                    |    |
| # CCFFDC Cancel                                                                                                    | OK |

Cette fenêtre pour la saisie de la couleur s'affiche pour le type « Température de couleur ».

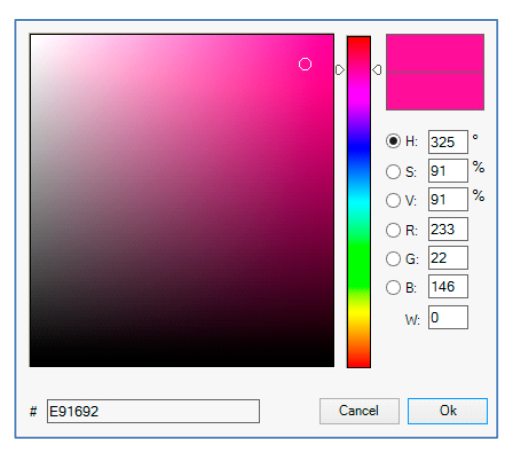

Cette fenêtre pour la saisie de la couleur s'affiche pour le type « RGB (RGBW) » ou « HSV » :

|  |  | 0,6042 | 0,3102 |
|--|--|--------|--------|
|  |  |        | 1      |
|  |  |        |        |
|  |  |        |        |
|  |  |        | P      |
|  |  | ×      | Y      |

Cette fenêtre pour la saisie de la couleur s'affiche pour le type « XY ».

#### Groupes avec commande de couleurs variable

Si un groupe a été sélectionné avec ETS comme type de couleur « RGB + température de couleur », ce groupe peut être utilisé dans la scène avec les deux commandes de couleur. Ce type est caractérisé par l'élément de dialogue suivant :

| Colour Picker                                                                                                    | × |
|----------------------------------------------------------------------------------------------------|---|
| Mode: Colour Temperature ~                                                                                               |   |
| The background colour of the temperature value slider<br>is an RGB estimation and does not reflect the real<br>lighting. |   |
| ⊽                                                                                                    |   |
|                                                                                                    |   |
| 3000 °K                                                                                                    |   |
| # FF6CB4 Cancel Ok                                                                                                    | ( |

### 13.1.3 Programmer les scènes

Après l'affectation et le réglage de toutes les valeurs de la scène, celle-ci doit être chargée dans les ballasts électroniques DALI. Pour cela, il faut cliquer sur la touche « Programmer » située en haut à droite.

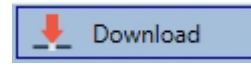

Une connexion avec la passerelle DALI est alors requise. En principe, la planification des différentes scènes peut également être effectuée « hors ligne » dans l'ETS, indépendamment du système DALI. L'appli DCA doit être connectée à la passerelle uniquement pour le processus de programmation.

### 13.1.4 Test d'un événement dans la scène

Le menu contextuel (clic droit dans une ligne) offre une possibilité de tester le réglage d'un événement :

| Group03 (Building 1 Level 0 Room 03) |                    |  |  |  |  |
|--------------------------------------|--------------------|--|--|--|--|
|                                      | Open Colour Dialog |  |  |  |  |
|                                      | Test Setting       |  |  |  |  |
|                                      | Delete Item        |  |  |  |  |

Une connexion avec la passerelle DALI est alors requise. L'ordre avec le réglage de la valeur et de la couleur est exécuté pour ce groupe. Cela permet de vérifier la propriété souhaitée avant de programmer l'ensemble de la scène. Si les propriétés « Conserver la valeur » ou « Conserver la couleur » sont définies, les valeurs correspondantes ne sont pas activées mais conservées à leur valeur actuelle.

#### 13.1.5 Test de l'ensemble de la scène

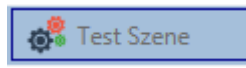

Suite au processus « Programmer » une scène, la touche sera active. Un clic sur la touche a pour effet d'activer la scène sélectionnée et de l'exécuter. Une connexion avec la passerelle DALI est alors requise.

#### 13.1.6 Exportation/Importation/Suppression

Afin de pouvoir réutiliser une scène déjà créée, elle est exportée. Le fichier XML généré peut être enregistré séparément pour être réutilisé dans un autre projet ou modèle. Les ordres d'exportation ou d'importation se trouvent dans le menu contextuel.

| Export Scene |
|--------------|
| Import Scene |
| Delete Scene |

Le modèle est sauvegardé sous forme de fichier XML dans le répertoire cible souhaité.

## 13.2 Configuration de scènes avec le serveur Web

Les paramétrages pour les affectations et la programmation de scènes peuvent s'effectuer depuis le site Web via le serveur Web. Après le lancement du site Web, il faut accéder à la page de configuration et sélectionner « Scènes ».

| INFORMATION        | COMMISSIONING | SETTINGS        | CONFIGURATION               | DIAGNOSIS | ADMINISTRATO    | )R         |             |           |
|--------------------|---------------|-----------------|-----------------------------|-----------|-----------------|------------|-------------|-----------|
| Scenes Effects     | Templates     |                 |                             |           |                 |            |             |           |
| Scene 1 (Scene 1)* | ~             | Description Sce | ene 1                       |           | Fade time 1 s ~ |            | KNX Scene 1 | + > ± 2 ± |
|                    | Target        | Val             | ue                          | Colour    |                 | Keep Value | Keep Colour | Action    |
| Group 1            |               | ~ 0             | ~ % 10000                   | B         | ۴K              |            |             |           |
| Group 2            |               | ~ 0             | ~ %                         |           |                 |            |             |           |
| Group 3            |               | ~ 0             | ~ % <mark>&amp;</mark> 3000 | 8         | °К              |            |             |           |

Il est possible de configurer ici jusqu'à 16 scènes. Chaque scène peut comporter un texte descriptif.

#### 13.2.1 Configuration

Dans la partie gauche, la scène souhaitée peut être sélectionnée dans le menu déroulant. Une « étoile » signifie que la scène en question a déjà été définie.

Dans le champ de description des scènes, un nom convivial peut être attribué à la scène en question. Ce nom peut comporter au maximum 10 caractères.

| Scenes    | Effects Templat | es                  |        |            |               |         |
|-----------|-----------------|---------------------|--------|------------|---------------|---------|
| Scene 1 ( | (Scene 1 ) * 🗸  | Description Scene 1 | Fade   | time 1 s 🗸 | KNX Scene 1 ~ | + • 2 0 |
|           | Target          | Value               | Colour | Keep Value | Keep Colour   | Action  |

Si la scène ne doit pas démarrer immédiatement lorsqu'elle est appelée, mais doit être variée à la valeur finale, une durée de variation pourra également être réglée individuellement pour chaque scène.

Important : cette durée de variation se rapporte toujours à la plage de valeurs complète. En conséquence, une durée de variation de 30 s signifie une modification de la valeur de 100 % en 30 s. Si, dans la scène, la valeur n'est modifiée que de 50 %, cette modification sera effectuée en 15 s.

L'activation de la scène s'effectue via un objet de scène à 1 octet conformément au DPT 18.001. Avec le standard KNX, il est ainsi possible d'avoir accès à 64 scènes au maximum. Seulement 16 scènes sont néanmoins disponibles dans la passerelle DALI. Par défaut, l'affectation de la scène DALI à la valeur KNX qui appelle les scènes est réglée sur une affectation un à un. Cela signifie que la scène 1 de la passerelle DALI est activée via la valeur d'objet KNX 0 (scène KNX 1) ou programmée via la valeur d'objet 128. Il est possible de modifier cette affectation. Le réglage peut être effectué dans l'en-tête de l'éditeur de scènes :

KNX Scene 20 ~

Dans l'exemple ci-dessus, la scène DALI sélectionnée est alors appelée via la valeur d'objet 19 (scène KNX 20) ou programmée via la valeur 147. Il faut alors veiller à une affectation sans équivoque. Si la même scène KNX est attribuée à différentes scènes DALI, seule la première scène DALI est à chaque fois appelée/programmée par l'appel de scène KNX.

Les actions suivantes sont disponibles pour une scène sélectionnée :

# neben

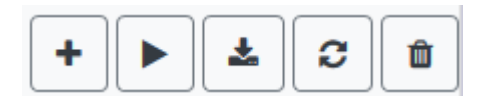

- Ajouter une nouvelle entrée •
- Tester la scène (pour cela, elle doit avoir été chargée au préalable dans la • passerelle)
- Sauvegarder une scène •
- Charger de nouveau des données de configuration •
- Supprimer une scène •

#### 13.2.2 Saisie de la couleur

Si des ballasts électroniques individuels ou des groupes sont paramétrés pour la commande de couleurs (DT-8), une couleur peut être définie en plus de la valeur d'éclairage. Pour cela, il faut cliquer dans le champ Couleur du groupe ou du ballast électronique souhaité :

| Scene 1 (Scene 1 ) * 👻 | Description Scene 1 | Fade time 1 s v | к          | NX Scene 20 ~ | + • 2 0 |
|------------------------|---------------------|-----------------|------------|---------------|---------|
| Target                 | Value               | Colour I        | Keep Value | Keep Colour   | Action  |
| Group 1                | ✓ 0 ✓ % 10000       | € °K            |            |               |         |
| Group 2                | ✓ 0 ✓ %             |                 |            |               |         |

Le réglage d'une couleur n'est possible que si le groupe ou le ballast électronique concerné a été activé pour la commande de couleurs. Sinon « N/A » (not applicable) est indiqué dans le champ « Couleur ».

Une autre fenêtre s'ouvre dans laquelle les données de couleur peuvent être définies.

| 50 ~ %                                      |                                             |
|---------------------------------------------|---------------------------------------------|
| Farbe                                       | ×                                           |
| Grundfarben:                                |                                             |
| Benutzerdefinierte Farben:                  |                                             |
|                                             | Farbt.: 217 Rot: 245<br>Sätt.: 217 Grün: 69 |
| Farben definieren >>       OK     Abbrechen | Farben hinzufügen                           |

Avec la confirmation « OK », la couleur définie pour le groupe/le ballast électronique individuel est reprise dans la scène.

| Target  | Value            | Colour    | Keep Value | Keep Colour | Action   |
|---------|------------------|-----------|------------|-------------|----------|
| Group 1 | ✓ 0 ✓ % 10000    | 0 ♦ °K    |            |             | <b>b</b> |
| Group 2 | ~ 0 ~ %          |           |            |             | <b>b</b> |
| Group 3 | ~ 0 ~ % <b>©</b> | 3000 🔄 °K |            |             |          |
Deux Flags supplémentaires peuvent être utilisés pour définir si seul le réglage de la valeur ou seul le réglage de la couleur doit être effectué :

- KV (Keep Value) → Le réglage de la valeur ne change pas, seule la couleur est prise en compte
- KC (Keep Colour) → Le réglage de la couleur ne change pas, seule la valeur est prise en compte

#### Groupes avec commande de couleurs variable

Si un groupe a été sélectionné avec ETS comme type de couleur « RGB + température de couleur », ce groupe peut être utilisé dans la scène avec les deux commandes de couleur. Ce type est caractérisé par l'élément de dialogue suivant :

| 0 |      |   |    |
|---|------|---|----|
| o | 3000 | * | °К |

Un clic sur l'icône gauche a pour effet de passer de la température de couleur indiquée en Kelvin au dialogue de couleur habituel.

### 13.2.3 Programmation des scènes et test de scènes

Une fois les entrées pour toutes les scènes souhaitées saisies, les paramètres doivent encore être chargés dans l'appareil à partir du navigateur. Il faut pour cela actionner la touche « Enregistrer ».

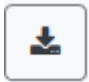

Les données de la scène sont ensuite transférées en même temps aux ballasts électroniques connectés. Lors de la programmation, un texte descriptif (10 caractères maximum) peut également être attribué à la scène concernée. Pour cela, le nom doit être saisi dans le champ textuel situé au-dessus du bloc de scène avant d'être enregistré. Si la scène sélectionnée doit être activée pour le test, il est possible d'utiliser la touche « Tester la scène » pour cela.

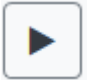

Le chargement des données des scènes de la passerelle dans le navigateur Web est possible via la touche « Charger de nouveau la scène ».

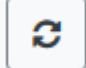

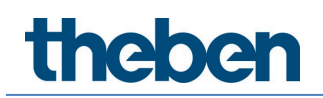

## 13.2.4 Test d'un événement dans la scène

La colonne « Action » offre une possibilité de tester le réglage d'un événement. À l'activation de la touche « Play », cet événement est envoyé au bus DALI.

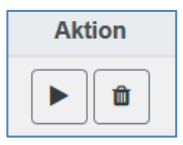

L'ordre avec le réglage de la valeur et de la couleur est exécuté pour ce groupe ou ballast. Cela permet de vérifier la propriété souhaitée avant de programmer l'ensemble de la scène. Si les propriétés « Conserver la valeur » ou « Conserver la couleur » sont définies, les valeurs correspondantes ne sont pas activées mais conservées à leur valeur actuelle.

# 14 Le module d'effets

Outre l'utilisation de scènes de lumière, la passerelle DALI P64 KNX permet également d'utiliser des effets. Un effet est une commande de séquencement de valeurs d'éclairage de différents groupes et/ou ballasts individuels. Les différentes valeurs d'éclairage peuvent alors être pilotées directement ou être variées par une valeur de variation. Important : l'indication se réfère au délai de variation de 0 à 100 % (voir également le module de scènes). Avec la passerelle DALI, 16 effets indépendants peuvent être réalisés. Un effet est démarré et stoppé via un objet à 1 octet. Si le bit 7 est activé dans l'objet, l'effet correspondant est lancé. La réception d'un objet avec bit 7 effacé entraîne l'arrêt de l'effet.

Il est possible de programmer 500 séquences d'effets au total qui peuvent être réparties au choix sur les 16 effets.

# 14.1 Configuration des effets avec DCA

Les paramétrages pour les affectations et la programmation d'effets s'effectuent dans DCA. Pour cela, il faut accéder à la page des effets depuis la mise en service.

| Effect 1 🗸 🔹 Description |        | Loop Mode             |            | Start Effect | 😣 Stop    | 📕 🛃 D | ownload        |
|--------------------------|--------|-----------------------|------------|--------------|-----------|-------|----------------|
| Item                     | Value  | Colour                | Keep Value | Keep Colour  | Fade Time | Delay | Group14        |
| Group01 (Room 1)         | 10%    | N/A                   |            |              | 1s        | 0s    | 🚠 Group15      |
| ECG03 (T103)             | 85% ~  | CT: 1000°K            |            |              | 1s        | 0s    | 📥 Group16      |
| Group02 (Room 2)         | 100% ~ | R: 0 ; G: 31 ; B: 255 |            |              | 1s        | 0s    | 4 📩 ECGs       |
|                          |        |                       |            |              |           |       | 😪 ECG03 (T103) |
|                          |        |                       |            |              |           |       | G ECG05 (T105) |
|                          |        |                       |            |              |           |       | ECG07          |

## 14.1.1 Configuration

Sur la page des effets, l'effet souhaité peut d'abord être sélectionné dans le menu déroulant. Dans le champ de description des effets, un nom convivial peut être attribué. Ce nom peut comporter au maximum 20 caractères.

Avec une coche pour « Sans fin », l'effet sera joué indéfiniment et ne pourra être interrompu que par un ordre d'arrêt.

Les groupes et ballasts électroniques individuels qui sont requis dans cet effet peuvent alors être glissés et déposés de l'arborescence sur la droite dans la fenêtre des séquences d'effets au milieu. Les entrées dans la liste sont dans l'ordre des différentes séquences d'effets. Si cet ordre doit être modifié au sein d'une liste, cela est possible par glisser/déposer avec la souris.

| Effect 1 🗸 🔹 Description |        | Loop Mode             | : 🗆 🗖      | Start Effect | 🛛 😣 Stop  |       | Download       |
|--------------------------|--------|-----------------------|------------|--------------|-----------|-------|----------------|
| Item                     | Value  | Colour                | Keep Value | Keep Colour  | Fade Time | Delay | Group14        |
| Group01 (Room 1)         | 10%    | N/A                   |            |              | 1s        | 0s    | 🕂 Group15      |
| ECG03 (T103)             | 85% ~  | СТ: 1000°К            |            |              | 1s        | 0s    | 🕂 Group16      |
| Group02 (Room 2)         | 100% ~ | R: 0 ; G: 31 ; B: 255 |            |              | 1s        | 0s    | 4 📩 ECGs       |
|                          | •      |                       |            |              |           |       | 🛞 ECG03 (T103) |
|                          |        |                       |            | \<br>\       |           |       | 🛃 ECG05 (T105) |
|                          |        |                       |            |              |           |       | ECG07          |
|                          |        |                       |            |              |           |       | F ECG08        |

Les valeurs souhaitées pour cette scène peuvent maintenant être saisies dans les différentes entrées.

### Valeur

Indique la valeur de la luminosité de 0 à 100 % et peut être sélectionnée via un menu déroulant.

### Couleur

Indique la couleur selon le type de commande de couleurs pour ce groupe. Ouvrir pour cela une fenêtre par double-clic ou avec le menu contextuel pour sélectionner simplement la couleur dans un sélecteur de couleurs.

### Conserver la valeur

Avec ce réglage, la valeur actuelle reste inchangée lors de l'appel de la scène. Le champ de saisie de la valeur est désactivé, car il n'est pas pris en compte dans cette fonction. Une saisie dans le champ de la valeur sera ignorée.

### Conserver la couleur

Avec ce réglage, la couleur actuelle reste inchangée lors de l'appel de la scène. Le champ de saisie de la couleur est désactivé, car il n'est pas pris en compte dans cette fonction. Une saisie dans le champ de la couleur sera ignorée.

### Temps d'augmentation de l'intensité

Ce paramètre permet de définir le temps nécessaire pour obtenir le réglage souhaité. Il est ainsi possible de définir des effets de fondu enchaîné.

### Temporisation

La temporisation définit la durée jusqu'au prochain événement.

Pour supprimer une entrée, il est possible de sélectionner le groupe correspondant et de le placer par glisser/déposer dans l'arborescence de droite. Le menu contextuel (Supprimer l'élément) est un autre moyen :

| Open Colour Dialog |
|--------------------|
| Apply Settings     |
| Move Up            |
| Move Down          |
| Delete Item \prec  |

## 14.1.2 Saisie de la couleur

Chaque groupe ou ballast électronique ne peut prendre en charge qu'un type de commande de couleurs.

| Colour Picker                                                                                                    | ×  |
|----------------------------------------------------------------------------------------------------|----|
| The background colour of the temperature value slider<br>is an RGB estimation and does not reflect the real<br>lighting. |    |
|                                                                                                    | ĭ  |
|                                                                                                    |    |
| 10000 °K                                                                                                    |    |
|                                                                                                    |    |
|                                                                                                    |    |
| # CCFFDC Cancel                                                                                                    | ОК |

La fenêtre suivante pour la saisie de la couleur s'affiche pour le type « Température de couleur ».

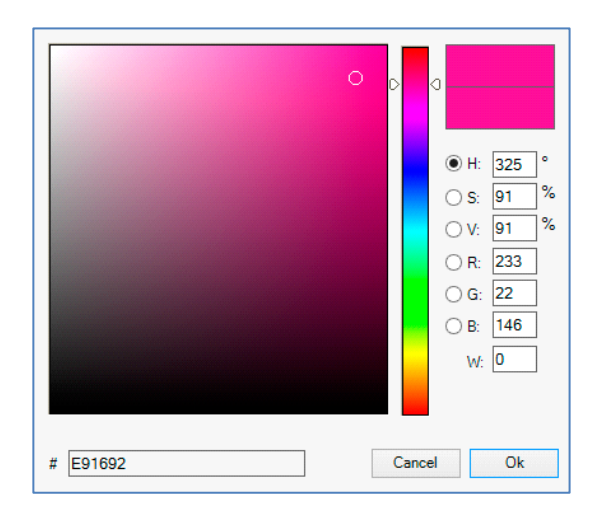

La fenêtre suivante pour la saisie de la couleur s'affiche pour le type RGB (RGBW) ou HSV :

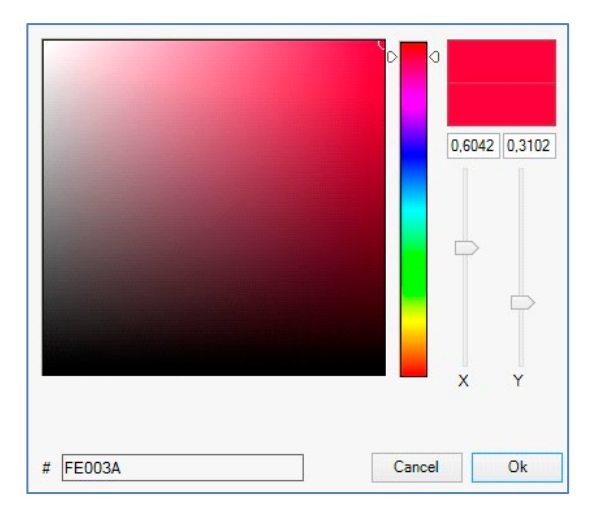

La fenêtre suivante pour la saisie de la couleur s'affiche pour le type XY.

| Mode: | Colour Temperature | ~ |
|-------|--------------------|---|
|       |                    |   |

Pour le type RGB + température de couleur, une sélection est proposée dans la ligne supérieure.

## 14.1.3 Programmer les effets

Après l'affectation et le réglage de toutes les valeurs d'effet, celui-ci doit être enregistré dans l'appareil. Pour cela, il faut cliquer sur la touche « Programmer » située en haut à droite.

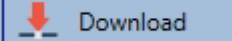

Une connexion avec la passerelle DALI est alors requise. En principe, la planification des différents effets peut également être effectuée « hors ligne » dans l'ETS, indépendamment du système DALI. L'appli DCA doit être connectée à la passerelle uniquement pour le processus de programmation.

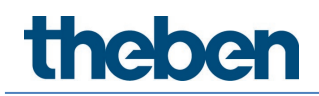

## 14.1.4 Tester un événement dans l'effet

Le menu contextuel (clic droit dans une ligne) offre une possibilité de tester le réglage d'un événement :

| Group02 ( | Room 2)            |
|-----------|--------------------|
|           | Open Colour Dialog |
|           | Apply Settings     |
|           | Move Up            |
|           | Move Down          |
|           | Delete Item        |

Une connexion avec la passerelle DALI est alors requise. L'ordre avec le réglage de la valeur et de la couleur est exécuté pour ce groupe ou ballast. Cela permet de vérifier la propriété souhaitée avant de programmer l'ensemble de l'effet. Si les propriétés « Conserver la valeur » ou « Conserver la couleur » sont définies, les valeurs correspondantes ne sont pas activées mais conservées à leur valeur actuelle.

### 14.1.5 Test de l'ensemble de l'effet

Suite au processus « Programmer » un effet, la touche sera active. Un actionnement de la touche a pour effet d'activer l'effet sélectionné et de l'exécuter. Une connexion avec la passerelle DALI est alors requise.

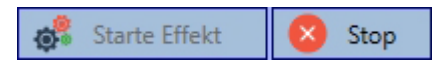

Pour arrêter un effet sans fin, il suffit de cliquer sur la touche d'arrêt correspondante.

### 14.1.6 Exportation/Importation/Suppression

Afin de pouvoir réutiliser un effet déjà créé, il est possible de l'exporter. Le fichier XML généré peut être enregistré séparément pour être réutilisé dans un autre projet ou modèle. Les ordres d'exportation ou d'importation se trouvent dans le menu contextuel.

| Export Effect |
|---------------|
| Import Effect |
| Delete Effect |

Le modèle est sauvegardé sous forme de fichier XML dans le répertoire cible souhaité.

# 14.2 Configuration des effets avec le serveur Web

Les paramétrages pour les affectations et la programmation d'effets peuvent s'effectuer depuis le site Web via le serveur Web. Après le lancement du site Web, il faut accéder à la page de configuration et sélectionner « Effets ».

| INFORMATION    | COMMISSIONING | SETTINGS | CONFIGURATION | DIAGNOSIS      | ADMINISTRATOR |          |      |       |   |                |
|----------------|---------------|----------|---------------|----------------|---------------|----------|------|-------|---|----------------|
| Scenes Effects | Templates     |          |               |                |               |          |      |       |   |                |
| Effect 1 * ~   |               |          |               | Effect loop mo | ie 🗆          |          |      |       |   | + > 2 2        |
| Target         | Value         |          | Colour        | Keep           | Value Keep Co | our Fade | time | Delay | , | Action         |
| Group 1        | ~ 75 ~        | % 4000   |               | °К             |               | 1 s      | ~    | 0     | ~ | ↑ <b>↓</b> ► 🛍 |
| Group 2        | ~ 60 ~        | %        |               |                |               | 1 s      | ~    | 0     | ~ |                |
| Group 3        | ~ 25 ~        | % 40     | 00 😫          | °К             |               | 1 s      | ~    | 0     | ~ | ↑ <b>↓ ▶ ∅</b> |

## 14.2.1 Configuration

Dans la partie gauche, l'effet souhaité peut être sélectionné dans le menu déroulant. Une « étoile » signifie que l'effet en question a déjà été défini.

Avec une coche pour « Sans fin », l'effet sera joué indéfiniment et ne pourra être interrompu que par un ordre d'arrêt.

| Scenes                          | Effects | Templates |        |            |             |           |       |        |
|---------------------------------|---------|-----------|--------|------------|-------------|-----------|-------|--------|
| Effect 1 * v Effect loop mode 🗹 |         |           |        |            |             | +         |       |        |
| Ta                              | arget   | Value     | Colour | Keep Value | Keep Colour | Fade time | Delay | Action |

Les actions suivantes sont disponibles pour un effet sélectionné :

- Ajouter une nouvelle entrée
- Tester l'effet (pour cela, il doit avoir été chargé au préalable dans la passerelle)
- Sauvegarder des effets
- Charger de nouveau des données de configuration
- Supprimer un effet

La touche « plus » permet d'ajouter de nouvelles entrées à l'effet sélectionné. Avec le menu déroulant proposé, le groupe ou le ballast électronique souhaité peut être sélectionné.

Les entrées dans la liste sont dans l'ordre des différentes séquences d'effets. Si cet ordre doit être modifié au sein d'une liste, cela est possible avec ces touches dans la colonne Action.

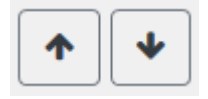

Les valeurs souhaitées pour cet effet peuvent maintenant être saisies dans les différentes entrées.

### Valeur

Indique la valeur de la luminosité de 0 à 100 % et peut être sélectionnée via un menu déroulant.

### Couleur

Indique la couleur selon le type de commande de couleurs pour ce groupe. Ouvrir pour cela une fenêtre par un clic pour sélectionner simplement la couleur dans un sélecteur de couleurs.

### Conserver la valeur

Avec ce réglage, la valeur actuelle reste inchangée lors de l'appel de l'effet. Le champ de saisie de la valeur est désactivé, car il n'est pas pris en compte dans cette fonction. Une saisie dans le champ des valeurs sera ignorée.

### Conserver la couleur

Avec ce réglage, la couleur actuelle reste inchangée lors de l'appel de l'effet. Le champ de saisie de la couleur est désactivé, car il n'est pas pris en compte dans cette fonction. Une saisie dans le champ de la couleur sera ignorée.

### Temps d'augmentation de l'intensité

Ce paramètre permet de définir le temps nécessaire pour obtenir le réglage souhaité. Il est ainsi possible de définir des effets de fondu enchaîné.

### Temporisation

La temporisation définit la durée jusqu'au prochain événement.

### Supprimer

Pour supprimer une entrée, utiliser la touche correspondante dans la colonne Action.

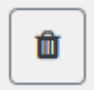

## 14.2.2 Saisie de la couleur

Si des ballasts électroniques individuels ou des groupes sont paramétrés pour la commande de couleurs (DT-8), une couleur peut être définie en plus de la valeur d'éclairage. Il faut cliquer dans le champ Couleur du groupe ou du ballast électronique souhaité :

| Target  | Value    | Colour            | Keep Value | Keep Colour | Fade time | Delay | Action         |
|---------|----------|-------------------|------------|-------------|-----------|-------|----------------|
| Group 1 | ~ 75 ~ % | 4000 🔄 °K         |            |             | 1 s ~     | 0 ~   | ↑ ↓ ▶ û        |
| Group 2 | ~ 60 ~ % |                   |            |             | 1 s ~     | 0 ~   | <b>↑ ↓ ▶ ∅</b> |
| Group 3 | ✓ 25 ✓ % | <b>4</b> 000 € °K |            |             | 1 s ~     | 0 ~   | ↑ ↓ ▶ ∅        |

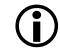

igl( D ) Le réglage d'une couleur n'est possible que si le groupe ou le ballast électronique concerné a été activé pour la commande de couleurs. Sinon « N/A » (not applicable) est indiqué dans le champ « Couleur ».

Une autre fenêtre s'ouvre dans laquelle les données de couleur peuvent être définies.

| 50 ~ %                     |                                                                                                    |
|----------------------------|----------------------------------------------------------------------------------------------------|
| Farbe                      | ×                                                                                                    |
| Grundfarben:               |                                                                                                    |
| Benutzerdefinierte Farben: |                                                                                                    |
| Farben definieren >>       | Farbt.:         217         Rot:         245           Sätt.:         217         Grün:         69           FarbelBasis         Hell.:         148         Blau:         170 |
| OK Abbrechen               | Farben hinzufügen                                                                                                    |

Avec la confirmation « OK », la couleur définie pour le groupe/le ballast électronique individuel est reprise dans l'effet.

#### Groupes avec commande de couleurs variable

Si un groupe a été sélectionné avec ETS comme type de couleur « RGB + température de couleur », ce groupe peut être utilisé dans l'effet avec les deux commandes de couleur.

Ce type est caractérisé par l'élément de dialogue suivant :

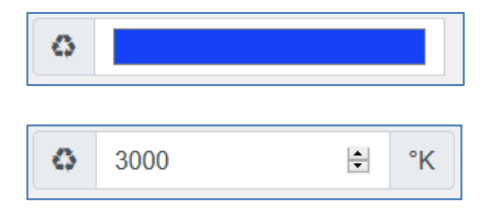

Un clic sur l'icône gauche a pour effet de passer de la température de couleur indiquée en Kelvin au dialogue de couleur habituel.

### 14.2.3 Programmer les effets et test des effets

Une fois toutes les entrées pour tous les effets souhaités saisies, les paramètres doivent encore être chargés dans l'appareil à partir du navigateur. Il faut pour cela actionner la touche « Enregistrer ».

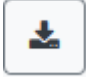

Si l'effet sélectionné doit être activé pour le test, il est possible d'utiliser la touche « Tester l'effet » pour cela.

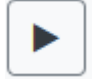

Dans le cas d'un effet sans fin, il est possible de l'arrêter avec la touche d'arrêt.

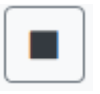

Le chargement des données des effets de la passerelle dans le navigateur Web est possible via la touche « Charger de nouveau des effets ».

|   | -      |  |
|---|--------|--|
|   | -      |  |
|   | $\sim$ |  |
| L |        |  |

## 14.2.4 Test d'événement dans un effet

La colonne « Action » offre une possibilité de tester le réglage d'un événement. À l'activation de la touche « Play », cet événement est envoyé au bus DALI.

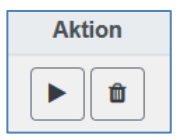

L'ordre avec le réglage de la valeur et de la couleur est exécuté pour ce groupe ou ballast. Cela permet de vérifier la propriété souhaitée avant de programmer l'ensemble de l'effet. Si les propriétés « Conserver la valeur » ou « Conserver la couleur » sont définies, les valeurs correspondantes ne sont pas activées mais conservées à leur valeur actuelle.

# 15 Le module de programmation horaire

Afin d'utiliser les possibilités de réglage de la couleur par les appareils DT-8, la passerelle DALI P64 KNX a un module de programmation horaire intégré. Le module de programmation horaire peut être utilisé pour régler une couleur de la lumière définie et, le cas échéant, une valeur d'éclairage, en fonction de l'heure et de la date actuelles. Pour cela, jusqu'à 16 modèles différents sont disponibles. Des actions qui exécutent un événement à certains moments programmables sont regroupées dans un tel modèle.

Cette commande horaire de ballasts électroniques couleur DT-8 est particulièrement intéressante pour la commande de la lumière blanche. L'adaptation de la température de couleur au cours de la journée a des effets positifs pour le bien-être et la productivité sur le lieu de travail. La commande de la lumière blanche en fonction de l'heure du jour est également utilisée dans les établissements scolaires, les hôpitaux et de nombreuses autres applications.

Le module de commande horaire peut également être utilisé pour mettre en œuvre des changements de couleur temporels d'ordre général dans les appareils DT-8. Par exemple, la façade d'un bâtiment peut être éclairée en lumière rouge dans la première moitié de la nuit et en lumière bleue dans la seconde moitié de la nuit. Le réglage automatique de la valeur de variation en fonction de l'heure est également possible.

# 15.1 Configuration de programmes horaires dans DCA

Les paramétrages pour les affectations et la programmation de programmes horaires s'effectuent dans DCA. Pour cela, il faut accéder à la page de la commande horaire depuis la mise en service.

| O Commissioning    | Motion Detecto       | Scenes 🔠 Effects 📑 Time Control 📄 Report 🤳 Extras 🕕 About |                 |
|--------------------|----------------------|-----------------------------------------------------------|-----------------|
| Template 1 🗸 🔹     | Description Test     | Mode Template enabled 🔹 Manual override 🗹 👤 Download      |                 |
| Function           | Value                | Hour Minute Fade Time M T W T F S S                       | 4 📩 Groups      |
| Colour RGB         | R: 255 ; G: 0 ; B: 0 | 1200 1s V V V V                                           | Group01 (Room1) |
| Colour Temperature | CT: 4000*K           | 13 00 1s V V V V V                                        | Group02 (Room2) |

# 15.1.1 Configuration

Dans la partie gauche, le modèle souhaité peut être sélectionné dans le menu déroulant.

| Template 1 |  |
|------------|--|
| Template 1 |  |
| Template 2 |  |
| Template 3 |  |
| Template 4 |  |

Une « coche » signifie que le modèle en question a déjà été défini.

Dans le champ de description des modèles, un nom convivial peut être attribué au modèle en question. Ce nom peut comporter jusqu'à 20 caractères et est également affiché entre parenthèses dans la liste déroulante comme indication supplémentaire. En outre, il est possible de définir le comportement du modèle :

| Template disabled                 |
|-----------------------------------|
| Template enabled                  |
| Template controlled by KNX-Object |

Le modèle peut être désactivé. Les modèles sont tous activés par défaut. Toutefois, il est possible d'activer ou de désactiver le modèle via un objet de communication. En cas de sélection de l'option « Contrôler un modèle via un objet », les objets correspondants sont affichés, voir le chapitre <u>19.1.6 Objekt für Zeitsteuerungsmodul</u>.

| 1.5.8 Passerelle DALI P64 KNX                    |
|--------------------------------------------------|
| ▲ IIII GENERAL                                   |
| 🖻 퉲 Verhalten                                    |
| Analyse und Wartung                              |
| Image: Spezielle Funktionen                      |
| 🔺 퉬 Schedules                                    |
| ■之 2095: Schedule 1, Activation - Activate/Stop  |
| ■之 2096: Schedule 2, Activation - Activate/Stop  |
| ■Z 2110: Schedule 16, Activation - Activate/Stop |

Pour surmoduler des groupes ou des ballasts électroniques manuellement et par conséquent les désactiver provisoirement de la programmation horaire, l'option « Surmodulation manuelle » peut être sélectionnée, voir à ce sujet le chapitre <u>15.1.4 Surmodulation manuelle</u>.

Manuelle Übersteuerung 🛛 🗹

Les groupes DALI ou ballasts individuels à prendre en compte dans le modèle peuvent être sélectionnés dans l'arborescence de droite.

Une liste d'actions peut maintenant être créée dans la partie centrale. Une action sera exécutée à un moment précis pour tous les groupes et ballasts électroniques sélectionnés dans le modèle. Au total, un maximum de 300 actions peut être stocké dans une passerelle DALI, tous modèles confondus.

| O Commissioning    | Motion Detecto        | Scenes          | Effects  |                                | Time Co      | trol | Report          | 6 | Extras     | (i) About |                     |
|--------------------|-----------------------|-----------------|----------|--------------------------------|--------------|------|-----------------|---|------------|-----------|---------------------|
| Template 1 🗸 🔹     | Description Test      |                 | Mode     | Templat                        | te enabled   | •    | Manual override |   | 👤 Download |           |                     |
| Function           | Value                 | Hour Minute Fad | e Time M | T W                            | T F S        | 5    |                 |   |            |           | 4 📩 Groups          |
| Colour RGB         | R: 255 ; G: 0 ; B: 0  | 12 00           | 1s 🗸     | <b>v</b>                       | <b>v v v</b> | ~    |                 |   |            |           | Group01 (Room1)     |
| Colour Temperature | CT: 4000°K            | 13 00           | 1s 🔽     | <b>√</b>                       | <b>√ √</b>   | ✓    |                 |   |            |           | 🗆 弄 Group02 (Room2) |
| Colour XY          | X: 0,4000 ; Y: 0,4000 | 1400            | 1s 🗸     | <ul> <li>I</li> </ul>          | <b>v v v</b> | ~    |                 |   |            |           | 🗌 🗒 Group03 (Room3) |
| Set Min Value      | 10                    | 05 00           | 0s 🗸     | <ul> <li></li> <li></li> </ul> | < <          | ✓    |                 |   |            |           | Group04 (Room4)     |
| Set Max Value      | 90                    | 06 00           | 0s 🖌     | <b>√</b>                       | <b>v v</b>   | ✓    |                 |   |            |           | Group05             |
| Set Value          | 50                    | 07 00           | 0s 🗸     | <ul> <li></li> <li></li> </ul> | < < <        | ✓    |                 |   |            |           | Group06             |
|                    |                       |                 |          |                                |              |      |                 |   |            |           | Group07             |

Au total, 9 types de fonction sont disponibles pour la commande horaire. Voir à ce sujet le chapitre <u>15.1.2 Types d'action</u>.

| None               | ~ |
|--------------------|---|
| None               |   |
| Set Value          |   |
| Set Min Value      |   |
| Set Max Value      |   |
| Colour Temperature |   |
| Colour XY          |   |
| Colour RGBW        |   |
| Colour RGB         |   |
| Colour HSV         |   |
| Colour HSVW        |   |

Le menu contextuel est utilisé pour la création des listes d'actions et la commande. Le menu contextuel s'ouvre si le pointeur de la souris dans la fenêtre du milieu se trouve sur une action dans une ligne et si le bouton droit de la souris est actionné. Pour le traitement et la création de listes d'actions, les fonctions suivantes sont alors disponibles :

| Import Template    |  |
|--------------------|--|
| Export Template    |  |
| Empty Template     |  |
| Open Colour Dialog |  |
| Add action         |  |
| Insert action      |  |
| Copy & Add action  |  |
| Remove action      |  |
| Sort by time       |  |
| Sort by function   |  |
| Test action        |  |
| Test group action  |  |

#### Importer un modèle

Voir le chapitre 15.1.5 Exportation / Importation

### **Exporter un modèle** Voir le chapitre <u>15.1.5 Exportation/Importation</u>

#### Supprimer un modèle

Cette fonction permet de supprimer la configuration complète de ce modèle.

### Ajouter une action

Cette fonction permet de créer une nouvelle action et de l'ajouter à la fin de la liste.

### Intégrer une action

Cette fonction permet de créer une nouvelle action et de l'intégrer entre deux entrées figurant dans la liste.

#### Copier et ajouter une action

Cette fonction permet de copier une action sélectionnée et de l'ajouter à la fin de la liste.

#### Supprimer une action

Cette fonction permet de supprimer une action sélectionnée.

### Ordre chronologique

Cette fonction permet d'afficher la liste d'actions par ordre chronologique croissant.

### Ordre par fonction

Cette fonction permet de structurer la liste d'actions selon les fonctions saisies.

### Teste une action

Cette fonction exécute immédiatement le réglage sélectionné (sans tenir compte d'une durée de transition éventuellement définie) pour tous les ballasts électroniques et groupes sélectionnés du modèle. Une connexion avec la passerelle DALI est alors requise.

### Teste une action du groupe

Cette fonction exécute immédiatement le réglage sélectionné (sans tenir compte d'une durée de transition éventuellement définie) pour un certain groupe du modèle. Le groupe souhaité peut également être sélectionné dans le menu contextuel. Une connexion avec la passerelle DALI est alors requise.

### 15.1.2 Types d'action

Si une action a été créée, la fonction de cette action peut être définie via la fenêtre de sélection. Il est possible pour chaque fonction de sélectionner une valeur, l'heure de l'action et (en cas de mode fondu enchaîné pour la valeur) une durée de transition. Si des actions ne doivent pas être exécutées quotidiennement, mais seulement certains jours de la semaine, cette option peut également être définie.

Important : seules certaines zones de saisie sont utiles pour les différentes fonctions. En principe, n'importe quelle valeur peut être saisie dans le champ de valeur. Toutefois, si la valeur saisie dépasse la plage de valeurs possibles, elle est limitée à la valeur maximale (par exemple, dans la fonction « Définir une valeur », une saisie de 200 entraîne un réglage de la valeur maximale de 100 %).

Les fonctions possibles pour une action sont :

### Définir une valeur

Cette fonction définit la luminosité de ballasts électroniques et de groupes quelconques. La plage de valeurs admissible va de 0 à 100 %.

### Valeur min.

Cette fonction définit la valeur de variation minimale des ballasts électroniques et groupes sélectionnés pour la variation relative (4 bits) et absolue (8 bits). L'utilisation de cette action entraîne l'écrasement d'une valeur de variation minimale éventuellement réglée dans les paramètres ETS. La plage de valeurs admissible va de 0 à 100 %. Cette valeur sera réinitialisée au réglage ETS après un téléchargement ETS.

### Valeur max.

Cette fonction définit la valeur de variation maximale des ballasts électroniques et groupes sélectionnés pour la variation relative (4 bits) et absolue (8 bits). L'utilisation de cette action entraîne l'écrasement d'une valeur de variation maximale éventuellement réglée dans les paramètres ETS. La plage de valeurs admissible va de 0 à 100 %.

Cette valeur sera réinitialisée au réglage ETS après un téléchargement ETS.

### Température de couleur

| Colour Picker                                                                                                    | ×  |
|----------------------------------------------------------------------------------------------------|----|
| The background colour of the temperature value slider<br>is an RGB estimation and does not reflect the real<br>lighting. |    |
|                                                                                                    |    |
| [10000] °К                                                                                                    |    |
| # CCFFDC Cancel                                                                                                    | ОК |

Cette fonction permet de régler la température de couleur des appareils DT-8 qui prennent en charge le réglage de la température de couleur (TC). Le changement de couleur est également réglé dans le ballast électronique si la lampe est éteinte au moment de l'action. Il est possible d'indiquer la plage pour la température de couleur. La plage de valeurs admissible va de 1000 à 10 000 K.

Attention : les limites physiques de la lampe ou du ballast connecté sont nettement restreintes.

### Couleur RGB

Cette fonction permet de régler les valeurs de couleur d'appareils DT-8 qui prennent en charge les couleurs primaires RGB. Le changement de couleur est également réglé dans le ballast électronique si la lampe est éteinte au moment de l'action. Les valeurs pour les couleurs primaires respectives peuvent être spécifiées séparément. La plage de valeurs admissible pour RGB va de 0 à 255. Chaque couleur primaire est mélangée selon les proportions pour obtenir la couleur globale.

### Couleur RGBW

Dans cette fonction, une valeur de blanc distincte (canal séparé) est indiquée en plus des couleurs RGB.

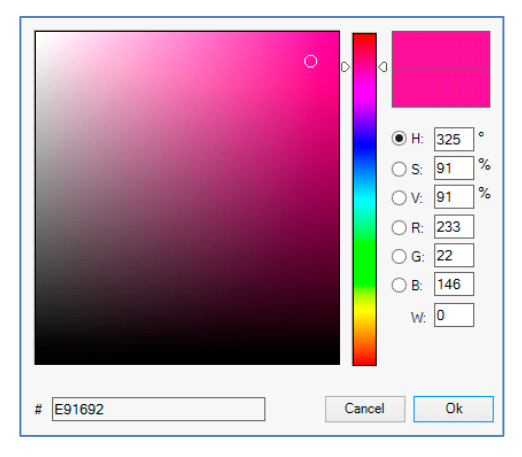

### Couleur HSV

Cette fonction permet de régler les valeurs de couleur d'appareils DT-8 qui prennent en charge les couleurs primaires RGB. Cependant, la valeur est saisie ici sous forme de teinte, de saturation et de luminosité. Le changement de couleur est également réglé dans le ballast électronique si la lampe est éteinte au moment de l'action. La plage de valeurs admissible pour la teinte est comprise entre 0 et 360°, les plages de valeurs pour la saturation et la luminosité sont comprises entre 0 et 100 %.

### Couleur HSVW

Dans cette fonction, une valeur de blanc distincte (canal séparé) est indiquée en plus de HSV.

### Couleur XY

Cette fonction permet de régler la température XY des appareils DT-8 qui prennent en charge la représentation de l'espace de couleur XY. Le changement de couleur est également réglé dans le ballast électronique si la lampe est éteinte au moment de l'action. Les coordonnées X et Y de la couleur dans l'espace de couleur peuvent être spécifiées séparément. La plage de valeurs admissible pour X et Y va de 0,0 à 1,0 dans les deux cas.

Il faut toutefois tenir compte des limites physiques de la lampe ou du ballast connecté. Toutes les couleurs de l'espace de couleur ne peuvent pas être définies.

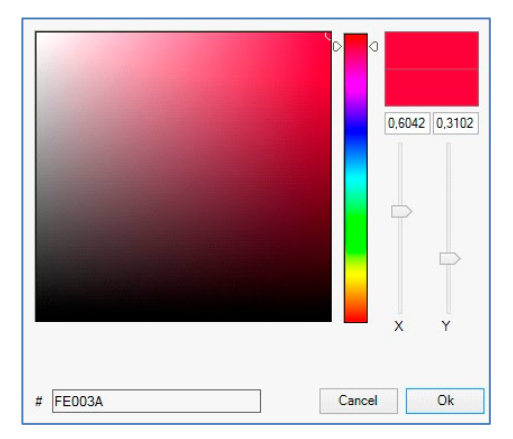

### Valeur d'activation max.

Cette fonction définit la valeur d'activation maximale des groupes ou ballasts électroniques sélectionnés. L'utilisation de cette action entraîne l'écrasement d'une valeur d'activation maximale éventuellement réglée dans les paramètres ETS. La plage de valeurs admissible va de 0 à 100 %. Cette valeur sera réinitialisée au réglage ETS après un téléchargement ETS.

En principe, tout groupe ou tout ballast électronique peut être ajouté à un modèle, quels que soient les types de ballasts électroniques. Alors que les fonctions « Réglage d'une valeur », « Valeur min. » et « Valeur max. » concernent tous les types d'appareil (par exemple également

les lampes fluorescentes DT-0 et les modules LED DT-6), les fonctions de commande de couleurs « Température de couleur », « Teinte XY », « Teinte RGBW », « Teinte RGB » et « Teinte HSV » et « Teinte HSVW » ne peuvent être exécutées que par les appareils DT-8 connectés.

Des appareils d'autres types d'appareil ignoreront les actions. Il en va de même pour le processus sélectionné. Par exemple, un appareil DT-8 avec une commande XY ignorera toute action RGBW qui pourrait être appelée, et vice versa. Si des appareils DT-8 qui fonctionnent selon des procédures différentes sont combinés dans un groupe ou dans un modèle et s'ils doivent effectuer un changement de couleur en même temps, cela signifie que deux actions avec des fonctions différentes doivent être créées en même temps :

| Function           | Value                     | Hour | Minute | Fade Tin | εM | т | w | Т | F | s | S |
|--------------------|---------------------------|------|--------|----------|----|---|---|---|---|---|---|
| Colour HSV         | H: 246° ; S: 92% ; V: 92% | 11   | 00     | 1s       | ~  | ✓ | ✓ | ✓ | ✓ | ✓ | ✓ |
| Colour Temperature | CT: 2200°K                | 11   | 00     | 1s       | -  | ✓ | ~ | ✓ | ✓ | ✓ | ✓ |
| Set Value          | 66                        | 11   | 00     | 0s       | ~  | ✓ | ~ | ~ | ~ | ~ | ~ |

Si un tableau avec des actions dans un modèle est entièrement créé, il doit être sauvegardé dans la passerelle DALI. La touche de programmation correspondante sert à effectuer la sauvegarde.

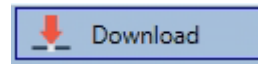

Important : les actions ne sont exécutées en fonction du temps que si elles ont été stockées au préalable dans la passerelle. Le test d'actions individuelles via la touche test est par contre possible à tout moment même sans sauvegarde préalable et ne modifie pas les données de l'appareil.

## 15.1.3 Verrouiller/Valider

Dans l'en-tête de l'éditeur, le modèle correspondant peut être validé ou verrouillé. Cette option permet de préparer déjà complètement des modèles, mais de verrouiller l'exécution. Par exemple, deux modèles pourraient être créés : un pour le mode normal d'un bâtiment et un autre pour la période des vacances. Il suffit de sélectionner le modèle souhaité pour le valider, il n'est pas nécessaire de manipuler des actions. Les dépendances temporelles peuvent être mises en œuvre de manière encore plus conviviale avec des objets externes. Si ce paramètre est sélectionné pour un modèle, la commande peut être effectuée via les objets externes 2079ff.

Mode Template controlled by KNX-Object

La valeur à la réception de l'objet détermine si un modèle est verrouillé ou validé.

## 15.1.4 Surmodulation manuelle

Des actions seront déclenchées par défaut immédiatement une fois le moment de l'action atteint, et ce indépendamment des ordres éventuellement donnés au préalable (mode automatique).

Mais si le flag « Surmodulation manuelle » est défini dans un programme horaire, le mode automatique peut être arrêté par une intervention manuelle pour les groupes/ballasts électroniques individuels du modèle. Le mode automatique est par conséquent surmodulé manuellement.

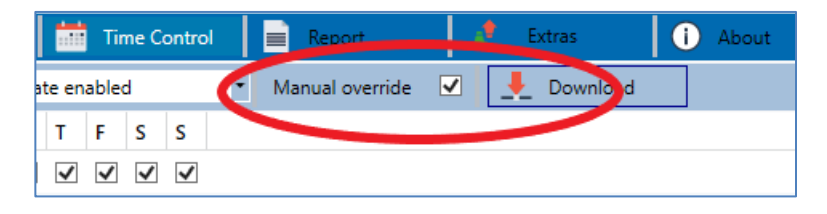

Cette fonction est particulièrement intéressante pour les commandes de température de couleur. Si la luminosité ou la couleur d'un élément (groupe/ballast électronique individuel) est modifiée, le mode automatique s'arrête pour cet élément. Lors de l'action suivante, aucun réglage de couleur ne sera automatique. La modification effectuée par l'utilisateur est conservée tant que le mode automatique n'est pas réactivé.

Le mode automatique est exécuté conformément au modèle lors de la réception du télégramme 1bit MARCHE ou ARRÊT suivant appartenant à l'élément ou lors de la désactivation de l'élément par un autre ordre (p. ex. valeur de scène = 0 ou diffusion = 0). Lors de la réception d'un télégramme MARCHE, la dernière valeur de couleur régulière souhaitée par une action est réglée. Lors de la réception d'un télégramme ARRÊT, le groupe/le ballast électronique individuel est désactivé et le mode automatique continue de fonctionner en arrière-plan. À minuit, une surmodulation manuelle se déclenche et le mode automatique s'active à nouveau.

# 15.1.5 Exportation/Importation

Afin de pouvoir réutiliser un modèle déjà créé, il est possible de l'exporter. Le fichier XML généré peut être enregistré séparément pour être réutilisé dans un autre projet ou modèle. Les ordres d'exportation ou d'importation se trouvent dans le menu contextuel.

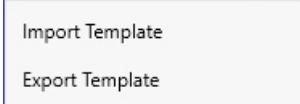

Le modèle est sauvegardé sous forme de fichier XML dans le répertoire cible souhaité.

# 15.2 Configuration de programmes horaires avec le serveur Web

Les paramétrages pour les affectations et la programmation de commutations horaires peuvent s'effectuer depuis le site Web via le serveur Web. Après le lancement du site Web, il faut accéder à la page de configuration et sélectionner « Commande horaire ».

| Scenes Effects     | Time Control |               |          |       |      |       |     |              |     |    |    |    |    |     |              |              |             |
|--------------------|--------------|---------------|----------|-------|------|-------|-----|--------------|-----|----|----|----|----|-----|--------------|--------------|-------------|
| Template 1 * ~     |              | Mode Enable 1 | Template | ~     |      |       | Mar | nual overrid | e 🗆 |    |    | 0  | •  | • 🔺 | <b>2</b> ( t | 1 9 1        | \$ <b>`</b> |
|                    | Function     |               |          | Value |      | Time  | 9   | Fade ti      | me  | Мо | Tu | We | Th | Fr  | Sa           | Su           | Action      |
| RGB Colour         |              | ~             |          |       |      | 12:00 | 0   | 1 s          | ~   |    |    |    |    |     |              |              | 1           |
| Temperature Colour |              | ~             | 4000     |       | € °K | 13:00 | 0   | 1 s          | ~   |    |    |    |    |     |              | $\checkmark$ |             |
| XY Colour          |              | ~             | 0,4      | ★ 0,4 | ÷ Y  | 14:00 | Ø   | 1 s          | ~   |    |    |    |    |     |              |              |             |

# 15.2.1 Configuration

Dans la partie gauche, le modèle souhaité peut d'abord être sélectionné dans le menu déroulant. Une « étoile » signifie que le modèle en question a déjà été défini.

| Scenes   | Effects | Time Control |                |   |                 |   |   |
|----------|---------|--------------|----------------|---|-----------------|---|---|
| Template | 1*~     | Mode E       | nable Template | ~ | Manual override | ٥ | • |

En outre, il est possible de définir le comportement du modèle, voir à ce sujet le chapitre <u>15.1.3</u> <u>Verrouiller/Valider</u>.

Verhalten Vorlage aktiviert

Pour surmoduler des groupes ou des ballasts électroniques manuellement et par conséquent les désactiver provisoirement de la programmation horaire, l'option « Surmodulation manuelle » peut être sélectionnée, voir à ce sujet le chapitre <u>15.1.4 Surmodulation manuelle.</u>

Manuelle Übersteuerung 🗌

Les actions suivantes sont disponibles pour un modèle sélectionné :

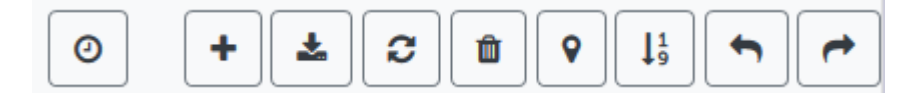

- Lire la date et l'heure
- Ajouter une nouvelle entrée
- Sauvegarder le modèle
- Charger de nouveau des données de configuration
- Supprimer un modèle
- Affecter des groupes et/ou des ballasts électroniques
- Ordonner les entrées
- Importer la configuration depuis un fichier XML
- Exporter la configuration dans un fichier XML

Pour la fonction des programmes horaires, il est nécessaire que la passerelle ait les informations correctes relatives à la date et à l'heure. Un clic sur cette touche permet d'afficher la date / l'heure actuelle :

| 0 | i                                            |
|---|----------------------------------------------|
|   | Device Information: Time<br>2020-11-11 16:46 |
|   | ок                                           |

La touche « plus » permet d'ajouter de nouvelles entrées au modèle sélectionné. Avec le menu déroulant proposé, le type d'action souhaité, voir le chapitre suivant, peut désormais être sélectionné.

Selon le type d'action, des valeurs et couleurs, ainsi que l'heure de l'exécution avec le jour de la semaine souhaité, peuvent être sélectionnées.

## 15.2.2 Types d'action

Si une action a été créée, la fonction de cette action peut être définie via la fenêtre de sélection. Il est possible pour chaque fonction de sélectionner une valeur, l'heure de l'action et (en cas de mode fondu enchaîné pour la valeur) une durée de transition. Si des actions ne doivent pas être exécutées quotidiennement, mais seulement certains jours de la semaine, cela est également possible.

Important : seules certaines zones de saisie sont utiles pour les différentes fonctions. En principe, n'importe quelle valeur peut être saisie dans le champ de valeur. Si la valeur saisie dépasse toutefois la plage de valeurs possible, un cadre en rouge le signalera.

Les fonctions possibles pour une action sont :

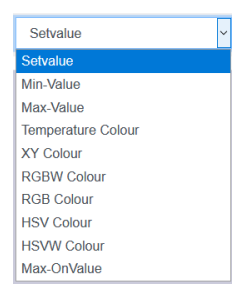

### Définir une valeur

Cette fonction définit la luminosité de groupes ou ballasts électroniques quelconques. La plage de valeurs admissible va de 0 à 100 %.

### Valeur min.

Cette fonction définit la valeur de variation minimale des ballasts électroniques ou groupes sélectionnés pour la variation relative (4 bits) et absolue (8 bits). L'utilisation de cette action entraîne l'écrasement d'une valeur de variation minimale éventuellement réglée dans les paramètres ETS. La plage de valeurs admissible va de 0 à 100 %.

### Valeur max.

Cette fonction définit la valeur de variation maximale des ballasts électroniques ou groupes sélectionnés pour la variation relative (4 bits) et absolue (8 bits). L'utilisation de cette action entraîne l'écrasement d'une valeur de variation maximale éventuellement réglée dans les paramètres ETS. La plage de valeurs admissible va de 0 à 100 %.

### Température de couleur

Cette fonction définit la température de couleur (TC). Le changement de couleur est également réglé dans le ballast électronique si la lampe est éteinte au moment de l'action. Il est possible d'indiquer la plage pour la température de couleur. La plage de valeurs admissible va de 1000 à 10 000 K.

Attention : les limites physiques de la lampe ou du ballast électronique connecté sont nettement restreintes.

### **Couleur RGB**

Cette fonction permet de régler les valeurs de couleur d'appareils DT-8 qui prennent en charge les couleurs primaires RGB. Le changement de couleur est également réglé dans le ballast

électronique si la lampe est éteinte au moment de l'action. Les valeurs pour les couleurs primaires respectives peuvent être spécifiées séparément. La plage de valeurs admissible pour RGB va de 0 à 255. Chaque couleur primaire est mélangée selon les proportions pour obtenir la couleur globale.

### Couleur RGBW

Dans cette fonction, une valeur de blanc distincte (canal séparé) est indiquée en plus des couleurs RGB.

### Couleur HSV

Cette fonction permet de régler les valeurs de couleur d'appareils DT-8 qui prennent en charge les couleurs primaires RGB. Cependant, la valeur est saisie ici sous forme de teinte, de saturation et de luminosité. Le changement de couleur est également réglé dans le ballast électronique si la lampe est éteinte au moment de l'action. La plage de valeurs admissible pour la teinte est comprise entre 0 et 360°, les plages de valeurs pour la saturation et la luminosité sont comprises entre 0 et 100 %.

### Couleur HSVW

Dans cette fonction, une valeur de blanc distincte (canal séparé) est indiquée en plus de HSV.

### Couleur XY

Cette fonction permet de régler la température de couleur des appareils DT-8 qui prennent en charge la représentation de l'espace de couleur XY (XY). Le changement de couleur est également réglé dans le ballast électronique si la lampe est éteinte au moment de l'action. Les coordonnées X et Y de la couleur dans l'espace de couleur peuvent être spécifiées séparément. La plage de valeurs admissible pour X et Y va de 0,0 à 1,0 dans les deux cas. Il faut toutefois tenir compte des limites physiques de la lampe ou du ballast connecté. Toutes les couleurs de l'espace de couleur ne peuvent pas être définies.

### Valeur d'activation

Cette fonction définit la valeur d'activation maximale des groupes ou ballasts électroniques sélectionnés. L'utilisation de cette action entraîne l'écrasement d'une valeur d'activation maximale éventuellement réglée dans les paramètres ETS. La plage de valeurs admissible va de 0 à 100 %.

Cette valeur sera réinitialisée au réglage ETS après un téléchargement ETS.

En principe, tout groupe ou ballast électronique peut être ajouté à un modèle, quels que soient les types de ballasts électroniques utilisés dans le groupe. Alors que les fonctions « Réglage d'une valeur », « Valeur min. » et « Valeur max. » concernent tous les types d'appareil (par exemple également les lampes fluorescentes DT-0 et les modules LED DT-6), les fonctions de commande de couleurs « Température de couleur », « Teinte XY », « Teinte RGBW », « Teinte RGB » et « Teinte HSV » et « Teinte HSVW » ne peuvent être exécutées que par les appareils DT-8 connectés. Des appareils d'autres types d'appareil ignoreront les actions. Il en va de même en ce qui concerne le processus sélectionné.

Par exemple, un appareil DT-8 avec une commande XY ignorera toute action RGBW qui pourrait être appelée, et vice versa. Si des appareils DT-8 qui fonctionnent selon des procédures différentes sont combinés dans un groupe ou dans un modèle et s'ils doivent effectuer un changement de couleur en même temps, cela signifie que deux actions avec des fonctions différentes doivent être créées en même temps.

## 15.2.3 Verrouillage/Autorisations

Dans l'en-tête, le modèle correspondant peut être validé ou verrouillé.

Mode Disable Template

Cette option permet de préparer déjà complètement des modèles, mais de verrouiller l'exécution. Par exemple, deux modèles pourraient être créés : un pour le mode normal d'un bâtiment et un autre pour la période des vacances. Il suffit de sélectionner le modèle souhaité pour le valider, il n'est pas nécessaire de manipuler des actions. Les dépendances temporelles peuvent être mises en œuvre de manière encore plus conviviale avec des objets externes. Si ce paramètre est sélectionné pour un modèle, la commande peut être effectuée via les objets externes 2095ff.

### 15.2.4 Surmodulation manuelle

Les possibilités de la « Surmodulation manuelle » sont expliquées au chapitre <u>15.1.4</u> <u>Surmodulation manuelle</u>.

## 15.2.5 Affectation de groupes et ballasts électroniques

La sélection de la touche « Affectation » a pour effet de sélectionner les ballasts électroniques et groupes souhaités devant fonctionner avec cette programmation horaire.

| • | Select Template Members                | × |
|---|----------------------------------------|---|
| • | Groups 🗹 🗖                             |   |
|   | 1 _ 2 _ 3 _ 4 _ 5 _ 6 _ 7 _ 8 _        |   |
|   | 9 🗌 10 🗌 11 🗌 12 🗌 13 🗌 14 🗌 15 🗌 16 🗌 |   |
|   | Ecgs 🔽 🗖                               |   |
|   | 1 2 3 4 5 6 7 8                        |   |
|   | 9 _ 10 _ 11 _ 12 _ 13 _ 14 _ 15 _ 16 _ |   |

### 15.2.6 Programmer les programmes horaires

Une fois les entrées pour tous les programmes horaires souhaités saisies, il reste à charger les paramètres dans l'appareil à partir du navigateur. Il faut pour cela actionner la touche « Enregistrer ».

## 15.2.7 Exportation/Importation

Afin de pouvoir réutiliser un modèle déjà créé, il est possible de l'exporter. Le fichier XML généré peut être enregistré séparément pour être réutilisé dans un autre projet ou modèle. L'exportation et l'importation sont possibles avec les touches suivantes :

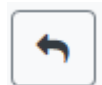

Importation d'un programme horaire

~

Exportation d'un programme horaire

Le modèle est sauvegardé sous forme de fichier XML dans le répertoire cible souhaité.

# 15.3 Commande progressive

Pour un fonctionnement sûr du module de commande horaire, des informations exactes sur l'heure et la date dans l'appareil sont nécessaires. Elles doivent être mises à disposition via le bus KNX sous forme d'objets de communication à 3 octets. En interne, la passerelle DALI dispose d'un calcul de l'heure avec une précision limitée.

Il est par conséquent nécessaire d'actualiser l'heure au moins une fois par jour. Au démarrage de l'application, l'appareil envoie automatiquement une demande de lecture pour l'heure et la date sur le bus KNX. Tant qu'aucune heure actuelle n'a été reçue, le module de commande horaire reste complètement verrouillé.

Des actions ne sont exécutées que si une heure valide a d'abord été reçue. Important : les informations sur le jour de la semaine (lun-dim) actuel sont également transmises dans l'objet temps à 3 octets (paramétrage possible avec quelques commandes progressives KNX). Si un objet à 3 octets est reçu sans spécification du jour de la semaine, la vérification du jour de la semaine reste inactive, c'est-à-dire qu'une action qui n'était activée que pour le samedi et le dimanche sera alors également exécutée le lundi.

Comme la date n'est pas calculée en interne, la passerelle DALI génère automatiquement une demande de lecture de l'objet date à 00h01 et à 00h04. L'objet temps est interrogé au même moment. Une autre demande de lecture est effectuée à 3h01. Cela permet également de réduire d'éventuelles erreurs dans le passage de l'heure d'été à l'heure d'hiver.

# 16 Lampes de secours à batterie individuelle

La passerelle DALI P64 KNX assiste également des ballasts pour le fonctionnement de lampes de secours à batterie individuelle (type d'appareil 1 conformément à la norme EN 62386-202). De tels ballasts contiennent une batterie dans la lampe qui peut être utilisée pour alimenter et faire fonctionner la lampe électrique de manière décentralisée pendant un certain temps en cas de panne de courant.

# 16.1 Propriétés

En principe, on fait la distinction entre équipements pour lampes de secours à batterie individuelle « commutables » et « non commutables ». Une lampe électrique peut être raccordée directement à des appareils commutables comme à un ballast électronique « normal ». La lampe électrique (en général une LED) peut être, en mode normal, commutée et le cas échéant variée via DALI. Pour ces appareils, les objets et paramètres par défaut sont disponibles pour le comportement de commutation.

Contrairement aux appareils « commutables », les appareils « non commutables » (convertisseurs) ne peuvent commander les lampes connectées qu'en cas d'urgence. Normalement, la lampe est soit toujours éteinte, soit toujours allumée. Comme les appareils n'autorisent pas une commutation directe, des objets ne sont pas non plus disponibles ici.

Lors d'une nouvelle/post-installation, la passerelle DALI détecte automatiquement si l'appareil connecté est un ballast électronique « commutable » ou « non commutable ».

Parfois, des convertisseurs spéciaux non commutables sont également utilisés en liaison avec des ballasts électroniques DALI « normaux », tous dans une lampe. Il s'agit alors de lampes de secours avec 2 appareils DALI. Les deux ballasts électroniques constituent un couple d'appareils qui se partage une même lampe. La communication DALI est utilisée avec l'appareil non commutable pour interroger l'état de l'appareil et pour lancer les phases de test prescrites. L'appareil commutable fait office de condition pour la lampe en mode normal.

L'affectation de l'« appareil normal » à l'appareil d'éclairage de secours « non commutable » associé (constitution d'un couple) ne peut pas être automatique en raison de la structure DALI avec affectation aléatoire des adresses courtes, mais doit être réglée manuellement. Ce réglage est effectué sur la page de paramètres de l'appareil d'éclairage de secours « non commutable » dans l'ETS. L'affectation est nécessaire pour l'analyse des défauts, car des appareils « non commutables » partagent généralement la lampe électrique connectée avec appareil « normal ». Si l'affectation n'est pas effectuée, un défaut de lampe risque d'être évalué deux fois. En outre, lors des tests de l'appareil d'éclairage de secours, le ballast électronique « normal » d'un couple de ballasts électroniques est généralement mirs hors tension. Cette défaillance fonctionnelle génère un défaut de ballast électronique. Avec la constitution d'un couple, la passerelle détecte s'il y a un véritable défaut de ballast électronique ou si seul un test du convertisseur associé est effectué. Seuls de véritables défauts de ballast électronique sont pris en compte dans l'analyse et la communication des défauts.

# 16.2 Identification

Pour l'identification après la nouvelle/post-installation, le processus d'identification est lancé à la sélection du « Mode de clignotement ». En général, la LED d'état de la lampe de secours clignote. Observer à ce sujet la description respective de la lampe. Il est possible que certaines lampes ne soient pas dotées de LED d'état ou qu'elle ne soit pas visible. Dans ce cas, un test de

fonctionnement peut également être lancé. Pendant le test de fonctionnement, le ballast électronique allume la lampe pour quelques secondes.

# 16.3 Mode de verrouillage

Les lampes de secours à batterie individuelle passent toujours en mode de secours après une coupure de la tension secteur, et les lampes électriques sont alimentées par la batterie interne. Comme il est parfois nécessaire de couper la tension en cas d'entretien et de maintenance ou bien pendant la phase de mise en service d'un bâtiment, sans que les lampes correspondantes ne passent en mode de secours, il est possible de mettre les convertisseurs connectés à la passerelle DALI en mode de verrouillage. Le mode de verrouillage peut être activé sur l'appareil à l'aide des touches et de l'écran (voir ci-dessus). Un mode de verrouillage est uniquement possible en même temps pour toutes les lampes de secours qui sont connectées à la passerelle DALI. Si les lampes de secours connectées sont mises hors tension dans les 15 minutes suivant l'activation du mode de verrouillage, aucun mode de secours n'est activé dans les lampes et celles-ci restent éteintes. Après avoir remis la tension, les lampes fonctionnent à nouveau normalement.

Si les 15 minutes expirent sans une panne de tension, tous les convertisseurs sont automatiquement réinitialisés à un comportement normal.

# 16.4 Mode test

La passerelle DALI prend en charge l'exécution et la documentation de tests prescrits pour les lampes de secours à batterie individuelle connectées.

Les exigences légales et normatives varient d'un pays à l'autre. L'utilisateur doit vérifier si les exigences spécifiques sont respectées.

La passerelle DALI prend en charge les tests de fonctionnement, tests d'endurance et tests d'état de la batterie de ballasts électroniques. Les tests de fonctionnement et d'endurance peuvent être lancés en externe par des télégrammes KNX (télégramme à 1 octet, voir ci-dessous) ou via le site Web de l'appareil. Il est également possible de définir des intervalles de test automatiques. Les tests automatiques sont effectués de manière autonome par les convertisseurs connectés (observer la description des convertisseurs pour la fonction exacte). Le résultat du test est disponible via les objets de communication sur le bus KNX à la suite d'un test et peut être documenté dans une visualisation si nécessaire. Les objets correspondants sont mis à jour avec le résultat du test après chaque nouveau test et envoyés automatiquement. Observer la description de l'objet au chapitre <u>19.1.5 Éclairage de secours</u>, voir ci-dessous pour le fonctionnement exact.

Une autre possibilité ou possibilité supplémentaire au message via les objets de communication sur le bus KNX consiste en l'affichage du résultat du test sur le site Web lorsque le convertisseur correspondant est sélectionné.

# 16.5 Résultats de test

Les résultats des tests des lampes de secours à batterie individuelle peuvent être affichés sur le site Web ainsi que dans DCA.

| Commissioning     | Motion Detecto Scenes | IIII Effec     | cts 👘 Time Control | 📄 Report 🤌           | Extras i About |
|-------------------|-----------------------|----------------|--------------------|----------------------|----------------|
| 🕴 🧳 Refresh Rep   | ort 👤 Export          |                |                    |                      |                |
| Lamp Count: 7     | ,                     | ECG Count:     | 6                  | Converter Count:     | 1              |
| Lamp Failed: 0    | )                     | ECG Failed:    | 0                  | Converter Failed:    | 0              |
| Lamp Fail Rate: 0 | )%                    | ECG Fail Rate: | 0%                 | Converter Fail Rate: | 0%             |

## 16.5.1 Rapport DCA

Des données statistiques sur l'état de défaut des ballasts électroniques connectés ainsi que les rapports de test des lampes de secours connectées sont affichés dans l'onglet « Rapport ». La partie supérieure indiquent les informations suivantes :

| 💿 Inbetriebnahme     | (a) Motion Detecto | IIII Effekte       | Zeitsteuerung | Report 🧳 Ex             | tras 🚺 Info |
|----------------------|--------------------|--------------------|---------------|-------------------------|-------------|
| 🕴 🦸 Aktualisieren    | 上 Exportieren      |                    |               |                         |             |
| Anzahl Lampen:       | 7                  | Anzahl EVG:        | 6             | Anzahl Konverter:       | 1           |
| Anzahl Lampenfehler: | 0                  | Anzahl EVG Fehler: | 0             | Anzahl Konverterfehler: | 0           |
| Lampen Fehlerrate:   | 0%                 | EVG Fehlerrate:    | 0%            | Konverter Fehlerrate:   | 0%          |

- Nombre de lampes
- Nombre de ballasts électroniques
- Nombre de convertisseurs
- Nombre de défauts de lampe
- Nombre de défauts de ballast électronique
- Nombre de défauts de convertisseur
- Taux de défaillance de lampes
- Taux de défaillance de ballasts électroniques
- Taux de défaillance de convertisseurs

### 🦸 Refresh Report

Un clic sur la touche « Actualiser » permet d'afficher les rapports de test (résultat du dernier test de toutes les lampes d'urgence). Les informations sont reçues directement depuis les lampes de secours via un ordre DALI.

### Durée d'exécution

Ballast électronique : numéro du ballast électronique (définition ETS)
Nom ballast électronique : le nom pour ce ballast électronique attribué par l'ETS
Mode : FT= Test de fonctionnement ; DT : test d'endurance ; BT : test de la batterie
Résultat : en cas de test de la batterie, l'état de charge de la batterie est indiqué ; en cas de test d'endurance, la durée du test est indiquée
Convertisseur : vert : aucun défaut ; rouge : le convertisseur était défectueux lors du test (DALI QUERY 252 : bit 0)
Durée : vert : aucun défaut ; rouge : durée de mesure de la batterie insuffisante (DALI QUERY 252 : bit 1)
Batterie : vert : aucun défaut ; rouge : batterie défectueuse (DALI QUERY 252 : bit 2)
Lampe : vert : aucun défaut ; rouge : lampe d'éclairage de secours défectueuse (DALI QUERY 252 : bit 3)

**Temporisation :** vert : aucun défaut ; rouge : temps de temporisation maximal dépassé dans le test de fonctionnement ou dans le test d'endurance (DALI QUERY 252 : bit 4 ou bit 5) **Test :** vert : ok

### Informations détaillées sur une lampe de secours

Un double-clic sur la lampe de secours respective (convertisseur) permet d'afficher des informations détaillées.

| Date                | ECG             | ECG Name         | Mode | Result | Converter | Duration     | Battery      | Lamp | Delay | Test |
|---------------------|-----------------|------------------|------|--------|-----------|--------------|--------------|------|-------|------|
| 2012-01-01 00:20:19 | 5               | ECG05 (T105)     | FT   | ?      |           |              |              |      |       |      |
|                     | Convert         | er Statemachine: | 1    |        | Eme       | ergency Stat | <b>us:</b> 0 |      |       |      |
|                     | Emergency Mode: |                  | 130  |        | Eme       | ergency Fail | ure: 0       |      |       |      |
|                     | FT Pend         | ing:             | No   |        | DT        | Pending:     | No           |      |       |      |
|                     | FT Runr         | ing:             | No   |        | DT        | Running:     | No           |      |       |      |

État du convertisseur : état conformément à DTP 244.600 :

- **0 :** Unknown
- 1 : Normal mode active, all OK
- 2 : Inhibit mode active
- **3** : Hardwired inhibit mode active
- 4 : Rest mode active
- **5** : Emergency mode active
- **6** : Extended emergency mode active
- 7: FT in progress
- 8: DT in progress

État éclairage de secours : état selon DALI Query\_Emergency\_Status 253 Mode éclairage de secours : état selon DALI Query\_Emergency\_Mode 250 Défaut éclairage de secours : état selon DALI Query\_Failure\_Status 252

### Exporter les résultats de test

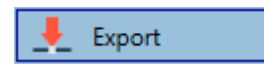

Les résultats de test sont enregistrés dans un fichier XML par l'actionnement de la touche « Exporter ». L'emplacement de sauvegarde est au choix.

### 16.5.2 Rapport du site Web

Les résultats des tests de lampes de secours peuvent être représentés sur le site Web via le serveur Web. Après le lancement du site Web, il faut accéder pour cela à la page de diagnostic et sélectionner « Rapport ».

| Report           | System C      | Overview        |                     |                      |                     |                    |                 |                 |                |         |      |                        |          |
|------------------|---------------|-----------------|---------------------|----------------------|---------------------|--------------------|-----------------|-----------------|----------------|---------|------|------------------------|----------|
|                  |               |                 |                     |                      |                     |                    |                 |                 |                |         |      |                        | <b>2</b> |
| Short<br>Address | ETS<br>Number | Ecg Description | Date                | Converter<br>Failure | Duration<br>Failure | Battery<br>Failure | Lamp<br>Failure | Delay<br>Failed | Test<br>Failed | Result  | Test | Action                 | Info     |
| 6                | 10            | Ecg10           | 2012-01-01 00:01:19 |                      |                     |                    |                 |                 |                | 252 min | X    | Long Duration Test 🗸 🕨 | i        |

Dans ce tableau, toutes les lampes de secours configurées sont énumérées :

Adresse courte : adresse réelle du ballast électronique Ballast électronique : numéro du ballast électronique (définition ETS) Description du ballast électronique : le nom pour ce ballast électronique attribué par l'ETS

Date : date du dernier résultat de test

**Convertisseur :** vert : aucun défaut ; rouge : le convertisseur était défectueux lors du test (DALI QUERY 252 : bit 0)

**Durée :** vert : aucun défaut ; rouge : durée de mesure de la batterie insuffisante (DALI QUERY 252 : bit 1)

**Batterie :** vert : aucun défaut ; rouge : batterie défectueuse (DALI QUERY 252 : bit 2) **Lampe :** vert : aucun défaut ; rouge : lampe d'éclairage de secours défectueuse (DALI QUERY 252 : bit 3)

**Temporisation :** vert : aucun défaut ; rouge : temps de temporisation maximal dépassé dans le test de fonctionnement ou dans le test d'endurance (DALI QUERY 252 : bit 4 ou bit 5) **Résultat :** en cas de test de la batterie, l'état de charge de la batterie est indiqué ; en cas de test d'endurance, la durée du test est indiquée.

Test

| <b>*</b> | FT = test de<br>fonctionnement |
|----------|--------------------------------|
| X        | DT : test d'endurance          |
|          | BT : test de la batterie       |

### Action

Il est ici possible de choisir entre test de fonctionnement, test d'endurance et test de la batterie. Le test sera lancé avec la touche suivante :

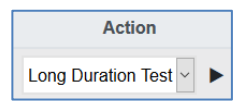

### Informations détaillées sur une lampe de secours

La touche Info permet d'afficher des informations détaillées :

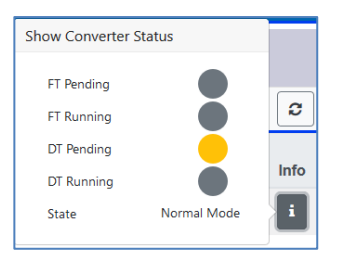

### Exporter les résultats de test

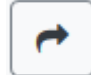

Les résultats de test sont enregistrés dans un fichier XML par l'actionnement de la touche Exporter. L'emplacement de sauvegarde est au choix.

# 17 DCA - Options

Des fonctions spéciales sont disponibles dans le point de menu Options.

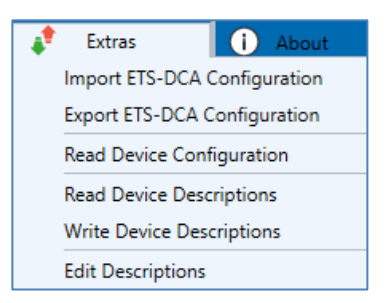

### Importer la configuration DCA de l'ETS

Cette fonction permet de charger dans l'ETS une configuration de l'appareil préalablement sauvegardée.

| Confirma | ation                                                           | × |
|----------|-----------------------------------------------------------------|---|
|          | The ETS-DCA configuration will be overwritten!<br>Are you sure? |   |
|          | OK Abbrechen                                                    |   |

Important : toutes les données DCA dans l'ETS seront écrasées par ces données. Pour charger ensuite cette configuration dans la passerelle DALI, il faut cliquer sur la touche « Rétablissement » dans Mise en service, voir le chapitre <u>11.1.9 Rétablissement de la</u> configuration DALI.

### Exporter la configuration DCA de l'ETS

La configuration DCA de l'ETS peut être sauvegardée ici comme fichier XML.

#### Lire la configuration de l'appareil

Dans cette fonction, toutes les données de la passerelle DALI sont lues puis transférées à la configuration DCA de l'ETS.

Cela est important dans le cas de travaux préalables avec le site Web. Des textes descriptifs ne sont pas automatiquement lus. Pour cela, le point de menu séparé « Lit des textes descriptifs » doit être sélectionné.

#### Lit des textes descriptifs

Les textes descriptifs des ballasts électroniques, des groupes et des scènes peuvent également être enregistrés dans la passerelle DALI. Les désignations dans l'appareil sont disponibles sur le site Web de l'appareil. Attention : les désignations pour des groupes et ballasts électroniques dans l'appareil ne peuvent pas avoir plus de 20 caractères.

Si une mise en service a été effectuée au préalable avec les sites Web, ces textes peuvent être transférés dans l'ETS.

### Écrit des textes descriptifs

Les textes descriptifs des ballasts électroniques, des groupes et des scènes peuvent être enregistrés dans la passerelle DALI. Les désignations dans l'appareil sont disponibles sur le site Web de l'appareil.

### Éditer des textes descriptifs

Les textes descriptifs des ballasts électroniques, des groupes et des périphériques d'entrée peuvent être définis séparément dans ce point de menu.

Pour chaque rubrique, les textes descriptifs peuvent être saisis séparément.

|          | Group Descriptions | Ecg Descriptions | MD Descriptions |
|----------|--------------------|------------------|-----------------|
| Item No. | Description        |                  |                 |
| 1        | Room1              |                  |                 |
| 2        | Room2              |                  |                 |
| 3        | Room3              |                  |                 |

En outre, il est possible d'importer, d'exporter ou de supprimer les textes par un clic droit dans une ligne via le menu contextuel :

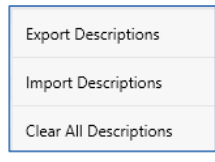

2 formats d'exportation ou d'importation sont disponibles : xml, txt

Le format « xml » est sélectionné par défaut. Voici un exemple d'exportations de groupes :

```
<?xml version="1.0" encoding="UTF-8" standalone="yes"?>
<GRP TEXT>
 <text index="1" description="Pièce 1" />
 <text index="2" description="Pièce 2" />
 <text index="3" description="Pièce 3" />
 <text index="4" description="Pièce 4" />
 <text index="5" description="" />
 <text index="6" description="" />
 <text index="7" description="" />
 <text index="8" description="" />
 <text index="9" description="" />
 <text index="10" description="" />
 <text index="11" description="" />
 <text index="12" description="" />
 <text index="13" description="" />
 <text index="14" description="" />
 <text index="15" description="" />
 <text index="16" description="" />
</GRP_TEXT>
```

 (xml) : si tous les textes ne doivent pas être écrasés, les index correspondants peuvent simplement être ignorés.

(txt) : en cas d'utilisation du format txt, veiller à ce que ce fichier soit lu ligne après ligne. Une saisie ne devant pas être modifiée doit donc être définie comme ligne « vide ». Une saisie devant être supprimée doit être saisie entre guillemets.

# 18 Mise en service (via l'écran et les touches)

La mise en service du segment DALI raccordé ainsi que l'exécution de quelques fonctions et tests peuvent être effectuées à l'aide des trois touches de commande (Move, Set/Prg, ESC) et de l'écran à 2x 12 lignes situé sur la face avant de l'appareil. Le concept de commande est axé sur le menu. Selon la position du menu, il est possible de sélectionner jusqu'à deux sousniveaux. La position du menu en question s'affiche à l'écran. La navigation dans le menu s'effectue par une brève activation des touches respectives.

La touche Move est utilisée pour sélectionner le point de menu suivant dans un niveau. Une brève activation de la touche Prg/Set permet d'accéder au niveau subordonné correspondant. L'actionnement de la touche ESC permet de quitter le niveau sélectionné et l'affichage revient au niveau supérieur.

# 18.1 Menu principal Niveau 1

Le niveau du menu principal (niveau 1) est structuré comme suit :

| PASSERELLE<br>DALI P64 KNX                             | La désignation produit et la version du logiciel s'affichent. La langue<br>d'affichage peut être définie dans le menu subordonné.                                                                                                    |
|--------------------------------------------------------|----------------------------------------------------------------------------------------------------|
| ADRESSE IP<br>DU RÉSEAU                                | Dans le menu subordonné, l'adresse IP définie dans l'ETS ou attribuée<br>par le serveur DHCP est affichée ou définie.                                                                                                    |
| NOUVELLE<br>INSTALLATION                               | Dans le menu subordonné, une réinitialisation des appareils DALI<br>connectés est effectuée et la recherche automatique des ballasts<br>électroniques est lancée en cas de nouvelle installation d'un segment<br>DALI. <b>Contrairement à la nouvelle installation lancée par l'appli DCA ou</b><br><b>le serveur Web, les ballasts électroniques trouvés sont également</b><br><b>directement attribués 1:1 aux ballasts électroniques réels.</b> |
| POST-<br>INSTALLATION                                  | Dans le menu subordonné, la recherche automatique est lancée lors<br>d'une post-installation de ballasts électroniques DALI et la configuration<br>est réajustée.                                                                                                    |
| REMPLACEMENT<br>RAPIDE<br>D'UN BALLAST<br>ÉLECTRONIQUE | Dans le menu subordonné, la fonction de remplacement rapide des<br>ballasts électroniques est activée et, si nécessaire, des ballasts<br>individuels remplacés sont reprogrammés et intégrés au système.                                                                                                    |
| AFFECTATION<br>DES GROUPES                             | Dans les menus subordonnés, les ballasts électroniques trouvés sont identifiés et affectés aux groupes DALI souhaités.                                                                                                    |
| TEST DE<br>GROUPES                                     | Dans le menu subordonné, les groupes programmés peuvent être commutés à des fins de test.                                                                                                    |
| TEST DE<br>SCÈNES                                      | Dans le menu subordonné, les scènes programmées individuelles peuvent être appelées à des fins de test.                                                                                                    |
| TEST DU<br>SYSTÈME                                     | Dans le menu subordonné, des défauts du système existants peuvent<br>être appelés séparément.                                                                                                    |

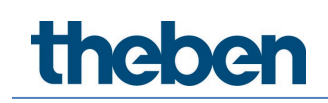

| MAINTENANCE<br>BALLAST/LAMPE | Dans le menu subordonné, les heures de fonctionnement peuvent être<br>remises à zéro. |
|------------------------------|---------------------------------------------------------------------------------------|
| MODE DE                      | Dans les menus subordonnés, le mode de verrouillage peut être activé                  |
| VERROUILLAGE                 | pour les lampes de secours en phase d'installation.                                   |
| DE                           |                                                                                       |
| CONVERTISSEURS               |                                                                                       |

Si une opération doit être effectuée ou si un paramétrage doit être modifié dans un niveau subordonné, le mode de programmation doit être changé au point sélectionné. Il faut pour cela effectuer une longue pression (> 2 s) de la touche Prg/Set.

Si la fonction respective se trouve en mode de programmation, une icône  $\rightarrow$  s'affiche à l'écran. Si le mode de programmation est actif, un paramètre ou un réglage possible peut être modifié par l'actionnement de la touche Move.

Une nouvelle activation brève de la touche Prg/Set a pour effet de finaliser le processus. Le paramètre réglé est enregistré ou bien le processus correspondant est activé.

# 18.2 Sous-menu Niveau 2

## 18.2.1 Sous-menu : Langue

Le niveau de sous-menu Langue est structuré comme suit :

| PASSERELLE         | La désignation produit et la version du logiciel s'affichent. La langue                                                                                                    |
|--------------------|----------------------------------------------------------------------------------------------------|
| DALI P64 KNX       | d'affichage peut être définie dans le menu subordonné.                                                                                                    |
| LANGUE<br>ALLEMAND | La langue d'affichage actuellement définie est affichée dans le sous-<br>menu. Une longue activation de la touche Prg/Set permet de passer au<br>mode de programmation. La touche Move permet ensuite de passer<br>d'une langue à l'autre |

ALLEMAND, ANGLAIS, FRANÇAIS, ESPAGNOL, ITALIEN, NÉERLANDAIS, SUÉDOIS et DANOIS. Après confirmation par une brève activation de la touche Prg/Set, le paramétrage réglé est enregistré et l'écran fonctionne dans la langue correspondante.

(i) Pour activer une langue, il faut redémarrer l'appareil.

### 18.2.2 Sous-menu : Adresse IP du réseau

Le sous-menu Adresse IP du réseau est structuré comme suit :

| ADRESSE IP  | À partir du menu principal ADRESSE IP, il est possible d'accéder au sous- |
|-------------|---------------------------------------------------------------------------|
| DU RÉSEAU   | menu par une activation brève de la touche Prg/Set.                       |
| DHCP: 192.  | L'adresse IP actuellement définie dans l'ETS ou attribuée par une serveur |
| 168.004.xxx | DHCP dans le réseau IP s'affiche dans le sous-menu.                       |

theben

# 18.2.3 Sous-menu : Nouvelle installation

Le sous-menu Nouvelle installation est structuré comme suit :

| NOUVELLE<br>INSTALLATION                                         | À partir du menu principal NOUVELLE INSTALLATION, il est possible<br>d'accéder, par une brève activation de la touche Prg/Set, au sous-menu<br>RECHERCHE DE BALLASTS ÉLECTRONIQUES via le MODE PROG. |
|------------------------------------------------------------------|----------------------------------------------------------------------------------------------------|
| RECHERCHE DE<br>BALLASTS<br>ÉLECTRONIQUES<br>via le MODE<br>PROG | Dans le menu subordonné, l'adresse IP définie dans l'ETS ou attribuée<br>par le serveur DHCP est affichée ou définie.                                                                                |
| BALLASTS<br>ÉLECTRONIQUES<br>TROUVÉS : xx                        | Dans le menu, la réinitialisation des ballasts électroniques DALI<br>connectés est effectuée et la recherche automatique est lancée en cas de<br>nouvelle installation d'un segment DALI.            |

## 18.2.4 Sous-menu: Post-installation

Le sous-menu Post-installation est structuré comme suit :

| POST-<br>INSTALLATION                                            | À partir du menu principal POST-INSTALLATION, il est possible d'accéder,<br>par une pression activation de la touche Prg/Set, au sous-menu<br>RECHERCHE DE BALLASTS ÉLECTRONIQUES via le MODE PROG.                                                                                                    |
|------------------------------------------------------------------|----------------------------------------------------------------------------------------------------|
| RECHERCHE DE<br>BALLASTS<br>ÉLECTRONIQUES<br>via le MODE<br>PROG | Une longue activation de la touche Prg/Set permet de passer au mode<br>de programmation. Une nouvelle activation brève de la touche Prg/Set a<br>pour effet de lancer le processus de vérification et de recherche. Les<br>ballasts électroniques connectés sont recherchés via leur adresse longue<br>et comparés automatiquement à la configuration précédente.                                                                                                    |
| SUPPRESSION<br>BALLASTS<br>ÉLECTRONIQUES<br>: x                  | Si des ballasts électroniques ont été supprimés du segment DALI, les<br>entrées correspondantes dans l'appareil seront supprimées auto-<br>matiquement. Pendant le processus de vérification, le nombre d'appareils<br>supprimés est affiché.                                                                                                    |
| CRÉER<br>BALLASTS<br>ÉLECTRONIQUES<br>: x                        | Ensuite, le système recherche des appareils récemment installés dans le<br>segment DALI. Des ballasts électroniques récemment ajoutés sont<br>réinitialisés automatiquement, les paramètres et affectations de groupe<br>éventuellement définis au préalable sont supprimés. Le processus de<br>recherche peut prendre quelques minutes en fonction du nombre de<br>ballasts électroniques connectés. Pendant le processus de recherche, le<br>nombre d'appareils récemment trouvés est affiché à l'écran. |
| SUPPR./CRÉER<br>BALLASTS<br>ÉLECTRONIQUES<br>: x/x               | Une fois le processus complet (vérification et recherche) terminé, l'écran<br>affiche le nombre de ballasts électroniques supprimés et le nombre de<br>ballasts électroniques récemment trouvés (appareils<br>supprimés / nouveaux appareils, de gauche à droite, cf. figure de gauche).<br>L'actionnement de la touche ESC permet de revenir au niveau supérieur<br>(ou action automatique au bout de 30 s).                                                                                              |

theben

## 18.2.5 Sous-menu : Remplacement rapide de ballasts électroniques

Le sous-menu Remplacement rapide de ballasts électroniques est structuré comme suit :

| REMPLACEMENT<br>RAPIDE<br>DE BALLASTS<br>ÉLECTRONIQUES           | À partir du menu principal REMPLACEMENT RAPIDE DE BALLASTS<br>ÉLECTRONIQUES, il est possible d'accéder, par une activation brève de la<br>touche Prg/Set, au sous-menu RECHERCHE DE BALLASTS<br>ÉLECTRONIQUES via le MODE PROG.                                                                                                    |
|------------------------------------------------------------------|----------------------------------------------------------------------------------------------------|
| RECHERCHE DE<br>BALLASTS<br>ÉLECTRONIQUES<br>via le MODE<br>PROG | Une longue activation de la touche Prg/Set permet de passer au mode<br>de programmation. Une nouvelle activation brève de la touche Prg/Set a<br>pour effet de lancer le remplacement rapide. L'appareil vérifie d'abord si<br>un ou plusieurs ballasts électroniques du système étaient défectueux.<br>Ensuite, les ballasts électroniques récemment connectés sont<br>recherchés automatiquement dans le segment. Un remplacement rapide<br>n'est possible que si au maximum un ballast électronique du segment<br>était défectueux et si un nouveau ballast électronique est trouvé.                 |
| BALLAST<br>ÉLECTRONIQUE XX<br>REMPLACÉ                           | Si le processus a réussi, le numéro du ballast électronique remplacé<br>s'affiche à l'écran.                                                                                                    |
| DÉFAUT<br>TYPE xx                                                | Si le processus de recherche ne peut être achevé parce qu'une des<br>conditions requises pour le remplacement rapide n'est pas remplie, un<br>code d'erreur s'affiche à l'écran. Les codes d'erreur affichés ont les<br>significations suivantes :<br>- Erreur de type 7 : aucun ballast électronique défectueux<br>- Erreur de type 8 : plus d'un ballast électronique défectueux<br>- Erreur de type 9 : aucun nouveau ballast électronique trouvé<br>- Erreur de type 10 : le ballast électronique a un type d'appareil<br>incorrect<br>- Erreur de type 11 : plus d'un nouveau ballast électronique |

L'actionnement de la touche ESC permet de revenir au niveau supérieur (ou action automatique au bout de 30 s).

### 18.2.6 Sous-menu : Affectation des groupes

Le sous-menu Affectation des groupes est structuré comme suit :

| AFFECTATION<br>DES GROUPES                   | À partir du menu principal AFFECTATION DES GROUPES, il est possible<br>d'accéder au sous-menu par une activation brève de la touche Prg/Set.<br>Dans ce menu, les ballasts électroniques individuels trouvés par le<br>processus de recherche peuvent être affectés aux 16 groupes DALI ou les<br>affectations existantes peuvent être modifiées.                                                                          |
|----------------------------------------------|----------------------------------------------------------------------------------------------------|
| BALLAST<br>ÉLECTRONIQUE<br>N°: XX<br>GROUPE: | Dans le sous-menu, il est possible de faire défiler les différents ballasts<br>électroniques trouvés par une activation brève de la touche Move. La<br>première ligne de l'écran affiche le numéro du ballast électronique<br>sélectionné. Tant qu'un ballast électronique est sélectionné, la lampe<br>connectée clignote. Cela permet au programmeur de déterminer quelle<br>lampe est affectée au numéro correspondant. |
| N° CONV. : xx<br>GROUPE : -<br>-             | Si l'appareil sélectionné est un convertisseur pour appareils d'éclairage<br>de secours, il est mis en mode d'identification pendant la sélection et le<br>message CONV apparaît sur l'écran. L'identification peut alors être                                                                                                    |

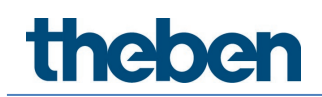

effectuée par la LED de fonction clignotante du convertisseur (voir la notice d'utilisation du convertisseur).

N° CONV. : xx<br/>GROUPE :Une longue activation de la touche Prg/Set permet de passer au mode<br/>de programmation. Il est possible de définir le groupe auquel le ballast<br/>électronique doit être affecté par une activation brève de la touche Move.<br/>Une fois le groupe souhaité sélectionné, le réglage peut être confirmé et<br/>enregistré par une activation brève de la touche Prg/Set. L'actionnement<br/>de la touche ESC (ou action automatique au bout d'env. 30 s) permet un<br/>retour au mode précédent.

### 18.2.7 Sous-menu : Test de groupes

Le sous-menu Test de groupes est structuré comme suit :

| TEST DE<br>GROUPES    | À partir du menu principal TEST DE GROUPES, il est possible d'accéder au<br>sous-menu par une activation brève de la touche Prg/Set. Dans ce menu,<br>tous les groupes peuvent être commutés individuellement ou ensemble<br>(TEST DE TOUS LES GROUPES = diffusion) et ainsi l'installation peut être<br>testée.                                                                                                    |
|-----------------------|----------------------------------------------------------------------------------------------------|
| GROUPE : X<br>TEST    | Dans le sous-menu, il est possible de faire défiler les différents groupes<br>par une activation brève de la touche Move. La première ligne de l'écran<br>affiche le numéro du groupe sélectionné.                                                                                                    |
| GROUPE : X<br>□ ARRÊT | Une longue activation de la touche Prg/Set permet de passer au mode<br>de programmation. Il est possible de sélectionner si le groupe choisi doit<br>être activé ou désactivé par une activation brève de la touche Move. Une<br>activation brève de la touche Prg/Set a pour effet d'effectuer l'opération<br>sélectionnée. L'actionnement de la touche ESC (ou action automatique au<br>bout d'env. 30 s) permet un retour au niveau supérieur. |

### 18.2.8 Sous-menu : Test de scènes

Le sous-menu Test de scènes est structuré comme suit :

| TEST DE<br>SCÈNES      | À partir du menu principal TEST DE SCÈNES, il est possible d'accéder au<br>sous-menu par une activation brève de la touche Prg/Set. Dans ce menu,<br>toutes les scènes peuvent être appelées à des fins de test ou des<br>situations d'éclairage récemment définies peuvent être programmées<br>dans la scène.                                                                                                    |
|------------------------|----------------------------------------------------------------------------------------------------|
| SCÈNE : X<br>TEST      | Il est possible de faire défiler les différentes scènes par une activation<br>brève de la touche Move. La première ligne de l'écran affiche le numéro<br>de la scène sélectionnée.                                                                                                    |
| SCÈNE : X<br>□ APPELER | Une longue activation de la touche Prg/Set permet de passer au mode de programmation. Par une activation brève de la touche Move, il est possible de naviguer entre les fonctions Appeler la scène et Sauvegarder la scène. Une nouvelle activation brève de la touche Prg/Set a pour effet d'effectuer l'opération sélectionnée et la scène paramétrée est appelée ou enregistrée. L'actionnement de la touche ESC permet de revenir au niveau supérieur (ou action automatique au hout de 30 s) |

theben

# 18.2.9 Sous-menu : Test du système

Le sous-menu Test du système est structuré comme suit :

| TEST DU<br>SYSTÈME   | À partir du menu principal TEST DU SYSTÈME, il est possible d'accéder au<br>sous-menu par une activation brève de la touche Prg/Set. Tous les états<br>de défaut peuvent être appelés dans ce menu.                                                                                                    |
|----------------------|----------------------------------------------------------------------------------------------------|
| DALI<br>AUCUN DÉFAUT | L'écran indique s'il n'y a aucun défaut.                                                                                                    |
|                      |                                                                                                    |
| DALI                 | Les défauts suivants, qui entraînent également l'allumage de la LED                                                                                                    |
| DEFAUTS              | rouge de defaut, peuvent etre detectes par le systeme et affiches a<br>l'écran :                                                                                                    |
|                      | - Court-circuit DALI                                                                                                    |
|                      | - Défaut de lampe avec affichage des lampes ou numéro de ballast<br>électronique                                                                                                    |
|                      | - Défaut de ballast électronique avec affichage du numéro de ballast<br>- Pas de bus KNX                                                                                                    |
|                      | En cas de court-circuit DALI, aucun autre défaut ne peut être détecté.<br>Pour tous les autres types de défauts, il est possible que plusieurs<br>défauts soient détectés en même temps. Le passage d'un défaut à<br>l'autre s'effectue dans ce point de menu par une activation brève de la<br>touche Move. |
| LAMPE XX             | En cas de défaut de lampe, le numéro du ballast électronique affecté est                                                                                                    |
| DEF'AU'I'            | affiche afin de pouvoir localiser directement le défaut.                                                                                                    |
|                      |                                                                                                    |
|                      | En cas de deraut de ballast electronique, le numero du ballast                                                                                                    |
| FLECIKONIQUE         | electronique arrecte est arriche arin de pouvoir localiser directement le                                                                                                    |
| XX                   |                                                                                                    |
| DEFAUT               |                                                                                                    |
| KNX                  | L'écran indique s'il n'y a aucun défaut.                                                                                                    |
| AUCUN DÉFAUT         |                                                                                                    |

## 18.2.10 Sous-menu : Maintenance ballast électronique/lampe

Le sous-menu Maintenance ballast électronique/lampe est structuré comme suit :

| MAINTENANCE<br>BALLAST<br>ÉLECTRONIQUE/L<br>AMPE | À partir du menu principal MAINTENANCE BALLAST<br>ÉLECTRONIQUE/LAMPE, il est possible d'accéder au sous-menu par une<br>activation brève de la touche Prg/Set. Ce menu permet de lancer la<br>fonction d'allumage d'une lampe et de remettre à zéro le compteur<br>d'heures de fonctionnement de la lampe.                         |
|--------------------------------------------------|----------------------------------------------------------------------------------------------------|
| BALLAST<br>ÉLECTRONIQUE<br>N°: xx<br>xxx h       | Il est possible de faire défiler les différents ballasts électroniques par une<br>activation brève de la touche Move. La première ligne de l'écran affiche<br>le numéro des ballasts électroniques sélectionnés correspondant. La<br>ligne 2 indique les heures de fonctionnement écoulées depuis la dernière<br>réinitialisation. |
| N° BALLAST<br>ÉLECTRONIQUE :<br>xx<br>REMETTRE À<br>ZÉRO | Une longue activation de la touche Prg/Set permet de passer au mode<br>de programmation. Une activation brève de la touche Prg/Set a pour<br>effet d'effectuer l'opération sélectionnée. L'actionnement de la touche<br>ESC permet de revenir au niveau supérieur (ou action automatique au |
|----------------------------------------------------------|----------------------------------------------------------------------------------------------------|
|                                                          | bout de 30 s).                                                                                                    |

## 18.2.11Sous-menu : Mode de verrouillage de convertisseurs

Le sous-menu Mode de verrouillage de convertisseurs est structuré comme suit :

| MODE DE          | À partir du menu principal MODE DE VERROUILLAGE DE                        |
|------------------|---------------------------------------------------------------------------|
| VERROUILLAGE     | CONVERTISSEURS, il est possible d'accéder au sous-menu par une            |
| DE               | activation brève de la touche Prg/Set. Ce menu permet de paramétrer un    |
| CONVERTISSEURS   | mode de verrouillage pour toutes les lampes de secours à batterie         |
|                  | individuelle connectées. Si, dans les 15 minutes après l'activation du    |
|                  | mode de verrouillage, la tension secteur des lampes de secours à batterie |
|                  | individuelle est coupee, les lampes ne passent pas en mode d'éclairage    |
|                  | de secours, mais restent éteintes. Le mode de ronctionnement peut être    |
|                  |                                                                           |
|                  | on fonctionnement permanent des lampes en question.                       |
| MODE DE          | Une longue activation de la touche Prg/Set permet de passer au mode       |
| VERROUILLAGE     | de programmation.                                                         |
| via le MODE      |                                                                           |
| PROG             |                                                                           |
|                  |                                                                           |
| VERROUILLER      | Une nouvelle activation brève de la touche Prg/Set a pour effet d'activer |
| DES              | le mode de verrouillage. L'actionnement de la touche FSC permet de        |
|                  |                                                                           |
| CONVERTISSEURS   | revenir au niveau supérieur (ou action automatique au bout de 30 s).      |
| CONVERTISSEURS ? | revenir au niveau supérieur (ou action automatique au bout de 30 s).      |

# 19 Objets de communication ETS

La passerelle DALI P64 KNX communique via le bus KNX sur la base d'une pile de communication KNX performante de type Système B. Au total, 2110 objets de communication sont prévus à cet effet, expliqués ci-après séparément par bloc fonctionnel.

Jusqu'à 1000 adresses de groupe cryptées peuvent être utilisées, voir à ce sujet le chapitre <u>3.1 Utilisation sûre</u>.

## 19.1 Objets, généralités

### 19.1.1 Objets, généralités – Comportement

| Obj       | Nom de l'objet                                                                                           | Fonction               | Туре               | Flags       |  |  |
|-----------|----------------------------------------------------------------------------------------------------|------------------------|--------------------|-------------|--|--|
| 1         | Heure                                                                                                    | Heure                  | 3 octets<br>10.001 | CWTU        |  |  |
| Cet obje  | Cet objet règle l'heure. Elle doit être mise à disposition par une commande progressive centrale et être |                        |                    |             |  |  |
| actualisé | e au moins 2 x par jour.                                                                                 |                        |                    |             |  |  |
| 2         | Date                                                                                                    | Date                   | 3 octets           | CWTU        |  |  |
|           |                                                                                                    |                        | 11.001             |             |  |  |
| Cet obje  | règle la date. Elle doit être mise à disposition par u                                                   | ne commande pro        | gressive centra    | ale et être |  |  |
| actualisé | e au moins 2 x par jour. Pour le calcul en interne de                                                    | l'heure et de la da    | ate, les années    | bissextiles |  |  |
| et le cha | ngement d'heure été/hiver ne sont pas pris en comj                                                       | pte. Il faut veiller à | à ce que la date   | e soit      |  |  |
| envoyée   | correctement par la commande progressive dans le                                                         | cas d'un tel événe     | ement spécial.     |             |  |  |
| 10        | Active mode anti-panique                                                                                 | Activer/Arrêter        | 1 bit              | CW          |  |  |
|           |                                                                                                    |                        | 1.010              |             |  |  |
| Cet obje  | permet d'activer ou de désactiver le mode anti-pan                                                       | ique via le bus.       |                    |             |  |  |
|           |                                                                                                    |                        |                    |             |  |  |
| 11        | Active le mode test                                                                                      | Activer/Arrêter        | 1 bit              | CW          |  |  |
|           |                                                                                                    |                        | 1.010              |             |  |  |
| Le mode   | test peut être ainsi activé.                                                                             |                        |                    |             |  |  |
|           |                                                                                                    |                        |                    |             |  |  |
| 12        | Active mode nuit                                                                                         | Activer/Arrêter        | 1 bit              | CW          |  |  |
|           |                                                                                                    |                        | 1.010              |             |  |  |
| Cet obje  | permet d'activer ou de désactiver le mode nuit via l                                                     | e bus.                 | •                  |             |  |  |
|           |                                                                                                    |                        |                    |             |  |  |

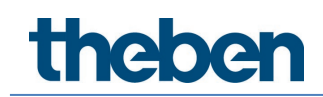

|                                               | r                                                                                                    |                                                              |                                                           |                                        |
|-----------------------------------------------|----------------------------------------------------------------------------------------------------|--------------------------------------------------------------|-----------------------------------------------------------|----------------------------------------|
| Obj                                           | Nom de l'objet                                                                                                    | Fonction                                                     | Туре                                                      | Flags                                  |
| 13                                            | Défauts d'ordre général                                                                                                    | Oui/Non                                                      | 1 bit<br>1.005                                            | CRT                                    |
| Cet obje<br>défaut d                          | t est utilisé pour signaler qu'un défaut a été détecté<br>lans le segment DALI connecté.                                                                                                    | è par la passerelle                                          | e, quel que soit                                          | le type de                             |
| 14                                            | Défaut DALI                                                                                                    | Oui/Non                                                      | 1 bit<br>1.005                                            | CRT                                    |
| Cet obje<br>segmen                            | t est utilisé pour signaler qu'un court-circuit DALI a<br>t DALI connecté.                                                                                                    | été détecté par la                                           | a passerelle dar                                          | ns le                                  |
| 15                                            | Défauts d'ordre général qui dépassent la valeur<br>limite                                                                                                    | Oui/Non                                                      | 1 bit<br>1.005                                            | CRT                                    |
| Cet obje<br>détectés                          | t est utilisé pour signaler que la somme des défauts<br>par la passerelle dépasse le seuil défini avec un pa                                                                                                    | de lampe, de bal<br>ramètre.                                 | llast et de conve                                         | ertisseur                              |
| 16                                            | Tous les défauts d'ordre général                                                                                                    | Valeur                                                       | 1 octet<br>5.010                                          | CRT                                    |
| Cet obje<br>converti<br>chaque<br>lampe si    | t est utilisé pour signaler la somme de tous les défa<br>sseur détectés par la passerelle. <b>Important</b> : chaque<br>appareil connecté. En cas de défaut de ballast électr<br>imultané n'est plus détecté ni évalué. | uts de lampe, de<br>défaut n'est alor<br>onique ou de con    | ballast électror<br>rs évalué qu'un<br>nvertisseur, un c  | ique et de<br>e fois pour<br>léfaut de |
| 16a                                           | Défauts d'ordre général en %                                                                                                    | Valeur                                                       | 1 octet<br>5.001                                          | CRT                                    |
| dans le s<br>électron<br>appareil<br>simultar | segment DALI. Tous les défauts sont alors pris en co<br>ique et de convertisseur. Important : chaque défaut<br>connecté. En cas de défaut de ballast électronique<br>né n'est plus détecté ni évalué.                   | impte, défauts de<br>n'est alors évalué<br>ou de convertisse | e lampe, de balla<br>é qu'une fois po<br>eur, un défaut d | ast<br>our chaque<br>e lampe           |
| 17                                            | Défauts de lampe qui dépassent la valeur limite                                                                                                    | Oui/Non                                                      | 1 bit<br>1.005                                            | CRT                                    |
| Cet obje<br>le seuil d                        | t est utilisé pour signaler que la somme des défauts<br>défini avec un paramètre.                                                                                                    | de lampe détect                                              | és par la passei                                          | elle dépasse                           |
| 18                                            | Tous les défauts de lampe                                                                                                    | Valeur                                                       | 1 octet<br>5.010                                          | CRT                                    |
| Cet obje                                      | t est utilisé pour signaler la somme des défauts de l                                                                                                    | ampe détectés pa                                             | ar la passerelle.                                         |                                        |
| 18a                                           | Défauts de lampe en %                                                                                                    | Valeur                                                       | 1 octet<br>5.001                                          | CRT                                    |
| Cet obje<br>dans le s                         | t permet également de signaler le taux de défaillanc<br>segment DALI.                                                                                                    | ce par rapport au                                            | nombre total d                                            | e lampes                               |
| 19                                            | Défauts de ballast électronique qui dépassent la valeur limite                                                                                                    | Oui/Non                                                      | 1 bit<br>1.005                                            | CRT                                    |
| Cet obje<br>passerel                          | t est utilisé pour signaler que la somme des défauts<br>lle dépasse le seuil défini avec un paramètre.                                                                                                    | de ballast électro                                           | onique détectés                                           | par la                                 |
| 20                                            | Tous les défauts de ballast électronique                                                                                                    | Valeur                                                       | 1 octet<br>5.010                                          | CRT                                    |
| Cet obje<br>passerel                          | t est utilisé pour signaler la somme des défauts de l<br>lle.                                                                                                    | oallast électroniqu                                          | ue détectés par                                           | la                                     |
| 20a                                           | Défauts de ballast électronique en %                                                                                                    | Valeur                                                       | 1 octet<br>5.001                                          | CRT                                    |
| Cet obje<br>électron                          | t permet également de signaler le taux de défaillant<br>iques dans le segment DALI.                                                                                                    | ce par rapport au                                            | nombre total d                                            | e ballasts                             |
| 21                                            | Défauts de convertisseur qui dépassent la valeur<br>limite                                                                                                    | Oui/Non                                                      | 1 bit<br>1.005                                            | CRT                                    |
| Cet obje<br>dépasse                           | t est utilisé pour signaler que la somme des défauts<br>le seuil défini avec un paramètre.                                                                                                    | de convertisseur                                             | détectés par la                                           | passerelle                             |

## 19.1.2 Objets, généralités – Analyse et maintenance

| 22                                                                                                    | Tous les défauts de convertisseur                                                                                                    | Valeur              | 1 octet<br>5.010   | CRT         |  |  |
|----------------------------------------------------------------------------------------------------|----------------------------------------------------------------------------------------------------|---------------------|--------------------|-------------|--|--|
| Cet objet                                                                                                    | Cet objet est utilisé pour signaler la somme des défauts de convertisseur détectés par la passerelle.                                           |                     |                    |             |  |  |
| 22a                                                                                                    | Défaut de convertisseur en %                                                                                                    | Valeur              | 1 octet<br>5.001   | CRT         |  |  |
| Cet objet<br>convertis                                                                                                    | Cet objet permet également de signaler le taux de défaillance par rapport au nombre total de<br>convertisseurs dans le segment DALI.            |                     |                    |             |  |  |
| 23                                                                                                    | État Marche/Arrêt<br>Groupe 1 - Groupe 16                                                                                                    | État                | 4 octets<br>27.001 | CRT         |  |  |
| Cet objet                                                                                                    | est utilisé pour activer l'affichage d'état du groupe :                                                                                         | 1 au groupe 16.     |                    |             |  |  |
| 24                                                                                                    | État Marche/Arrêt<br>Ballast 1 - Ballast 16                                                                                                    | État                | 4 octets<br>27.001 | CRT         |  |  |
| Cet objet<br>> 0 % es                                                                                                    | : est utilisé pour envoyer l'état de commutation des<br>it interprétée comme signifiant MARCHE.                                                 | ballasts électroniq | ues 1 à 16. Ch     | aque valeur |  |  |
| 25                                                                                                    | État Marche/Arrêt<br>Ballast 17 - Ballast 32                                                                                                    | État                | 4 octets<br>27.001 | CRT         |  |  |
| Cet objet<br>valeur >                                                                                                    | : est utilisé pour envoyer l'état de commutation des<br>0 % est interprétée comme signifiant MARCHE.                                            | ballasts électroniq | jues 17 à 32. C    | haque       |  |  |
| 26                                                                                                    | État Marche/Arrêt<br>Ballast 33 - Ballast 48                                                                                                    | État                | 4 octets<br>27.001 | CRT         |  |  |
| Cet objet<br>valeur >                                                                                                    | : est utilisé pour envoyer l'état de commutation des<br>0 % est interprétée comme signifiant MARCHE.                                            | ballasts électroniq | jues 33 à 48. C    | haque       |  |  |
| 27                                                                                                    | État Marche/Arrêt<br>Ballast 49 - Ballast 64                                                                                                    | État                | 4 octets<br>27.001 | CRT         |  |  |
| Cet objet<br>valeur >                                                                                                    | : est utilisé pour envoyer l'état de commutation des<br>0 % est interprétée comme signifiant MARCHE.                                            | ballasts électroniq | jues 49 à 64. C    | haque       |  |  |
| 28                                                                                                    | État défaut lampe/ballast électronique                                                                                                    | État                | 1 octet<br>238.600 | CWT         |  |  |
| Cet objet est utilisé pour envoyer l'état de défauts de lampes et de ballasts électroniques dans le segment DALI en cas de modification ou de démarrage du système. Les bits 0 à 5 indiquent le numéro de ballast électronique correspondant. Le bit 7 correspond à un défaut de ballast électronique, le bit 6 à un défaut de lampe, p. ex. |                                                                                                    |                     |                    |             |  |  |
| Ballast 5 / Défaut ballast1 0 0 0 0 1 0 0Ballast 6 / Défaut lampe0 1 0 0 0 1 0 1Si une valeur avec bit 6 et bit 7 définis est reçue via l'objet, elle est interprétée comme une interrogation<br>d'état, p. ex. :                                                                                                    |                                                                                                    |                     |                    |             |  |  |
| Ballast 5<br>La passe                                                                                                    | bit 7 6 5 4 3 2 1 0<br>Ballast 5/Interrogation 1 1 0 0 0 1 0 0<br>La passerelle répond alors avec l'état de défaut actuel du ballast interrogé. |                     |                    |             |  |  |
| Ballast 5                                                                                                    | /Défaut ballast 10000100                                                                                                    |                     |                    |             |  |  |

## 19.1.3 Objets, généralités – Fonctions spéciales

| Obj       | Nom de l'objet               |                                                              | Fonction                                  | Туре           | Flags               |
|-----------|------------------------------|--------------------------------------------------------------|-------------------------------------------|----------------|---------------------|
| 29        | Démarrer/Programmer le       | n° de scène xx                                               | Démarrer/Progr                            | 1 octet        | CW                  |
|           |                              |                                                              | ammer                                     | 18.001         |                     |
|           |                              |                                                              |                                           |                |                     |
| Ces obje  | ts permettent d'appeler ou   | de programmer des scène                                      | s. Au maximum 16                          | scènes sont    | disponibles         |
| dans la p | basserelle DALI. Pour progra | immer une scene paramet                                      | ree, le bit le plus el                    | leve doit etre | defini :            |
|           | Démarrer F                   | ourammer                                                     |                                           |                |                     |
| Scène 1   | 0                            | 128                                                          |                                           |                |                     |
| Scène 2   | 1                            | 129                                                          |                                           |                |                     |
|           |                              |                                                              |                                           |                |                     |
| Scène 16  | 5 15                         | 143                                                          |                                           |                |                     |
| 10        |                              | - <b>ff</b> - <b>1</b>                                       |                                           | 1              | CINI                |
| 40        | Demarrer/Arreter le n° d e   | erret XX                                                     | Demarrer/                                 | 1 OCTET        | LW                  |
|           |                              |                                                              | Arreter                                   | 10.001         |                     |
|           |                              |                                                              |                                           |                | dece la             |
|           | le DALL Pour démarrer ou d a | arreter des errets. Au maxi<br>Iffet le bit supérieur doit ê | mum to errets sor<br>tro activo L'arrôt s | t disponibles  | dans la<br>ac Rif 7 |
| sunnrime  | é Ces naramètres sont don    | r valahles .                                                 |                                           |                |                     |
| Seppini   |                              |                                                              |                                           |                |                     |
|           | Effet Arrêt                  | Effet Marche                                                 |                                           |                |                     |
| Effet 1   | 0                            | 128                                                          |                                           |                |                     |
| Effet 2   | 1                            | 129                                                          |                                           |                |                     |
|           | 1                            | 1/0                                                          |                                           |                |                     |
| Ellet 16  | 15                           | 143                                                          |                                           |                |                     |

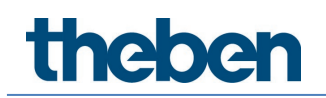

| 30 45                                                                                                    | Scène n° x, varier | Éclaircir/Obscur | 4 bits | CW |
|----------------------------------------------------------------------------------------------------|--------------------|------------------|--------|----|
|                                                                                                    |                    | cir              | 3.007  |    |
| Ces objets sont utilisés pour relativement varier des scènes de 1 à 16. Augmentation de l'intensité avec<br>Bit 4 défini, baisse de l'intensité avec Bit 4 supprimé. Les bits 1 à 3 indiquent les incréments respectifs.<br>Les bits 1 à 3 effacés sont interprétés en tant que télégrammes d'arrêt. |                    |                  |        |    |
| <b>Note :</b> les valeurs min/max des groupes respectifs définis avec l'ETS sont également prises<br>en compte lors de la variation des scènes.                                                                                                    |                    |                  |        |    |

### 19.1.4 Fonction d'économie d'énergie

Chaque groupe et chaque ballast électronique peut être mis hors tension via un actionneur séparé. Pour cela, au maximum 16 objets d'économie d'énergie sont disponibles dans les paramètres.

| 2079<br>2094                                                          | Économie d'énergie objet 1 à 16                                                                                                    | Marche/arrêt                                                                                       | 1 bit<br>1.001                                                   | CRT                                                 |
|-----------------------------------------------------------------------|----------------------------------------------------------------------------------------------------|----------------------------------------------------------------------------------------------------|------------------------------------------------------------------|-----------------------------------------------------|
| Avec l'af<br>des grou<br>les balla<br>objet est<br>Dans ce<br>nouveau | fectation respective dans les paramètres, cet objet est di<br>ipes en rapport sont désactivés. Ainsi, une alimentation e<br>sts électroniques ou groupes en rapport sont de nouveau<br>t au préalable réactivé.<br>cas, une temporisation minimale est programmée, afin c<br>opérationnels, voir <u>20.1.4 Page de paramètres – Foncti</u> | ésactivé si des b<br>en tension sépar<br>u actionnés avec<br>que les ballasts é<br>ions spéciales. | allasts électr<br>ée peut être<br>: une valeur ><br>lectroniques | oniques ou<br>coupée. Si<br>• 0 %, cet<br>soient de |

## 19.1.5 Éclairage de secours

Dans l'appareil, 2 types d'objets de communication sont proposés. La sélection est définie via un paramètre :

|   | Special Functions | Emergency                     |                                                                                                    |
|---|-------------------|-------------------------------|----------------------------------------------------------------------------------------------------|
| - | P Tetrak          | Type of Objects for Emergency | <ul> <li>Objects according new KNX Standard</li> <li>Objects according legacy "old" style</li> </ul> |
|   |                   |                               |                                                                                                    |

Ces objets sont expliqués avec les ballasts électroniques respectifs.

### 19.1.6 Objet pour le module de commande horaire

Pour chacun des 16 modèles maximum (commande horaire), un objet de communication est disponible pour activer ou verrouiller le modèle, voir le chapitre <u>15.2.3 Verrouillage/</u><u>Autorisations.</u> Ils doivent être validés dans DCA à la rubrique Commande horaire.

| Objet                                                                                                    | Nom de l'objet                                          | Fonction         | Туре           | Flags       |
|----------------------------------------------------------------------------------------------------|---------------------------------------------------------|------------------|----------------|-------------|
| 2095ff                                                                                                    | Modèle 1, activation                                    | Activer/Arrêt    | 1 bit          | CW          |
|                                                                                                    |                                                         | er               | 1.010          |             |
| Cet objel                                                                                                    | est utilisé pour activer le modèle 1 (commande horaire) | . Avec une valeu | ir 1, le modèl | e est actif |
| et sera e                                                                                                    | xécuté comme planifié.                                  |                  |                |             |
| 2110                                                                                                    | Modèle X, activation                                    | Activer/Arrêt    | 1 bit          | CW          |
|                                                                                                    |                                                         | er               | 1.010          |             |
| Cet objet est utilisé pour activer le modèle x (commande horaire). Avec une valeur 1, le modèle est actif<br>et sera exécuté comme planifié. |                                                         |                  |                |             |

## 19.2 Objets de diffusion

| Objet                                                                                                    | Nom de l'objet               | Fonction     | Туре             | Flags |  |  |
|----------------------------------------------------------------------------------------------------|------------------------------|--------------|------------------|-------|--|--|
| 3                                                                                                    | Diffusion, commuter          | Marche/Arrêt | 1 bit            | CW    |  |  |
|                                                                                                    |                              |              | 1.001            |       |  |  |
| Toutes les lampes raccordées peuvent être allumées ou éteintes ensemble via cet objet. Si des ballasts électroniques raccordés sont dans état spécifique (mode test, mode anti-panique), ils ne seront pas enclenchés en même temps. Dans ce cas, la commutation s'effectue par un adressage séquentiel sur le bus DALI et une temporisation peut éventuellement être visible entre la première et la dernière lampe. Sans aucun état spécifique, la commutation s'effectue simultanément par les télégrammes de diffusion DALI. La fonction de commutation de diffusion commute en général sur 0 ou 100 %. Les paramètres « valeur d'activation et de désactivation » pour les groupes et les ballasts ne sont pas pris en compte.<br><b>Note :</b> cet objet est uniquement visible en cas de validation de la diffusion dans les paramètres <u>20.1.4</u> <u>Page de paramètres – Fonctions spéciales</u> .                                                                                            |                              |              |                  |       |  |  |
| 4                                                                                                    | Diffuser, définir une valeur | Valeur       | 1 octet<br>5.001 | CW    |  |  |
| Toutes les lampes raccordées peuvent être réglées ensemble sur une valeur via cet objet. Si des ballasts électroniques raccordés sont dans état spécifique (mode test, mode anti-panique), ils ne seront pas modifiés. Dans ce cas, la commutation s'effectue par un adressage séquentiel sur le bus DALI et une temporisation peut éventuellement être visible entre la première et la dernière lampe. Sans aucun état spécifique, le réglage d'une valeur s'effectue simultanément par les télégrammes de diffusion DALI.         Note : cet objet est uniquement visible en cas de validation de la diffusion dans les paramètres <u>20.1.4</u> Page de paramètres – Fonctions spéciales. La diffusion peut également être activée pour la commande de couleurs. Dans ce cas, jusqu'à 4 autres objets n° 3-7 s'affichent, voir <u>Page de paramètres – Fonctions spéciales</u> . Une description détaillée des divers objets de la commande de couleurs figure au chapitre <u>4 Commande couleur</u> . |                              |              |                  |       |  |  |

## 19.2.1 Objet de diffusion – Commande de couleurs

| Objet                                                                                                    | Nom de l'objet                                                                   | Fonction        | Туре                | Flags |  |
|----------------------------------------------------------------------------------------------------|----------------------------------------------------------------------------------|-----------------|---------------------|-------|--|
| 5                                                                                                    | Diffusion, commande de couleurs (RGB) rouge                                      | Valeur          | 1 octet 5.001       | CW    |  |
| Cet objet est utilisé pour régler la diffusion pour la commande de couleurs. Les valeurs pour le rouge (R) sont reportées ici. |                                                                                  |                 |                     |       |  |
| 5a                                                                                                    | Diffusion, commande de couleurs (RGB)                                            | Valeur          | 3 octets<br>232.600 | CW    |  |
| Cet objel                                                                                                    | : est utilisé pour envoyer la couleur réglée (RGB) sou                           | s forme de vale | eur.                |       |  |
| 5b                                                                                                    | Diffusion, commande de couleurs (teinte HSV)                                     | Valeur          | 1 octet 5.001       | CW    |  |
| Cet objel                                                                                                    | : est utilisé pour envoyer la teinte réglée (HSV) sous                           | forme de valeu  | ٢.                  |       |  |
| 5c                                                                                                    | Diffusion, commande de couleurs (RGBW)                                           | Valeur          | 6 octets<br>251.600 | CW    |  |
| Cet objel                                                                                                    | Cet objet est utilisé pour envoyer la couleur réglée (RGB) sous forme de valeur. |                 |                     |       |  |

| 5d                                                                                 | Diffusion, commande de couleurs X                                                                         | Valeur         | 2 octets 7.600     | CW         |  |  |  |
|------------------------------------------------------------------------------------|----------------------------------------------------------------------------------------------------|----------------|--------------------|------------|--|--|--|
| Cet objet est utilisé pour envoyer la couleur réglée (X/Y) X sous forme de valeur. |                                                                                                    |                |                    |            |  |  |  |
| 6                                                                                  | Diffusion, commande de couleurs (RGB) vert                                                                | Valeur         | 1 octet 5.001      | CW         |  |  |  |
| Cet objet<br>sont repo                                                             | Cet objet est utilisé pour régler la diffusion pour la commande de couleurs. Les valeurs pour le vert (G) |                |                    |            |  |  |  |
| 6a                                                                                 | Diffusion, commande de couleurs (HSV)<br>saturation                                                       | Valeur         | 1 octet 5.001      | CW         |  |  |  |
| Cet objet                                                                          | est utilisé pour envoyer la saturation réglée (HSV) s                                                     | ous forme de v | aleur.             |            |  |  |  |
| 6b                                                                                 | Diffusion, commande de couleurs Y                                                                         | Valeur         | 2 octets 7.600     | CW         |  |  |  |
| Cet objet                                                                          | est utilisé pour envoyer la couleur réglée (X/Y) Y so                                                     | us forme de va | leur.              |            |  |  |  |
| 7                                                                                  | Diffusion, commande de couleurs (RGB) bleu                                                                | Valeur         | 1 octet 5.001      | CW         |  |  |  |
| Cet objet<br>sont repo                                                             | :<br>est utilisé pour régler la diffusion pour la command<br>ortées ici.                                  | e de couleurs. | Les valeurs pour l | e bleu (B) |  |  |  |
| 8                                                                                  | Diffusion, commande de couleurs, blanc                                                                    | Valeur         | 1 octet 5.001      | CW         |  |  |  |
| Cet objet<br>sont repo                                                             | Cet objet est utilisé pour régler la diffusion pour la commande de couleurs. Les valeurs pour le blanc    |                |                    |            |  |  |  |
| 9                                                                                  | Diffusion, température de couleur                                                                         | Valeur         | 2 octets 7.600     | CW         |  |  |  |
| Cet objet                                                                          | Cet objet est utilisé pour envoyer la température de couleur réglée.                                      |                |                    |            |  |  |  |

## 19.3 Objets des groupes

Pour chacun des 16 groupes au maximum possibles, un ensemble d'objets de communication est disponible. Les différents objets suivants sont disponibles (exemple du groupe 1) :

### 19.3.1 Objets des groupes – Comportement

| Objet                                                         | Nom de l'objet                                                                                                    | Fonction                                                | Туре                                            | Flags                                  |  |  |  |
|---------------------------------------------------------------|----------------------------------------------------------------------------------------------------|---------------------------------------------------------|-------------------------------------------------|----------------------------------------|--|--|--|
| 47                                                            | G1, commuter                                                                                                    | Marche/Arrêt                                            | 1 bit<br>1.001                                  | CW                                     |  |  |  |
| Cet objet est utilisé pour activer ou désactiver le groupe 1. |                                                                                                    |                                                         |                                                 |                                        |  |  |  |
| 48                                                            | G1, varier                                                                                                    | Éclaircir/Obsc<br>urcir                                 | 4 bits<br>3.007                                 | CW                                     |  |  |  |
| Cet objet<br>baisse de                                        | est utilisé pour relativement varier le groupe 1. Augme<br>l'intensité avec Bit 4 supprimé. Les bits 1 à 3 indiquer<br>ont interprétés comme télégramme stop                                              | entation de l'inte<br>It les incréments                 | nsité avec Bil<br>respectifs. L                 | t 4 défini,<br>es bits 1 à 3           |  |  |  |
| 49                                                            | G1, Régler une valeur                                                                                                    | Valeur                                                  | 1 octet<br>5.001                                | CW                                     |  |  |  |
| Cet objel                                                     | est utilisé pour définir le groupe 1 à la valeur correspo                                                                                                    | ndante.                                                 |                                                 |                                        |  |  |  |
| 50                                                            | G1, Régler une valeur                                                                                                    | Valeur/Durée                                            | 3 octets<br>225.001                             | CW                                     |  |  |  |
| <b>Note :</b> l'o<br>définir u<br>valeur co                   | objet 50 est affiché avec ce paramètre : G1 → Comporte<br>ne valeur avec durée de variation de l'éclairage. Cet obj<br>rrespondante et à la durée de variation de l'éclairage.                            | ement → Objet s<br>et est utilisé pou                   | upplémentain<br>Ir définir le gr                | re pour<br>roupe 1 à la                |  |  |  |
| Format:<br>octet nr<br>field names<br>encoding                | Format:         3 octets: U16U8           octet nr.         3 MSB         2         1 LSB           field names         TimePeriod         Percent           UUUUUUUUUUUUUUUUUUUUUUUUUUUUUUUUUUUU         |                                                         |                                                 |                                        |  |  |  |
| La durée<br>à DALI, u<br>sont limi<br>comme s                 | est définie en multiples de 100 ms pour ce point de do<br>ne plage de valeurs de 1 à 200 s est acceptée. Les vale<br>tées en conséquence. Une durée de variation de l'éclair<br>uit : 10 s = 10x10x100 ms | nnées. En raisor<br>urs en dehors de<br>age de 10 s est | n des propriét<br>e cette plage<br>par conséque | és relatives<br>de valeurs<br>nt codée |  |  |  |
| 51                                                            | G1, valider                                                                                                    | Oui/Non                                                 | 1 bit<br>1.003                                  | CW                                     |  |  |  |
| Note : l'a<br>Cet objet<br>Objet = 0<br>Objet = 1             | bjet 51 est affiché avec ce paramètre : G1 → Généralit<br>est utilisé pour valider la commande du groupe 1 :<br>) → Commande verrouillée<br>→ Commande validée                                            | és → Fonction d                                         | e l'objet supp                                  | démentaire.                            |  |  |  |
| 51a                                                           | G1, verrouiller                                                                                                    | Oui/Non                                                 | 1 bit<br>1.003                                  | CW                                     |  |  |  |
| Cet objet<br>Objet = 0<br>Objet = 1                           | : est utilisé pour verrouiller la commande du groupe 1 :<br>→ Commande validée<br>→ Commande verrouillée                                                                                                  |                                                         |                                                 |                                        |  |  |  |
| 52                                                            | G1, état                                                                                                    | Marche/Arrêt                                            | 1 bit<br>1.001                                  | CRT                                    |  |  |  |
| Cet objel<br>comme s                                          | est utilisé pour envoyer l'état de commutation du grou<br>ignifiant Allumée.                                                                                                    | ipe. Chaque vale                                        | ur > 0 % est                                    | interprétée                            |  |  |  |
| 53                                                            | G1, état                                                                                                    | Valeur                                                  | 1 octet<br>5.001                                | CRT                                    |  |  |  |
| Cet objel                                                     | est utilisé pour envoyer l'état de la valeur du groupe.                                                                                                    |                                                         |                                                 |                                        |  |  |  |

### 19.3.2 Objets des groupes – Commande de couleurs

Différentes options de commande de couleurs sont prises en charge :

- Température de couleur
- RGB
- HSV
- RGBW
- XY
- Température de couleur + RGB
- Température de couleur + RGBW

Un seul type de commande de couleurs peut être sélectionné pour un groupe. Tous les ballasts électroniques du groupe qui prennent en charge ce type peuvent ainsi être pilotés. D'autres types de ballast électronique ne réagiront pas à cet ordre. Il est donc important que seuls des ballasts ayant la même commande de couleurs soient regroupés. Selon le type de commande de couleurs sélectionné, différents objets sont affichés :

#### Température de couleur

La température de couleur peut être réglée dans l'unité Kelvin. Les températures de couleur inférieures à 3000 K sont désignées par « blanc chaud », celles supérieures à 5000 K par « blanc froid » et les valeurs intermédiaires par « blanc neutre ».

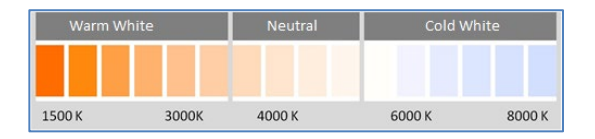

| Objet                                                                                                    | Nom de l'objet                                         | Fonction                 | Туре              | Flags |  |  |
|----------------------------------------------------------------------------------------------------|--------------------------------------------------------|--------------------------|-------------------|-------|--|--|
| 58                                                                                                    | G1, température de couleur                             | Valeur                   | 2 octets<br>7.600 | CW    |  |  |
| Cet obje                                                                                                    | t est utilisé pour régler la température de couleur da | ans le groupe.           |                   |       |  |  |
| 59                                                                                                    | G1, température de couleur relative                    | Valeur                   | 1 octet 5.001     | CW    |  |  |
| Cet objet est utilisé pour régler la température de couleur relative entre 0 et 100 % dans le groupe. La plage de valeurs de 0 à 100 % est automatiquement convertie en plage de température de couleur possible   |                                                        |                          |                   |       |  |  |
| 64                                                                                                    | G1, changement de couleur                              | Plus froid/Plus<br>chaud | 4 octets<br>3.007 | CW    |  |  |
| Cet objet est utilisé pour modifier la température de couleur dans le groupe. Augmentation de l'intensité<br>avec Bit 4 défini, baisse de l'intensité avec Bit 4 supprimé. Les bits 1 à 3 indiquent les incréments |                                                        |                          |                   |       |  |  |
| 70                                                                                                    | G1, température de couleur                             | État                     | 2 octets<br>7.600 | CRT   |  |  |
| Cet obje                                                                                                    | t est utilisé pour envoyer la température de couleur   | réglée sous form         | e d'état au grou  | pe.   |  |  |
| 75                                                                                                    | G1, température de couleur relative                    | État                     | 1 octet 5.001     | CRT   |  |  |

Cet objet est utilisé pour envoyer la température de couleur relative réglée sous forme d'état au groupe.

#### RGB

L'espace couleur RGB est un espace couleur « additif », car la perception des couleurs est reproduite par le mélange des trois couleurs primaires.

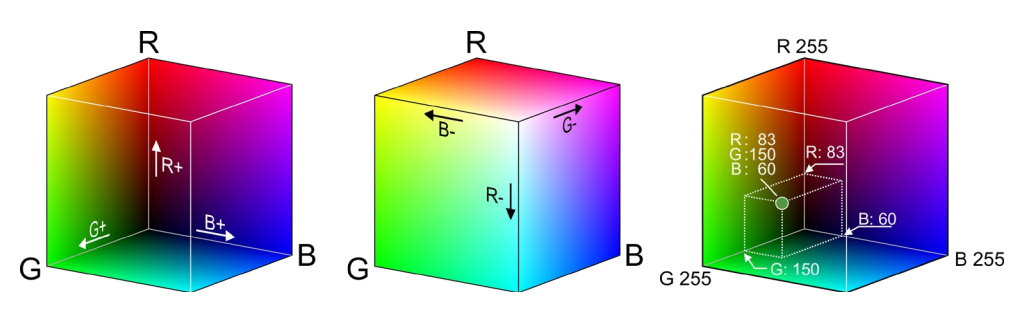

Illustration : cube RGB (source : Wikipedia)

#### RGB (DPT 232.600)

| Objet                                                              | Nom d                                                  | le l'objet                                 |                      |                      |                      |        | Fonct   | ion        | Туре                | Flags |
|--------------------------------------------------------------------|--------------------------------------------------------|--------------------------------------------|----------------------|----------------------|----------------------|--------|---------|------------|---------------------|-------|
| 57                                                                 | G1, co                                                 | mmande de couleur                          | s RGB                |                      |                      |        | Valeu   | ٢          | 3 octets<br>232.600 | CW    |
| Cet objet est utilisé pour régler la couleur (RGB) dans le groupe. |                                                        |                                            |                      |                      |                      |        |         |            |                     |       |
| Format:                                                            | 3 octets: U                                            | <sub>8</sub> U <sub>8</sub> U <sub>8</sub> |                      |                      |                      |        |         |            |                     |       |
| octet nr.                                                          | 3 MSB                                                  | 2                                          | LSB                  | 7                    |                      |        |         |            |                     |       |
| field names                                                        | R                                                      | G                                          | В                    |                      |                      |        |         |            |                     |       |
| encoding                                                           | UUUUU                                                  |                                            | υυυυι                | J                    |                      |        |         |            |                     |       |
| Encoding:                                                          | All values                                             | binary encoded.                            |                      |                      |                      |        |         |            |                     |       |
| Range::                                                            | R, G, B: 0                                             | to 255                                     |                      |                      |                      |        |         |            |                     |       |
| Unit:                                                              | None                                                   |                                            |                      |                      |                      |        |         |            |                     |       |
| Resol.:                                                            | 1                                                      |                                            |                      |                      |                      |        |         |            |                     |       |
| PDT:                                                               | PDT_GEN                                                | ERIC_03                                    |                      |                      |                      |        |         |            |                     |       |
| Datapoint                                                          | Types                                                  |                                            |                      |                      |                      |        |         |            |                     |       |
| <u>ID:</u>                                                         |                                                        | Name:                                      | Range                | <u>.</u>             | Resol.:              |        | Use:    |            |                     |       |
| 232.600                                                            |                                                        | DPT_Colour_RGB                             | R:                   | 0 to 255             | R:                   | 1      | G       |            |                     |       |
|                                                                    |                                                        |                                            | G:<br>B <sup>.</sup> | 0 to 255<br>0 to 255 | G:<br>B <sup>.</sup> | 1<br>1 |         |            |                     |       |
| <u> </u>                                                           |                                                        |                                            | <u>.</u>             | 0.00 200             |                      | · ·    |         |            |                     |       |
| 60                                                                 | C1                                                     | 1 1 1                                      | DCD                  |                      |                      |        | É. I    |            | 2                   | CDT   |
| 69                                                                 | G1, commande de couleurs RGB Etat 3 octets CRT 232.600 |                                            |                      |                      |                      | CRI    |         |            |                     |       |
| Cet obje                                                           | t est uti                                              | lisé pour envoyer la                       | coule                | ur réglée au         | groupe               | s 50   | us form | ne d'état. |                     |       |

## RGB (objets séparés)

| Objet                                                                                                    | Nom de l'objet                                                                         | Fonction                | Туре             | Flags        |  |  |  |
|----------------------------------------------------------------------------------------------------|----------------------------------------------------------------------------------------|-------------------------|------------------|--------------|--|--|--|
| 60                                                                                                    | G1, commande de couleurs (RGB rouge)                                                   | Valeur                  | 1 octet<br>5.001 | CW           |  |  |  |
| Cet obje<br>ici.                                                                                                    | t est utilisé pour régler la couleur dans le groupe. Les va                            | lleurs pour le rou      | ige (R) sont r   | eportées     |  |  |  |
| 61                                                                                                    | G1, commande de couleurs (RGB vert)                                                    | Valeur                  | 1 octet<br>5.001 | CW           |  |  |  |
| Cet obje                                                                                                    | t est utilisé pour régler la couleur dans le groupe. Les va                            | lleurs pour le ver      | t (G) sont rep   | portées ici. |  |  |  |
| 62                                                                                                    | G1, commande de couleurs (RGB bleu)                                                    | Valeur                  | 1 octet<br>5.001 | CW           |  |  |  |
| Cet obje                                                                                                    | t est utilisé pour régler la couleur dans le groupe. Les va                            | lleurs pour le ble      | u (B) sont re    | portées ici. |  |  |  |
| 65                                                                                                    | G1, changement de couleur (RGB rouge)                                                  | Éclaircir/Obsc<br>urcir | 4 bits<br>3.007  | CW           |  |  |  |
| Cet objet est utilisé pour modifier la couleur (R) dans le groupe. Augmentation de la part de rouge avec<br>Bit 4 défini, diminution de la part de rouge avec Bit 4 supprimé. Les bits 1 à 3 indiquent les incréments<br>respectifs. Les bits 1 à 3 effacés sont interprétés comme télégramme stop |                                                                                        |                         |                  |              |  |  |  |
| 66                                                                                                    | G1, changement de couleur (RGB vert)                                                   | Éclaircir/Obsc<br>urcir | 4 bits<br>3.007  | CW           |  |  |  |
| Cet obje<br>de coule                                                                                                    | t est utilisé pour modifier la couleur (G) dans le groupe.<br>ur (rouge)               | Description com         | me celle du c    | hangement    |  |  |  |
| 67                                                                                                    | G1, changement de couleur (RGB bleu)                                                   | Éclaircir/Obsc<br>urcir | 4 bits<br>3.007  | CW           |  |  |  |
| Cet obje<br>de coule                                                                                                    | t est utilisé pour modifier la couleur (B) dans le groupe.<br>ur (rouge)               | Description com         | me celle du c    | hangement    |  |  |  |
| 71                                                                                                    | G1, commande de couleurs (RGB rouge)                                                   | État                    | 1 octet<br>5.001 | CRT          |  |  |  |
| Cet obje                                                                                                    | t est utilisé pour envoyer la couleur rouge réglée au grou                             | upe sous forme (        | d'état.          |              |  |  |  |
| 72                                                                                                    | G1, commande de couleurs (RGB vert)                                                    | État                    | 1 octet<br>5.001 | CRT          |  |  |  |
| Cet obje                                                                                                    | t est utilisé pour envoyer la couleur vert réglée au group                             | e sous forme d'e        | état.            |              |  |  |  |
| 73                                                                                                    | G1, commande de couleurs (RGB bleu)                                                    | État                    | 1 octet<br>5.001 | CRT          |  |  |  |
| Cet obje                                                                                                    | Cet objet est utilisé pour envoyer la couleur bleu réglée au groupe sous forme d'état. |                         |                  |              |  |  |  |

#### HSV

La couleur est réglée comme valeur HSV. Elle comprend la teinte, la saturation et la valeur. La valeur (V) est définie par l'objet de valeur numéro 60/61. Pour la teinte (H) et pour la saturation (S), d'autres objets sont affichés. La teinte est définie comme une valeur comprise entre 0° et 360° et s'articule donc autour du cercle chromatique, cela signifie que seule cette valeur permet d'obtenir facilement toutes les couleurs sur le cercle chromatique.

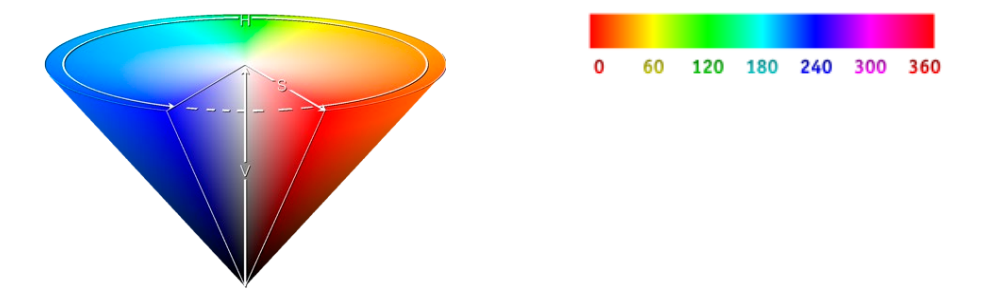

Illustration : valeur de couleur HSV (source : Wikipedia)

Les valeurs pour la saturation et l'intensité (valeur sombre) sont indiquées de 0 à 100 %. Une saturation complète et la pleine intensité sont indiquées par 100 %.

#### HSV (objets séparés)

| Objet                                                                                                    | Nom de l'objet                                                                                                    | Fonction                                                    | Туре                                           | Flags                         |  |  |
|----------------------------------------------------------------------------------------------------|----------------------------------------------------------------------------------------------------|-------------------------------------------------------------|------------------------------------------------|-------------------------------|--|--|
| 60                                                                                                    | G1, commande de couleurs (teinte)                                                                                                    | Valeur                                                      | 1 octet<br>5.003                               | CW                            |  |  |
| Cet objet est utilisé pour régler la couleur comme valeur HSV. Les valeurs pour la teinte sont reportées ici<br>comme valeur comprise entre 0° et 360°. Important : seule une résolution d'environ 1,4° est possible via<br>le type de données 5.003 utilisé. |                                                                                                    |                                                             |                                                |                               |  |  |
| 61                                                                                                    | G1, commande de couleurs (saturation)                                                                                                    | Valeur                                                      | 1 octet<br>5.001                               | CW                            |  |  |
| Cet obje<br>valeur co                                                                                                    | t est utilisé pour régler la saturation. Les valeurs pour la<br>omprise entre 0 et 100 %.                                                                                                | saturation sont                                             | reportées ici                                  | comme                         |  |  |
| 65                                                                                                    | G1, changement de couleur (teinte)                                                                                                    | Éclaircir/Obsc<br>urcir                                     | 4 bits<br>3.007                                | CW                            |  |  |
| Cet obje<br>diminuti<br>stop. Ain                                                                                                    | t est utilisé pour modifier la teinte dans le groupe. Augm<br>on de l'angle avec Bit 3 supprimé. Les bits 1 à 3 effacés<br>isi, il est possible de parcourir toute la circonférence du c | nentation de l'an<br>sont interprétés<br>cercle et d'ajuste | gle avec Bit 3<br>comme télég<br>er chaque cou | 3 défini,<br>gramme<br>Jleur. |  |  |
| 66                                                                                                    | G1, changement de couleur (saturation)                                                                                                    | Éclaircir/Obsc<br>urcir                                     | 4 bits<br>3.007                                | CW                            |  |  |
| Voir Moo                                                                                                    | lification de la teinte. La valeur passe de 0 à 100 % prog                                                                                                    | gressivement.                                               |                                                |                               |  |  |
| 71                                                                                                    | G1, commande de couleurs (teinte)                                                                                                    | État                                                        | 1 octet<br>5.003                               | CRT                           |  |  |
| Cet obje                                                                                                    | t est utilisé pour envoyer la teinte réglée au groupe sous                                                                                                    | s forme d'état.                                             |                                                |                               |  |  |
| 72                                                                                                    | G1, commande de couleurs (saturation)                                                                                                    | État                                                        | 1 octet<br>5.001                               | CRT                           |  |  |
| Cet obje                                                                                                    | t est utilisé pour envoyer la saturation réglée au groupe                                                                                                    | sous forme d'ét                                             | at.                                            |                               |  |  |

#### RGBW

#### RGBW (objet combiné à 6 octets DPT 251.600)

| Objet          | Nom de l'objet                                                                                                  |           | Fonction         | Туре         | Flags         |
|----------------|----------------------------------------------------------------------------------------------------|-----------|------------------|--------------|---------------|
| 57             | G1, commande de couleurs RGBW                                                                                   |           | Valeur           | 6 octets     | CW            |
|                |                                                                                                    |           |                  | 251.600      |               |
|                |                                                                                                    |           |                  |              |               |
| Cet obje       | et est utilisé pour régler la couleur (RGBW) dans le                                                            | groupe    | . Dans les octel | s supérieurs | , les valeurs |
| de coule       | eur pour blanc, bleu, vert et rouge sont indiquées o                                                            | dans la j | plage de valeur  | s de 0 à 100 | ) %. Dans le  |
| 1ème o         | ctet, 4 bits indiquent si les valeurs de couleur corre                                                          | esponda   | intes sont vala  | bles.        |               |
|                |                                                                                                    |           |                  |              |               |
| Datapo         | int Type                                                                                                    |           |                  |              |               |
| DPT_N          | ame: DPT_Colour_RGBW                                                                                            |           |                  |              |               |
| DPT Fo         | ormat: U <sub>8</sub> U <sub>8</sub> U <sub>8</sub> U <sub>8</sub> r <sub>8</sub> r <sub>4</sub> B <sub>4</sub> |           | DPT_ID:          | 251.600      |               |
| Field          | Description                                                                                                    | Supp.     | Range            | Unit         | Default       |
| R              | Colour Level Red                                                                                                | М         | 0 % to 100 9     | 6 -          | -             |
| G              | Colour Level Green                                                                                              | M         | 0 % to 100 %     | 6 -          | -             |
| В              | Colour Level Blue                                                                                               | M         | 0 % to 100 %     | 6 -          | -             |
| W              | Colour Level White                                                                                              | M         | 0 % to 100 9     | 6 -          | -             |
| m <sub>R</sub> | Shall specify whether the colour information red                                                                | M         | {0,1}            | None.        | None.         |
|                | in the field R is valid or not.                                                                                 |           |                  |              |               |
| mg             | Shall specify whether the colour information                                                                    | M         | {0,1}            | None.        | None.         |
|                | green in the field G is valid or not.                                                                           |           |                  |              |               |
| mB             | Shall specify whether the colour information blue                                                               | M         | {0,1}            | None.        | None.         |
|                | in the field B is valid or not.                                                                                 |           |                  |              |               |
| mw             | Shall specify whether the colour information                                                                    | M         | {0,1}            | None.        | None.         |
|                | white in the field W is valid or not.                                                                           |           |                  |              |               |
|                |                                                                                                    |           |                  |              |               |
| 69             | G1, commande de couleurs RGBW                                                                                   |           | État             | 6 octets     | CRT           |
|                |                                                                                                    |           |                  | 251.600      |               |
| Catabia        | l<br>le activitică pous opvovor la coulous săclăs ou ace                                                        |           | c formo d'état   |              |               |
| cet obje       | et est utilise pour envoyer la couleur règlée au gro                                                            | upe sou   | s torrie d état. |              |               |
|                |                                                                                                    |           |                  |              |               |

### RGBW (objets séparés)

| Obiet    | Nom de l'obiet                                              | Fonction          | Τνρε           | Flags        |
|----------|-------------------------------------------------------------|-------------------|----------------|--------------|
| 60       | G1, commande de couleurs (RGB rouge)                        | Valeur            | 1 octet        | CW           |
|          |                                                             |                   | 5.001          |              |
| Cet obje | t est utilisé pour régler la couleur dans le groupe. Les va | leurs pour le rou | ıge (R) sont r | eportées     |
| ici.     |                                                             |                   |                |              |
| 61       | G1, commande de couleurs (RGB vert)                         | Valeur            | 1 octet        | CW           |
|          |                                                             |                   | 5.001          |              |
| Cet obje | t est utilisé pour régler la couleur dans le groupe. Les va | leurs pour le ver | t (G) sont rep | portées ici. |
|          |                                                             |                   |                |              |
| 62       | G1, commande de couleurs (RGB bleu)                         | Valeur            | 1 octet        | CW           |
|          |                                                             |                   | 5.001          |              |
| Cet obje | t est utilisé pour régler la couleur dans le groupe. Les va | leurs pour le ble | u (B) sont re  | portées ici. |
|          |                                                             |                   |                |              |
| 63       | G1, commande de couleurs Blanc                              | Valeur            | 1 octet        | CW           |
|          |                                                             |                   | 5.001          |              |
| Cet obje | t est utilisé pour régler la couleur dans le groupe. Les va | leurs pour le bla | nc (W) sont r  | eportées     |
| ici.     |                                                             | ·                 |                |              |
| 65       | G1, changement de couleur (RGB rouge)                       | Éclaircir/Obsc    | 4 bits         | CW           |
|          |                                                             | urcir             | 3.007          |              |
| Cet obje | t est utilisé pour modifier la couleur rouge dans le group  | e. Augmentation   | n de la part d | e rouge      |
| avec Bit | 4 défini, diminution de la part de rouge avec Bit 4 suppr   | imé. Les bits 1 à | 3 indiquent    | les          |
| incréme  | nts respectifs. Les bits 1 à 3 effacés sont interprétés con | nme télégramme    | e stop.        |              |

| 66       | G1, changement de couleur (RGB vert)                        | Éclaircir/Obsc    | 4 bits       | CW  |  |
|----------|-------------------------------------------------------------|-------------------|--------------|-----|--|
|          |                                                             | urcir             | 3.007        |     |  |
| Cet obje | t est utilisé pour modifier la couleur vert dans le groupe. | Description com   | nme celle du |     |  |
| changen  | nent de couleur (rouge)                                     |                   |              |     |  |
| 67       | G1, changement de couleur (RGB bleu)                        | Éclaircir/Obsc    | 4 bits       | CW  |  |
|          |                                                             | urcir             | 3.007        |     |  |
| Cet obje | t est utilisé pour modifier la couleur bleu dans le groupe  | . Description cor | nme celle du |     |  |
| changen  | nent de couleur (rouge)                                     |                   |              |     |  |
| 68       | G1, changement de couleur Blanc                             | Éclaircir/Obsc    | 4 bits       | CW  |  |
|          |                                                             | urcir             | 3.007        |     |  |
| Cet obje | t est utilisé pour modifier la couleur blanc dans le group  | e. Description co | mme celle du | J   |  |
| changen  | nent de couleur (rouge)                                     |                   |              |     |  |
| 71       | G1, commande de couleurs (RGB rouge)                        | État              | 1 octet      | CRT |  |
|          |                                                             |                   | 5.001        |     |  |
| Cet obje | t est utilisé pour envoyer la couleur rouge réglée au groi  | upe sous forme (  | d'état.      |     |  |
|          |                                                             |                   |              |     |  |
| 72       | G1, commande de couleurs (RGB vert)                         | État              | 1 octet      | CRT |  |
|          |                                                             |                   | 5.001        |     |  |
| Cet obje | t est utilisé pour envoyer la couleur vert réglée au group  | e sous forme d'   | état.        |     |  |
|          |                                                             |                   |              |     |  |
| 73       | G1, commande de couleurs (RGB bleu)                         | État              | 1 octet      | CRT |  |
|          |                                                             |                   | 5.001        |     |  |
| Cet obje | t est utilisé pour envoyer la couleur bleu réglée au group  | oe sous forme d'  | état.        |     |  |
|          |                                                             |                   |              |     |  |
| 74       | G1, commande de couleurs Blanc                              | État              | 1 octet      | CRT |  |
|          |                                                             |                   | 5.001        |     |  |
| Cet obje | t est utilisé pour envoyer la couleur blanc réglée au grou  | ipe sous forme c  | l'état.      |     |  |
|          |                                                             |                   |              |     |  |

#### HSVW (objets séparés)

Voir le chapitre : HSV (objets séparés)

#### Couleur XY

La couleur est repérée ici par une valeur XY comprise entre 0 et 1 :

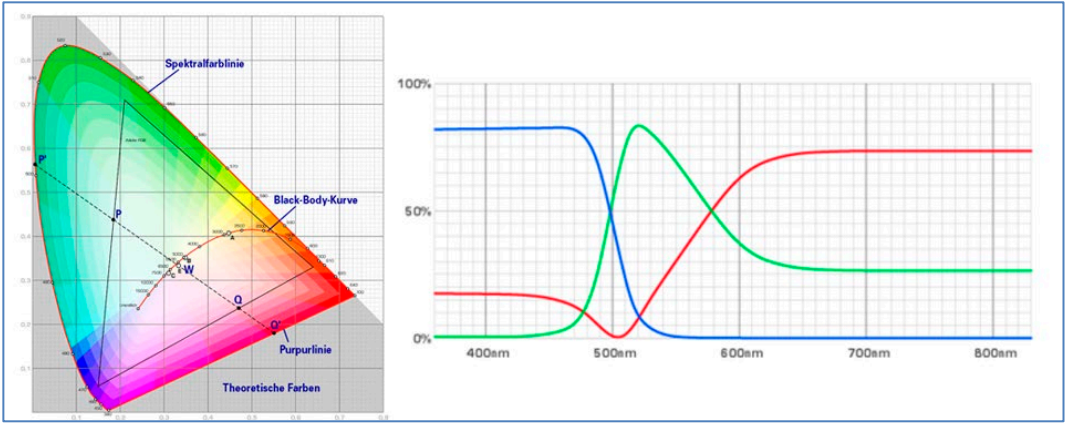

Illustration : valeur de couleur XY (source : Wikipedia)

Dans le KNX, cette plage de valeurs est convertie en une plage de 0 à 65535 (entier à 2 octets). La valeur 65535 correspond donc à la valeur 1 dans le graphique.

### XY (objets combinés)

| Objet                                                                                                    | Nom de l'objet                                                                                                    |                                                       | Fonctior                                        | า                              | Туре                | Flags |  |  |
|----------------------------------------------------------------------------------------------------|----------------------------------------------------------------------------------------------------|-------------------------------------------------------|-------------------------------------------------|--------------------------------|---------------------|-------|--|--|
| 57                                                                                                    | G1, commande de couleurs XY                                                                                                    |                                                       | Valeur                                          |                                | 6 octets<br>242.600 | CW    |  |  |
| Cet objet est utilisé pour régler la couleur avec les coordonnées XY. Dans le 2ème octet, la luminosité est<br>spécifiée dans une plage de valeurs allant de 0 à 100 %. Les coordonnées X et Y suivent ensuite dans<br>une plage de valeurs de 0 à 65535. Dans l'octet inférieur, 2 bits indiquent si les valeurs XY et la<br>luminosité sont valables. |                                                                                                    |                                                       |                                                 |                                |                     |       |  |  |
| Datapoir                                                                                                    | t Types                                                                                                    |                                                       |                                                 |                                | _                   |       |  |  |
| <u>1D:</u><br>242.600                                                                                                    | Name:<br>DPT_Colour_XVX                                                                                                    |                                                       |                                                 | Use:<br>FB                     |                     |       |  |  |
| 242.000                                                                                                    |                                                                                                    |                                                       |                                                 |                                |                     |       |  |  |
| Data field                                                                                                    | s Description                                                                                                    | Range                                                 | Unit                                            | Resol                          |                     |       |  |  |
| x-axis                                                                                                    | x-coordinate of the colour information                                                                                                    | 0 to 65 535                                           | None.                                           | None.                          |                     |       |  |  |
| y-axis                                                                                                    | y-coordinate of the colour information                                                                                                    | 0 to 65 535                                           | None.                                           | None.                          |                     |       |  |  |
| The x – ar<br>linearly ma<br>65 535 an                                                                                                    | d y – ordinate of the xyY colour scheme have a value<br>spped onto the range from 0 to 65 535, by multiplying t<br>d and rounding to the earest integer value. For decodir | between 0 and 1.<br>he unencoded cong, the inverse op | This value s<br>ordinate value<br>eration shall | shall be<br>ue by<br>I be done | •                   |       |  |  |
| Brightness                                                                                                    |                                                                                                    |                                                       | 70                                              | None.                          | _                   |       |  |  |
| Additiona<br>The bright                                                                                                    | I encoding information                                                                                                    |                                                       |                                                 |                                |                     |       |  |  |
| C                                                                                                    | This field shall indicate whether the colour infor-<br>mation in the fields x-axis and y-axis is valid or not.                                                             | 0: invalid<br>1: valid                                | None.                                           | None.                          | _                   |       |  |  |
| В                                                                                                    | This field shall indicate whether the Brightness information in the field Brightness is valid or not.                                                                      | 0: invalid<br>1: valid                                | None.                                           | None.                          |                     |       |  |  |
|                                                                                                    |                                                                                                    |                                                       |                                                 |                                | r                   |       |  |  |
| 69                                                                                                    | G1, commande de couleurs XY                                                                                                    |                                                       | État                                            |                                | 6 octets<br>242.600 | CRT   |  |  |
| Cet objel                                                                                                    | Cet objet est utilisé pour envoyer les coordonnées XY réglés sous forme d'état au groupe.                                                                                  |                                                       |                                                 |                                |                     |       |  |  |

### XY (objets séparés)

| Obj                                                                                | Nom de l'objet                                                                             | Fonction         | Туре              | Flags |  |  |  |
|------------------------------------------------------------------------------------|--------------------------------------------------------------------------------------------|------------------|-------------------|-------|--|--|--|
| 57                                                                                 | G1, commande de couleurs X                                                                 | Valeur           | 2 octets<br>7.001 | CW    |  |  |  |
| Cet obje                                                                           | t peut être utilisé pour régler la valeur X dans la plage d                                | e valeurs de O à | 65535.            |       |  |  |  |
| 60                                                                                 | G1, commande de couleurs Y                                                                 | Valeur           | 2 octets<br>7.001 | CW    |  |  |  |
| Cet obje                                                                           | Cet objet peut être utilisé pour régler la valeur Y dans la plage de valeurs de 0 à 65535. |                  |                   |       |  |  |  |
| 69                                                                                 | G1, commande de couleurs X                                                                 | État             | 2 octets<br>7.001 | CRT   |  |  |  |
| Cet objet est utilisé pour envoyer la valeur X réglée au groupe sous forme d'état. |                                                                                            |                  |                   |       |  |  |  |
| 71                                                                                 | G1, commande de couleurs Y                                                                 | État             | 2 octets<br>7.001 | CRT   |  |  |  |
| Cet obje                                                                           | Cet objet est utilisé pour envoyer la valeur Y réglée au groupe sous forme d'état.         |                  |                   |       |  |  |  |

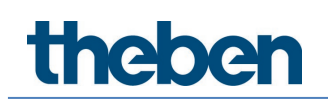

#### Température de couleur + RGB

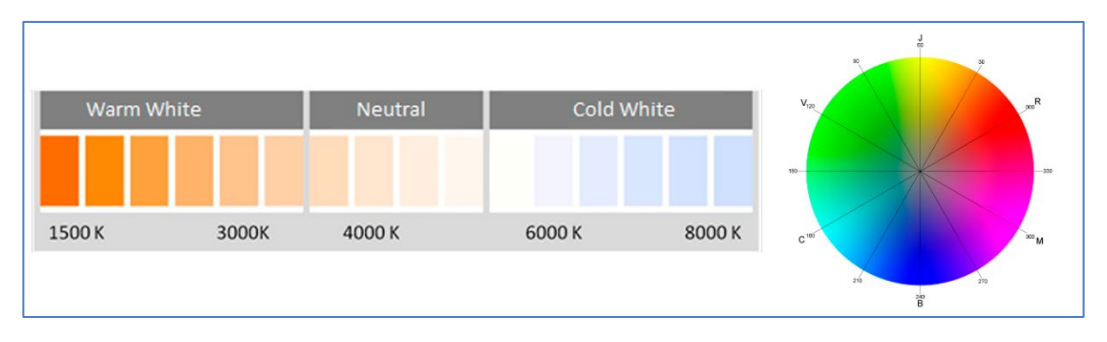

Illustration : température de couleur + RGB (source : Wikipedia)

#### Température de couleur + RGB (objet combiné à 3 octets DPT 232.600)

| Objet                                                                                                    | Nom de l'objet                                                                                                    | Fonction                                           | Туре                          | Flags                 |  |  |
|----------------------------------------------------------------------------------------------------|----------------------------------------------------------------------------------------------------|----------------------------------------------------|-------------------------------|-----------------------|--|--|
| 57                                                                                                    | G1, commande de couleurs RGB                                                                                                    | Valeur                                             | 3 octets<br>232.600           | CW                    |  |  |
| Cet objet est utilisé pour régler la couleur (RGB) dans le groupe. Dans les octets inférieurs, les valeurs de<br>couleur pour blanc, bleu, vert et rouge sont indiquées dans la plage de valeurs de 0 à 100 %. Dans le<br>5ème octet, 4 bits indiquent si les valeurs de couleur correspondantes sont valables. |                                                                                                    |                                                    |                               |                       |  |  |
| 58                                                                                                    | G1, température de couleur                                                                                                    | Valeur                                             | 2 octets<br>7.600             | CW                    |  |  |
| Cet obje                                                                                                    | t est utilisé pour régler la température de couleur dans l                                                                                                    | e groupe.                                          |                               |                       |  |  |
| 59                                                                                                    | G1, température de couleur, relative                                                                                                    | Valeur                                             | 1 octet<br>5.001              | CW                    |  |  |
| Cet objet est utilisé pour régler la température de couleur relative entre 0 et 100 % dans le groupe. La plage de valeurs de 0 à 100 % est automatiquement convertie en plage de température de couleur possible.                                                                                               |                                                                                                    |                                                    |                               |                       |  |  |
| 64                                                                                                    | G1, changement de couleur                                                                                                    | Plus<br>froid/Plus<br>chaud                        | 4 bits<br>3.007               | CW                    |  |  |
| Cet obje<br>avec Bit<br>respectil                                                                                                    | t est utilisé pour modifier la température de couleur dan<br>4 défini, baisse de l'intensité avec Bit 4 supprimé. Les bi<br>s. Les bits 1 à 3 effacés sont interprétés comme télégra | s le groupe. Aug<br>Its 1 à 3 indique<br>mme stop. | mentation de<br>nt les incrém | e l'intensité<br>ents |  |  |
| 69                                                                                                    | G1, commande de couleurs RGB                                                                                                    | État                                               | 3 octets<br>232.600           | CRT                   |  |  |
| Cet obje                                                                                                    | t est utilisé pour envoyer la couleur réglée au groupe so                                                                                                    | us forme d'état.                                   |                               |                       |  |  |
| 70                                                                                                    | G1, température de couleur                                                                                                    | État                                               | 2 octets<br>7.600             | CRT                   |  |  |
| Cet obje                                                                                                    | t est utilisé pour envoyer la température de couleur régl                                                                                                    | ée sous forme d                                    | 'état au grou                 | pe.                   |  |  |
| 75                                                                                                    | G1, température de couleur, relative                                                                                                    | État                                               | 1 octet<br>5.001              | CRT                   |  |  |
| Cet obje                                                                                                    | Cet objet est utilisé pour envoyer la température de couleur relative sous forme d'état au groupe.                                                                                   |                                                    |                               |                       |  |  |

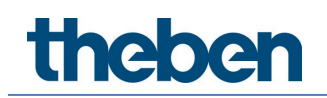

### Température de couleur + RGB (objets séparés RGB)

| Objet                                                                                                    | Nom de l'objet                                                                                                    | Fonction                             | Туре                            | Flags          |
|----------------------------------------------------------------------------------------------------|----------------------------------------------------------------------------------------------------|--------------------------------------|---------------------------------|----------------|
| 58                                                                                                    | G1, température de couleur                                                                                              | Valeur                               | 2 octets<br>7.600               | CW             |
| Cet obje                                                                                                    | t est utilisé pour régler la température de couleur dans l                                                              | e groupe.                            |                                 |                |
| 59                                                                                                    | G1, température de couleur, relative                                                                                    | Valeur                               | 1 octet<br>5.001                | CW             |
| Cet obje                                                                                                    | t est utilisé pour régler la température de couleur relativ                                                             | e entre 0 et 100                     | % dans le g                     | roupe. La      |
| plage de                                                                                                    | valeurs de 0 à 100 % est automatiquement convertie e                                                                    | n plage de temp                      | érature de co                   | puleur         |
| 60                                                                                                    | G1 commande de couleurs (RGB course)                                                                                    | Valeur                               | 1 octet                         | ſW             |
|                                                                                                    |                                                                                                    | Valear                               | 5.001                           | cm             |
| Cet obje                                                                                                    | t est utilisé pour envoyer la couleur réglée rouge.                                                                     |                                      |                                 |                |
| 61                                                                                                    | G1, commande de couleurs (RGB vert)                                                                                     | Valeur                               | 1 octet<br>5.001                | CW             |
| Cet obje                                                                                                    | t est utilisé pour envoyer la couleur réglée vert.                                                                      |                                      | 1                               | •              |
| 62                                                                                                    | G1, commande de couleurs (RGB bleu)                                                                                     | Valeur                               | 1 octet<br>5.001                | CW             |
| Cet objet est utilisé pour envoyer la couleur réglée bleu.                                                     |                                                                                                    |                                      |                                 |                |
| 64                                                                                                    | G1, changement de couleur                                                                                               | Valeur                               | 1 octet<br>5.001                | CW             |
| Cet objet est utilisé pour régler la couleur dans le groupe. Les valeurs pour le blanc (W) sont reportées ici. |                                                                                                    |                                      |                                 |                |
| 65                                                                                                    | G1, changement de couleur (RGB rouge)                                                                                   | Éclaircir/Obsc<br>urcir              | 4 bits<br>3.007                 | CW             |
| Cet obje<br>avec Bit                                                                                           | t est utilisé pour modifier la couleur rouge dans le grour<br>4 défini, diminution de la part de rouge avec Bit 4 suppr | e. Augmentation<br>imé. Les bits 1 à | n de la part d<br>1 3 indiquent | e rouge<br>les |
| incréme                                                                                                    | nts respectifs. Les bits 1 à 3 effacés sont interprétés con                                                             | nme télégramme                       | e stop.                         | CINI           |
| 00                                                                                                    | GT, Changement de Couleur (KGB vert)                                                                                    |                                      | 3.007                           | LW             |
| Cet obje<br>changen                                                                                            | t est utilisé pour modifier la couleur vert dans le groupe.<br>nent de couleur (rouge)                                  | Description con                      | nme celle du                    |                |
| 67                                                                                                    | G1, changement de couleur (RGB bleu)                                                                                    | Éclaircir/Obsc<br>urcir              | 4 bits<br>3.007                 | CW             |
| Cet obje<br>changen                                                                                            | t est utilisé pour modifier la couleur bleu dans le groupe<br>nent de couleur (rouge)                                   | . Description cor                    | nme celle du                    | •              |
| 70                                                                                                    | G1, température de couleur                                                                                              | État                                 | 2 octets<br>7.600               | CRT            |
| Cet obje                                                                                                    | t est utilisé pour envoyer la température de couleur régl                                                               | ée sous forme d                      | 'état au grou                   | pe.            |
| 71                                                                                                    | G1, commande de couleurs (RGB rouge)                                                                                    | État                                 | 1 octet<br>5.001                | CRT            |
| Cet obje                                                                                                    | t est utilisé pour envoyer la couleur réglée au groupe so                                                               | us forme d'état.                     | Les valeurs p                   | pour le        |
| rouge (R                                                                                                    | ) sont reportées ici.                                                                                                   |                                      |                                 |                |
| 72                                                                                                    | G1, commande de couleurs (RGB vert)                                                                                     | Etat                                 | 1 octet<br>5.001                | CRT            |
| Cet obje<br>(G) sont                                                                                           | t est utilisé pour envoyer la couleur réglée au groupe so<br>reportées ici.                                             | us forme d'état.                     | Les valeurs p                   | oour le vert   |
| 73                                                                                                    | G1, commande de couleurs (RGB bleu)                                                                                     | État                                 | 1 octet<br>5.001                | CRT            |

| Cet objet est utilisé pour envoyer la couleur réglée au groupe sous forme d'état. Les valeurs pour le bleu<br>(B) sont reportées ici. |                                      |      |                  |     |
|----------------------------------------------------------------------------------------------------|--------------------------------------|------|------------------|-----|
| 75                                                                                                    | G1, température de couleur, relative | État | 1 octet<br>5.001 | CRT |
| Cet objet est utilisé pour envoyer la température de couleur relative réglée sous forme d'état au groupe.                             |                                      |      |                  |     |

### Température de couleur + RGB (objets séparés HSV)

| Objet                                                                                                    | Nom de l'objet                                                                                                    | Fonction                                                   | Туре                                           | Flags                         |  |  |
|----------------------------------------------------------------------------------------------------|----------------------------------------------------------------------------------------------------|------------------------------------------------------------|------------------------------------------------|-------------------------------|--|--|
| 58                                                                                                    | Température de couleur                                                                                                    | Valeur                                                     | 2 octets<br>7.600                              | CW                            |  |  |
| Cet obje                                                                                                    | t est utilisé pour régler la température de couleur dans le                                                                                                    | e groupe.                                                  | F                                              | F                             |  |  |
| 59                                                                                                    | Température de couleur, relative                                                                                                    | Valeur                                                     | 1 octet<br>5.001                               | CW                            |  |  |
| Cet obje<br>plage de<br>possible                                                                                                    | Cet objet est utilisé pour régler la température de couleur relative entre 0 et 100 % dans le groupe. La<br>plage de valeurs de 0 à 100 % est automatiquement convertie en plage de température de couleur<br>possible. |                                                            |                                                |                               |  |  |
| 60                                                                                                    | G1, commande de couleurs (teinte)                                                                                                    | Valeur                                                     | 1 octet<br>5.003                               | CW                            |  |  |
| Cet objet est utilisé pour régler la couleur comme valeur HSV. Les valeurs pour la teinte sont reportées ici comme valeur comprise entre 0° et 360°. <b>Important</b> : seule une résolution d'environ 1,4° est possible via le type de données 5.003 utilisé. |                                                                                                    |                                                            |                                                |                               |  |  |
| 61                                                                                                    | G1, commande de couleurs (saturation)                                                                                                    | Valeur                                                     | 1 octet<br>5.001                               | CW                            |  |  |
| Cet obje<br>valeur co                                                                                                    | t est utilisé pour régler la saturation. Les valeurs pour la<br>omprise entre 0 et 100 %.                                                                                                    | saturation sont                                            | reportées ici                                  | comme                         |  |  |
| 64                                                                                                    | G1, changement de couleur                                                                                                    | Plus<br>froid/Plus<br>chaud                                | 4 bits<br>3.007                                | CW                            |  |  |
| Cet obje<br>avec Bit<br>respectil                                                                                                    | t<br>est utilisé pour modifier la température de couleur dan<br>4 défini, baisse de l'intensité avec Bit 4 supprimé. Les bi<br>5. Les bits 1 à 3 effacés sont interprétés comme téléara                                 | s le groupe. Aug<br>ts 1 à 3 indiquei<br>mme stop.         | mentation de<br>nt les incrém                  | e l'intensité<br>ents         |  |  |
| 65                                                                                                    | G1, changement de couleur (teinte)                                                                                                    | Éclaircir/Obsc<br>urcir                                    | 4 bits<br>3.007                                | CW                            |  |  |
| Cet obje<br>diminuti<br>stop. Air                                                                                                    | t est utilisé pour modifier la teinte dans le groupe. Augm<br>on de l'angle avec Bit 3 supprimé. Les bits 1 à 3 effacés<br>ısi, il est possible de parcourir toute la circonférence du c                                | entation de l'an<br>sont interprétés<br>cercle et d'ajuste | gle avec Bit 3<br>comme télég<br>er chaque cou | 3 défini,<br>gramme<br>Jleur. |  |  |
| 66                                                                                                    | G1, commande de couleurs (saturation)                                                                                                    | Éclaircir/Obsc<br>urcir                                    | 4 bits<br>3.007                                | CW                            |  |  |
| Voir Moo                                                                                                    | lification de la teinte. La valeur passe de 0 à 100 % prog                                                                                                    | ressivement.                                               |                                                |                               |  |  |
| 70                                                                                                    | G1, température de couleur                                                                                                    | État                                                       | 2 octets<br>7.600                              | CRT                           |  |  |
| Cet obje                                                                                                    | t est utilisé pour envoyer la température de couleur régli                                                                                                    | ée sous forme d'                                           | 'état au grou                                  | pe.                           |  |  |
| 71                                                                                                    | G1, commande de couleurs (teinte)                                                                                                    | État                                                       | 1 octet<br>5.003                               | CRT                           |  |  |
| Cet obje                                                                                                    | t est utilisé pour envoyer la teinte réglée au groupe sous                                                                                                    | forme d'état.                                              |                                                |                               |  |  |
| 72                                                                                                    | G1, commande de couleurs (saturation)                                                                                                    | État                                                       | 1 octet<br>5.003                               | CRT                           |  |  |

| Cet objet est utilisé pour envoyer la saturation réglée au groupe sous forme d'état.                      |                                      |      |                  |     |  |
|----------------------------------------------------------------------------------------------------|--------------------------------------|------|------------------|-----|--|
| 75                                                                                                    | G1, température de couleur, relative | État | 1 octet<br>5.001 | CRT |  |
| Cet objet est utilisé pour envoyer la température de couleur relative réglée sous forme d'état au groupe. |                                      |      |                  |     |  |

### Température de couleur + RGB

| Warm W | /hite | Neutral | Cold W | /hite  |                                                                  | R: 25<br>G: 0<br>B: 0                          |
|--------|-------|---------|--------|--------|------------------------------------------------------------------|------------------------------------------------|
|        |       |         |        |        | R: 255<br>G: 255<br>B: 0<br>R: 255<br>G: 255<br>B: 255<br>B: 255 | R: 25<br>G: 0<br>B: 25<br>R: 0<br>G: 0<br>G: 0 |
| 1500 K | 3000K | 4000 K  | 6000 K | 8000 K | R: 0<br>G: 255<br>B: 0                                           | R: 0<br>G: 25                                  |

### Température de couleur + RGBW (objet combiné à 6 octets DPT 251.600)

| Objet                                                                                                    | Nom de l'objet                                                                                              | Fonction          | Туре                | Flags     |  |
|----------------------------------------------------------------------------------------------------|----------------------------------------------------------------------------------------------------|-------------------|---------------------|-----------|--|
| 57                                                                                                    | G1, commande de couleurs RGBW                                                                               | Valeur            | 6 octets<br>251.600 | CW        |  |
| Cet obje                                                                                                 | Cet objet est utilisé pour régler la couleur (RGBW) dans le groupe. Dans les octets inférieurs, les valeurs |                   |                     |           |  |
| de couleur pour blanc, bleu, vert et rouge sont indiquées dans la plage de valeurs de 0 à 100 %. Dans le |                                                                                                    |                   |                     |           |  |
| 5ème oc                                                                                                  | tet, 4 bits indiquent si les valeurs de couleur correspond                                                  | lantes sont valat | oles.               | I         |  |
| 58                                                                                                    | G1, température de couleur                                                                                  | Valeur            | 2 octets<br>7.600   | CW        |  |
| Cet obje                                                                                                 | t est utilisé pour régler la température de couleur dans l                                                  | e groupe.         |                     |           |  |
| 59                                                                                                    | G1, température de couleur, relative                                                                        | Valeur            | 1 octet<br>5.001    | CW        |  |
| Cet obje                                                                                                 | t est utilisé pour régler la température de couleur relativ                                                 | e entre 0 et 100  | % dans le g         | roupe. La |  |
| plage de                                                                                                 | valeurs de 0 à 100 % est automatiquement convertie e                                                        | n plage de temp   | érature de co       | puleur    |  |
| possible.                                                                                                |                                                                                                    | 1                 |                     |           |  |
| 64                                                                                                    | G1, changement de couleur                                                                                   | Plus              | 4 bits              | CW        |  |
|                                                                                                    |                                                                                                    | froid/Plus        | 3.007               |           |  |
|                                                                                                    |                                                                                                    |                   |                     |           |  |
| Let obje                                                                                                 | t est utilise pour modifier la temperature de couleur dan                                                   | s le groupe. Aug  | mentation de        |           |  |
| avec bit                                                                                                 | 4 definit, daisse de l'intensite avec bit 4 supprinte. Les di                                               | mme ston          |                     | ents      |  |
| 69                                                                                                    | G1 commande de couleurs RGRW                                                                                | État              | 6 octets            | CRT       |  |
| 05                                                                                                    |                                                                                                    | Liot              | 251.600             | CIVI      |  |
| Cotobio                                                                                                  | t est utilisé pour envoyer la coulour réalée au aroune so                                                   | us formo d'ótat   | 2011000             |           |  |
| cet obje                                                                                                 |                                                                                                    |                   |                     |           |  |
| 70                                                                                                    | G1, température de couleur                                                                                  | État              | 2 octets<br>7.600   | CRT       |  |
| Cet obje                                                                                                 | t est utilisé pour envoyer la température de couleur régl                                                   | ée sous forme d   | 'état au grou       | pe.       |  |
|                                                                                                    |                                                                                                    | 1.4               | r                   | 1         |  |
| 75                                                                                                    | G1, température de couleur, relative                                                                        | État              | 1 octet<br>5.001    | CRT       |  |
| Cet obje                                                                                                 | Cet objet est utilisé pour envoyer la température de couleur relative sous forme d'état au groupe.          |                   |                     |           |  |

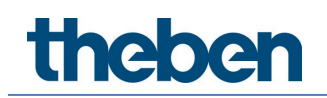

### Température de couleur + RGBW (objets séparés RGBW)

| Objet                                                                                                    | Nom de l'objet                                                                                                    | Fonction                                                 | Туре                                   | Flags                 |  |
|----------------------------------------------------------------------------------------------------|----------------------------------------------------------------------------------------------------|----------------------------------------------------------|----------------------------------------|-----------------------|--|
| 58                                                                                                    | G1, température de couleur                                                                                                    | Valeur                                                   | 2 octets<br>7.600                      | CW                    |  |
| Cet obje                                                                                                    | t est utilisé pour régler la température de couleur dans l                                                                                                    | e groupe.                                                |                                        |                       |  |
| 59                                                                                                    | G1, température de couleur, relative                                                                                                    | Valeur                                                   | 1 octet<br>5.001                       | CW                    |  |
| Cet objet est utilisé pour régler la température de couleur relative entre 0 et 100 % dans le groupe. La plage de valeurs de 0 à 100 % est automatiquement convertie en plage de température de couleur possible. |                                                                                                    |                                                          |                                        |                       |  |
| 60                                                                                                    | G1, commande de couleurs (RGB rouge)                                                                                                    | Valeur                                                   | 1 octet<br>5.001                       | CW                    |  |
| Cet obje                                                                                                    | t est utilisé pour régler la couleur dans le groupe. Les va                                                                                                    | leurs pour le rou                                        | ige (R) sont r                         | eportées ici          |  |
| 61                                                                                                    | G1, commande de couleurs (RGB vert)                                                                                                    | Valeur                                                   | 1 octet<br>5.001                       | CW                    |  |
| Cet obje                                                                                                    | t est utilisé pour régler la couleur dans le groupe. Les va                                                                                                    | leurs pour le ver                                        | t (G) sont rep                         | portées ici.          |  |
| 62                                                                                                    | G1, commande de couleurs (RGB bleu)                                                                                                    | Valeur                                                   | 1 octet<br>5.001                       | CW                    |  |
| Cet obje                                                                                                    | t est utilisé pour régler la couleur dans le groupe. Les va                                                                                                    | leurs pour le ble                                        | eu (B) sont re                         | portées ici.          |  |
| 63                                                                                                    | G1, commande de couleurs Blanc                                                                                                    | Valeur                                                   | 1 octet<br>5.001                       | CW                    |  |
| Cet objet est utilisé pour régler la couleur dans le groupe. Les valeurs pour le blanc (W) sont reportées ici.                                                                                                    |                                                                                                    |                                                          |                                        |                       |  |
| 64                                                                                                    | G1, changement de couleur                                                                                                    | Valeur                                                   | 1 octet<br>5.001                       | CW                    |  |
| Cet obje<br>avec Bit<br>respectif                                                                                                    | t est utilisé pour modifier la température de couleur dan<br>4 défini, baisse de l'intensité avec Bit 4 supprimé. Les bi<br>5 Les bits 1 à 3 effacés sont interprétés en taot que téli | s le groupe. Aug<br>its 1 à 3 indique<br>énrammes d'arré | mentation de<br>nt les incrém          | e l'intensité<br>ents |  |
| 65                                                                                                    | G1, changement de couleur (RGB rouge)                                                                                                    | Éclaircir/Obsc<br>urcir                                  | 4 bits<br>3.007                        | CW                    |  |
| Cet obje<br>avec Bit<br>incréme                                                                                                    | t est utilisé pour modifier la couleur rouge dans le group<br>4 défini, diminution de la part de rouge avec Bit 4 suppr<br>nts respectifs. Les bits 1 à 3 effacés sont interprétés con | be. Augmentation<br>imé. Les bits 1 à<br>nme télégramme  | n de la part d<br>3 indiquent<br>stop. | e rouge<br>les        |  |
| 66                                                                                                    | G1, changement de couleur (RGB vert)                                                                                                    | Éclaircir/Obsc<br>urcir                                  | 4 bits<br>3.007                        | CW                    |  |
| Cet obje<br>changen                                                                                                    | t est utilisé pour modifier la couleur vert dans le groupe.<br>nent de couleur (rouge)                                                                                                 | Description con                                          | nme celle du                           |                       |  |
| 67                                                                                                    | G1, changement de couleur (RGB bleu)                                                                                                    | Éclaircir/Obsc<br>urcir                                  | 4 bits<br>3.007                        | CW                    |  |
| Cet obje<br>changen                                                                                                    | t est utilisé pour modifier la couleur bleu dans le groupe<br>nent de couleur (rouge)                                                                                                  | . Description cor                                        | nme celle du                           | <u> </u>              |  |
| 68                                                                                                    | G1, changement de couleur (blanc)                                                                                                    | Éclaircir/Obsc<br>urcir                                  | 4 bits<br>3.007                        | CW                    |  |
| Cet obje                                                                                                    | t est utilisé pour modifier la couleur blanc dans le group<br>popt de couleur (course)                                                                                                 | e. Description co                                        | mme celle du                           | J                     |  |
| 70                                                                                                    | G1, température de couleur                                                                                                    | État                                                     | 2 octets                               | CRT                   |  |
| Cet obje                                                                                                    | t est utilisé pour envoyer la température de couleur régl                                                                                                    | l<br>ée sous forme d                                     | 'état au grou                          | pe.                   |  |
| 71                                                                                                    | G1, commande de couleurs (RGB rouge)                                                                                                    | État                                                     | 1 octet<br>5.001                       | CRT                   |  |

Cet objet est utilisé pour envoyer la couleur réglée au groupe sous forme d'état. Les valeurs pour le rouge (R) sont reportées ici.

| rooge (ii                                                                                                    |                                                                                                    |      |                  |     |  |
|----------------------------------------------------------------------------------------------------|----------------------------------------------------------------------------------------------------|------|------------------|-----|--|
| 72                                                                                                    | G1, commande de couleurs (RGB vert)                                                                                                   | État | 1 octet<br>5.001 | CRT |  |
| Cet obje<br>(G) sont                                                                                                    | Cet objet est utilisé pour envoyer la couleur réglée au groupe sous forme d'état. Les valeurs pour le vert<br>(G) sont reportées ici. |      |                  |     |  |
| 73                                                                                                    | G1, commande de couleurs (RGB bleu)                                                                                                   | État | 1 octet<br>5.001 | CRT |  |
| Cet objet est utilisé pour envoyer la couleur réglée au groupe sous forme d'état. Les valeurs pour le bleu (B) sont reportées ici. |                                                                                                    |      |                  |     |  |
| 74                                                                                                    | G1, commande de couleurs Blanc                                                                                                    | État | 1 octet<br>5.001 | CRT |  |
| Cet objet est utilisé pour envoyer la couleur réglée au groupe sous forme d'état. Les valeurs pour le<br>blanc sont reportées ici. |                                                                                                    |      |                  |     |  |
| 75                                                                                                    | G1, température de couleur, relative                                                                                                  | État | 1 octet<br>5.001 | CRT |  |
| Cet objet est utilisé pour envoyer la température de couleur relative réglée sous forme d'état au groupe.                          |                                                                                                    |      |                  |     |  |

#### Température de couleur + RGBW (objets séparés HSVW)

| Objet                                                                                                    | Nom de l'objet                    | Fonction | Туре              | Flags |  |
|----------------------------------------------------------------------------------------------------|-----------------------------------|----------|-------------------|-------|--|
| 58                                                                                                    | Température de couleur            | Valeur   | 2 octets<br>7.600 | CW    |  |
| Cet objet est utilisé pour régler la température de couleur dans le groupe.                                                                                                    |                                   |          |                   |       |  |
| 59                                                                                                    | Température de couleur, relative  | Valeur   | 1 octet<br>5.001  | CW    |  |
| Cet objet est utilisé pour régler la température de couleur relative entre 0 et 100 % dans le groupe. La plage de valeurs de 0 à 100 % est automatiquement convertie en plage de température de couleur nossible                                               |                                   |          |                   |       |  |
| 60                                                                                                    | G1, commande de couleurs (teinte) | Valeur   | 1 octet<br>5.003  | CW    |  |
| Cet objet est utilisé pour régler la couleur comme valeur HSV. Les valeurs pour la teinte sont reportées ici comme valeur comprise entre 0° et 360°. <b>Important</b> : seule une résolution d'environ 1,4° est possible via le type de données 5.003 utilisé. |                                   |          |                   |       |  |
| 0 60                                                                                                    | 120 180 240 300 360               |          |                   |       |  |

| 61                                | G1, commande de couleurs (saturation)                                                                                                    | Valeur                                                      | 1 octet<br>5.001                           | CW                            |  |
|-----------------------------------|----------------------------------------------------------------------------------------------------|-------------------------------------------------------------|--------------------------------------------|-------------------------------|--|
| Cet obje<br>valeur co             | t est utilisé pour régler la saturation. Les valeurs pour la<br>omprise entre 0 et 100 %.                                                                                                    | saturation sont                                             | reportées ici                              | comme                         |  |
| 63                                | G1, commande de couleurs Blanc                                                                                                    | Valeur                                                      | 1 octet<br>5.001                           | CW                            |  |
| Cet obje<br>ici.                  | t est utilisé pour régler la couleur dans le groupe. Les va                                                                                                    | leurs pour le bla                                           | inc (W) sont i                             | eportées                      |  |
| 64                                | G1, changement de couleur                                                                                                    | Plus<br>froid/Plus<br>chaud                                 | 4 bits<br>3.007                            | CW                            |  |
| Cet obje<br>avec Bit<br>respectif | Cet objet est utilisé pour modifier la température de couleur dans le groupe. Augmentation de l'intensité avec Bit 4 défini, baisse de l'intensité avec Bit 4 supprimé. Les bits 1 à 3 indiquent les incréments |                                                             |                                            |                               |  |
| 65                                | G1, changement de couleur (teinte)                                                                                                    | Éclaircir/Obsc<br>urcir                                     | 4 bits<br>3.007                            | CW                            |  |
| Cet obje<br>diminuti<br>stop. Ain | t est utilisé pour modifier la teinte dans le groupe. Augm<br>on de l'angle avec Bit 3 supprimé. Les bits 1 à 3 effacés<br>si, il est possible de parcourir toute la circonférence du                           | nentation de l'an<br>sont interprétés<br>cercle et d'ajuste | gle avec Bit<br>comme télé<br>er chaque co | 3 défini,<br>gramme<br>uleur. |  |
| 66                                | G1, commande de couleurs (saturation)                                                                                                    | Éclaircir/Obsc<br>urcir                                     | 4 bits<br>3.007                            | CW                            |  |
| Cet obje<br>de coule              | Cet objet est utilisé pour modifier la saturation dans le groupe. Description comme celle du changement de couleur (teinte)                                                                                     |                                                             |                                            |                               |  |
| 68                                | G1, changement de couleur Blanc                                                                                                    | Éclaircir/Obsc<br>urcir                                     | 4 bits<br>3.007                            | CW                            |  |
| Cet obje                          | t est utilisé pour modifier la couleur blanc dans le group                                                                                                    | e.                                                          |                                            |                               |  |
| 70                                | G1, température de couleur                                                                                                    | État                                                        | 2 octets<br>7.600                          | CRT                           |  |
| Cet obje                          | t est utilisé pour envoyer la température de couleur régl                                                                                                    | ée sous forme d                                             | 'état au grou                              | pe.                           |  |
| 71                                | G1, commande de couleurs (teinte)                                                                                                    | État                                                        | 1 octet<br>5.003                           | CRT                           |  |
| Cet obje                          | t est utilisé pour envoyer la teinte réglée au groupe sous                                                                                                    | s forme d'état.                                             |                                            |                               |  |
| 72                                | G1, commande de couleurs (saturation)                                                                                                    | État                                                        | 1 octet<br>5.003                           | CRT                           |  |
| Cet obje                          | t est utilisé pour envoyer la saturation réglée au groupe                                                                                                    | sous forme d'ét                                             | at.                                        |                               |  |
| 74                                | G1, commande de couleurs (blanc)                                                                                                    | État                                                        | 1 octet<br>5.003                           | CRT                           |  |
| Cet obje<br>blanc so              | t est utilisé pour envoyer la couleur réglée au groupe so<br>nt reportées ici.                                                                                                    | us forme d'état.                                            | Les valeurs p                              | our le                        |  |
| 75                                | G1, température de couleur, relative                                                                                                    | État                                                        | 1 octet<br>5.001                           | CRT                           |  |
| Cet obje                          | Cet objet est utilisé pour envoyer la température de couleur relative réglée sous forme d'état au groupe.                                                                                                    |                                                             |                                            |                               |  |

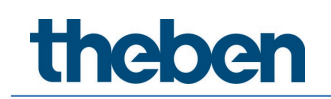

## 19.3.3 Objets des groupes – Analyse et maintenance

| Objet                                                                                                    | Nom de l'objet                                                                                                    | Fonction                                   | Туре                                    | Flags                  |  |
|----------------------------------------------------------------------------------------------------|----------------------------------------------------------------------------------------------------|--------------------------------------------|-----------------------------------------|------------------------|--|
| 54                                                                                                    | G1, état de défaut                                                                                                    | Oui/Non                                    | 1 bit                                   | CRT                    |  |
|                                                                                                    |                                                                                                    |                                            | 1.001                                   |                        |  |
| Note : l'o<br>l'état de                                                                                                    | ibjet 54 est affiche avec ce parametre : GT → Analyse e<br>défaut. Cet objet est utilisé pour envoyer l'état d'un dé                                                                                                    | et maintenance -<br>faut de lampe ou       | → Type de l'o<br>J de ballast é         | bjet de<br>lectronique |  |
| dans le g                                                                                                    | roupe.                                                                                                    | ÉLL                                        | 1                                       | CDT                    |  |
| 54a                                                                                                    | GT, état de defaut                                                                                                    | Etat                                       | 1 octet<br>5.010                        | LRI                    |  |
| Cet objet est utilisé pour envoyer l'état d'un défaut de lampe ou de ballast électronique dans le groupe sous forme d'objet à 1 octet. Signification dans ce cas :       Bit 0 → Défaut de lampe         Bit 1 → Défaut de ballast       Bit 1 → Défaut de ballast                                                 |                                                                                                    |                                            |                                         |                        |  |
| 55                                                                                                    | G1, état de défaut                                                                                                    | État                                       | 4 octets                                | CRT                    |  |
| Note : cet objet est un type NON DPT et ne sera plus implémenté dans les versions à venir.<br>Cet objet est utilisé pour signaler le nombre total d'appareils dans le groupe, ainsi qu'un état de défaut<br>des différents types de défaut. Les différents bits dans l'objet ont alors la signification suivante : |                                                                                                    |                                            |                                         |                        |  |
| <u>Bit 31</u>                                                                                                    | Bit 30   Bit 2924                                                                                                    |                                            |                                         |                        |  |
| Ballast n                                                                                                    | orm.   Ballast écl.sec.   Nombre ballasts+convertisseurs                                                                                                    | s défectueux                               |                                         |                        |  |
| <u>Bit 23</u>                                                                                                    | Bit 22   Bit 21 à 16                                                                                                    |                                            |                                         |                        |  |
| Lampe n                                                                                                    | orm.   Lampe écl.sec.   Nombre lampes défectueuses                                                                                                    |                                            |                                         |                        |  |
| <u>Bit 15</u><br>Conv. dé                                                                                                    | <u>  Bit 14   Bit 13 à 8</u><br>f.   n.a.   Nombre convertisseurs                                                                                                    |                                            |                                         |                        |  |
| <u>Bit 7   Bit 6   Bit 5 à 0</u><br>n.a   n.a   Nombre ballasts                                                                                                    |                                                                                                    |                                            |                                         |                        |  |
| 56                                                                                                    | G1, taux de défaillance qui dépasse la valeur limite                                                                                                    | Oui/Non                                    | 1 bit                                   | CRT                    |  |
| Cet objel<br>un paran                                                                                                    | est utilisé pour signaler que la somme des appareils da<br>nètre.                                                                                                    | ans le groupe dé                           | passe le seui                           | l défini avec          |  |
| 56a                                                                                                    | G1, taux de défaillance, global                                                                                                    | Valeur                                     | 1 octet<br>5.010                        | CRT                    |  |
| Cet objel<br>groupe.                                                                                                    | permet de signaler le taux de défaillance par rapport a                                                                                                    | u nombre total (                           | d'appareils da                          | ans le                 |  |
| 56b                                                                                                    | G1, taux de défaillance en %                                                                                                    | Valeur                                     | 1 octet<br>5.001                        | CRT                    |  |
| Cet objel<br>groupe.                                                                                                    | permet de signaler le taux de défaillance en % par rap                                                                                                    | port au nombre                             | total d'appar                           | eils dans le           |  |
| 76                                                                                                    | G1, remettre à zéro les heures de fonctionnement                                                                                                    | Oui/Non                                    | 1 bit<br>1.015                          | CW                     |  |
| Cet objet<br>Note : l'o<br>de foncti                                                                                                    | est utilisé pour remettre à zéro les heures de fonctionr<br>bjet 76-78 est affiché avec ce paramètre : G1 → Analy<br>onnement = Oui                                                                                                    | nement dans le <u>c</u><br>se et maintenan | groupe avec u ce $\rightarrow$ Calcul o | ח « 1 ».<br>des heures |  |
| 77                                                                                                    | G1, heures de fonctionnement                                                                                                    | Valeur                                     | 4 octets<br>13 100                      | CW                     |  |
| Cet objel<br>en secon                                                                                                    | est utilisé pour compter les heures de fonctionnement des, conformément au DPT 13.100.                                                                                                    | dans le groupe.                            | La valeur est                           | transmise              |  |
| 78                                                                                                    | G1, longévité dépassée                                                                                                    | Oui/Non                                    | 1 bit<br>1.005                          | CW                     |  |
| Cet objet                                                                                                    | est utilisé pour indiquer si la longévité maximale défin                                                                                                    | ie dans les parar                          | nètres a été                            | dépassée.              |  |
| Note : er<br>envoyé).<br>supérieu                                                                                                    | <b>Note :</b> en cas de dépassement de la valeur limite, une alerte est émise via cet objet (un « 1 » est<br>envoyé). Cet état est envoyé à nouveau pour chaque heure de fonctionnement supplémentaire<br>supérieure à la valeur limite. |                                            |                                         |                        |  |

## 19.4 Objets et ballasts électroniques

## 19.4.1 Objets des ballasts électroniques – Comportement

Pour chacun des 64 ballasts électroniques au maximum possibles, un ensemble d'objets de communication est disponible. Les différents objets suivants sont disponibles (exemple ballast électronique 1) :

| Objet      | Nom de l'objet                                                         | Fonction             | Туре             | Flags       |
|------------|------------------------------------------------------------------------|----------------------|------------------|-------------|
| 559        | Ballast électronique 1, commutation                                    | Marche/Arrêt         | 1 bit<br>1.001   | CW          |
| Cet obje   | t peut être utilisé pour activer ou désactiver un ballas               | st électronique, à o | condition qu'il  | ne soit pas |
| dans un    | mode de fonctionnement spécial (mode test lampes                       | de secours, mode     | anti-panique/    | de          |
| secours)   |                                                                        |                      | I                | Γ           |
| 560        | Ballast électronique 1, variation                                      | Eclaircir/Obscu      | 4 bits           | CW          |
|            |                                                                        | rcir                 | 3.007            |             |
| Cet obje   | t peut être utilisé pour une variation relative d'un bal               | last, à condition q  | u'il ne soit pas | dans un     |
| mode de    | fonctionnement spécial (mode test lampes de secou                      | ırs, mode anti-par   | nique/de secou   | ırs).       |
| Augmen     | tation de l'intensité avec Bit 4 défini, baisse de l'inter             | nsité avec Bit 4 su  | pprimé. Les bi   | ts 1 à 3    |
| indiquer   | t les incréments respectifs. Les bits 1 à 3 effacés son                | it interprétés com   | me télégramm     | e stop.     |
| 561        | Ballast électronique 1, définir une valeur                             | Valeur               | 1 octet          | CW          |
|            |                                                                        |                      | 5.001            |             |
| Cet obje   | t peut être utilisé pour définir ballast électronique 1 à              | à la valeur respect  | ive, à conditior | n qu'il ne  |
| soit pas   | dans un mode de fonctionnement spécial (mode test                      | lampes de secou      | rs, mode anti-p  | oanique/de  |
| secours)   |                                                                        |                      |                  |             |
| 562        | Ballast électronique 1, valider                                        | Oui/Non              | 1 bit            | CW          |
|            |                                                                        |                      | 1.003            |             |
| Note : l'  | objet 562 est affiché avec ce paramètre : ballast élec                 | tronique 1 🗲 Gén     | éralités → Fon   | ction de    |
| l'objet si | upplémentaire. Cet objet est utilisé pour valider la cor               | mmande du ballas     | t électronique   | 1:          |
| Objet = 0  | $\rightarrow$ commande verrouillée Objet = 1 $\rightarrow$ commande    | validée              |                  |             |
| 562a       | Ballast électronique 1, verrouiller                                    | Oui/Non              | 1 bit            | CW          |
|            |                                                                        |                      | 1.003            |             |
| Cet obje   | t est utilisé pour verrouiller la commande du ballast é                | electronique 1 :     |                  |             |
| Objet = 0  | ) $ ightarrow$ commande validée $$ Objet = 1 $ ightarrow$ commande ver | rouillée             |                  |             |
| 563        | Ballast électronique 1, état                                           | Marche/Arrêt         | 1 bit            | CRT         |
|            |                                                                        |                      | 1.001            |             |
| Cet obie   | t est utilisé pour envover l'état de commutation des t                 | allasts électronio   | ues. Chaque va   | aleur > 0 % |
| est inter  | prétée comme signifiant MARCHE.                                        |                      |                  |             |
| 564        | Ballast électronique 1, état                                           | Valeur               | 1 octet          | CRT         |
|            |                                                                        |                      | 5.001            |             |
| Cet ohie   | t est utilisé nour envoyer l'état de la valeur du ballasi              | l<br>électronique    | 1                | I           |
|            |                                                                        |                      |                  |             |

## 19.4.2 Objets de ballasts électroniques – Commande de couleurs

| Objet    | Nom de l'objet                                                                          | Fonction | Туре     | Flags |  |  |  |
|----------|-----------------------------------------------------------------------------------------|----------|----------|-------|--|--|--|
| 566      | Ballast électronique 1, commande de couleurs,                                           | Valeur   | 2 octets | CW    |  |  |  |
|          | température de couleur                                                                  |          | 7.600    |       |  |  |  |
| Cet obje | Cet objet est utilisé pour régler la température de couleur des ballasts électroniques. |          |          |       |  |  |  |
| 566a     | Ballast électronique 1, commande de couleurs RGB                                        | Valeur   | 3 octets | CW    |  |  |  |
|          |                                                                                         |          | 232.600  |       |  |  |  |

| Cet objet      | est utilise         | é pour régler la couleur                               | (RGB) du ballas            | t éle | ctron    | ique 1 da   | ins le gi   | roupe.      |              |
|----------------|---------------------|--------------------------------------------------------|----------------------------|-------|----------|-------------|-------------|-------------|--------------|
| Format:        | 3 octets: U         | sUsUs                                                  |                            |       |          |             |             | 1           |              |
| octet nr.      | 3 MSB               | 2                                                      | 1 LSB                      |       |          |             |             |             |              |
| field names    | R                   | G                                                      | В                          |       |          |             |             |             |              |
| encoding       | UUUUU               |                                                        | υυυυυ                      |       |          |             |             |             |              |
| Encoding:      | All values          | binary encoded.                                        |                            |       |          |             |             |             |              |
| Range::        | R, G, B: 0          | to 255                                                 |                            |       |          |             |             |             |              |
| Unit:          | None                |                                                        |                            |       |          |             |             |             |              |
| Resol.:        | 1                   |                                                        |                            |       |          |             |             |             |              |
| PDT:           | PDT GEN             | ERIC 03                                                |                            |       |          |             |             |             |              |
| Datanoir       | t Types             |                                                        |                            |       |          |             |             | -           |              |
|                | it types            | News                                                   | Denes                      |       |          | ) l -       | Lines       | -           |              |
| <u>ID.</u>     |                     | <u>Name.</u>                                           | Range.                     |       | <u> </u> | (esol       | <u>Use.</u> | 4           |              |
| 232.600        |                     | DPT_Colour_RGB                                         | R: 0 to 255                |       | R        | : 1         | G           |             |              |
|                |                     |                                                        | G: 0 to 255<br>B: 0 to 255 |       | G        | c 1<br>· 1  |             |             |              |
|                |                     |                                                        | B. 010233                  |       |          |             | 1           |             |              |
|                |                     |                                                        |                            |       |          |             |             |             |              |
|                |                     |                                                        |                            |       |          |             |             |             |              |
| 566b           | Ballast él          | ectronique 1, command                                  | de de couleurs             |       | Vale     | ur          | 6 octe      | ts          | CW           |
|                | RGRW                |                                                        |                            |       |          |             | 251.60      | າດ          |              |
|                |                     |                                                        |                            |       |          | (= = =)     |             |             |              |
| Cet objet      | est utilisé         | e pour régler la couleur                               | du ballast elect           | ronic | que 1    | (RGBW).     | Dans le     | es octets : | superieurs,  |
| les valeu      | rs de coul          | eur pour blanc, bleu, ve                               | ert et rouge sont          | Indi  | quee     | s dans la   | plage c     | te valeurs  | s de U a     |
| 100 %. L       | Jans le Te          | me octet, 4 bits indique                               | ent si les valeurs         | ae o  | coule    | ur corresp  | oondan      | tes sont \  | /alables.    |
| Datapoir       | nt Type             |                                                        |                            |       |          |             |             |             |              |
| DPT_Na         | me: DF              | PT_Colour_RGBW                                         |                            |       |          |             |             |             |              |
| DPTFor         | mat: U <sub>8</sub> | U8U8U8F8F4B4                                           |                            | C.    |          | PT_ID:      | 25          | 1.600       | Default      |
| Piela L        | Colour Lev          | uel Red                                                |                            | M     | upp.     | 0 % to 1    | ge<br>00 %  | Unit        | Delault      |
| G              |                     | vel Green                                              |                            | M     |          | 0 % to 1    | 00 %        | -           |              |
| B              | Colour Lev          | vel Blue                                               |                            | M     |          | 0 % to 1    | 00 %        | -           | -            |
| W (            | Colour Lev          | vel White                                              |                            | Μ     |          | 0 % to 1    | 00 %        | -           | -            |
| m <sub>R</sub> | Shall spec          | ify whether the colour in<br>B is valid or not         | nformation red             | м     |          | {0,1}       |             | None.       | None.        |
| me S           | Shall spec          | ify whether the colour in                              | formation                  | м     |          | {0.1}       |             | None        | None         |
|                | green in th         | ne field G is valid or not.                            |                            |       |          | (-,.,       |             |             |              |
| m <sub>B</sub> | Shall spec          | ify whether the colour in                              | nformation blue            | Μ     |          | {0,1}       |             | None.       | None.        |
| i              | n the field         | B is valid or not.                                     |                            |       |          |             |             |             |              |
| mw S           | Shall spec          | ify whether the colour in<br>a field W is valid or not | nformation                 | М     |          | {0,1}       |             | None.       | None.        |
|                |                     |                                                        |                            | -     |          | +           |             |             | <u> </u>     |
|                |                     |                                                        |                            |       |          |             |             |             |              |
|                |                     |                                                        |                            |       |          |             | <b>C</b>    |             | CINI         |
| 5660           | Rallast el          | ectronique I, command                                  | de de couleurs X           | Y     | vale     | ur          | 6 OCCE      | LS .        | LW           |
|                |                     |                                                        |                            |       |          |             | 242.60      | )0          |              |
| Cet objet      | est utilise         | é nour réaler la couleur                               | du hallast élect           | ronic | 1 פוור   | aver les    | roordo      | nnées XY    | Dans le      |
| 2ème oct       | et. la lum          | inosité est snérifiée da                               | ns une plane de            | vale  |          | allant de C | ) à 100     | %. Les ci   | oordonnées   |
| X et Y sui     | ivent ensi          | lite dans une place de                                 | valeurs de 0 à 6           | 5535  | 5. Dar   | ns l'octet  | inférieu    | Jr, 2 bits  | indiquent si |
| les valeu      | rs XY et la         | luminosité sont valabl                                 | es.                        |       |          |             |             | ,           |              |
|                |                     |                                                        |                            | _     | -        |             |             |             |              |

| Datapoin                                | t Types                                                                                                    |                                                  |                               |                                         |                          |               |              |
|-----------------------------------------|----------------------------------------------------------------------------------------------------|--------------------------------------------------|-------------------------------|-----------------------------------------|--------------------------|---------------|--------------|
| <u>ID:</u>                              | Name:                                                                                                    |                                                  |                               |                                         | Use:                     |               |              |
| 242.600                                 | DPT_Colour_xyY                                                                                                    |                                                  |                               | I                                       | В                        |               |              |
| Data fields                             | Description                                                                                                    | Range                                            | 1                             | Unit                                    | Resol.                   |               |              |
| x-axis                                  | x-coordinate of the colour information                                                                                                    | 0 to 65 535                                      | 1                             | None.                                   | None.                    |               |              |
| y-axis                                  | y-coordinate of the colour information                                                                                                    | 0 to 65 535                                      | 1                             | None.                                   | None.                    |               |              |
| Additiona                               | l encoding information                                                                                                    |                                                  |                               |                                         |                          |               |              |
| The x – an<br>linearly ma<br>65 535 and | d y – ordinate of the xyY colour scheme have a value<br>pped onto the range from 0 to 65 535, by multiplying t<br>and rounding to the earest integer value. For decoding | between 0 and<br>he unencoded<br>ng, the inverse | 1. This<br>coordir<br>operati | s value sh<br>nate value<br>ion shall b | all be<br>by<br>be done. |               |              |
| Brightness                              | Brightness of the colour                                                                                                    | 0 % to 100 %                                     |                               | %                                       | None.                    |               |              |
| Additional                              | l encoding information                                                                                                    |                                                  |                               |                                         |                          |               |              |
|                                         | This field shall indicate whathan the selevalistic                                                                                                    | 0: invalid                                       |                               | Nese                                    | Nezz                     |               |              |
| C                                       | nis field shall indicate whether the colour infor-<br>mation in the fields x-axis and y-axis is valid or not.                                                            | 1: valid                                         |                               | None.                                   | None.                    |               |              |
| В                                       | This field shall indicate whether the Brightness information in the field Brightness is valid or not.                                                                    | 0: invalid<br>1: valid                           | 1                             | None.                                   | None.                    |               |              |
|                                         |                                                                                                    |                                                  |                               |                                         | -                        |               |              |
| 566d                                    | Ballast électronique 1, commande de cou                                                                                                    | lleurs                                           | Vale                          | นา                                      | 1 oct                    | et            | CW           |
|                                         | (HSV) teinte                                                                                                    |                                                  |                               |                                         | 5 00                     | 1             |              |
|                                         |                                                                                                    |                                                  |                               |                                         |                          |               |              |
| Cet objet                               | est utilisé pour régler la couleur comme                                                                                                    | valeur HSV.                                      | Les v                         | aleurs                                  | pour la                  | teinte sont r | eportées ici |
| comme v                                 | aleur comprise entre 0° et 360°. <b>Importa</b>                                                                                                    | <b>nt</b> : seule ur                             | ne rés                        | solutior                                | ı d'envi                 | ron 1,4° est  | possible via |
| le type de                              | e données 5.003 utilisé.                                                                                                    |                                                  |                               |                                         |                          |               |              |
|                                         |                                                                                                    |                                                  |                               |                                         |                          |               |              |
| 0 6                                     | 0 120 180 260 300 360                                                                                                    |                                                  |                               |                                         |                          |               |              |
| • •                                     | 120 180 240 300 300                                                                                                    |                                                  |                               |                                         |                          |               |              |
| 567                                     | Ballast électronique 1, commande de cou                                                                                                    | lleurs                                           | Vale                          | บเ                                      | 1 oct                    | et            | CW           |
|                                         | température de couleur relative                                                                                                    |                                                  |                               |                                         | 5.00                     | 1             |              |
| <u> </u>                                |                                                                                                    |                                                  |                               |                                         |                          |               |              |
| Let objet                               | est utilise pour regier la temperature de                                                                                                    | couleur rela                                     | itive (                       | du dalla                                | ist elect                | ronique i er  | itre U et    |
| 100 %. L                                | a plage de valeurs de 0 à 100 % est auto                                                                                                    | matiqueme                                        | nt co                         | nvertie                                 | en plag                  | e de tempér   | ature de     |
| couleur p                               | ossible.                                                                                                    |                                                  |                               |                                         | -                        |               |              |
| 567a                                    | Ballast électronique 1, commande de cou                                                                                                    | lleurs                                           | Vale                          | ur                                      | 1 oct                    | et            | CW           |
| 5070                                    | (HSV) saturation                                                                                                    |                                                  | Vuic                          | 01                                      | 5 00                     | 1             | ch           |
|                                         |                                                                                                    |                                                  |                               |                                         | 5.00                     | 1             |              |
| Cet objet                               | est utilisé pour régler la saturation. Les v                                                                                                    | aleurs pour                                      | · la sa                       | aturatio                                | n sont r                 | eportées ici  | comme        |
| valeur co                               | mprise entre 0 et 100 %.                                                                                                    |                                                  |                               |                                         |                          |               |              |
| 560                                     | Dellact électropique 1 commande de cou                                                                                                    | lours                                            | Vala                          |                                         | 1                        |               | CM           |
| 508                                     | Ballast electronique 1, commande de cou                                                                                                    | Jieurs                                           | vale                          | Uſ                                      |                          | ec            | LVV          |
|                                         | blanc                                                                                                    |                                                  |                               |                                         | 5.00                     | 1             |              |
| Cet objet                               | est utilisé pour envoyer la couleur réglée                                                                                                    | blanc (W).                                       |                               |                                         |                          |               |              |
| 569                                     | Ballast électronique 1 changement de co                                                                                                    | nuleur                                           | Plue                          |                                         | 4 hit                    | ç             | ſW           |
| 505                                     |                                                                                                    | Juleul                                           | 6                             |                                         | 2 00                     | 3             |              |
|                                         |                                                                                                    |                                                  | rroid                         | I/PIUS                                  | 3.00                     | /             |              |
|                                         |                                                                                                    |                                                  | chau                          | bl                                      |                          |               |              |
| Cet obiet                               | est utilisé pour modifier la température c                                                                                                    | de couleur d                                     | lu bal                        | llast éle                               | ctronia                  | ue 1. Auame   | ntation de   |
| l'intensite                             | é avec Bit 4 défini haisse de l'intensité av                                                                                                    | vec Bit 4 sur                                    | nrim                          | élest                                   | nits 1 à                 | 3 indiquent   | les          |
| incrómos                                | ts respectifs Les hits 1 à 2 offacés cook                                                                                                    |                                                  | .0000                         |                                         |                          | ston          |              |
| ncremen                                 | its respectives. Les bits i a 3 enaces sont l                                                                                                    | nterpretes t                                     | .onin                         | ie teleg                                |                          | stop.         |              |
| 569a                                    | Ballast électronique 1, commande de cou                                                                                                    | lleurs                                           | Éclai                         | ircir/Ot                                | 4 bit                    | s             | CW           |
|                                         | (HSV) variation teinte                                                                                                    |                                                  | scur                          | cir                                     | 3.00                     | 7             |              |

Cet objet est utilisé pour modifier la teinte du ballast électronique 1. Augmentation de l'angle avec Bit 3 défini, diminution de l'angle avec Bit 3 supprimé. Les bits 1 à 3 effacés sont interprétés comme télégramme stop. Ainsi, il est possible de parcourir toute la circonférence du cercle et d'ajuster chaque couleur.

| 570                                                                                                    | Ballast électronique 1, commande de couleurs<br>(HSV) variation saturation                                         | Éclaircir/Ob<br>scurcir | 4 octets 3.007      | CW          |  |  |
|----------------------------------------------------------------------------------------------------|----------------------------------------------------------------------------------------------------|-------------------------|---------------------|-------------|--|--|
| Voir Moo                                                                                                    | lification de la teinte. La valeur passe de 0 à 100 % p                                                            | orogressivemer          | nt.                 |             |  |  |
| 571                                                                                                    | Ballast électronique 1, commande de couleurs<br>blanc                                                              | Éclaircir/Ob<br>scurcir | 4 bits<br>3.007     | CW          |  |  |
| Cet obje                                                                                                    | t est utilisé pour modifier la couleur blanc (W) du ball                                                           | ast électroniqu         | Je 1.               |             |  |  |
| 572                                                                                                    | Ballast électronique 1, commande de couleurs,<br>température de couleur                                            | État                    | 2 octets<br>7.600   | CRT         |  |  |
| Cet obje<br>électron                                                                                        | t est utilisé pour envoyer la température de couleur r<br>ique 1.                                                  | églée sous for          | me d'état au balla  | st          |  |  |
| 572a                                                                                                    | Ballast électronique 1, commande de couleurs RGB                                                                   | État                    | 3 octets<br>232.600 | CRT         |  |  |
| Cet obje                                                                                                    | t est utilisé pour envoyer la couleur (RGB) sous forme                                                             | e d'état au ball        | ast électronique 1  |             |  |  |
| 572b                                                                                                    | Ballast électronique 1, commande de couleurs<br>RGBW                                                               | État                    | 6 octets<br>251.600 | CRT         |  |  |
| Cet objet est utilisé pour envoyer la couleur (RGBW) sous forme d'état au ballast électronique 1.           |                                                                                                    |                         |                     |             |  |  |
| 572c                                                                                                    | Ballast électronique 1, commande de couleurs XY                                                                    | État                    | 6 octets<br>242.600 | CRT         |  |  |
| Cet obje                                                                                                    | t est utilisé pour envoyer les coordonnées XY réglés s                                                             | ous forme d'é           | tat au ballast élec | tronique 1. |  |  |
| 572d                                                                                                    | Ballast électronique 1, commande de couleurs<br>(HSV) teinte                                                       | État                    | 1 octet<br>5.001    | CRT         |  |  |
| Cet obje                                                                                                    | t est utilisé pour envoyer la teinte réglée au ballast é                                                           | lectronique 1 s         | sous forme d'état.  |             |  |  |
| 573                                                                                                    | Ballast électronique 1, commande de couleurs<br>température de couleur relative                                    | État                    | 1 octet<br>5.001    | CRT         |  |  |
| Cet obje<br>électron                                                                                        | Cet objet est utilisé pour envoyer la température de couleur relative sous forme d'état au ballast électronique 1. |                         |                     |             |  |  |
| 573a                                                                                                    | Ballast électronique 1, commande de couleurs<br>(HSV) saturation                                                   | État                    | 1 octet<br>5.001    | CRT         |  |  |
| Cet obje                                                                                                    | t est utilisé pour envoyer la saturation réglée au balla                                                           | ast électroniqu         | e 1 sous forme d'e  | état.       |  |  |
| 574                                                                                                    | Ballast électronique 1, changement de couleur<br>blanc                                                             | État                    | 1 octet<br>5.001    | CRT         |  |  |
| Cet objet est utilisé pour envoyer la couleur réglée blanc (W) au ballast électronique 1 sous forme d'état. |                                                                                                    |                         |                     |             |  |  |

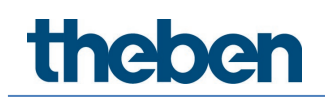

## 19.4.3 Objets – Réglage mode de secours

## Objets selon le nouveau standard KNX

| Obj                                                                                                    | Nom de l'objet                                                                                                    |  | Fonction  | Туре              | Flags              |  |  |
|----------------------------------------------------------------------------------------------------|----------------------------------------------------------------------------------------------------|--|-----------|-------------------|--------------------|--|--|
| 575                                                                                                    | Convertisseur 1, démarrage test                                                                                                    |  | Démarrage | 1 octet<br>20.611 | CW                 |  |  |
| Cet objet peut être utilisé pour lancer des tests du mode continu, des tests de fonctionnement et une<br>interrogation sur l'état de la batterie du convertisseur. Les différents bits de l'objet ont alors la<br>signification suivante : |                                                                                                    |  |           |                   |                    |  |  |
| 20.611                                                                                                    | DPT_Converter_TestControl<br>DPT_Converter_TestControl<br>C : Reserved, no effect<br>1 : Start Function Test (FT) Acc. DALI Cmd. 227<br>2 : Start Duration Test (DT) Acc. DALI Cmd. 228<br>3 : Start Partial Duration Test (PDT) not supported<br>4 : Stop Test Acc. DALI Cmd 229<br>5 to 255: Reserved, no effect |  |           |                   |                    |  |  |
| <b>Note :</b> des tests en parallèle avec le mê<br>convertisseur DALI sont assistés. Ce DP<br>test d'un convertisseur DALI. Il permet é<br>d'arrêter un test en cours.                                                                     |                                                                                                    |  |           |                   | ilote un<br>Iement |  |  |
| Attention : la passerelle ne prend aucun « Partial Duration Test » en charge. Cet ordre sera donc ignoré.                                                                                                    |                                                                                                    |  |           |                   |                    |  |  |

| 5        | 76                    | Convertisseur 1, résultat test              |                             | Test                              | 6 octets<br>245.600      | CRT    |
|----------|-----------------------|---------------------------------------------|-----------------------------|-----------------------------------|--------------------------|--------|
| Ce<br>24 | et objet (<br>45.600. | est utilisé pour signaler l'état du convert | sseur selon l               | e type de point                   | de données k             | Konnex |
|          | 6.9 I                 | PT Converter Test Result                    |                             |                                   |                          |        |
|          | Format:               | 6 octets: N4N4N4N2N2N2N2U16U8               |                             |                                   |                          |        |
|          | octet                 | nr. 6 <sub>MSB</sub> 5 4                    | 3                           | 2                                 |                          |        |
|          | field nar             | LTRF LTRD LTRP 0000 SFSD SF                 | 00                          | LDTR                              |                          |        |
|          | encod                 |                                             |                             |                                   |                          |        |
|          | octet                 | nr. 1 <sub>LSB</sub>                        |                             |                                   | -                        |        |
|          | field nar             | nes LPDTR                                   |                             |                                   |                          |        |
|          | encod                 |                                             |                             |                                   |                          |        |
|          | Unit:                 | None.                                       |                             |                                   |                          |        |
|          | <u>Resol.</u>         | (not applicable)                            |                             |                                   |                          |        |
| -        | PDT:                  | PDT_GENERIC_06                              |                             |                                   |                          |        |
| Fi       | eld nam               | es Description                              | Encoding                    |                                   |                          | Range  |
| L        | ΓRF                   | Last Test Result FT: Test result of Ia      | st 0: Unknow                | N                                 |                          | {015}  |
|          |                       | function test                               | 1: Passed i                 | n time                            |                          |        |
|          |                       |                                             | 2: Passed r                 | nax delay excee                   | eded<br>time             |        |
|          |                       |                                             | 4: Failed, m                | nax delay excee                   | ded                      |        |
|          |                       |                                             | 5: Test mai                 | nually stopped                    |                          |        |
|          |                       |                                             | 6 to 15: Re                 | eserved, do not i                 | JSE                      |        |
| L        | ΓRD                   | Last Test Result DT: Test result of la      | st0: Unknow                 | N                                 |                          | {015}  |
|          |                       | duration test                               | 1: Passed i                 | n time                            | dad                      |        |
|          |                       |                                             | 3: Failed, te               | est executed in                   | time                     |        |
|          |                       |                                             | 4: Failed, m                | nax delay excee                   | ded                      |        |
|          |                       |                                             | 5: Test mai                 | nually stopped                    | 150                      |        |
|          |                       |                                             | 0 to 15. Ne                 |                                   | 126                      |        |
| L        | FRP                   | Last Test Result PDT: Test result of        | Attention :                 | la passerelle ne                  | e prend aucur            | ו      |
|          |                       | last partial duration test                  | « Partial Di<br>nar consén  | uration Test » e<br>went ce chamn | n charge et<br>n'est nas |        |
|          |                       |                                             | utilisé et re               | este O.                           | in est pos               |        |
| SI       | =                     | Start Method of Last FT                     | 0: Unknow                   | N<br>nutemotionlly                |                          | {03}   |
|          |                       |                                             | 2: Started a                | aucomatically<br>by Gateway       |                          |        |
|          |                       |                                             | 3: Reserve                  | d                                 |                          |        |
|          |                       |                                             | Updated af                  | ter a test has b                  | een finished.            |        |
| SI       | C                     | Start Method of Last DT                     | Start Meth                  | od of Last DT                     |                          | {03}   |
|          |                       |                                             | 0: Unknow                   | N                                 |                          |        |
|          |                       |                                             | 1: Started a                | automatically                     |                          |        |
|          |                       |                                             | 3: Reserver                 | d daleway                         |                          |        |
|          |                       |                                             | Updated af                  | ter a test has b                  | een finished.            |        |
| SI       | C                     | Start Method of Last PDT                    | Attention ·                 | la passerelle ne                  | e prend aucur            | l      |
|          |                       |                                             | « Partial D                 | uration Test » e                  | n charge et              |        |
|          |                       |                                             | par conséq<br>utilisé et re | uent, ce champ<br>este O.         | n'est pas                |        |

| LD       | TR                    | Contains the battery discharge time<br>as the result of the last successful<br>duration test (DT). According to DALI<br>Cmd. 243 | DPT 7.006<br>DPT_TimePeriodMin<br>The max. value of 510 min shall be<br>interpreted as 510 min or longer.                                                      |                                                                                                    |                                           | {0510}                |
|----------|-----------------------|----------------------------------------------------------------------------------------------------|----------------------------------------------------------------------------------------------------|----------------------------------------------------------------------------------------------------|-------------------------------------------|-----------------------|
| LP       | DTR                   | Last PDT Result<br>Provides the remaining Battery<br>Charge Level after the last PDT                                             | Attention :<br>« Partial Du<br>par conséq<br>utilisé et re                                                                                                    | la passerelle ne<br>uration Test » er<br>uent, ce champ<br>este O.                                                                                | prend aucu<br>n charge et<br>n'est pas    | n                     |
| 57       | 7                     | Convertisseur 1, état                                                                                                    |                                                                                                    | État                                                                                                    | 2 octets<br>244.600                       | CRT                   |
| Ce<br>24 | t objet (<br>4.600.   | est utilisé pour signaler l'état du convertis                                                                                    | sseur selon l                                                                                                    | e type de point (                                                                                                    | de données l                              | Konnex                |
| 0        | 5.8 D                 | OPT_Converter_Status                                                                                                    |                                                                                                    |                                                                                                    |                                           |                       |
| Γ.       | Format:               | 2 octets: N4B4N2N2N2N2                                                                                                    |                                                                                                    |                                                                                                    |                                           |                       |
|          | octet                 | nr. 2 <sub>MSB</sub> 1 <sub>LSB</sub>                                                                                            |                                                                                                    |                                                                                                    |                                           |                       |
|          | field nan<br>encod    | nes CM HS FPDPPPCF                                                                                                    |                                                                                                    |                                                                                                    |                                           |                       |
|          | Unit <sup>.</sup>     | None                                                                                                    |                                                                                                    |                                                                                                    |                                           |                       |
|          | Resol.                | (not applicable)                                                                                                    |                                                                                                    |                                                                                                    |                                           |                       |
|          | PDT:                  | PDT GENERIC 02                                                                                                    |                                                                                                    |                                                                                                    |                                           |                       |
|          | Datanai               |                                                                                                    |                                                                                                    |                                                                                                    |                                           |                       |
|          |                       | Name                                                                                                    |                                                                                                    |                                                                                                    | Lloogo:                                   |                       |
|          | <u>10.</u><br>244.600 | DDT. Convertor Statue                                                                                                    |                                                                                                    |                                                                                                    | Usage.                                    |                       |
| _ L      | 244.000               | DF1_Converter_Status                                                                                                    |                                                                                                    |                                                                                                    | FD                                        |                       |
| Da       | ita field<br>1        | <b>Description</b><br>Converter Mode according to the DAL<br>converter state machine                                             | Encoding<br>10: Unknow<br>1: Normal r<br>2: Inhibit m<br>3: Hardwire<br>4: Rest mo<br>5: Emerger<br>6: Extender<br>7: FT in pro<br>8: DT in pro<br>9 to 15: Re | n<br>node active, all<br>node active<br>ed inhibit mode<br>de active<br>ncy mode active<br>d emergency mo<br>ogress<br>ogress<br>served. Shall be | OK<br>active<br>ode active<br>0.          | <b>Range</b><br>{015} |
| HS       | ,                     | État du matériel                                                                                                    | Bit 0: Hard<br>Bit 1: Hard<br>Bit 2 and 3                                                                                                    | wired Inhibit is a<br>wired switch is o<br>: Reserved. Shal                                                                                       | active<br>on<br>I be O.                   | {0,1}                 |
| FP       |                       | Function Test Pending                                                                                                    | 0: Unknow<br>1: No test p<br>2: Test pen<br>3: Reserved<br>NOTE 26 TI<br>running tes<br>Mode field.<br>NOTE 27 TI<br>for instance                              | n<br>bending<br>ding<br>d<br>ne information a<br>st is given in the<br>ne status "Unkn<br>e occur at powe                                         | about a<br>Converter<br>own″ may<br>r-up. | {03}                  |

| DP                                                                                                    | Duration Test Pending                                                                                                    | Duration Test Pending<br>O: Unknown<br>1: No test pending<br>2: Test pending<br>3: Reserved<br>NOTE 28 The information about<br>running test is given in the Con<br>Mode field.<br>NOTE 29 The status "Unknown<br>for instance occur at power-up  | {03}<br>nverter<br>n″ may<br>o.                          |  |  |
|----------------------------------------------------------------------------------------------------|----------------------------------------------------------------------------------------------------|----------------------------------------------------------------------------------------------------|----------------------------------------------------------|--|--|
| PP                                                                                                    | Partial Duration Test Pending                                                                                                    | O Attention : la passerelle ne p<br>aucun « Partial Duration Test »<br>charge et par conséquent, ce c                                                                                                    | rrend {03}<br>» en<br>:hamp                              |  |  |
| CF                                                                                                    | Converter Failure                                                                                                    | n'est pas utilisé et reste 0.<br>Indicates that one or more failures {03<br>were detected. Further information<br>about the type of failure can be found<br>in CTR.<br>0: Unknown<br>1: No failure detected<br>2: Failure detected<br>3: Reserved |                                                          |  |  |
| 578                                                                                                    | Convertisseur 1, pile info                                                                                                    | État 2<br>7.                                                                                                    | octets CRT<br>001                                        |  |  |
| Cet objet o<br>6.10 D<br>Format:<br>octet<br>field nar<br>encod<br>Unit:<br>Resol.<br>PDT:<br>Datapoir | est utilisé pour signaler l'état de la pile sel<br>PT_Battery_Info<br>2 octets: r4B4U8<br>nr. 2MSB 1LSB<br>0000 BS BCL<br>r r r BBBB NNNNNNN<br>None.<br>(not applicable)<br>PDT_GENERIC_02 | on le type de point de données                                                                                                    | Konnex 246.600.                                          |  |  |
| ID:                                                                                                    | Name:                                                                                                    |                                                                                                    | Usage:                                                   |  |  |
| 246.600                                                                                                | DPT_Battery_Info                                                                                                    |                                                                                                    | FB                                                       |  |  |
| Field nar<br>BS<br>BCL                                                                                 | nes Description<br>État de la pile<br>Battery Charge Level<br>Indicates the recent charge level                                                                                             | Encoding<br>Bit 0 : Battery Failure Acc.<br>Bit 1 : Battery Duration Fa<br>252<br>Bit 2 : Battery Fully Charg<br>Bit 3 to 7 : Reserved, mus<br>0: deep discharge point<br><br>254: fully charged<br>255 : upknown or oct sup                      | . DALI Cmd. 252<br>pilure Acc. DALI Cmd.<br>ed<br>t be 0 |  |  |

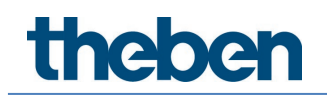

#### Objets selon une version précédente

| Obj                                                                                                    | Nom de l'objet                                                                                                    | Fonction                                                                       | Туре                                                      | Flags                   |  |  |  |  |
|----------------------------------------------------------------------------------------------------|----------------------------------------------------------------------------------------------------|--------------------------------------------------------------------------------|-----------------------------------------------------------|-------------------------|--|--|--|--|
| 575                                                                                                    | Convertisseur 1, démarrage test                                                                                                    | Démarrage                                                                      | 1 octet<br>5.001                                          | CW                      |  |  |  |  |
| Cet obje<br>interrog<br>significa                                                                                                    | Cet objet peut être utilisé pour lancer des tests du mode continu, des tests de fonctionnement et une<br>interrogation sur l'état de la batterie du convertisseur. Les différents bits de l'objet ont alors la<br>signification suivante :                                                                                                    |                                                                                |                                                           |                         |  |  |  |  |
| Bit 0 $\rightarrow$<br>Bit 1 $\rightarrow$<br>Bit 2 $\rightarrow$<br>Bit 3 $\rightarrow$<br>Bit 4 $\rightarrow$<br>Bit 5 $\rightarrow$<br>Bit 6 $\rightarrow$<br>Bit 7 $\rightarrow$                                                                                                    | Démarrer un test de fonctionnement<br>Test de fonctionnement flottant<br>Démarrer un test du mode continu<br>Test du mode continu flottant<br>Interroger l'état de charge de la batterie<br>État de charge de la batterie flottant<br>Test de fonctionnement en cours<br>Test du mode continu en cours                                                                                                    |                                                                                |                                                           |                         |  |  |  |  |
| 576                                                                                                    | Convertisseur 1, résultat test                                                                                                    | Test                                                                           | 3 octets<br>225.001                                       | CRT                     |  |  |  |  |
| Cet obje<br>continu<br>suivante<br>Bits 23 a<br>Bit 15<br>Bit 14<br>Bit 13<br>Bit 12<br>Bit 12<br>Bit 12<br>Bit 11<br>Bit 10<br>Bit 9<br>Bit 8<br>Bit 7<br>Bit 6<br>Bit 5<br>Bit 4<br>Bit 3<br>Bit 2<br>Bit 1<br>Bit 1<br>Bit 2<br>Bit 1<br>Bit 1<br>Bit 2<br>Bit 1<br>Bit 2<br>Bit 1<br>Bit 2 | t peut être utilisé pour évaluer les résultats de tests de fo<br>ainsi que l'état de charge de la batterie. Les différents bi<br>::<br>à 16 → Avec test de fonctionnement et de la batterie : él<br>→ Avec test d'endurance : durée du test d'endurance<br>→ Défaut lors du test du mode continu<br>→ Défaut lors du test de fonctionnement<br>→ Durée test du mode continu max. dépassée<br>→ Durée test de fonctionnement max. dépassée<br>→ Durée test de fonctionnement max. dépassée<br>→ Lampe de secours défectueuse<br>→ Pile défectueuse<br>→ Durée de fonctionnement pile trop courte<br>→ Convertisseur défectueux<br>→ Test d'endurance flottant<br>→ Test de fonctionnement flottant.<br>→ Test de fonctionnement en cours<br>→ Défaut du test lors du dernier test<br>→ Le dernier test était une interrogation de la pile<br>→ Le dernier test était un test d'endurance<br>→ Le dernier test était un test de fonctionnement | onctionnement, o<br>ts de l'objet ont<br>tat de charge bal<br>toutes les 2 min | de tests du m<br>alors la signi<br>tterie 0 à 100<br>utes | node<br>fication<br>D % |  |  |  |  |

## 19.4.4 Objets de ballasts électroniques – Analyse et maintenance

| 565                                  | Ballast électronique 1, état de défaut                   | Etat                | 1 bit              | CRT        |  |
|--------------------------------------|----------------------------------------------------------|---------------------|--------------------|------------|--|
|                                      |                                                          |                     | 1.005              |            |  |
| Cet obiel                            | est utilisé pour envover l'état de défaut de lampes.     | de ballasts électro | niaues ou de       |            |  |
| convertis                            |                                                          |                     |                    |            |  |
| convertie                            | 50015.                                                   |                     |                    |            |  |
| 565a                                 | Ballast électronique 1, état de défaut                   | Etat                | 1 octet            | CRT        |  |
|                                      |                                                          |                     | 5.010              |            |  |
| Note : ce                            | t objet est un type NON DPT et ne sera plus implén؛      | nenté dans les ve   | rsions à venir.    |            |  |
| Cet objet                            | : est utilisé pour envoyer l'état de défaut de lampes,   | de ballasts électro | niques ou de       |            |  |
| convertis                            | seurs.                                                   |                     |                    |            |  |
| E 70                                 | Pallact électropique 1, compttes à zéro los bouros       |                     | 1 6:1              | CW/        |  |
| 579                                  | Ballast electronique 1, femettre a zero les neures       |                     |                    | LVV        |  |
|                                      | de ronctionnement                                        |                     | 1.015              |            |  |
| Cet objet                            | peut être utilisé pour remettre à zéro le compteur d     | 'heures de fonctio  | nnement.           |            |  |
| Note : l'o                           | bjet 579-581 est affiché avec ce paramètre :             |                     |                    |            |  |
| Calcul de                            | s heures de fonctionnement = Oui                         |                     |                    |            |  |
| 580                                  | Ballast électronique 1, beures de fonctionnement         | Valeur              | / octats           | CRT        |  |
| 500                                  |                                                          | Valeur              | 12 100             | CIVI       |  |
|                                      |                                                          |                     | 13.100             |            |  |
| Cet objet                            | est utilisé pour envoyer les heures de fonctionneme      | nt des lampes. Le   | compteur d'he      | eures de   |  |
| fonction                             | nement interne peut être remis à 0 (reset) ou réglé si   | ur une autre valeu  | ır via l'objet. In | nportant : |  |
| dans le p                            | réréglage, le flag « écriture » est désactivé.           |                     |                    |            |  |
| 581                                  | Rallast électronique 1. Jongévité dépassée               | Ωμί/Νορ             | 1 hit              | ſŖŢ        |  |
| 501                                  |                                                          |                     | 1 002              | CIVI       |  |
|                                      |                                                          |                     | 1.002              |            |  |
| Un mess                              | age relatif à l'état est envoyé via cet objet si le comp | teur d'heures de f  | onctionnemen       | t dépasse  |  |
| la durée de vie définie de la lampe. |                                                          |                     |                    |            |  |

## 19.5 Objets des détecteurs de mouvement

Pour chacun des 8 détecteurs de mouvement au maximum possibles, un ensemble d'objets de communication est disponible. Les différents objets suivants sont disponibles (exemple BM 1) :

### 19.5.1 Objets – Détecteurs de mouvement, généralités

| 2031                                                         | BM1, mouvement commutation                           | Marche/Arrêt | 1 bit<br>1.001    | CRT |  |  |
|--------------------------------------------------------------|------------------------------------------------------|--------------|-------------------|-----|--|--|
| En cas d                                                     | En cas de mouvement détecté, la sortie est commutée. |              |                   |     |  |  |
| 2031a                                                        | BM1, mouvement définir une valeur                    | Valeur       | 1 octet<br>5.001  | CRT |  |  |
| En cas de mouvement détecté, une valeur définie est envoyée. |                                                      |              |                   |     |  |  |
| 2031b                                                        | BM1, mouvement activation d'une scène                | Activer      | 1 octet<br>17.001 | CRT |  |  |

| En cas de mouvement détecté, une scène affectée est lancée.                                 |                      |              |                |     |  |
|---------------------------------------------------------------------------------------------|----------------------|--------------|----------------|-----|--|
| 2032                                                                                        | BM1, verrouiller     | Oui/Non      | 1 bit<br>1.003 | CW  |  |
| Cet objet peut verrouiller le détecteur de mouvement.                                       |                      |              |                |     |  |
| 2033                                                                                        | BM1, mouvement Arrêt | Marche/Arrêt | 1 bit<br>1.001 | CW  |  |
| Cet objet est utilisé pour couper la présence directement et le détecteur est réinitialisé. |                      |              |                |     |  |
| 2035                                                                                        | BM1, état de défaut  | État         | 1 bit<br>1.005 | CRT |  |
| Envoie l'état de défaut sous forme d'objet sur le bus.                                      |                      |              |                |     |  |

## 19.5.2 Objets – Détecteur de mouvement, luminosité

| 2034                                                                       | BM1, luminosité                                         | Luminosité | 2 octets<br>9.004 | CRT |  |
|----------------------------------------------------------------------------|---------------------------------------------------------|------------|-------------------|-----|--|
| Envoie la valeur de la luminosité détectée sous forme d'objet sur le bus.  |                                                         |            |                   |     |  |
| 2036                                                                       | BM1, valeur de luminosité inférieure à la valeur limite | Oui/Non    | 1 bit<br>1.005    | CRT |  |
| Envoie un objet sur le bus en cas de valeur inférieure à la limite réglée. |                                                         |            |                   |     |  |

# 20 Paramètres ETS

Les paramètres ETS de l'appareil se répartissent sur différentes pages de paramètres. Pour plus de clarté, seules les pages de paramètres du nœud sélectionné dans l'arborescence des fonctions sont affichées.

## 20.1 Généralités

Trois pages de paramètres se trouvent sous le nœud « Généralités ». Les paramètres de ces pages sont décrits ci-dessous.

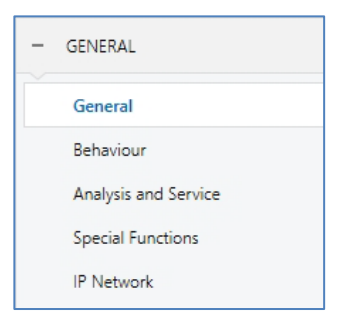

### 20.1.1 Page de paramètres - Généralités

| - GENERAL            | Instruction: For configuration and DALI Commissioning you need the ETS DCA App installed.<br>Refer to Manual how to install this App. |                         |  |
|----------------------|----------------------------------------------------------------------------------------------------|-------------------------|--|
| General              | Device Name                                                                                                    | Passerelle DALI P64 KNX |  |
| Behaviour            | Additional Information (optional)                                                                                                    |                         |  |
| Analysis and Service | Project-ID                                                                                                    |                         |  |
| Special Functions    | Building-ID                                                                                                    |                         |  |
| IP Network           | Zone-ID                                                                                                    |                         |  |

| Paramètres                                                                               | Réglages                |  |  |  |
|------------------------------------------------------------------------------------------|-------------------------|--|--|--|
| Nom de l'appareil                                                                        | Passerelle DALI P64 KNX |  |  |  |
| Un nom peut être attribué ici à l'appareil. Par défaut, le nom est DALI-Gateway P64 KNX. |                         |  |  |  |
| Informations supplémentaires sur :                                                       | Project-ID              |  |  |  |
| ID de projet, ID de bâtiment, ID de zone                                                 | Circuit-ID              |  |  |  |
|                                                                                          | Distributionboard-ID    |  |  |  |
| Espace pour des instructions additionnelles relatives à l'installation (facultatif)      |                         |  |  |  |
### 20.1.2 Page de paramètres - Comportement

| - GENERAL            | Behaviour on KNX Failure                | No Action            | • |
|----------------------|-----------------------------------------|----------------------|---|
| General              | Behaviour on KNX Voltage Recovery       | No Action            | • |
| Behaviour            | Senddelay for Status after KNX Recovery | 10 Seconds           | • |
| Analysis and Service | Light Status Send Condition             | Send on Change       | • |
| Special Functions    | Send Condition in Dimming Mode          | inactive             | • |
| IP Network           | Delay between Status Objects            | 1 Second             | • |
|                      | Behaviour after Panic Mode              | Switch to Last Value | • |
| * 01                 | Behaviour after Emergency Test          | Switch to Off-Value  | • |

| Paramètres                                                                                               | Réglages                                                              |  |  |
|----------------------------------------------------------------------------------------------------|-----------------------------------------------------------------------|--|--|
| Comportement en cas de défaut KNX                                                                        | Aucune action                                                         |  |  |
|                                                                                                    | Commutation sur la valeur d'activation                                |  |  |
|                                                                                                    | Commutation sur la valeur de désactivation                            |  |  |
|                                                                                                    | Commutation sur valeur anti-panique                                   |  |  |
| Ces paramètres permettent de régler le comporteme                                                        | nt des ballasts électroniques/lampes raccordés                        |  |  |
| dans le cas d'un deraut KINX.                                                                            |                                                                       |  |  |
| Comportement en cas de rétablissement de la                                                              | Aucune action                                                         |  |  |
| tension KNX                                                                                              | Commutation sur la dernière valeur                                    |  |  |
|                                                                                                    | Commutation sur la valeur d'activation                                |  |  |
|                                                                                                    | Commutation sur la valeur de desactivation                            |  |  |
| Les parametres permettent de regler le comporteme<br>dans le cas du rétablissement du KNX ou d'une réini | nt des ballasts electroniques/lampes raccordes<br>tialisation du bus. |  |  |
| Temporisation d'envoi en cas de rétablissement du                                                        | Immédiatement                                                         |  |  |
| KNX                                                                                                    | 5 secondes                                                            |  |  |
|                                                                                                    | 10 secondes                                                           |  |  |
|                                                                                                    | 15 secondes                                                           |  |  |
|                                                                                                    | 20 secondes                                                           |  |  |
|                                                                                                    | 30 secondes                                                           |  |  |
|                                                                                                    | 40 secondes                                                           |  |  |
|                                                                                                    | 50 secondes                                                           |  |  |
|                                                                                                    | bu secondes                                                           |  |  |
| ce parametre permet de regier un temps de tempor                                                         | sation pour l'envoi des objets d'état après le                        |  |  |
|                                                                                                    |                                                                       |  |  |
| commencent à envoyer en même temps                                                                       | parametre peovent empecher que tous les apparens                      |  |  |
| Condition d'envoi état d'éclairage                                                                       | Envoi sur demande                                                     |  |  |
|                                                                                                    | Envoi en cas de modification                                          |  |  |
|                                                                                                    | Envoi en cas de modification et réinitialisation du                   |  |  |
|                                                                                                    | bus                                                                   |  |  |
| Ce paramètre permet de régler la condition dans lag                                                      | uelle l'état d'éclairage (état de commutation et état                 |  |  |
| de la valeur) des ballasts électroniques et groupes c                                                    | onnectés doit être envoyé.                                            |  |  |
| Envoi de l'état de la valeur pendant la variation                                                        | si modification > 2 %                                                 |  |  |
|                                                                                                    | si modification > 5 %                                                 |  |  |
|                                                                                                    | si modification > 10 %                                                |  |  |
|                                                                                                    | si modification > 20 %                                                |  |  |
|                                                                                                    |                                                                       |  |  |
| Le parametre permet de regler si et quand l'état de                                                      | la valeur est envoye pendant la variation par                         |  |  |
| Leiegramme de Variation 4 bits (Variation relative). El                                                  | n cas de regiage mactir, i état de la valeur est                      |  |  |
| uniquement envoye apres achevement ou processus de variation.                                            |                                                                       |  |  |
| Comportement après le mode anti-panique                                                                  | Commute sur la valeur de désactivation                                |  |  |
|                                                                                                    | Commute sur la valeur d'activation                                    |  |  |
|                                                                                                    | Commute sur la dernière valeur                                        |  |  |

Ce paramètre permet de régler la valeur d'éclairage des ballasts électroniques/lampes correspondants après l'achèvement du mode anti-panique. Avec le réglage « Commute sur la dernière valeur », la valeur avant le début du mode anti-panique est sauvegardée puis de nouveau définie. Comportement après test des lampes de secours Commute sur la valeur de désactivation Commute sur la valeur d'activation Commute sur la dernière valeur Ce paramètre permet de régler la valeur d'éclairage des ballasts électroniques/lampes correspondants après l'achèvement du mode test des lampes de secours.

### 20.1.3 Page de paramètres – Analyse et maintenance

| GENERAL                         | Failure Status Send Condition            | Send on Change                                                           | • |
|---------------------------------|------------------------------------------|--------------------------------------------------------------------------|---|
| General                         | Delay between Sending of Failure Objects | 1 Second                                                                 | • |
| Behaviour                       | Cycle Time for DALI Failure Requests     | 5 Seconds                                                                | • |
| Analysis and Service            | Type of Central ECG Failure Object       | O No Object O Dali Diagnose (1 Byte)                                     |   |
| Special Functions<br>IP Network | Function of Failue Object                | <ul> <li>Total Number of Failures</li> <li>Failure Rate 0100%</li> </ul> |   |
|                                 | Threshold for Total Failures             | 1%                                                                       | • |
|                                 | Threshold for Lamp Failures              | 1%                                                                       | • |
|                                 | Threshold for ECG Failures               | 1%                                                                       | • |
|                                 | Threshold for Converter Failures         | 1%                                                                       | • |

| Paramètres                                                                                                    | Réglages                                              |  |  |
|----------------------------------------------------------------------------------------------------|-------------------------------------------------------|--|--|
| Condition d'envoi état de défaut                                                                                                    | Envoi sur demande                                     |  |  |
|                                                                                                    | Envoi en cas de modification                          |  |  |
|                                                                                                    | Envoi en cas de modification et réinitialisation du   |  |  |
|                                                                                                    | bus                                                   |  |  |
| Ce paramètre permet de régler la condition dans laq                                                                                                    | uelle les objets de défaut des ballasts électroniques |  |  |
| et groupes connectés doivent être envoyés.                                                                                                    |                                                       |  |  |
| Temps de cycle pour interrogations de défauts                                                                                                    | Aucune interrogation                                  |  |  |
|                                                                                                    | 0,5 seconde                                           |  |  |
|                                                                                                    | 1 seconde                                             |  |  |
|                                                                                                    | 2 secondes                                            |  |  |
|                                                                                                    | 3 secondes                                            |  |  |
|                                                                                                    | 4 secondes                                            |  |  |
|                                                                                                    | 5 secondes                                            |  |  |
|                                                                                                    | 6 secondes                                            |  |  |
| 7 secondes                                                                                                    |                                                       |  |  |
| 8 secondes                                                                                                    |                                                       |  |  |
|                                                                                                    | 9 secondes                                            |  |  |
|                                                                                                    | 10 secondes                                           |  |  |
| Pour l'analyse des défauts de ballast électronique et de lampe, les ballasts électroniques doivent être<br>interrogés cycliquement par des télégrammes DALI. Ce paramètre permet de régler la durée du cycle<br>pour les interrogations sur le bus DALI. |                                                       |  |  |
| Attention : avec le réglage « Aucune interrogation »                                                                                                    | , aucun défaut de ballast électronique et de lampe    |  |  |
| ne peut plus être détecté. L'analyse de lampes de se                                                                                                    | cours n'est plus possible ! Ce paramètre ne doit être |  |  |
| réglé que pour la maintenance et les cas particuliers                                                                                                    |                                                       |  |  |
|                                                                                                    |                                                       |  |  |
| Type de l'objet de défaut de ballast électronique                                                                                                    | Aucun objet                                           |  |  |
| central                                                                                                    | Diagnostic DALI (1 octet)                             |  |  |
| Ce paramètre permet de régler une utilisation ou non de l'objet de défaut central pour des défauts de<br>ballast électronique et de lampe (objet n° 13).                                                                                                 |                                                       |  |  |

| Fonction des objets de défaut supplémentaire                                                                                                    | <b>Nombre total de défauts</b><br>Taux de défaillance 0 à 100 %                                                                                                    |  |  |  |
|----------------------------------------------------------------------------------------------------|----------------------------------------------------------------------------------------------------|--|--|--|
| Ce paramètre permet de régler l'affichage du nombre total des défauts ou du taux de défaillance en % au moyen des objets d'analyse de défaut (objets n° 16, 18, 20 et 22).                                                                                                    |                                                                                                    |  |  |  |
| Valeur limite de défaut pour objets d'alarme de<br>défaut                                                                                                    | <b>1 %</b><br>2 %<br>3 %<br><br>100 %                                                                                                    |  |  |  |
| Ce paramètre permet de régler une valeur limite pou<br>défauts d'ordre général (objet 16). La valeur limite p<br>que soit le type de défaut (défaut de lampe, de balla<br>nombre total de ballasts électroniques connectés et                                                                        | r l'émission de l'objet d'alarme concernant des<br>rend en compte la somme de tous les défauts quel<br>st électronique ou de convertisseur) par rapport au<br>de convertisseurs. |  |  |  |
| Valeur limite de défaut pour défauts de lampe                                                                                                    | <b>1%</b><br>2%<br>3%<br><br>100%                                                                                                    |  |  |  |
| Ce paramètre permet de régler une valeur limite pou<br>défauts de lampe (objet 18). La valeur limite prend e<br>par rapport au nombre total de lampes connectées c                                                                                                    | r l'émission de l'objet d'alarme concernant des<br>en compte la somme de tous les défauts de lampe<br>lans le segment DALI.                                                      |  |  |  |
| Valeur limite de défaut pour défauts de ballast<br>électronique                                                                                                    | <b>1%</b><br>2%<br>3%<br><br>100%                                                                                                    |  |  |  |
| Ce paramètre permet de régler une valeur limite pou<br>défauts de ballast électronique (objet 20). La valeur<br>défauts de ballast électronique par rapport au nomb<br>segment DALI.                                                                                                    | r l'émission de l'objet d'alarme concernant des<br>limite prend en compte la somme de tous les<br>re total de ballasts électronique connectés dans le                            |  |  |  |
| Valeur limite de défaut pour défauts de<br>convertisseur                                                                                                    | <b>1%</b><br>2%<br>3%<br><br>100%                                                                                                    |  |  |  |
| Ce paramètre permet de régler une valeur limite pour l'émission de l'objet d'alarme concernant des défauts de convertisseur (objet 22). La valeur limite prend en compte la somme de tous les défauts de convertisseur par rapport au nombre total de convertisseurs connectés dans le segment DALI. |                                                                                                    |  |  |  |

| 20.1.4 | Page | de | paramètres                  | _ | Fonctions | spéciales |
|--------|------|----|-----------------------------|---|-----------|-----------|
|        | 9-   |    | P - · · · · · · · · · · · · |   |           |           |

| - | GENERAL              | Manual Operation on Device                   |                                                   |
|---|----------------------|----------------------------------------------|---------------------------------------------------|
|   | General              | Disable Manual Operation                     | No                                                |
|   | Behaviour            | Broadcast                                    |                                                   |
|   | Analysis and Service | By enabling the Broadcast Function additiona | l objects can be used to Control the DALI -System |
|   | Special Functions    | Broadcast enabled                            | No Yes                                            |
|   | IP Network           | Emergency                                    |                                                   |
| + | G1,                  | Type of Objects for Emergency                | Objects according new KNX Standard                |
| + | G2,                  |                                              | Objects according legacy "old" style              |
| + | G3,                  | System Diagnostic via IP Network             |                                                   |
| + | G4,                  | Enable System Diagnostic                     | ◎ No ○ Yes                                        |
| + | G5,                  | Firmware Update                              |                                                   |
|   |                      | PIN Code Firmware Update                     | 1234 ‡                                            |
| + | Gb,                  | This PIN Code is requested during upd        | date procedure                                    |
| + | G7,                  |                                              |                                                   |
| + | G8,                  | Scenes                                       |                                                   |
| + | G9,                  | Dimming of Scenes enabled                    | 🗌 No 🔘 Yes                                        |
| + | G10,                 | Energy Saving                                |                                                   |
| + | G11                  | Energy Saving Objects enabled                | No O Yes                                          |
|   |                      | Delay for Switching OFF the ECG Power        | 10 Seconds 🔹                                      |
| + | G12,                 | Delay for Switching ON the ECG Power         | 0.2 Seconds 🔹                                     |

| Paramètres                                                                                                    | Réglages                                                                                                 |  |  |
|----------------------------------------------------------------------------------------------------|----------------------------------------------------------------------------------------------------|--|--|
| Verrouiller la commande sur l'appareil                                                                                                    | Non                                                                                                    |  |  |
|                                                                                                    | Oui, tous les réglages sont verrouillés                                                                  |  |  |
|                                                                                                    | Oui, sans installation                                                                                   |  |  |
| Ce paramètre permet de verrouiller le mode manuel                                                                                              | directement sur l'appareil.                                                                              |  |  |
|                                                                                                    |                                                                                                    |  |  |
| Valider la diffusion                                                                                                    | Non                                                                                                    |  |  |
|                                                                                                    | Oui                                                                                                    |  |  |
| Ce paramètre permet de valider la fonction de diffusi<br>validation, un nouvel onglet « <b>Broadcas</b> t » est activé<br><u>Comportement.</u> | on en plus de la commande des groupes. Avec cette<br>. Voir le chapitre <u>20.2 Page de paramètres —</u> |  |  |
| Broadcast enabled                                                                                                    | No 🔿 Yes                                                                                                 |  |  |
| <b>Note :</b> à l'activation de la fonction de diffusion, des objets supplémentaires peuvent être utilisés pour le pilotage du système DALI.   |                                                                                                    |  |  |

| Type d'objet pour le mode de lampes de secours         | <b>Objets selon le nouveau standard KNX</b><br>Objets selon une version « précédente » |  |
|--------------------------------------------------------|----------------------------------------------------------------------------------------|--|
| -                                                      |                                                                                        |  |
| Emergency                                              |                                                                                        |  |
| Type of Objects for Emergency                          | ccording new KNX Standard                                                              |  |
| Objects a                                              | ccording legacy "old" style                                                            |  |
|                                                        |                                                                                        |  |
| Activer le diagnostic du système                       | Non                                                                                    |  |
|                                                        |                                                                                        |  |
| Deserve disconnelis du sustères vis la sécono          |                                                                                        |  |
| Permet un diagnostic du système via le reseau.         |                                                                                        |  |
| Adresse Multicast système de diagnostic                | 224.0.2.201                                                                            |  |
| , 5                                                    |                                                                                        |  |
| Toutes les passerelles appartenant au système doive    | nt communiquer avec la même adresse multicast.                                         |  |
|                                                        |                                                                                        |  |
| Nom de l'appareil                                      |                                                                                        |  |
|                                                        |                                                                                        |  |
| Le nom de l'appareil qui a été défini dans les paramé  | ètres généraux s'affiche ici. Il peut y être modifié                                   |  |
| éventuellement. Ce nom sera affiché ultérieurement     | sur le site Web.                                                                       |  |
| Envoie statut au moins toutes les                      | Jamais                                                                                 |  |
|                                                        | 30 minutes                                                                             |  |
|                                                        | 120 minutes                                                                            |  |
| Un autre paramètre permet de définir au bout de cor    | nbien de temps le statut doit être envoyé s'il n'y a                                   |  |
| pas eu de modification pendant ce délai et si par con  | séquent aucun événement automatique n'a été                                            |  |
| signalé.                                               |                                                                                        |  |
|                                                        |                                                                                        |  |
| Efface entrées inactives de la liste après             | 6 heures                                                                               |  |
|                                                        | 12 neures                                                                              |  |
|                                                        |                                                                                        |  |
|                                                        | 3 iours                                                                                |  |
|                                                        | 4 jours                                                                                |  |
| Les entrées inactives (passerelles non actives) sont s | upprimées après cette durée.                                                           |  |

| Code PIN pour actualisation du micrologiciel                                                                                       | Combinaison de 4 chiffres                                                                                    |
|----------------------------------------------------------------------------------------------------|----------------------------------------------------------------------------------------------------|
| Firmware Update                                                                                                    |                                                                                                    |
| PIN Code Firmware Update 1234                                                                                                    | ÷                                                                                                    |
| This PIN Code is requested during update procedu                                                                                   | re                                                                                                    |
| Ce numéro sera demandé lors d'une mise à j                                                                                         | our du micrologiciel.                                                                                        |
| Activer la variation des scènes                                                                                                    | Non<br>Oui                                                                                                   |
| Scenes                                                                                                    |                                                                                                    |
| Dimming of Scenes enabled                                                                                                    | No 🔘 Yes                                                                                                    |
| Objets pour économie d'énergie activés                                                                                             | Non<br>Oui                                                                                                   |
| Energy Saving                                                                                                    |                                                                                                    |
| Energy Saving Objects enabled                                                                                                    | No 🔘 Yes                                                                                                    |
| Si cette fonction est activée, il est possible de<br>groupes ainsi que parmi les ballasts électron<br>d'extinction de l'éclairage. | e sélectionner un objet d'économie d'énergie parmi les<br>iques pour couper l'alimentation électrique en cas |
| Temporisation jusqu'à la coupure de l'alimer<br>du ballast électronique                                                            | 10 secondes<br>30 secondes<br>1 minute<br>2 minutes<br>5 minutes<br>10 minutes                               |
| Temporisation jusqu'à la coupure de l'alimer                                                                                       | itation du ballast électronique                                                                              |
| Temporisation jusqu'à l'activation des ballas<br>électroniques                                                                     | ts 0,1 seconde<br><b>0,2 seconde</b><br>0,3 seconde<br><br>1 seconde<br>2 secondes                           |
| Temporisation jusqu'à l'activation des ballas<br>contrôle l'alimentation en tension doit être e                                    | ts électroniques. Pendant cette durée, l'actionneur qui<br>nclenché en toute fiabilité.                      |

### 20.1.5 Page de paramètres – Réseau IP

| - GENERAL                                               | Access via Web Pag                                                                                                    | ges enabeld                                                                                                    | ○ No ◎ Y                                                                                                    | 'es              |   |
|---------------------------------------------------------|----------------------------------------------------------------------------------------------------|----------------------------------------------------------------------------------------------------|----------------------------------------------------------------------------------------------------|------------------|---|
| General                                                 | IP Address Assigment                                                                                                    |                                                                                                    | Fix IP-Address O DHCP                                                                                                    |                  |   |
| Behaviour                                               | HTTPS Port                                                                                                    |                                                                                                    | 443                                                                                                    |                  | * |
| Analysis and Service<br>Special Functions<br>IP Network | Security Settings         Communication on local network, only         Image: The webserver accepts request from local networks, only         Webpage Access         Image: Set the Override Option only if you want to reset password to ETS Default!         Override Username and Password with ETS         No       Yes |                                                                                                    |                                                                                                    |                  |   |
|                                                         | Password ha                                                                                                    | s to be changed on web p                                                                                                    | page!                                                                                                    |                  |   |
|                                                         | Account                                                                                                    | Login Name                                                                                                    |                                                                                                    | Password         |   |
|                                                         | Admin Account                                                                                                    | admin                                                                                                    |                                                                                                    | dali             |   |
|                                                         | User Account                                                                                                    | user                                                                                                    |                                                                                                    | user             |   |
|                                                         | Restriction of rig<br>User are allowed to<br>User are allowed to<br>configuration<br>User are allowed to<br>configuration<br>User are allowed to<br>configuration<br>User are allowed to                                                                                                    | ghts for the user acco<br>o control lights<br>o change scene<br>o change effect<br>o change schedule<br>o view emergeny reports | No         Y           No         Y           No         Y           No         Y           No         Y           No         Y           No         Y           No         Y           No         Y | es<br>(es<br>(es |   |

| Paramètres                                                                                                    |                                                  | Réglages |     |  |  |
|----------------------------------------------------------------------------------------------------|--------------------------------------------------|----------|-----|--|--|
| Accès via des sites Web validé                                                                                                    | ccès via des sites Web validé                    |          | Non |  |  |
|                                                                                                    |                                                  | Oui      |     |  |  |
| Par conséquent, l'utilisation de base via le Web peut être désactivée pour des raisons de sécurité.<br><b>Attention :</b> une connexion IP sera requise pour la mise à jour du micrologiciel. En cas de coupure,<br>aucune possibilité de mise à jour ! |                                                  |          |     |  |  |
| Attribution de l'adresse IP                                                                                                    | Attribution de l'adresse IP Adresse IP fixe DHCP |          |     |  |  |
| Ce paramètre permet de décider si l'appareil recoit une adresse IP fixe ou une adresse IP dynamique via<br>DHCP. Si l'adresse IP fixe est choisie, des paramètres supplémentaires s'affichent :                                                         |                                                  |          |     |  |  |
| IP Address Assigment                                                                                                    | Fix IP-Address     C                             | ОНСР     |     |  |  |
| IP Address                                                                                                    | 0.0.0.0                                          |          |     |  |  |
| Subnet                                                                                                    | 0.0.0.0                                          |          |     |  |  |
| Gateway                                                                                                    | 0.0.0.0                                          |          |     |  |  |
| HTTPS Port                                                                                                    | 443                                              | *<br>*   |     |  |  |
|                                                                                                    |                                                  |          |     |  |  |

| Port HTTP                                                                                                    |                                                                                              | 443                                                                                          |
|----------------------------------------------------------------------------------------------------|----------------------------------------------------------------------------------------------|----------------------------------------------------------------------------------------------|
| L'appareil dispose d'un serveur Web HTTPS pour visualiser les états ou effectuer la mise en service. Le port se trouve pour cela sur la valeur par défaut <b>443</b> .               |                                                                                              |                                                                                              |
| Résolution de non                                                                                                    | ns (mDNS)                                                                                    |                                                                                              |
| Active la résolution                                                                                                    | n de noms (mDNS)                                                                             | Non<br>Oui                                                                                   |
| En cas d'activation                                                                                                    | de cette option, le nom DNS perm                                                             | et d'accéder à l'appareil.                                                                   |
| Nom d'hôte                                                                                                    |                                                                                              |                                                                                              |
| Le nom d'hôte est                                                                                                    | défini ici.                                                                                  |                                                                                              |
| Due to secur<br>care that rou<br>the entire sys                                                                                                    | ity reason this Service shall only be us<br>ter are configured to block this Servic<br>stem. | ed in trusted internal networks. Please, take<br>e. The selected host name must be unique in |
| Réglages de sécur                                                                                                    | ité                                                                                          |                                                                                              |
| Autoriser uniquem<br>local                                                                                                    | ent la communication en réseau                                                               | Non<br><b>Oui</b>                                                                            |
| Ce paramètre permet de restreindre le serveur Web pour l'utilisation et le contrôle de l'appareil via des sites Web. Par défaut, seules les demandes du réseau local sont acceptées. |                                                                                              |                                                                                              |
| Communication on                                                                                                    | local network, only ONO O                                                                    | Yes                                                                                          |
| The webserver accepts request from local networks, only                                                                                                    |                                                                                              |                                                                                              |
| Accès aux sites W                                                                                                    | eb                                                                                           |                                                                                              |
| Écrase le nom d'inscription et le mot de passe avec Non<br>les paramètres ETS. <b>Oui</b>                                                                                            |                                                                                              |                                                                                              |
| Cette option permet de réinitialiser les mots de passe.<br>De plus amples informations figurent au chapitre : <u>2 Informations produit</u> .                                        |                                                                                              |                                                                                              |
| Webpage Access                                                                                                    |                                                                                              |                                                                                              |
| Set the Override Option only if you want to reset password to ETS Default!                                                                                                    |                                                                                              |                                                                                              |
| Override Username and Password with ETS No O Yes                                                                                                    |                                                                                              |                                                                                              |
| Password has to be changed on web page!                                                                                                    |                                                                                              |                                                                                              |
| Account                                                                                                    | Login Name                                                                                   | Password                                                                                     |
| Admin Account                                                                                                    | admin                                                                                        | dali                                                                                         |
| User Account                                                                                                    | user                                                                                         | user                                                                                         |

| Compte administrateur                                                                                                    | Saisie (8 caractères)                                                 |
|----------------------------------------------------------------------------------------------------|-----------------------------------------------------------------------|
| Le nom de connexion par défaut est « <b>admin</b> ». Le n<br>le site Web et a une longueur maximale de 8 caractè<br><b>Note :</b> un mot de passe vide n'est pas autorisé.  | not de passe par défaut « <b>dali</b> » doit être modifié sur<br>res. |
| Compte utilisateur                                                                                                    | Saisie (8 caractères)                                                 |
| L'utilisateur par défaut est « <b>user</b> ». Le mot de pass<br>Web et a une longueur maximale de 8 caractères.<br><b>Note :</b> un mot de passe vacant n'est pas autorisé. | e par défaut « <b>user</b> » doit être modifié sur le site            |
| Restriction des droits pour le compte utilisateur                                                                                                    | User are allowed to control lights O No                               |
|                                                                                                    | User are allowed to change scene ONo                                  |
|                                                                                                    | User are allowed to change effect ONO                                 |
|                                                                                                    | User are allowed to change schedule O No                              |
|                                                                                                    | User are allowed to view emergeny reports O No                        |
| Les droits utilisateur peuvent être validés ou restreir                                                                                                    | nts ici.                                                              |

### 20.2 Page de paramètres – Diffusion

Cet onglet s'affiche si l'option « Valider la diffusion » a été activée dans  $\rightarrow$  <u>Paramètres</u> <u>ETS/Généralités/Fonctions spécifiques</u>.

| - GENERAL            | Objects for Broadcast Colour                                         | RGB Colour                                          | • |
|----------------------|----------------------------------------------------------------------|-----------------------------------------------------|---|
| General              | Selection of Object Type                                             | RGB (3 Byte combined Object)                        | • |
| Behaviour            | Status Information in the Group Object is only<br>group colour type. | updated if the selected colour type is matching the |   |
| Analysis and Service | Object for Broadcast Colour Temperature                              | No O Yes                                            |   |
| Special Functions    |                                                                      |                                                     |   |
| (P Network           |                                                                      |                                                     |   |
| - Broadcast          |                                                                      |                                                     |   |
| Colour Control       | -                                                                    |                                                     |   |

| Objet pour diffusion commande de couleurs                      | Aucune                                                |
|----------------------------------------------------------------|-------------------------------------------------------|
|                                                                | Couleur RGB                                           |
|                                                                | Couleur RGBW                                          |
|                                                                | Couleur XY                                            |
|                                                                |                                                       |
| Il est défini ici quels objets de communication doiv couleurs. | ent être affichés pour la diffusion de la commande de |
|                                                                |                                                       |
|                                                                |                                                       |
| none v                                                         |                                                       |
| RGB Colour                                                     |                                                       |
| RGBW Colour                                                    |                                                       |
| XY Colour                                                      |                                                       |
|                                                                |                                                       |
| En cas de sélection d'une couleur RGB/RGBW ou X                | Y, une fenêtre de sélection supplémentaire s'affiche. |
| Sá                                                             | Jaction Coulour PCP                                   |
| RGB (3 Byte combined Object)                                   |                                                       |
| RGB (separated objects)                                        |                                                       |
| HSV (separated objects)                                        |                                                       |
|                                                                |                                                       |
|                                                                |                                                       |
| r RGBW (6 Byte combined object 251.600) 🛛 🗸 Se                 | lection Couleur RGBW                                  |
| RGBW (separated objects)                                       |                                                       |
| HSVW (separated objects)                                       |                                                       |
|                                                                |                                                       |
|                                                                |                                                       |
| O XY (separated objects) Sé                                    | lection Couleur XY                                    |
| XY (combined object 242.600)                                   |                                                       |
|                                                                |                                                       |
| Note : les informations d'état ne seront actualisée            | s que si le type de commande de couleurs coïncide     |
| avec le type défini dans le groupe.                            |                                                       |
|                                                                |                                                       |
| Objet pour diffusion de température de couleur                 | Non                                                   |
|                                                                | Oui                                                   |
| Activer l'objet pour la diffusion de température de            | couleur.                                              |

### 20.3 Généralités

Les réglages pour les groupes s'effectuent sur quatre pages de paramètres. Les paramètres de ces pages sont décrits ci-dessous :

| <br>G1,              |  |
|----------------------|--|
| General              |  |
| Behaviour            |  |
| Colour Control       |  |
| Analysis and Service |  |

### 20.3.1 Généralités, groupe 1 (2 à 16)

| - GENERAL                                 | Group 1, Description                                                           |                                                         |
|-------------------------------------------|--------------------------------------------------------------------------------|---------------------------------------------------------|
| General<br>Behaviour                      | Operating Mode<br>Function of Additional Object                                | Normal Mode   No Object                                 |
| Analysis and Service<br>Special Functions | Enable for Panic Mode                                                          | ◎ No ○ Yes                                              |
| P Network                                 | Value on DALI Power Fail<br>(System Failure Level)                             | 100% 🗸                                                  |
| + Bradiant                                | Value on ECG Power Recovery<br>(Power On Level)                                | Last Value 💌                                            |
| - G1,                                     | Calculation of Dimming Values                                                  | 🔵 linear 🔘 logarithmic                                  |
| General                                   |                                                                                |                                                         |
| Behaviour                                 | This Object can be used to switch Off     As soon as the Group has been switch | the Power of the ECGs.                                  |
| Colour Control                            | again.                                                                         | on again, this object enables the Power of the ECG Line |
| Analysis and Service                      | Control EGC Power Line via Object                                              | None                                                    |

| Paramètres                                                                                                 |                                                                                                    |                               | Réglages                   |
|----------------------------------------------------------------------------------------------------|----------------------------------------------------------------------------------------------------|-------------------------------|----------------------------|
| Groupe x, description                                                                                      |                                                                                                    | Par exemple Pièce 1 (fenêtre) |                            |
|                                                                                                    |                                                                                                    |                               |                            |
| Ce paramètre permet de défini                                                                              | Ce paramètre permet de définir une description des groupes. Cette description est représentée pour tous |                               |                            |
| les objets de communication s                                                                              | ous forme d'aper                                                                                        | çu. Ex                        | xemple : piece 1 (fenetre) |
| G1, Switching, Room1 (window)                                                                              | On/Off                                                                                                  |                               |                            |
| G1, Dimming, Room1 (window)                                                                                | Brighter/Darker                                                                                         |                               |                            |
| G1, Set Value, Room1 (window)                                                                              | Value                                                                                                   |                               |                            |
| G1, Status, Room1 (window)                                                                                 | On/Off                                                                                                  |                               |                            |
| G1, Status, Room1 (window) Value                                                                           |                                                                                                    |                               |                            |
| G1, Failure Status, Room1 (window) Yes/No                                                                  |                                                                                                    |                               |                            |
|                                                                                                    |                                                                                                    |                               |                            |
| Valeur en cas de panne de tension DALI (System 0 à 100 % [100]                                             |                                                                                                    |                               | 0 à 100 % <b>[100]</b>     |
| Failure Level)                                                                                             |                                                                                                    | Dernière valeur               |                            |
|                                                                                                    |                                                                                                    |                               |                            |
| Ce paramètre permet de régler sur quelle valeur les lampes seront définies dans le cas d'une panne de la   |                                                                                                    |                               |                            |
| tension DALI. La valeur en question est enregistree dans le ballast électronique et le ballast s'enclenche |                                                                                                    |                               |                            |
| automatiquement en cas de panne de tension.                                                                |                                                                                                    |                               |                            |

| Valeur au rétablissement de la tension du ballast<br>électronique (Power On Level)                                                                                                    | 0 à 100 % [100]<br>Dernière valeur                                                                                                    |  |
|----------------------------------------------------------------------------------------------------|----------------------------------------------------------------------------------------------------|--|
| Ce paramètre permet de régler sur quelle valeur la lampe sera définie dans le cas d'un retour de la tension d'alimentation du ballast électronique. La valeur en question est enregistrée dans le ballast électronique et le ballast s'enclenche automatiquement en cas de retour de la tension. |                                                                                                    |  |
| Mode de fonctionnement                                                                                                    | <b>Mode normal</b><br>Mode continu<br>Mode normal/nuit<br>Fonction cage d'escalier                                                                              |  |
| Ce paramètre permet de régler le mode de fonctionn                                                                                                    | ement du groupe.                                                                                                    |  |
| Valeur avec mode continu (pour la sélection Mode<br>continu)                                                                                                    | 0 à 100 % <b>[50]</b>                                                                                                    |  |
| Ce paramètre permet de régler sur quelle valeur les l<br>le mode de fonctionnement « Mode continu ». En mo<br>ne peuvent être ni commutées, ni modifiées, elles éc                                                                                                    | lampes du groupe seront définies à long terme dans<br>ode de fonctionnement « Mode continu », les lampes<br>lairent toujours à la valeur réglée.                |  |
| Comportement en mode nuit (pour la sélection<br>Mode nuit)                                                                                                    | Arrêt temporisé<br>Arrêt temporisé en 2 étapes<br>Réduction temporisée automatique de l'intensité<br>Iumineuse<br>Active le mode continu et télégrammes ignorés |  |
| Ce paramètre permet de régler comment le groupe r<br>l'objet nuit (n° 12). Le paramètre ne sera affiché que<br>particuliers :                                                                                                    | espectif se comporte si le mode nuit a été activé via<br>e si le groupe est réglé sur « Mode nuit ». Réglages                                                   |  |
| Arrêt temporisé en 2 étapes :                                                                                                    |                                                                                                    |  |
| - 1 minute avant l'écoulement de l                                                                                                    | a durée réglée, la valeur est réglée sur 50 % de la                                                                                                    |  |
| valeur actuelle.                                                                                                    |                                                                                                    |  |
| - Après l'écoulement de la durée, l                                                                                                    | a valeur de désactivation est réglée.                                                                                                    |  |
| Réduction temporisée automatique de l'in                                                                                                    | ntensité lumineuse :                                                                                                    |  |
| - 1 minute avant la durée réglée,                                                                                                    | on passe à la valeur de désactivation avec réduction                                                                                                    |  |
| de l'intensité lumineuse.                                                                                                    |                                                                                                    |  |
| Active le mode continu et ignore les télég                                                                                                    | rammes :                                                                                                    |  |
| Désactivation automatique après<br>2 minutes<br>3 minutes<br>4 minutes<br><b>5 minutes</b><br>10 minutes<br>15 minutes<br>90 minutes                                                                                                    |                                                                                                    |  |
| Ce paramètre permet de régler la durée jusqu'à la co                                                                                                    | oupure automatique du groupe en mode nuit. Le                                                                                                    |  |
| Comportement en mode cage d'escalier (pour la<br>sélection Mode cage d'escalier)                                                                                                    | Arrêt temporisé<br>Arrêt temporisé en 2 étapes<br>Réduction temporisée automatique de l'intensité<br>lumineuse                                                  |  |

Ce paramètre permet de régler comment le groupe respectif se comporte en mode cage d'escalier. Les paramètres ne seront affichés que si le groupe est réglé sur « Fonction cage d'escalier ».

#### • Arrêt temporisé en 2 étapes :

- 1 minute avant l'écoulement de la durée réglée, la valeur est réglée sur 50 % de la valeur actuelle.
- Après l'écoulement de la durée, la valeur de désactivation est réglée.

#### • Réduction temporisée automatique de l'intensité lumineuse :

 1 minute avant la durée réglée, on passe à la valeur de désactivation avec réduction de l'intensité lumineuse.

| Désactivation automatique après                            | 1 minute                                               |
|------------------------------------------------------------|--------------------------------------------------------|
|                                                            | 2 minutes                                              |
|                                                            | 3 minutes                                              |
|                                                            | 4 minutes                                              |
|                                                            | 5 minutes                                              |
|                                                            | 10 minutes                                             |
|                                                            |                                                        |
|                                                            | 15 minutes                                             |
|                                                            | <br>90 minutes                                         |
| Ce paramètre permet de régler la durée jusqu'à la co       | oupure automatique du groupe en mode cage              |
| d'escalier. Le paramètre sera affiché si le groupe est     | réglé sur « Mode cage d'escalier ».                    |
| Fonction de l'objet supplémentaire                         | Aucun objet                                            |
|                                                            | Objet de verrouillage                                  |
|                                                            | Objet de déverrouillage                                |
|                                                            | Fonction de cage d'escalier objet de verrouillage      |
| Ce paramètre permet de déterminer la fonction d'un         | objet supplémentaire.                                  |
| À la sélection de l'« objet de verrouillage », un objet    | qui verrouille la commande du groupe à « 1 »           |
|                                                            |                                                        |
| A la selection de l'« objet de validation », un objet q    | ul valide la commande du groupe a « 1 » s'arriche.     |
| <b>Note :</b> le verrouillage se rapporte uniquement a MAH | CHE/ARRET et a des ordres de definition d'une          |
| valeur via des objets KNX                                  |                                                        |
|                                                            |                                                        |
| À la sélection de l'« objet de verrouillage fonction ca    | ge d'escalier », un objet qui verrouille uniquement la |
| fonction de la cage d'escalier à une valeur « 1 » s'af     | fiche. Cela peut être utile si la fonction de cage     |
| d'escalier doit être désactivée pendant une certaine       | durée pour effectuer un entretien.                     |
|                                                            |                                                        |
| Comportement au verrouillage                               | Aucune modification                                    |
|                                                            | Commutation sur la valeur d'activation                 |
|                                                            | Commutation sur la valeur de désactivation             |
| Co posemètre d'affiche si un chiet supplémentaire a        |                                                        |
| ce parametre s'arriche si un objet supplementaire a        | ete selectionne. Le comportement au verrouillage       |
| peut etre defini ici.                                      |                                                        |
| Comportement à la validation                               | Aucune modification                                    |
|                                                            | Commutation sur la valeur d'activation                 |
|                                                            | Commutation sur la valeur de désactivation             |
| Ce naramètre s'affiche si un obiet supplémentaire a        | été sélectionné. Le comportement à l'activation neut   |
| être défini ici.                                           |                                                        |
| Autorisation en mode anti-panique                          | Non                                                    |
|                                                            | Oui                                                    |
| Co paramètro pormet de régler si le groupe deit être       | nois an compto an mode pati papique. La mode           |
| anti-panique est commandé via un objet central n°          | 0.                                                     |
| Valeur en mode de secours/anti-panique                     | 1%                                                     |
|                                                            |                                                        |
|                                                            |                                                        |
|                                                            | <br>50 %                                               |
|                                                            | <br>50 %                                               |
|                                                            | <br>50 %<br>                                           |

| Ce paramètre permet de sélectionner la valeur pour ce mode de fonctionnement.                                                                                                    |                           |  |
|----------------------------------------------------------------------------------------------------|---------------------------|--|
| Type de calcul des valeurs de variation                                                                                                    | logarithmique<br>linéaire |  |
| Ce paramètre permet de régler la courbe de variation du groupe.                                                                                                    |                           |  |
| This Object can be used to switch Off the Power of the ECGs.<br>As soon as the Group has been switch On again, this Object enables the Power of the ECG Line again.                                                                                                    |                           |  |
| Commuter l'alimentation en tension du ballast<br>électronique via un objetAucune<br>Économie d'énergie objets 1 à 16                                                                                                    |                           |  |
| On définit ici l'objet avec lequel l'alimentation en tension doit être coupée. Ce paramètre n'est visible que<br>si cette fonction a été définie au préalable sur la page de paramètres Généralités → Fonctions<br>spécifiques, voir <u>20.1.4 Page de paramètres – Fonctions spéciales.</u> |                           |  |

### 20.3.2 Comportement

| + GENERAL            | Switch-On Value                                  | 100% 🔹                                               |
|----------------------|--------------------------------------------------|------------------------------------------------------|
| + Broadcast          | Switch-On Behaviour                              | Set Value Immediately 💌                              |
| - 61                 | Switch-Off Value                                 | 0% 👻                                                 |
| ~                    | Switch-Off Behaviour                             | Set Value Immediately                                |
| General              | Value-Set Behaviour                              | Set Value Immediately                                |
| Behaviour            | Time for Dimming                                 | 10 Seconds 🔹                                         |
| Colour Control       | Max. Value for Dimming                           | 100% 👻                                               |
| Analysis and Service | Min. Value for Dimming                           | 0% -                                                 |
| + 62,                | Min/Max Value is valid for                       | Dimming Object 🔹                                     |
| + G3.                | Switch-On via Dimming                            | Switch ON with Value Object 🔹                        |
| * 64.                | By using the 3 byte Scaling Speed the            | dimming time given in ETS parameter will be ignored! |
| + 05.                | Additional SetValue Object incl. Dimming<br>Time | O No Yes                                             |

| Paramètres                                                                                                    | Réglages        |
|----------------------------------------------------------------------------------------------------|-----------------|
| Valeur d'activation                                                                                                    | 1%              |
|                                                                                                    | 5 %             |
|                                                                                                    | 10 %            |
|                                                                                                    |                 |
|                                                                                                    | 95 %            |
|                                                                                                    | 100%            |
|                                                                                                    | Dernière valeur |
|                                                                                                    |                 |
| Ce paramètre permet de régler la valeur à l'activation. Avec le réglage « Dernière valeur », la dernière<br>valeur de variation avant la dernière désactivation est réglée à l'activation. |                 |

| Comportement à la mise en service                                                                                                    | Reprendre immédiatement la valeur<br>Variation sur la valeur en 3 secondes<br>Variation sur la valeur en 6 secondes<br>Variation sur la valeur en 10 secondes<br>Variation sur la valeur en 20 secondes<br>Variation sur la valeur en 30 secondes<br>Variation sur la valeur en 1 minute<br>Variation sur la valeur en 1 minute<br>Variation sur la valeur en 2 minutes<br>Variation sur la valeur en 10 minutes                                          |  |
|----------------------------------------------------------------------------------------------------|----------------------------------------------------------------------------------------------------|--|
| ce parametre permet de regier le comportement à l'                                                                                                    |                                                                                                    |  |
| Valeur de désactivation                                                                                                    | <b>0 %</b><br>5%<br>10%<br><br>45 %<br>50%<br><br>95%<br><b>99 %</b>                                                                                                    |  |
| Ce paramètre permet de régler la valeur à la désactiv                                                                                                    | vation.                                                                                                    |  |
| Comportement de désactivation                                                                                                    | Reprendre immédiatement la valeur<br>Variation sur la valeur en 3 secondes<br>Variation sur la valeur en 6 secondes<br>Variation sur la valeur en 10 secondes<br>Variation sur la valeur en 20 secondes<br>Variation sur la valeur en 30 secondes<br>Variation sur la valeur en 1 minute<br>Variation sur la valeur en 2 minutes<br>Variation sur la valeur en 2 minutes<br>Variation sur la valeur en 5 minutes<br>Variation sur la valeur en 10 minutes |  |
| Ce paramètre permet de régler le comportement à la désactivation.                                                                                                    |                                                                                                    |  |
| Comportement lors du réglage d'une valeur                                                                                                    | Reprendre immédiatement la valeur<br>Variation sur la valeur en 3 secondes<br>Variation sur la valeur en 6 secondes<br>Variation sur la valeur en 10 secondes<br>Variation sur la valeur en 20 secondes<br>Variation sur la valeur en 30 secondes<br>Variation sur la valeur en 1 minute<br>Variation sur la valeur en 2 minutes<br>Variation sur la valeur en 2 minutes<br>Variation sur la valeur en 5 minutes<br>Variation sur la valeur en 10 minutes |  |
| Ce paramètre permet de régler le comportement à la<br>réglage d'une valeur. Important : cette durée se rapp<br>conséquence, une durée de 30 s signifie une modific<br>scène, la valeur n'est modifiée que de 50 %, cette m | réception d'une nouvelle valeur de variation via le<br>porte toujours à la plage de valeurs complète. En<br>ation de la valeur de 100 % en 30 s. Si, dans la<br>odification sera effectuée en 15 s.                                                                                                    |  |

| Tomos pour la variation                                                                                      | 3 socoodos                                          |  |
|----------------------------------------------------------------------------------------------------|-----------------------------------------------------|--|
|                                                                                                    |                                                     |  |
|                                                                                                    |                                                     |  |
|                                                                                                    | 5 SECONDES                                          |  |
|                                                                                                    | 6 Secondes                                          |  |
|                                                                                                    | 10 secondes                                         |  |
|                                                                                                    | 20 secondes                                         |  |
|                                                                                                    | 30 secondes                                         |  |
|                                                                                                    | 60 secondes                                         |  |
|                                                                                                    |                                                     |  |
| Ce paramètre permet de régler la durée pour une va<br>comprise entre 0 et 100 %.                             | riation relative par rapport à une plage de valeurs |  |
| Valeur max. pour la variation                                                                                | 50%                                                 |  |
|                                                                                                    | 55 %                                                |  |
|                                                                                                    |                                                     |  |
|                                                                                                    | 100%                                                |  |
|                                                                                                    |                                                     |  |
| Ce paramètre permet de déterminer la valeur de vari                                                          | ation maximale réglable via une variation relative. |  |
| Valeur min. pour la variation                                                                                | 0%                                                  |  |
|                                                                                                    | 0,5 %                                               |  |
|                                                                                                    | 1%                                                  |  |
|                                                                                                    |                                                     |  |
|                                                                                                    |                                                     |  |
|                                                                                                    | 5%                                                  |  |
|                                                                                                    |                                                     |  |
|                                                                                                    | 50%                                                 |  |
| Ce paramètre permet de déterminer la valeur de variation minimale réglable via une variation relative.       |                                                     |  |
| Les valeurs min/max sont valables nour                                                                       | Obiet de variation                                  |  |
|                                                                                                    | Ohiet d'une valeur                                  |  |
|                                                                                                    | Ohiet de variation et d'une valeur                  |  |
| Le nacamètre nermet de régler nour quelle comman                                                             | te les valeurs min/max sont valables                |  |
| Un réglage via une variation serait par exemple poss<br>être obtenus via la définition d'une valeur.         | ible à 60 % maximum, alors que 100 % pourraient     |  |
| Commutation par variation                                                                                    | Non                                                 |  |
|                                                                                                    | Activation avec un obiet de variation               |  |
|                                                                                                    | Activation avec un objet d'une valeur               |  |
|                                                                                                    |                                                     |  |
|                                                                                                    |                                                     |  |
| La paramètra parmet de régler ei un proupe décerti                                                           | valeat                                              |  |
| variation relatif à 4 bits, de la définition d'une valeur d'un objet ou des deux.                            |                                                     |  |
| Objet supplémentaire pour définir une valeur avec                                                            | Non                                                 |  |
| durée de variation de l'éclairage                                                                            | Oui                                                 |  |
| Le paramètre permet de régler si l'objet d'une valeu                                                         | r doit être utilisé avec la durée de variation de   |  |
| l'éclairage combinée (DPT 225.001), voir l'objet n° 50.                                                      |                                                     |  |
| Note : à la sélection de l'objet à 3 octets (combinaison valeur/durée de variation de l'éclairage). le délai |                                                     |  |
| de variation dans l'ETS est ignoré !                                                                         |                                                     |  |
|                                                                                                    |                                                     |  |
|                                                                                                    |                                                     |  |

### 20.3.3 Commande couleur

| + GENERAL                   | Colour Control Type                     | Colour Temperature 🔹                                     |
|-----------------------------|-----------------------------------------|----------------------------------------------------------|
| + Broadcast                 | Colour Temperature Control Type         | via DT-8 (normal operation) 🔻                            |
| — G1,                       | Dimming up to cold colour               | ◎ No ○ Yes                                               |
| General                     | Colour changing Fading Time via Dimming | fast (10 Seconds) 💌                                      |
| Behaviour<br>Colour Control | Colour changing Fading Time             | immediately 👻                                            |
| Analysis and Service        | Behaviour when Switching ON             | Keep last Object Value           Use ETS Parameter below |

| Paramètres                                                                                                    | Réglages                                                                                                    |
|----------------------------------------------------------------------------------------------------|----------------------------------------------------------------------------------------------------|
| Type de commande de couleurs                                                                                              | Aucune<br>Température de couleur<br>Couleur RGB<br>Couleur RGBW<br>Couleur XY<br>Température de couleur + RGB<br>Température de couleur + RGBW |
| Ce paramètre permet de régler la commande de coul<br>veiller à ce que les ballasts électroniques dans ce gro<br>commande. | leurs qui doit être utilisée dans ce groupe. Il faut<br>oupe prennent également en charge ce type de                                           |

#### Température de couleur

| Type de commande pour température de couleur<br>(pour la sélection « Température de couleur »)                                                                                                | via DT-8 (normal operation)<br>via DT-6 (LED cold/warm) Master-Group<br>via DT-6 (LED cold/warm) Slave-Group |  |  |
|----------------------------------------------------------------------------------------------------|----------------------------------------------------------------------------------------------------|--|--|
| Lors de la sélection de « Température de couleur », ces types de commande sont pris en charge.                                                                                                |                                                                                                    |  |  |
| Via DT-8 (fonctionnement normal)                                                                                                    | via DT-8 (normal operation)                                                                                  |  |  |
|                                                                                                    |                                                                                                    |  |  |
| Augmentation de l'intensité pour température de<br>couleur froide                                                                                                    | <b>Non</b><br>Oui                                                                                            |  |  |
| À l'activation de cette option, la température de couleur sera modifiée avec l'augmentation de la<br>luminosité de l'éclairage. Les valeurs respectives se règlent dans le paramètre suivant. |                                                                                                    |  |  |
| Température de couleur à 0 %                                                                                                    | Colour Temperature at Value 0% 3000                                                                          |  |  |
| Température de couleur à 100 %                                                                                                    | Colour Temperature at Value 100% 6000                                                                        |  |  |
| Paramètre pour régler la température de couleur chaude avec éclairage à faible intensité et froide avec éclairage à intensité élevée.                                                         |                                                                                                    |  |  |
| Temps au changement de couleur via une variation                                                                                                    | <b>Rapide (10 secondes)</b><br>Standard (20 secondes)<br>Lent (40 secondes)                                  |  |  |
| Ce paramètre permet de déterminer à quelle vitesse variation.                                                                                                    | la température de couleur doit être modifiée à la                                                            |  |  |

| Temps au changement de couleur                                                                    | Immédiatement                                          |  |
|---------------------------------------------------------------------------------------------------|--------------------------------------------------------|--|
|                                                                                                   | 1 seconde                                              |  |
|                                                                                                   | 5 secondes                                             |  |
|                                                                                                   | 10 secondes                                            |  |
|                                                                                                   |                                                        |  |
|                                                                                                   | 20 secondes                                            |  |
|                                                                                                   | 30 secondes                                            |  |
|                                                                                                   | 60 secondes                                            |  |
|                                                                                                   | 90 secondes                                            |  |
|                                                                                                   |                                                        |  |
| Ce paramètre permet de déterminer à quelle vitesse                                                | la température de couleur doit être modifiée.          |  |
| Comportement à l'activation                                                                       | Conserve la dernière valeur d'obiet                    |  |
|                                                                                                   | Iltilise les naranètres ETS comme réglé ci-dessous     |  |
|                                                                                                   | Otilise les paramètres Ers comme règle cl-dessous      |  |
| Ce paramètre permet de déterminer si c'est toujours                                               | la dernière valeur de couleur en vigueur qui doit      |  |
| être utilisée ou bien en général la température de co                                             | uleur qui a été réglée avec l'ETS.                     |  |
| <b>5</b> .                                                                                        |                                                        |  |
| Remarque : avec « Conserve la dernière valeur d'obi                                               | et » - <b>Attention :</b> en cas de valeur d'objet non |  |
| valida la coulous prósógión de l'ETS est utilisée                                                 | et " <u>Attention .</u> en cas de valear a objection   |  |
|                                                                                                   |                                                        |  |
| Température de couleur à l'activation                                                             | 3000                                                   |  |
|                                                                                                   | 5000                                                   |  |
| Tomoécature de couleur à l'activation avec l'ontion «                                             | Utilico los paramètres FTS comme réglé ci-             |  |
|                                                                                                   | Othise les parametres Ers comme règle ci               |  |
| dessous » activee.                                                                                |                                                        |  |
| Via DT-6 (LED froid/chaud) groupe maître                                                          | via DT-6 (LED cold/warm) Master-Group                  |  |
|                                                                                                   | Via D1-0 (ccb cold/warrin) master oroup                |  |
| Lles température de coulour pout ainci être réglée vi                                             | a 2 accurace DT. 6. Dour colo, dos bandos à LED avos   |  |
|                                                                                                   |                                                        |  |
| une couleur chaude (3000 K) par exemple sont arrect                                               | tées à un groupe maitre et des bandes a LED avec       |  |
| une couleur froide (6000 K) sont affectées à un grou                                              | pe esclave.                                            |  |
| Colour Temperature by using 2 Groups (one for cold white                                          | e, one for warm white)                                 |  |
| Colour Terresenture for Master LED (warre) 1000                                                   | * °V                                                   |  |
| Colour Temperature for Master LED (Warm)                                                          | Ψ Κ                                                    |  |
| Colour Temperature for Slave LED (cold) 6000                                                      | * °K                                                   |  |
|                                                                                                   |                                                        |  |
| Les valeurs réelles pour les deux LED sont définies ic                                            | i.                                                     |  |
|                                                                                                   |                                                        |  |
| Via DT C (LED Social (about) accurate academ                                                      |                                                        |  |
| via DI-6 (LED froid/chaud) groupe esclave                                                         | via DT-6 (LED cold/warm) Slave-Group                   |  |
|                                                                                                   |                                                        |  |
| This Group is controlled by another Master Group. Settings and Objects from the Master are vaild. |                                                        |  |
| Affectation du ocoune maître respectif                                                            | Groupe 1                                               |  |
| Antectation de groupe mattre respectin                                                            |                                                        |  |
|                                                                                                   |                                                        |  |
|                                                                                                   | Groupe 3                                               |  |
|                                                                                                   |                                                        |  |
|                                                                                                   | Groupe 16                                              |  |
|                                                                                                   |                                                        |  |
|                                                                                                   |                                                        |  |
| Arrectation ou groupe mattre pertinent                                                            |                                                        |  |
|                                                                                                   |                                                        |  |

#### RGB

| Sélection du type d'objet (pour la sélection<br>« Couleur RGB ») | RGB (3 Byte combined Object)<br>RGB (separated objects)<br>HSV (separated objects) |  |
|------------------------------------------------------------------|------------------------------------------------------------------------------------|--|
| Lors de la sélection de « Couleurs RGB », ces types d            | e commande sont pris en charge.                                                    |  |
| Temps au changement de couleur via une variation                 | Rapide (10 secondes)<br>Standard (20 secondes)<br>Lent (40 secondes)               |  |

| Co paramètro pormet de détermi                                                                                          | nor à qualla vitassa                                            | la tompérature de coulour de                                    | it ôtra madifián à la                       |
|----------------------------------------------------------------------------------------------------|-----------------------------------------------------------------|-----------------------------------------------------------------|---------------------------------------------|
| variation.                                                                                                    |                                                                 |                                                                 |                                             |
| Temps au changement de couleu                                                                                           | ſ                                                               | Immédiatement                                                   |                                             |
|                                                                                                    |                                                                 | 1 seconde                                                       |                                             |
|                                                                                                    |                                                                 | 5 secondes                                                      |                                             |
|                                                                                                    |                                                                 | 10 secondes                                                     |                                             |
|                                                                                                    |                                                                 | 20 secondes                                                     |                                             |
|                                                                                                    |                                                                 | 30 secondes                                                     |                                             |
|                                                                                                    |                                                                 | 60 secondes                                                     |                                             |
|                                                                                                    |                                                                 | 90 secondes                                                     |                                             |
| Ce paramètre permet de détermi                                                                                          | ner à quelle vitesse                                            | la couleur doit être modifiée.                                  |                                             |
| Valeur de correction pour LED sp                                                                                        | éciale                                                          |                                                                 |                                             |
|                                                                                                    |                                                                 | Intensity of Colour Red                                         | 100                                         |
|                                                                                                    |                                                                 | Intensity of Colour Green                                       | 100                                         |
|                                                                                                    |                                                                 | Intensity of Colour Blue                                        | 100                                         |
|                                                                                                    |                                                                 |                                                                 |                                             |
| pour les lampes électriques et le<br>Pour effectuer une correction ult<br>modifiées ici ultérieurement. Une<br>à 100 %. | ballast.<br>érieurement, les por<br>i intensité de 100 %        | ndérations des différentes cou<br>signifie que la couleur en qu | lleurs peuvent être<br>estion est commandée |
| Comportement à l'activation                                                                                             |                                                                 | Conserve la dernière valeur                                     | d'objet                                     |
| Co paramètro pormet de détermi                                                                                          | por si c'est touiours                                           | la dorniòre valour de coulour                                   |                                             |
| être utilisée ou bien en général la                                                                                     | a couleur/températi                                             | ure de couleur qui a été réglé                                  | e avec l'ETS.                               |
| Remarque : avec « Conserve la d                                                                                         | ernière valeur d'obj                                            | et » - <b>Attention :</b> en cas de v                           | aleur d'objet non                           |
| valide, la couleur préréglée de l'E                                                                                     | TS est utilisée.                                                |                                                                 |                                             |
| Valeur de couleur à l'activation                                                                                        |                                                                 | Colour Value when Switching On                                  | #FF0000                                     |
|                                                                                                    |                                                                 |                                                                 |                                             |
| #FF0000<br>R 255<br>G 0<br>B 0<br>H 0°<br>S 100 %                                                                       | Ce paramètre perm<br>le bouton <b>de la c</b> ouvri<br>couleur. | et de définir la couleur RGB à<br>e une fenêtre dans l'ETS pour | l'activation. Pour cela,<br>la sélection de |
| V U 100 %                                                                                                    |                                                                 |                                                                 |                                             |

#### RGBW

| Sélection du type d'objet (pour la sélection<br>« Couleur RGBW »)<br>Lors de la sélection de « Couleurs RGBW », ces types<br>paramètres ETS, voir le chapitre 19.3.2 Objets des orr                                                                                                    |                                            | RGBW (6 Byte combine<br>RGBW (separated objec<br>HSVW (separated objec<br>de commande sont pris en<br>oupes – Commande de coul | d object 251.600)<br>cts)<br>cts)<br>charge. Pour les<br>leurs. |
|----------------------------------------------------------------------------------------------------|--------------------------------------------|----------------------------------------------------------------------------------------------------|-----------------------------------------------------------------|
| Comportement à l'activation                                                                                                    |                                            | <b>Conserve la dernière valeur d'objet</b><br>Utilise les paramètres ETS comme réglés ci-dessus                                |                                                                 |
| Ce paramètre permet de déterminer si c'est toujours la dernière valeur de couleur en vigueur qui doi<br>être utilisée ou bien en général la température de couleur qui a été réglée avec l'ETS.<br><b>Remarque :</b> avec « Conserve la dernière valeur d'objet » - <b>Attention :</b> en cas de valeur d'objet non<br>valide, la couleur prérégiée de l'ETS est utilisée |                                            | ır en vigueur qui doit<br>'ETS.<br>valeur d'objet non                                                                          |                                                                 |
| Utilise les paramètres ETS comme ré                                                                                                    | glé ci-dessous                             | Colour Value when Switching On                                                                                                 | #FF0000                                                         |
|                                                                                                    |                                            | Additional White                                                                                                    |                                                                 |
| #FF0000<br>R 255<br>G 0                                                                                                    | paramètre perm<br>a, le bouton 📕<br>Ileur. | et de définir la couleur RGB\<br>ouvre une fenêtre dans l'E <sup>-</sup>                                                       | N à l'activation. Pour<br>TS pour la sélection de               |
| B [] 0                                                                                                    |                                            |                                                                                                    |                                                                 |
| s 100 %                                                                                                    |                                            |                                                                                                    |                                                                 |
| V 100 %                                                                                                    |                                            |                                                                                                    |                                                                 |

#### Couleur XY

| Délai lors du changement de couleur                                                                | Immédiatement                                     |  |
|----------------------------------------------------------------------------------------------------|---------------------------------------------------|--|
|                                                                                                    | 1 seconde                                         |  |
|                                                                                                    | 5 secondes                                        |  |
|                                                                                                    | 10 secondes                                       |  |
|                                                                                                    | 20 secondes                                       |  |
|                                                                                                    | 30 secondes                                       |  |
|                                                                                                    | 60 secondes                                       |  |
|                                                                                                    | 90 secondes                                       |  |
|                                                                                                    |                                                   |  |
| Ce paramètre permet de déterminer à quelle vitesse                                                 | la couleur doit être modifiée.                    |  |
|                                                                                                    | F                                                 |  |
| Sélection du type d'objet (pour la sélection                                                       | <ul> <li>XY (separated objects)</li> </ul>        |  |
| « Couleur XY »)                                                                                    | XY (combined object 242.600)                      |  |
| Ce paramètre permet de régler quels objets doivent être utilisés pour la commande.                 |                                                   |  |
|                                                                                                    |                                                   |  |
| Comportement à l'activation                                                                        | Conserve la dernière valeur d'objet               |  |
|                                                                                                    | Utilise les paramètres ETS comme réglé ci-dessous |  |
| Ce paramètre permet de déterminer si c'est toujours                                                | la dernière valeur de couleur en vigueur qui doit |  |
| être utilisée ou bien en général la couleur/température de couleur qui a été réglée avec l'ETS.    |                                                   |  |
|                                                                                                    |                                                   |  |
| Remarque : avec « Conserve la dernière valeur d'objet » - Attention : en cas de valeur d'objet non |                                                   |  |
| valide, la couleur préréglée de l'ETS est utilisée.                                                |                                                   |  |
| Utilise les paramètres ETS comme réglé ci-dessous                                                  | Valeur X à l'activation entre (0-1)               |  |
|                                                                                                    | Valeur Y à l'activation entre (0-1)               |  |
|                                                                                                    |                                                   |  |

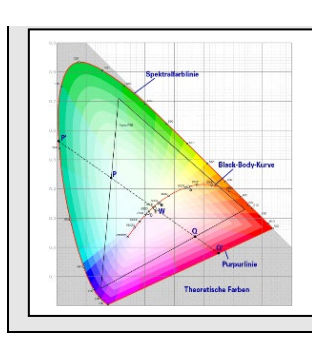

Ce paramètre permet de définir la couleur X à l'activation. La plage de valeurs se situe entre 0 et 1. X = 0,33 et Y = 0,33 correspondent au point blanc.

#### Température de couleur + RGB

| Selection du type d'objet (pour la selection<br>« Température de couleur + RGB »)                                                                                                    | RGB (3 Byte combined Ob                      | oject)                  |
|----------------------------------------------------------------------------------------------------|----------------------------------------------|-------------------------|
|                                                                                                    | RGB (separated objects)                      |                         |
|                                                                                                    | HSV (separated objects)                      |                         |
| Lors de la sélection de « Température de couleur + RGB », ces types de commande sont pris en charge.                                                                                                    |                                              |                         |
| Augmentation de l'intensité pour température de couleur froide                                                                                                    | <b>Non</b><br>Oui                            |                         |
| À l'activation de cette option, la température de couleur sera modifiée avec l'augmentation de la luminosité de l'éclairage. Les valeurs respectives se règlent dans le paramètre suivant.                                                                                                    |                                              |                         |
| Température de couleur à 0%                                                                                                    | Colour Temperature at Value 0%               | 3000                    |
| Température de couleur à 100 %                                                                                                    | Colour Temperature at Value 100%             | 6000                    |
| Paramètre pour régler la température de couleur cha<br>éclairage à intensité élevée.                                                                                                    | ude avec éclairage à faible ir               | itensité et froide avec |
| Temps au changement de couleur via une variation                                                                                                    | Rapide (10 secondes)                         |                         |
|                                                                                                    | Standard (20 secondes)<br>Lent (40 secondes) |                         |
| Ce paramètre permet de déterminer à quelle vitesse la couleur doit être modifiée à la variation.                                                                                                    |                                              |                         |
| Temps au changement de couleur                                                                                                    | Immédiatement                                |                         |
|                                                                                                    | 1 seconde<br>5 secondes                      |                         |
|                                                                                                    | 10 secondes                                  |                         |
|                                                                                                    | 20 secondes                                  |                         |
|                                                                                                    | 30 secondes                                  |                         |
|                                                                                                    | 6U Secondes<br>90 secondes                   |                         |
|                                                                                                    | 50 5000005                                   |                         |
| Ce paramètre permet de déterminer à quelle vitesse la couleur doit être modifiée.                                                                                                    |                                              |                         |
| Valeur de correction pour LED spéciale                                                                                                    |                                              |                         |
|                                                                                                    | Intensity of Colour Red                      | 100                     |
|                                                                                                    | Intensity of Colour Green                    | 100                     |
|                                                                                                    | Intensity of Colour Blue                     | 100                     |
|                                                                                                    |                                              |                         |
| Dans certaines circonstances, l'intensité des couleurs rouge, vert, bleu n'est pas précisément adaptée<br>pour les lampes électriques et le ballast.<br>Pour effectuer une correction ultérieurement, les pondérations des différentes couleurs peuvent être<br>modifiées ici ultérieurement. Une intensité de 100 % signifie que la couleur en question est commandée<br>à 100 %. |                                              |                         |

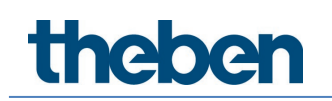

| Comportement à l'activation                                                                                                    | Keen last Object Value                                                                                                    |  |
|----------------------------------------------------------------------------------------------------|----------------------------------------------------------------------------------------------------|--|
|                                                                                                    | Use FTS Darameter below for Colour                                                                                                    |  |
|                                                                                                    | Use ETS Parameter below for Colour                                                                                                    |  |
|                                                                                                    | Use ETS Parameter below for Colour                                                                                                    |  |
|                                                                                                    | lemperature                                                                                                    |  |
| Le paramètre permet de déterminer si c'est toujours la dernière valeur de couleur en vigueur qui doit<br>être utilisée ou bien en général la couleur ou la température de couleur qui a été réglée avec l'ETS. |                                                                                                    |  |
| <b>Remarque :</b> avec « Conserve la dernière valeur d'obj<br>valide, la couleur préréglée de l'ETS est utilisée.                                                                                              | et » - Attention : en cas de valeur d'objet non                                                                                                    |  |
| Valeur de couleur à l'activation                                                                                                    | Colour Value when Switching On #FF0000                                                                                                    |  |
|                                                                                                    |                                                                                                    |  |
| Ce paramètre perm<br>le bouton == ouvr<br>couleur.                                                                                                    | Ce paramètre permet de définir la couleur RGB à l'activation. Pour cela,<br>le bouton 📕 ouvre une fenêtre dans l'ETS pour la sélection de<br>couleur. |  |
| R 255                                                                                                    |                                                                                                    |  |
| G 🗌 🗌 0                                                                                                    |                                                                                                    |  |
| B [0                                                                                                    |                                                                                                    |  |
| н 🖂 — о•                                                                                                    |                                                                                                    |  |
| s 100 %                                                                                                    |                                                                                                    |  |
| V 100 %                                                                                                    |                                                                                                    |  |
| Température de couleur à l'activation                                                                                                    | 3000                                                                                                    |  |
| Température de couleur à l'activation avec l'option «<br>couleur comme réglé ci-dessous » activée                                                                                                    | Utilise les paramètres ETS pour la température de                                                                                                    |  |

#### Température de couleur + RGBW

| Sélection du type d'objet (pour la sélection<br>« Température de couleur + RGBW »)                                                    | RGBW (6 Byte combined<br>RGBW (separated objects<br>HSVW (separated objects | object 251.600)<br>;)<br>;) |
|----------------------------------------------------------------------------------------------------|-----------------------------------------------------------------------------|-----------------------------|
| Avec la sélection de « Température de couleur + RGBW », ces types de commande sont pris en charge.                                    |                                                                             |                             |
| Augmentation de l'intensité pour température de couleur froide                                                                        | <b>Non</b><br>Oui                                                           |                             |
| À l'activation de cette option, la température de coul<br>luminosité de l'éclairage. Les valeurs respectives se l                     | eur sera modifiée avec l'augi<br>règlent dans le paramètre su               | mentation de la<br>ivant.   |
| Température de couleur à 0%                                                                                                    | Colour Temperature at Value 0%                                              | 3000                        |
| Température de couleur à 100 %                                                                                                    | Colour Temperature at Value 100%                                            | 6000                        |
| Paramètre pour régler la température de couleur chaude avec éclairage à faible intensité et froide avec éclairage à intensité élevée. |                                                                             |                             |
| Temps au changement de couleur via une variation                                                                                      | <b>Rapide (10 secondes)</b><br>Standard (20 secondes)<br>Lent (40 secondes) |                             |
| Ce paramètre permet de déterminer à quelle vitesse la couleur doit être modifiée à la variation.                                      |                                                                             |                             |

| Temps au changement de coule                                                                                                    | Pur                                                                                                    | Immédiatement<br>1 seconde<br>5 secondes<br>10 secondes<br>20 secondes<br>30 secondes<br>60 secondes<br>90 secondes |                                                     |
|----------------------------------------------------------------------------------------------------|----------------------------------------------------------------------------------------------------|----------------------------------------------------------------------------------------------------|-----------------------------------------------------|
| Ce paramètre permet de déterm                                                                                                    | niner à quelle vitesse                                                                                                    | la couleur doit être modifiée                                                                                       |                                                     |
| Valeur de correction pour LED s                                                                                                    | péciale                                                                                                    |                                                                                                    | 100                                                 |
|                                                                                                    |                                                                                                    | Intensität der Farbe Rot                                                                                            | 100                                                 |
|                                                                                                    |                                                                                                    | Intensität der Farbe Grün                                                                                           | 100                                                 |
|                                                                                                    |                                                                                                    | Intensität der Farbe Blau                                                                                           | 100                                                 |
| Pour effectuer une correction ultérieurement, les pondérations des différentes couleurs peuvent être<br>modifiées ici ultérieurement. Une intensité de 100 % signifie que la couleur en question est commandée<br>à 100 %.                                                                                                    |                                                                                                    |                                                                                                    | uleurs peuvent être<br>uestion est commandée<br>ert |
|                                                                                                    |                                                                                                    | Nutze ETS Parameter für<br>eingestellt<br>Nutze ETS Parameter für<br>unten eingestellt                              | die Farbe wie unten<br>die Farbtemperatur wie       |
| Ce paramètre permet de déterminer si c'est toujours la dernière valeur de couleur en vigueur qui doit<br>être utilisée ou bien en général la couleur ou la température de couleur qui a été réglée avec l'ETS.<br><b>Remarque :</b> avec « Conserve la dernière valeur d'objet » - <b>Attention :</b> en cas de valeur d'objet non |                                                                                                    |                                                                                                    |                                                     |
| Utilise les paramètres ETS pour                                                                                                    | la couleur comme                                                                                                    | Farbwert beim Einschalten                                                                                           | #FF0000                                             |
| regle ci-dessous                                                                                                    |                                                                                                    | Zusätzlicher Weißwert                                                                                               | 255                                                 |
| #FF0000<br>R2255<br>G0<br>B0<br>H0°<br>S100 %<br>V100 %                                                                                                    | Ce paramètre permet de définir la couleur RGBW à l'activation. Pour<br>cela, le bouton a ouvre une fenêtre dans l'ETS pour la sélection de<br>couleur. |                                                                                                    |                                                     |
| Température de couleur à l'activ                                                                                                    | vation                                                                                                    | 3000                                                                                                    |                                                     |
| l<br>Température de couleur à l'activation avec l'option « Utilise les paramètres ETS pour la température de<br>couleur comme réglé ci-dessous » activée.                                                                                                    |                                                                                                    |                                                                                                    |                                                     |

### 20.3.4 Analyse et maintenance

| + GENERAL            | Type of Failure Status Object | 1 bit 1 byte |
|----------------------|-------------------------------|--------------|
| — G1,                | Additional Failure Objects    | O No Ves     |
| General              | Operation Hour Calculation    | O No 🔿 Yes   |
| Behaviour            |                               |              |
| Colour Control       |                               |              |
| Analysis and Service |                               |              |

| Paramètres                                                                                                    | Réglages                                                                                                    |  |
|----------------------------------------------------------------------------------------------------|----------------------------------------------------------------------------------------------------|--|
| Type de l'objet de l'état de défaut                                                                                                    | 1 bit<br>1 octet                                                                                                  |  |
| Ce paramètre permet de régler si l'objet de défau<br>sans différenciation du type de défaut détecté ou                                                                                                    | t attribué au groupe doit être émis comme objet à 1 bit<br>comme objet à 8 bits avec différenciation des défauts. |  |
| Objets de défaut supplémentaires                                                                                                    | <b>Non</b><br>Oui                                                                                                 |  |
| Ce paramètre permet de régler si des objets de dé                                                                                                    | faut supplémentaires doivent être définis.                                                                        |  |
| Objet de défaut supplémentaire pour                                                                                                    | Valeur limite de défaut dépassée<br>Nombre de défauts/taux de défaillance                                         |  |
| Ce paramètre permet de régler si l'objet de l'état<br>octet pour le nombre de défauts/taux de défaillar<br>d'une valeur limite de défaut.                                                                                                    | de défaut supplémentaire est utilisé comme objet à 1<br>nce ou comme objet à 1 bit en cas de dépassement          |  |
| Valeur limite de défauts pour objet d'alarme de<br>défauts                                                                                                    | 1 % à 100 % <b>[1 %]</b>                                                                                          |  |
| Ce paramètre permet de saisir la valeur limite en % pour l'envoi de l'objet d'alarme de défauts en cas de dépassement de cette valeur. Ce paramètre s'affiche uniquement si « Valeur limite de défauts dépassée » a été sélectionné comme objet de défaut supplémentaire.  |                                                                                                    |  |
| Additional Failure Objects ON                                                                                                    | O Yes                                                                                                    |  |
| Additional Failure Object for OF Failur                                                                                                    | e Threshold Exceeded<br>e Number/Rate                                                                             |  |
| Function of Additional Failue Object                                                                                                    | Number of Failures<br>e Rate 0100%                                                                                |  |
| Fonction de l'objet de défaut supplémentaire                                                                                                    | Nombre total de défauts<br>Taux de défaillance 0 à 100 %                                                          |  |
| Ce paramètre permet de régler l'affichage du nombre des défauts au sein du groupe ou l'affichage du<br>taux de défaillance en %. Ce paramètre s'affiche uniquement si « Nombre de défauts/Taux de<br>défaillance » a été sélectionné comme objet de défaut supplémentaire. |                                                                                                    |  |
| Additional Failure Objects                                                                                                    | 🔵 No 🔘 Yes                                                                                                    |  |
| Additional Failure Object for                                                                                                    | <ul> <li>Failure Threshold Exceeded</li> <li>Failure Number/Rate</li> </ul>                                       |  |
| Threshold for Total Failures                                                                                                    | 1%                                                                                                    |  |
|                                                                                                    |                                                                                                    |  |

| Calcul des heures de fonctionnement                                                                             | Oui<br>Non                     |  |
|----------------------------------------------------------------------------------------------------|--------------------------------|--|
| Ce paramètre permet de régler si un comptage d'heures de fonctionnement individuel est souhaité pour le groupe. |                                |  |
| Heures de fonctionnement valeur limite (heures)<br>(pour calcul heures de fonctionnement).                      | 1 h à 200000 h <b>[4000 h]</b> |  |
| Ce paramètre permet de régler la longévité des lampes pour l'envoi d'un avertissement.                          |                                |  |
| Operation Hour Calculation                                                                                      | No O Yes                       |  |
| Operating Hour Limit (hours) 4                                                                                  | 000                            |  |
|                                                                                                    |                                |  |
|                                                                                                    |                                |  |

### 20.4 Ballasts électroniques

Les réglages des ballasts électroniques sont effectués sur deux pages de paramètres, à condition que le ballast électronique soit défini comme un ballast individuel et n'ait pas été affecté à un groupe. Les paramètres de ces pages sont décrits ci-dessous.

#### 20.4.1 Analyse et maintenance

| - ECG    | In case "Dimm to cold" has been selected the Colour Temperature for 0% Value and 100% Value can be defined here. |           |  |
|----------|----------------------------------------------------------------------------------------------------|-----------|--|
| General  | Colour Temperature at Value 0%                                                                                   | 3000 ‡ *К |  |
| + ECG 1, | Colour Temperature at Value 100%                                                                                 | 6000 ÷ K  |  |
| + ECG 2, | Number of ECGs to be controlled?                                                                                 | 2         |  |

| Température de couleur à 0%                                                                                                    | Colour Temperature at Value 0%   | 3000 |
|----------------------------------------------------------------------------------------------------|----------------------------------|------|
| Température de couleur à 100 %                                                                                                    | Colour Temperature at Value 100% | 6000 |
| Paramètre pour régler la température de couleur chaude avec éclairage à faible intensité et froide avec augmentation de l'intensité de l'éclairage. |                                  |      |

### 20.4.2 Ballast électronique 1 (2 à 64)

| - ECG 3,             | ECG 3, Description                                                          |                                                                                    |  |  |
|----------------------|-----------------------------------------------------------------------------|------------------------------------------------------------------------------------|--|--|
| Colour Control       | Group Assignment                                                            | Single ECG                                                                         |  |  |
| Behaviour            | FCG Type                                                                    | FCG with Colour Control                                                            |  |  |
| Analysis and Service |                                                                             |                                                                                    |  |  |
| + ECG 4,             | An additional tab is displayed for fur                                      | An additional tab is displayed for further color settings                          |  |  |
| + ECG 5,             |                                                                             |                                                                                    |  |  |
| + ECG 6,             | Operating Mode                                                              | Normal Mode 🔹                                                                      |  |  |
| + ECG 7,             | Function of Additional Object                                               | Release Object 🔹                                                                   |  |  |
| + ECG 8,             | Behaviour on Enable                                                         | No Change 👻                                                                        |  |  |
| + ECG 9,             | ECG enabled for Panic Mode                                                  | No Yes                                                                             |  |  |
| + ECG 10,            |                                                                             |                                                                                    |  |  |
| + ECG 11,            | Value on DALI Power Fail<br>(System Failure Level)                          | 100% -                                                                             |  |  |
| + ECG 12,            | Value on ECG Power Recovery<br>(Power On Level)                             | Last Value 🔻                                                                       |  |  |
| + ECG 13,            | · ·                                                                         |                                                                                    |  |  |
| + ECG 14,            | Calculation of Dimming Values                                               | 🔵 linear 🔘 logarithmic                                                             |  |  |
| + ECG 15,            |                                                                             |                                                                                    |  |  |
| + ECG 16,            | This Object can be used to switch Of<br>As soon as the ECGs has been switch | f the Power of the ECGs.<br>led On again, this Object enables the Power of the ECG |  |  |
| + ECG 17,            | Line again.                                                                 |                                                                                    |  |  |
| + ECG 18,            | Control EGC Power Line via Object                                           | None                                                                               |  |  |
| + ECG 19,            | Emergency Luminaire with Central Battery                                    | No Emergency Luminaire<br>Central Battery Emergency Luminaire                      |  |  |
|                      |                                                                             |                                                                                    |  |  |

| Paramètres                                                                                            |                                  |                        | Réglages                                                                                          |
|----------------------------------------------------------------------------------------------------|----------------------------------|------------------------|---------------------------------------------------------------------------------------------------|
| Ballast électronique x, descri                                                                        | ption                            |                        | p. ex. couloir 1er étage                                                                          |
|                                                                                                    |                                  |                        |                                                                                                   |
| Ce paramètre permet de défi<br>représentée pour tous les ob                                           | nir une descrip<br>jets de commu | tion des<br>nication s | ballasts électroniques. Cette description est<br>sous forme d'aperçu. Exemple : couloir 1er étage |
| ECG 1, Switching, Floor, 1 level                                                                      | On/Off                           |                        |                                                                                                   |
| ECG 1, Dimming, Floor, 1 level                                                                        | Brighter/Darker                  |                        |                                                                                                   |
| ECG 1, Set Value, Floor, 1 level                                                                      | Value                            |                        |                                                                                                   |
| ECG 1, Status, Floor, 1 level                                                                         | On/Off                           |                        |                                                                                                   |
| ECG 1, Status, Floor, 1 level                                                                         | Value                            |                        |                                                                                                   |
| ECG 1, Failure Status, Floor, 1 level                                                                 | Status                           |                        |                                                                                                   |
|                                                                                                    |                                  |                        |                                                                                                   |
| Affectation des groupes                                                                               |                                  |                        | Pas d'affectation                                                                                 |
|                                                                                                    |                                  |                        | Groupe 1                                                                                          |
|                                                                                                    |                                  |                        |                                                                                                   |
|                                                                                                    |                                  |                        | Groupe 16                                                                                         |
| L'affectation des groupes est configurée via DCA ou le site Web, et elle est simplement affichée ici. |                                  |                        |                                                                                                   |

| Type de ballast électronique                                                          | Lampe fluorescente                                   |
|---------------------------------------------------------------------------------------|------------------------------------------------------|
|                                                                                       | Lampe de secours à batterie individuelle (non        |
|                                                                                       | commutable)                                          |
|                                                                                       | Lampe de secours à batterie individuelle             |
|                                                                                       | (commutable)                                         |
|                                                                                       | Lampe de secours a batterie individuelle             |
|                                                                                       | (commutable) + commande de couleurs                  |
|                                                                                       | Lampe a decharge                                     |
|                                                                                       |                                                      |
|                                                                                       |                                                      |
|                                                                                       |                                                      |
|                                                                                       | Module de relais                                     |
|                                                                                       | Ballast électronique avec commande de couleurs       |
| Ce paramètre permet de régler le type de ballast élec                                 | ctronique utilisé.                                   |
|                                                                                       |                                                      |
| Type de ballast électronique                                                          | Modules LED                                          |
|                                                                                       |                                                      |
| Paramètre pour le type de ballast électronique, modu                                  | iles LED                                             |
|                                                                                       |                                                      |
| Mode de fonctionnement                                                                | Mode normal                                          |
|                                                                                       | Mode continu                                         |
|                                                                                       | Mode normal/nuit                                     |
| Ce paramètre permet de régler le mode de fonctionn piloté via un objet central n° 12. | ement du ballast électronique. Le mode nuit est      |
| Fonction de l'objet supplémentaire                                                    | Aucun objet                                          |
|                                                                                       | Objet de verrouillage                                |
|                                                                                       | Objet de déverrouillage                              |
| Ce paramètre permet de déterminer la fonction d'un                                    | objet supplémentaire. Lors de la sélection de        |
| l'« objet de verrouillage », un objet qui verrouille la c                             | ommande du ballast électronique à une valeur « 1 »   |
| s'affiche. Lors de la sélection de l'« objet de validatio                             | n », un objet qui autorise la commande du ballast    |
| électronique à une valeur « 1 » s'affiche.                                            |                                                      |
| Note: le verrouillage se rapporte uniquement à MARG                                   | HE/ARRET et à des ordres de définition d'une         |
|                                                                                       | Auguna modification                                  |
|                                                                                       | Commutation sus la valous d'activation               |
|                                                                                       | Commutation sur la valeur de désactivation           |
| Ce paramètre s'affiche si un obiet supplémentaire a                                   | été sélectionné. Le comportement à l'activation neut |
| être défini ici.                                                                      |                                                      |
| Valeur avec mode continu                                                              | 1 % à 100 % <b>[50 %]</b>                            |
|                                                                                       | ·····                                                |
| Ce paramètre permet de régler sur quelle valeur la la                                 | mpe concernée sera définie à long terme dans le      |
| mode de fonctionnement « Mode continu ». En mode                                      | e de fonctionnement « Mode continu », la lampe ne    |
| peut être ni commutée, ni modifiée, elle éclaire toujo                                | urs à la valeur réglée. Le paramètre ne sera affiché |
| que si le ballast électronique est réglé sur « Mode co                                | ntinu ».                                             |
| Comportement en mode nuit                                                             | Arrêt temporisé                                      |
|                                                                                       | Arrêt temporisé en 2 étapes                          |
|                                                                                       | Réduction temporisée automatique de l'intensité      |
|                                                                                       | lumineuse                                            |
|                                                                                       | Active le mode continu et ignore les télégrammes     |

Ce paramètre permet de régler comment le ballast électronique respectif se comporte si le mode nuit a été activé via l'objet nuit. Le paramètre ne sera affiché que si le ballast électronique est réglé sur « Mode normal/nuit ». Réglages particuliers :

- Arrêt temporisé en 2 étapes :
- Une fois la durée définie écoulée, on passe à 50 % de la valeur précédente.
- Au bout d'une minute supplémentaire, la valeur de désactivation est réglée.
- Réduction temporisée automatique de l'intensité lumineuse :
- Une fois la durée définie écoulée, on passe à la valeur de désactivation avec réduction de l'intensité lumineuse en une minute.
- Active le mode continu et ignore les télégrammes :

| Désactivation automatique après (minutes)                                                                                                    | 1 minute<br>2 minutes<br>3 minutes<br>4 minutes<br>5 minutes<br>10 minutes<br>15 minutes<br>20 minutes<br><br>90 minutes |  |
|----------------------------------------------------------------------------------------------------|----------------------------------------------------------------------------------------------------|--|
| Ce paramètre permet de déterminer les minutes néc                                                                                                    | essaires pour couper le ballast électronique.                                                                            |  |
| Le ballast électronique est autorisé pour mode<br>anti-panique                                                                                                    | Oui<br><b>Non</b>                                                                                                    |  |
| Ce paramètre permet de régler si le ballast électronique doit être pris en compte en mode anti-panique.<br>Le mode anti-panique est commandé via un objet central n° 10.                                                                                                    |                                                                                                    |  |
| Valeur en mode anti-panique                                                                                                    | 1 % à 100 % [ <b>50 %</b> ]                                                                                              |  |
| Ce paramètre permet de sélectionner la valeur pour                                                                                                    | ce mode de fonctionnement.                                                                                               |  |
| Valeur en cas de panne de tension DALI (System<br>Failure Level)                                                                                                    | 0 à 100 % <b>[100]</b><br>Dernière valeur                                                                                |  |
| Ce paramètre permet de régler sur quelle valeur les lampes seront définies dans le cas d'une panne de la tension DALI. La valeur en question est enregistrée dans le ballast électronique et le ballast s'enclenche automatiquement en cas de panne de tension.                                        |                                                                                                    |  |
| Valeur au rétablissement de la tension du ballast<br>électronique (Power On Level)                                                                                                    | 0 % à 100 % [ <b>100 %</b> ]<br>Dernière valeur                                                                          |  |
| Ce paramètre permet de régler sur quelle valeur la lampe sera définie dans le cas d'un retour de la<br>tension d'alimentation du ballast électronique. La valeur en question est enregistrée dans le ballast<br>électronique et le ballast s'enclenche automatiquement en cas de retour de la tension. |                                                                                                    |  |
| Type de calcul des valeurs de variation                                                                                                    | logarithmique<br>linéaire                                                                                                |  |
| Ce paramètre permet de régler la courbe de variation du groupe.                                                                                                    |                                                                                                    |  |
| This Object can be used to switch Off the Power of the ECGs.<br>As soon as the Group has been switch On again, this Object enables the Power of the ECG Line<br>again.                                                                                                    |                                                                                                    |  |
| Commuter l'alimentation du ballast électronique via un objet                                                                                                    | Aucune<br>Économie d'énergie objet 1 16                                                                                  |  |

| On définit ici l'objet avec lequel l'alimentation en tension doit être coupée. Ce paramètre n'est visible que<br>si cette fonction a été définie au préalable sur la page de paramètres Généralités → Fonctions<br>spécifiques, voir 20.1.4 <u>Page de paramètres – Fonctions spéciales.</u>                                                                                                    |                                                                                                    |  |
|----------------------------------------------------------------------------------------------------|----------------------------------------------------------------------------------------------------|--|
| Éclairage de secours avec batterie centrale                                                                                                    | Aucun éclairage de secours<br>Éclairage de secours avec batterie centrale                                                                                                    |  |
| Ce paramètre permet de définir si le ballast électronique concerné commande une lampe de secours<br>alimentée par une batterie centrale. Les appareils repérés comme lampes de secours sont identifiés<br>séparément dans les messages d'état et un mode de test spécial peut être activé pour les lampes de<br>secours via un objet. Ce paramètre n'est pas visible si le type « Lampe de secours à batterie<br>individuelle » a été éfloctionné. |                                                                                                    |  |
| Valeur en mode test                                                                                                    | 0 % à 100 % [ <b>50 %</b> ]                                                                                                    |  |
| Ce paramètre permet de régler sur quelle valeur la la<br>mode de fonctionnement « Mode test ». En mode de<br>être ni commutée, ni modifiée, elle éclaire toujours à<br>« Éclairage de secours avec batterie centrale » a été                                                                                                    | mpe concernée sera définie à long terme dans le<br>fonctionnement « Mode test », la lampe ne peut<br>la valeur réglée. Ce paramètre n'est visible que si<br>sélectionné. Le mode test est lancé avec l'objet 11. |  |
| Durée en mode test                                                                                                    | 5 minutes<br>10 minutes<br><b>15 minutes</b><br>                                                                                                    |  |
| 4 heures<br>Ce paramètre permet de régler la durée du fonctionnement permanent de la lampe concernée après le<br>démarrage du mode test. En mode de fonctionnement « Mode test », la lampe ne peut pas être modifiée,<br>mais elle éclaire à la valeur réglée. Ce paramètre n'est visible que si « Éclairage de secours avec batterie<br>contrale », a été sélectionné                                                                             |                                                                                                    |  |
| Type de ballast électronique                                                                                                    | Lampe fluorescente                                                                                                    |  |
| Paramètre pour le type de ballast électronique « Lan<br>modules LED.                                                                                                    | npe fluorescente ». $ ightarrow$ Réglage des paramètres pour                                                                                                    |  |
| Type de ballast électronique                                                                                                    | Lampe de secours à batterie individuelle (non<br>commutable)                                                                                                    |  |
| Paramètre pour le type de ballast électronique lampe<br>commutable)                                                                                                    | e de secours à batterie individuelle (non                                                                                                    |  |
| Le convertisseur pilote -                                                                                                    | Ballast électronique 1 à 64<br>Pas d'affectation                                                                                                    |  |
|                                                                                                    |                                                                                                    |  |
| Type de ballast électronique                                                                                                    | Lampe de secours à batterie individuelle<br>(commutable)                                                                                                    |  |
| Paramètre pour le type de ballast électronique lampe de secours à batterie individuelle (commutable). →<br>Réglages des paramètres pour modules LED.<br>Le réglage des paramètres « Lampe de secours avec batterie centrale » n'est pas disponible avec ce type                                                                                                    |                                                                                                    |  |
| Type de ballast électronique                                                                                                    | Lampe de secours à batterie individuelle<br>(commutable) + commande de couleurs                                                                                                    |  |
| Paramètre pour le type de ballast électronique « Lampe de secours à batterie individuelle (commutable)<br>+ commande de couleurs) ». → Réglages des paramètres pour modules LED. Le réglage des paramètres<br>« Lampe de secours avec batterie centrale » n'est pas disponible avec ce type.                                                                                                    |                                                                                                    |  |
| Type de ballast électronique                                                                                                    | Lampe à décharge                                                                                                    |  |
| Paramètre pour le type de ballast électronique « Lampe à décharge ». → voir Réglages des paramètres pour modules LED.                                                                                                    |                                                                                                    |  |
| Type de ballast électronique                                                                                                    | Lampe basse tension                                                                                                    |  |

| Paramètre pour le type de ballast électronique « Lampe basse tension ». $ ightarrow$ voir Réglages des paramètres pour modules LED.                    |                                                |  |
|----------------------------------------------------------------------------------------------------|------------------------------------------------|--|
| Type de ballast électronique                                                                                                    | Lampe à incandescence                          |  |
| Paramètre pour le type de ballast électronique « Lampe à incandescence ». → voir Réglages des paramètres pour modules LED.                             |                                                |  |
| ype de ballast électronique Convertisseur 0 à 10 V                                                                                                    |                                                |  |
| Paramètre pour le type de ballast électronique « Convertisseur 0 à 10 V ». $\rightarrow$ voir Réglages des paramètres pour modules LED.                |                                                |  |
| Type de ballast électronique                                                                                                    | Module de relais                               |  |
| Paramètre pour le type de ballast électronique « Module de relais ». $ ightarrow$ voir Réglages des paramètres pour modules LED.                       |                                                |  |
| Type de ballast électronique                                                                                                    | Ballast électronique avec commande de couleurs |  |
| Paramètre pour le type de ballast électronique « Ballast électronique avec commande de couleurs ». →<br>voir Réglages des paramètres pour modules LED. |                                                |  |

#### Réglages mode de secours

Cette page de paramètres s'affiche uniquement lorsqu'un des types de ballast électronique Lampe de secours a été sélectionné.

| General           | Value in Emergency Mode        | 50%      | •      |
|-------------------|--------------------------------|----------|--------|
| — ECG 1,          | Delay on Mains Recovery        | No Delay | •      |
| Emergency Setting | Interval of Long Duration Test | 52 Weeks | •      |
| Behaviour         | Interval of Functional Test    | 2 Days   | •      |
|                   | Test Execution Timeout (Days)  | 7        | *<br>* |

| Paramètres                                                                                              | Réglages                                                                          |
|----------------------------------------------------------------------------------------------------|-----------------------------------------------------------------------------------|
| Valeur en mode de secours                                                                               | 1 % à 100 % <b>[50 %]</b>                                                         |
|                                                                                                    |                                                                                   |
| Ce paramètre permet de régler la valeur d'éclairage                                                     | que prend la lampe de secours à batterie individuelle                             |
| correspondante en cas de panne de la tension secte                                                      | ur et pendant le test du mode continu.                                            |
| Temporisation au rétablissement de la tension                                                           | Aucune temporisation                                                              |
|                                                                                                    | 30 secondes                                                                       |
|                                                                                                    | 1 minute                                                                          |
|                                                                                                    | 2 minutes                                                                         |
|                                                                                                    | 3 minutes                                                                         |
|                                                                                                    | 4 minutes                                                                         |
|                                                                                                    | 5 minutes                                                                         |
|                                                                                                    |                                                                                   |
|                                                                                                    |                                                                                   |
|                                                                                                    | 20 minutes                                                                        |
| Ce paramètre permet de définir un temps de tempor<br>individuelle repasse en mode normal au rétablissem | isation après lequel la lampe de secours à batterie<br>ent de la tension secteur. |
| Intervalle du test du mode continu                                                                      | Aucun test automatique                                                            |
|                                                                                                    | 1 semaine                                                                         |
|                                                                                                    | 2 semaines                                                                        |
|                                                                                                    |                                                                                   |
|                                                                                                    | 52 semaines                                                                       |

Ce paramètre permet de définir les intervalles auxquels les tests automatiques du mode continu sont effectués par le convertisseur.

| Intervalle du test de fonctionnement                                                                                                    | Aucun test automatique<br>1 jour<br><b>2 jours</b><br><br>28 jours |
|----------------------------------------------------------------------------------------------------|--------------------------------------------------------------------|
| Ce paramètre permet de définir les intervalles auxqu<br>effectués par le convertisseur.                                                                                                    | els les tests automatiques de fonctionnement sont                  |
| Dépassement temporel après le démarrage du test<br>(jours)                                                                                                    | 0255 [7]                                                           |
| Si un test de fonctionnement ou du mode continu ne peut pas être lancé immédiatement (par exemple parce que la batterie n'est pas complètement chargée), le convertisseur tente d'effectuer le test plus tard. Ce paramètre peut être utilisé pour définir la durée de la tentative de démarrage du test ou quand un défaut de dépassement de temps doit être signalé. Avec le réglage sur 0, le temps imparti est de 15 |                                                                    |

#### Comportement

minutes.

| General    | Switch-On Value            | 100% 💌                        |
|------------|----------------------------|-------------------------------|
| — ECG 1,   | Switch-On Behaviour        | Set Value Immediately         |
| Behaviour  | Switch-Off Value           | 0% -                          |
| + ECG 2,   | Switch-Off Behaviour       | Set Value Immediately         |
|            | Value-Set Behaviour        | Set Value Immediately         |
| + 64.      | Time for Dimming           | 10 Seconds 🔹                  |
| * 05.      | Max. Value for Dimming     | 100% 👻                        |
| + <i>M</i> | Min. Value for Dimming     | 0% 👻                          |
|            | Min/Max Value is valid for | Dimming Object 🔹              |
| + 07,      | Switch-On via Dimming      | Switch ON with Value Object 🔹 |

| Paramètres                                                                                                    | Réglages                                                                                                    |
|----------------------------------------------------------------------------------------------------|----------------------------------------------------------------------------------------------------|
| Valeur d'activation                                                                                              | 1 % à 100 % <b>[100 %]</b><br>Deroière valeur                                                                                                    |
|                                                                                                    |                                                                                                    |
| Le parametre permet de regler la valeur a l'activation<br>valeur de variation avant la dernière désactivation es | n. Avec le reglage « Derniere valeur », la derniere<br>t réglée à l'activation.                                                                                                    |
| Comportement à la mise en service                                                                                | Reprendre immédiatement la valeur<br>Variation sur la valeur en 3 secondes<br>Variation sur la valeur en 6 secondes<br>Variation sur la valeur en 10 secondes<br>Variation sur la valeur en 20 secondes<br>Variation sur la valeur en 30 secondes<br>Variation sur la valeur en 1 minute<br>Variation sur la valeur en 2 minutes<br>Variation sur la valeur en 2 minutes<br>Variation sur la valeur en 5 minutes<br>Variation sur la valeur en 10 minutes |
| Ce paramètre permet de régler le comportement à l'                                                               | activation.                                                                                                    |

| Valeur de désactivation                                                                                                    | 0%                                     |  |
|----------------------------------------------------------------------------------------------------|----------------------------------------|--|
|                                                                                                    | 5%                                     |  |
|                                                                                                    | 10%                                    |  |
|                                                                                                    |                                        |  |
|                                                                                                    | 45%                                    |  |
|                                                                                                    | 50%                                    |  |
|                                                                                                    |                                        |  |
|                                                                                                    | 95%                                    |  |
|                                                                                                    | 99%                                    |  |
|                                                                                                    |                                        |  |
| Ce paramètre permet de régler la valeur à la désactiv                                                                            | vation.                                |  |
|                                                                                                    |                                        |  |
| Comportement de désactivation                                                                                                    | Reprendre immédiatement la valeur      |  |
|                                                                                                    | Variation sur la valeur en 3 secondes  |  |
|                                                                                                    | Variation sur la valeur en 6 secondes  |  |
|                                                                                                    | Variation sur la valeur en 10 secondes |  |
|                                                                                                    | Variation sur la valeur en 70 secondes |  |
|                                                                                                    | Variation sur la valeur en 20 secondos |  |
|                                                                                                    | Variation sur la valeur an 1 minute    |  |
|                                                                                                    | Variation sur la valeur as 2 miautes   |  |
|                                                                                                    | variation sur la valeur en 2 minutes   |  |
|                                                                                                    | Variation sur la valeur en 5 minutes   |  |
|                                                                                                    | Variation sur la valeur en TU minutes  |  |
| Ce paramètre permet de règler le comportement à la                                                                               | desactivation.                         |  |
|                                                                                                    |                                        |  |
| Comportement au réglage d'une valeur                                                                                             | Reprendre immédiatement la valeur      |  |
|                                                                                                    | Variation sur la valeur en 3 secondes  |  |
|                                                                                                    | Variation sur la valeur en 6 secondes  |  |
|                                                                                                    | Variation sur la valeur en 10 secondes |  |
|                                                                                                    | Variation sur la valeur en 20 secondes |  |
|                                                                                                    | Variation sur la valeur en 30 secondes |  |
|                                                                                                    | Variation sur la valeur en 1 minute    |  |
|                                                                                                    | Variation sur la valeur en 2 minutes   |  |
|                                                                                                    | Variation sur la valeur en 5 minutes   |  |
|                                                                                                    | Variation sur la valeur en 10 minutes  |  |
|                                                                                                    |                                        |  |
| Ce paramètre permet de régler le comportement à la réception d'une nouvelle valeur de variation via le                           |                                        |  |
| rénlane d'une valeur. Important : cette durée se rannorte toujours à la plane de valeurs complète. En                            |                                        |  |
| regiage o une valeur. Important : cette ouree se rapporte toujours à la plage de valeurs complete. En                            |                                        |  |
| consequence, une durée de 30 s signifie une modification de la valeur de 100 % en                                                |                                        |  |
| Tomps pour la variation                                                                                                    |                                        |  |
| ו בוווףג החחו ום אפוופרוחוו                                                                                                    |                                        |  |
|                                                                                                    |                                        |  |
|                                                                                                    |                                        |  |
|                                                                                                    | 6 Secondes                             |  |
|                                                                                                    |                                        |  |
|                                                                                                    | 20 secondes                            |  |
|                                                                                                    | 3U secondes                            |  |
|                                                                                                    | bU secondes                            |  |
|                                                                                                    |                                        |  |
| Ce paramètre permet de régler la durée pour une variation relative par rapport à une plage de valeurs comprise entre 0 et 100 %. |                                        |  |
| Valeur max. pour la variation                                                                                                    | 50%                                    |  |
|                                                                                                    | 55%                                    |  |
|                                                                                                    |                                        |  |
|                                                                                                    | 100%                                   |  |
|                                                                                                    |                                        |  |
| Ce paramètre permet de déterminer la valeur de variation maximale réglable via une variation relative                            |                                        |  |
|                                                                                                    |                                        |  |
|                                                                                                    |                                        |  |

| Valeur min. pour la variation                                                                                                    | 0%                                                   |  |
|----------------------------------------------------------------------------------------------------|------------------------------------------------------|--|
|                                                                                                    | 0.5%                                                 |  |
|                                                                                                    | 1%                                                   |  |
|                                                                                                    |                                                      |  |
|                                                                                                    | 5%                                                   |  |
|                                                                                                    | <br>50%                                              |  |
|                                                                                                    |                                                      |  |
| Ce paramètre permet de déterminer la valeur de variation minimale réglable via une variation relative.                                                                                            |                                                      |  |
| Les valeurs min/max sont valables pour                                                                                                    | Objet de variation                                   |  |
|                                                                                                    | Objet d'une valeur                                   |  |
|                                                                                                    | Objet de variation et d'une valeur                   |  |
| Ce paramètre permet de régler pour quelle command                                                                                                    | de les valeurs min/max sont valables. Un réglage via |  |
| une variation serait par exemple possible à 60 % maximum, alors que 100 % pourraient être obtenus via                                                                                             |                                                      |  |
| la définition d'une valeur.                                                                                                    |                                                      |  |
| Commutation par variation                                                                                                    | Non                                                  |  |
|                                                                                                    | Activation avec un objet de variation                |  |
|                                                                                                    | Activation avec un objet d'une valeur                |  |
|                                                                                                    | Activation avec un objet de variation et d'une       |  |
|                                                                                                    | valeur                                               |  |
| Ce paramètre permet de régler si un ballast électronique désactivé peut être activé à la réception d'un<br>objet de variation relatif à 4 bits, d'un réglage d'une valeur d'un objet ou des deux. |                                                      |  |

#### Commande couleur

Cette page de paramètres s'affiche uniquement lorsque le type de ballast électronique « Lampe de secours à batterie individuelle (commutable) + commande de couleurs » ou « Ballast électronique avec commande de couleurs » a été sélectionné.

| - | ECG            | The Colour Control Type is important to set the Scene, Effect or TimeControl events |                                                                             |   |
|---|----------------|-------------------------------------------------------------------------------------|-----------------------------------------------------------------------------|---|
|   | General        | Colour Control Type                                                                 | Colour Temperature                                                          |   |
| - | ECG 1,         | Colour Temperature when Switching On                                                | 3000                                                                        | ĸ |
|   | Behaviour      | Dimming up to cold colour                                                           | ◎ No ○ Yes                                                                  |   |
|   | Colour Control | Behaviour when Switching On                                                         | <ul> <li>Keep last Object Value</li> <li>Use ETS Parameter below</li> </ul> | _ |
|   |                | Colour changing Fading Time                                                         | immediately 💌                                                               |   |
|   |                | Colour changing Fading Time via Dimming                                             | fast (10 Seconds) -                                                         | • |

#### Température de couleur

| Parametres                                                                                                    | Reglages                                                      |  |
|----------------------------------------------------------------------------------------------------|---------------------------------------------------------------|--|
| Type de commande de couleurs                                                                                                    | none                                                          |  |
| Noto : la buna da commanda da coulaurs est                                                                                                    | Colour Temperature 🗸                                          |  |
| Note : le type de commande de comeans est<br>nécessaire nour les naramétranes dans des scènes.                                                                                                    | RGB Colour                                                    |  |
| effets et ordres de commutation horaire.                                                                                                    | RGBW Colour                                                   |  |
|                                                                                                    | XY Colour                                                     |  |
|                                                                                                    | HSV Colour                                                    |  |
|                                                                                                    | HSVW Colour                                                   |  |
|                                                                                                    |                                                               |  |
| Ce parametre permet de regler la commande de cour<br>électronique. Par défaut, « Température de couleur »                                                                                                    | eurs qui doit etre utilisee pour le ballast<br>est paramétré. |  |
| Comportement à l'activation                                                                                                    | Rehalte letzten Obiektwert                                    |  |
|                                                                                                    | Nutze FTS Darameter wie unten eingestellt                     |  |
|                                                                                                    | O Nucle LTS Farameter wie unten eingestent                    |  |
| Ce paramètre permet de déterminer si c'est toujours la dernière valeur de couleur en vigueur qui doit<br>être utilisée ou bien les paramètres réglés ci-dessous.<br><b>Remarque :</b> avec « Conserve la dernière valeur d'objet » - <b>Attention :</b> en cas de valeur d'objet non<br>valide, la couleur préréglée de l'ETS est utilisée. |                                                               |  |
| Température de couleur à l'activation                                                                                                    | 3000                                                          |  |
| Température de couleur à l'activation réglée en Kelvin                                                                                                    |                                                               |  |
| Augmentation de l'intensité pour température de<br>couleur froide                                                                                                    | Non<br>Oui                                                    |  |
| General parameter for colour Temperature at 0% and at 100% are taken into account, see ECG>General                                                                                                    |                                                               |  |
| Voir le chapitre : <u>19.4.1 Objets des ballasts électronic</u>                                                                                                    | <u>iues – Comportement</u> .                                  |  |
| Temps au changement de couleur                                                                                                    | immediately                                                   |  |
|                                                                                                    | 1 Second                                                      |  |
|                                                                                                    | 5 Channel                                                     |  |
|                                                                                                    | 5 Seconds                                                     |  |
|                                                                                                    | 10 Seconds                                                    |  |
|                                                                                                    | 20 Seconds                                                    |  |
|                                                                                                    | 30 Seconds                                                    |  |
|                                                                                                    | 60 Seconds                                                    |  |
|                                                                                                    | 90 Seconds                                                    |  |
|                                                                                                    |                                                               |  |
| Durée réglée pour le changement de couleur entre in                                                                                                    | nmédiatement et 90 secondes.                                  |  |
| Temps au changement de couleur via une variation                                                                                                    | fast (10 Seconds)                                             |  |
|                                                                                                    | standard (20 Seconds)                                         |  |
|                                                                                                    | slow (40 Seconds)                                             |  |
|                                                                                                    | siow (+o seconds)                                             |  |
| La durée pour le changement de couleur à la variatio                                                                                                    | n est réglée ici.                                             |  |

#### RGB

| Type de commande de couleurs     |                                                             | Couleur RGB                                                                                              |
|----------------------------------|-------------------------------------------------------------|----------------------------------------------------------------------------------------------------|
| Commande de couleurs affectée    | e au ballast électroniq                                     | ue.                                                                                                    |
| /aleur de couleur à l'activation |                                                             | #FF0000                                                                                                  |
| #FF0000                          | Ce paramètre perm<br>le bouton <b>= a</b> ouvre<br>couleur. | et de définir la couleur RGB à l'activation. Pour cela,<br>e une fenêtre dans l'ETS pour la sélection de |
| R 255                            |                                                             |                                                                                                    |
| G [] 0                           |                                                             |                                                                                                    |
| в [] 0                           |                                                             |                                                                                                    |
| н [] 0°                          |                                                             |                                                                                                    |
| s 100 %                          |                                                             |                                                                                                    |
| V 100 %                          |                                                             |                                                                                                    |

#### RGBW

| Type de commande de couleurs                                                                                                    | Couleur RGBW                                                                                                    |  |
|----------------------------------------------------------------------------------------------------|----------------------------------------------------------------------------------------------------|--|
| Commande de couleurs affectée au ballast électronique                                                                                      |                                                                                                    |  |
| Valeur de couleur à l'activation                                                                                                    | #FF0000                                                                                                    |  |
| R         255           G         0           B         0           H         0°           S         100 %                                 | ètre permet de définir la couleur RGB à l'activation. Pour cela,<br>ouvre une fenêtre dans l'ETS pour la sélection de |  |
| Valeur de blanc supplémentaire                                                                                                    | 255                                                                                                    |  |
|                                                                                                    |                                                                                                    |  |
| Ce curseur permet de régler la valeur de blanc supplémentaire de 0 à 255, par incrément de 1 en 1. La valeur par défaut est de 255 (max.). |                                                                                                    |  |

#### Couleur XY

| Type de commande de couleurs                                                                                                    |                                  | Couleur XY                                                                                                    |  |  |
|----------------------------------------------------------------------------------------------------|----------------------------------|----------------------------------------------------------------------------------------------------|--|--|
| Commande de couleurs affectée au ballast électronique                                                                                                    |                                  |                                                                                                    |  |  |
| Valeur de couleur X à l'activation (0 à 1)<br>Valeur de couleur Y à l'activation (0 à 1)                                                                                                    |                                  | 0.33                                                                                                    |  |  |
|                                                                                                    |                                  | 0.33                                                                                                    |  |  |
| Spektralfæblinis<br>Bjektralfæblinis<br>Bjektr | Ce paran<br>plage de<br>X = 0,33 | nètre permet de définir la couleur X à l'activation. La<br>valeurs se situe entre 0 et 1.<br>et Y = 0,33 correspondent au point blanc. |  |  |

#### HSV

| Type de commande de couleurs                                                                                                    | Couleur HSV |  |
|----------------------------------------------------------------------------------------------------|-------------|--|
|                                                                                                    |             |  |
| Paramètre pour la commande de couleurs de type « Couleur HSV ».<br>ightarrow voir les réglages des paramètres pour Couleur RGB <u>.</u> |             |  |

#### HSVW

| Type de commande de couleurs                                                                                                    | Couleur HSVW |  |
|----------------------------------------------------------------------------------------------------|--------------|--|
| Paramètre pour la commande de couleurs de type « Couleur HSVW ». $ ightarrow$ voir les réglages des paramètres pour RGBW couleur. |              |  |

#### Analyse et maintenance

| Type de l'objet de défaut                                                                                                    |          | 1 bit<br>1 octet                |  |  |
|----------------------------------------------------------------------------------------------------|----------|---------------------------------|--|--|
| Il est ici possible de définir si le défaut doit être signalé sous la forme d'un bit (alarme DPT 1.005) ou via<br>un objet à 1 octet contenant les informations relatives au défaut de la lampe ou du ballast, voir le<br>chapitre : <u>19.4 Objets et ballasts électroniques.</u> |          |                                 |  |  |
| Calcul des heures de fonctionnement                                                                                                    |          | Oui                             |  |  |
|                                                                                                    |          | Non                             |  |  |
| Ce paramètre permet de régler si un comptage d'heures de fonctionnement individuel est souhaité pour le groupe.                                                                                                    |          |                                 |  |  |
| Heures de fonctionnement valeur limite (heures)<br>(pour calcul heures de fonctionnement).                                                                                                    |          | 1 h à 200 000 h <b>[4000 h]</b> |  |  |
| Ce paramètre permet de régler la longévité des lampes pour l'envoi d'un avertissement individuel.                                                                                                    |          |                                 |  |  |
| Operation Hour Calculation                                                                                                    | No O Yes |                                 |  |  |
| Operating Hour Limit (hours)                                                                                                    | 4000     | *<br>*                          |  |  |
|                                                                                                    |          |                                 |  |  |
# 20.5 Détecteur de mouvement

## 20.5.1 Détecteurs de mouvement – Généralités

| <ul> <li>Motion Detector</li> </ul> |                                                                                      |
|-------------------------------------|--------------------------------------------------------------------------------------|
|                                     | The DALI Gateway supports DALI Movement Detectors wirk Light Level Sensing according |
| General                             | DALI IEC 62386 Part 303/304                                                          |
|                                     |                                                                                      |

| Nombre de détecteurs de mouvement à contrôler ?                                                                                                    | 0 8 |  |
|----------------------------------------------------------------------------------------------------|-----|--|
| Ce paramètre permet de régler le nombre de détecteurs de mouvement. Au maximum 8 détecteurs de mouvement peuvent être raccordés, par incrément de 1 en 1. La valeur standard est 0.                                                                                                    |     |  |
| Suite à la sélection d'un ou plusieurs détecteurs de mouvement, deux pages de paramétrage<br>supplémentaires s'affichent dans l'onglet pour les détecteurs de mouvement.                                                                                                    |     |  |
| <b>Note :</b> seuls les détecteurs de mouvement DALI conformes à la norme CEI 62386 partie 303/304 sont pris en charge. Il s'agit par exemple des détecteurs de présence theRonda S360 DALI-2 S UP WH (2080590), theRonda P360 DALI-2 S UP WH (2080090), PlanoSpot 360 DALI-2 S DE WH (2030190). |     |  |

### 20.5.2 Détecteur de mouvement BM 1 (2-8)

| MD 1, Description                                                                      |                            |       |  |  |
|----------------------------------------------------------------------------------------|----------------------------|-------|--|--|
| DALI Configuration                                                                     |                            |       |  |  |
| Time without movement > Vacant                                                         | 5 Minutes                  | •     |  |  |
| Deadtime between Movement Detection<br>Events                                          | 0.1 Seconds                | •     |  |  |
| KNX Configuration                                                                      |                            |       |  |  |
| Object Type for Output                                                                 | Switch Object              | •     |  |  |
| Cyclic Sending                                                                         | only on movement detection | -     |  |  |
| Usage of Disable Object                                                                | No                         | •     |  |  |
| If an additional Brightness Sensor is available a new parameter page will be activated |                            |       |  |  |
| Additional Brightness Sensor available                                                 | 🗌 No 🔘 Yes                 |       |  |  |
| Brightness depending Switching                                                         | 🔿 No 🔘 Yes                 |       |  |  |
| Activate when Brightness Level is below                                                | 500                        | ‡ lux |  |  |

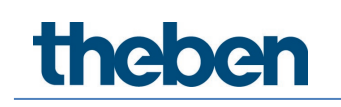

| Paramètres                                                                                                    | Réglages                                                                                                    |  |
|----------------------------------------------------------------------------------------------------|----------------------------------------------------------------------------------------------------|--|
| BM x, description                                                                                                    | P. ex. BM1, couloir 1, bâtiment 2                                                                                                 |  |
| Ce paramètre permet de définir une description des<br>représentée pour tous les objets de communication s<br>2.<br>MD1, Movement Switching, Floor 1, Building 2<br>MD1, Brightness, Floor 1, Building 2<br>MD1, Failure Status, Floor 1, Building 2<br>MD1, Brightness is below the Threshold, Floor 1, Building | détecteurs de mouvement. Cette description est<br>sous forme d'aperçu. Exemple : couloir 1er, bâtiment<br>g 2                     |  |
| Configuration DALI                                                                                                    |                                                                                                    |  |
| Durée sans détection d'un mouvement > absence                                                                                                    | none 1 Minute 2 Minutes 3 Minutes 4 Minutes 5 Minutes 7 Minutes 10 Minutes 15 Minutes 20 Minutes 30 Minutes 35 Minutes 40 Minutes |  |
| Au terme de cette durée, la présence est désactivée, cela signifie que si, lors de cette durée prédéfinie,<br>aucun mouvement n'est détecté, personne ne se trouve manifestement dans la zone du détecteur de<br>mouvement.<br>CEL 62386-303 (Hold Timer)                                                        |                                                                                                    |  |
| Temporisation entre des événements de<br>déplacement                                                                                                    | none   1 Second 2 Seconds 3 Seconds 4 Seconds 5 Seconds 1 Minute 2 Minutes 3 Minutes 4 Minutes                                    |  |
| Temporisation entre les événements.<br>CEI 62386-303 (Deadtime Timer)                                                                                                    |                                                                                                    |  |
| Configuration KNX<br>Type d'objet pour la sortie                                                                                                    | <b>Objet de commutation</b><br>Objet définir une valeur<br>Objet scènes                                                           |  |
| Sélection du type d'objet qui est envoyé sur le bus.                                                                                                    |                                                                                                    |  |
| Valeur en cas de présence                                                                                                    | 0 à 100 %                                                                                                    |  |
| Valeur à envoyer en cas de détection d'une présence.                                                                                                    |                                                                                                    |  |
| Valeur en cas d'absence                                                                                                    | 0 à 100 %                                                                                                    |  |
| Valeur à envoyer en cas de détection d'une absence.                                                                                                    |                                                                                                    |  |
| Numéro de scène en cas de présence                                                                                                    | Scène 1 à 64                                                                                                    |  |

# theben

| Scène à envoyer en cas de détection d'une présence.                                                                                                    |                                                                                                    |  |  |  |
|----------------------------------------------------------------------------------------------------|----------------------------------------------------------------------------------------------------|--|--|--|
| Numéro de scène en cas d'absence                                                                                                    | Scène 1 à 64                                                                                                    |  |  |  |
| Scène à envoyer en cas de détection d'une absence.                                                                                                    |                                                                                                    |  |  |  |
| Envoi cyclique                                                                                                    | only on movement detection<br>2 Seconds<br>5 Seconds<br>10 Seconds<br>20 Seconds<br>30 Seconds<br>1 Minute<br>2 Minutes<br>3 Minutes<br>4 Minutes |  |  |  |
| Sélection du comportement d'envoi.                                                                                                    |                                                                                                    |  |  |  |
| Utilisation d'un objet de verrouillage       Non         Verrouiller avec 0       Verrouiller avec 1         La manière d'utiliser l'objet de verrouillage est définie ici.       Verrouiller avec 1 |                                                                                                    |  |  |  |
|                                                                                                    |                                                                                                    |  |  |  |
| If an additional Brightness Sensor is available a new parameter page will be activated                                                                                                    |                                                                                                    |  |  |  |
| Capteur de luminosité supplémentaire disponible                                                                                                    | Non<br><b>Oui</b>                                                                                                    |  |  |  |
| Si l'option est activée, une page de paramètres supplémentaire s'affiche.                                                                                                    |                                                                                                    |  |  |  |
| Commutation en fonction de la luminosité                                                                                                    | <b>Non</b><br>Oui                                                                                                    |  |  |  |
| Si le paramètre est activé, le détecteur de mouvement s'enclenche en fonction de la valeur de luminosité saisie.                                                                                     |                                                                                                    |  |  |  |
| Activer à une luminosité sous                                                                                                    | 500                                                                                                    |  |  |  |
| Saisie de la valeur de luminosité du seuil d'activation. La valeur peut être comprise entre 5 et 1000 lux.<br>Préréglage : 500 lux                                                                   |                                                                                                    |  |  |  |

#### BM 1 – Luminosité

| DALI Configuration                 |                                                                |        |        |
|------------------------------------|----------------------------------------------------------------|--------|--------|
| Deadtime between Brightness Events | 2 Seconds                                                      |        | •      |
| Hysteresis in %                    | 10                                                             | ÷      | %      |
| Send Value by change of            | 10                                                             | •      | lux    |
| KNX Configuration                  |                                                                |        |        |
| Brightness Correction Value        | 0                                                              |        | *<br>* |
| Threshold alarm activated at       | 500                                                            | *<br>* | lux    |
| Hysteresis for Threshold Alarm     | 20                                                             | •      | lux    |
| Behaviour when Value < Threshold   | Send ON when Value > Threshold Send OFF when Value > Threshold |        |        |
| Cyclic Sending                     | No                                                             |        | •      |

| Paramètres                                                                                                    | Réglages                                                                                                    |  |  |  |
|----------------------------------------------------------------------------------------------------|----------------------------------------------------------------------------------------------------|--|--|--|
| Configuration DALI                                                                                                    |                                                                                                    |  |  |  |
| Temporisation entre des événements de luminosité                                                                                            | none<br>1 Second<br>2 Seconds<br>3 Seconds<br>4 Seconds<br>5 Seconds<br>6 Seconds<br>8 Seconds<br>10 Seconds |  |  |  |
| Détermination d'un intervalle fixe au bout duquel la valeur de luminosité actuelle sera envoyée.                                            |                                                                                                    |  |  |  |
| Hystérésis en %                                                                                                    | 10                                                                                                    |  |  |  |
| Valeur de la temporisation à l'activation/la désactivation en % [0-25]. La valeur par défaut est réglée sur 10 %.                           |                                                                                                    |  |  |  |
| Configuration KNX                                                                                                    |                                                                                                    |  |  |  |
| Valeur de correction luminosité                                                                                                    | 0                                                                                                    |  |  |  |
| Augmentation/Diminution de la luminosité mesurée (lux) de la valeur réglée. [-300 +300].<br>La valeur par défaut est 0 (aucune correction). |                                                                                                    |  |  |  |
| Alerte de la valeur limite est activée à                                                                                                    | 500                                                                                                    |  |  |  |
| Réglage du seuil de luminosité à partir duquel l'alerte de la valeur limite est activée.                                                    |                                                                                                    |  |  |  |
| Hystérésis pour alerte de la valeur limite                                                                                                  | 20                                                                                                    |  |  |  |
| Valeur de la temporisation à l'activation/la désactivation (hystérésis) en % [1 à 250]. La valeur par<br>défaut est réglée sur 20 %.        |                                                                                                    |  |  |  |
| Comportement si la valeur > valeur limite                                                                                                   | Send EIN, wenn Wert > Grenzwert                                                                              |  |  |  |
|                                                                                                    | Send AUS, wenn Wert > Grenzwert                                                                              |  |  |  |
| Sélection du comportement d'envoi, si la valeur limite est dépassée.                                                                        |                                                                                                    |  |  |  |
| Envoi cyclique                                                                                                    | none                                                                                                    |  |  |  |
| Decermination o un intervalle fixe au bout duquel la valeur de luminosite actuelle sera envoyée.                                            |                                                                                                    |  |  |  |

# 21 Foire aux questions

## 21.1 Accès au site Web

Lors de la saisie de l'adresse IP dans le navigateur, le message « Cette page est inaccessible » s'affiche.

- Les pages Web doivent être autorisées dans l'ETS.
- L'adresse IP doit être saisie sous la forme « https://<ip> ».

# 21.2 Sécurité

**Bien qu'un certificat racine ait été importé, aucun cadenas « sécurité » fermé n'est affiché.** L'adresse IP a vraisemblablement été modifiée et un nouveau certificat n'a pas été établi. Établir un nouveau certificat racine en tant qu'administrateur.

#### Après plusieurs connexions infructueuses, le message « No session available » s'affiche.

L'appareil prend en charge jusqu'à 4 séances. Chaque connexion incorrecte occupe une session qui ne sera vacante qu'après une minute.

# Du point de vue de la technique IP, la passerelle DALI n'est pas accessible via un routeur ou via Internet.

Par défaut, l'accès n'est autorisé que dans les réseaux locaux. Ce réglage doit être modifié dans l'ETS.

#### Le mot de passe a été oublié.

Dans ce cas, un téléchargement de l'ETS avec les réglages respectifs doit être effectué. Ensuite, l'utilisateur est invité à saisir un nouveau mot de passe sécurisé.

# 21.3 DCA

DCA ne présente pas la configuration visible sur le site Web. Les données n'ont pas été synchronisées. Pour cela, lire les données de l'appareil, voir le chapitre : <u>17 DCA - Options.</u>

Pour protéger les installations, les systèmes, les machines et les réseaux contre les cybermenaces, il est nécessaire d'implémenter un concept de sécurité global, à la pointe de la technologie, et de le maintenir constamment à jour.

Il est de votre responsabilité d'empêcher tout accès non autorisé à vos installations, systèmes, machines et réseaux. Ils ne devraient être connectés à un réseau ou à Internet que si et dans la mesure où la connexion est nécessaire et que des mesures de sécurité appropriées (par exemple des pare-feu ou une segmentation du réseau) sont en place. En outre, les recommandations de sécurité de Theben AG doivent être respectées. Pour de plus amples informations, contacter un interlocuteur chez Theben AG ou consulter notre site Internet.

Theben AG recommande vivement d'utiliser les mises à jour dès qu'elles sont disponibles et de toujours utiliser les versions les plus récentes. En cas d'utilisation de versions qui ne sont plus prises en charge ou si les dernières mises à jour ne sont pas installées, le risque d'être exposé à des cybermenaces pourrait être plus important. Theben AG recommande vivement de suivre les recommandations de sécurité concernant les dernières menaces de sécurité, les correctifs et les mesures associées.

# 22 Logiciel Open Source (OSS)

Embedded in this product are free software files that you may copy, distribute and/or modify under the terms of their respective licenses, such as the GNU General Public License, the GNU Lesser General Public License, the modified BSD license and the MIT license. In the event of conflicts between Theben license conditions and the open source software license conditions, the open source software conditions shall prevail with respect to the open source software portions of the software.

On written request within three years from the date of product purchase and against payment of our expenses we will supply source code in line with the terms of the applicable license. For this, please contact us at

#### Theben AG, Hohenbergstraße 32, 72401 Haigerloch, GERMANY

Generally, these embedded free software files are distributed in the hope that they will be useful, but WITHOUT ANY WARRANTY, without even implied warranty such as for MERCHANTABILITY or FITNESS FOR A PARTICULAR PURPOSE, and without liability for any Theben entity other than as explicitly documented in your purchase contract.

All open source software components used within the product are listed below (including their copyright holders and the license conditions).

### 22.1 Open Source Software used in Firmware

All open source software components used within the product are shown on the website, refer to chapter <u>7.9 Ouverture de la page d'accueil.</u>

## 22.2 Open Source Software used in DCA

Package Name: ColorMine - Version: 1.1.3 https://www.nuget.org/packages/ColorMine/ Copyright(c) 2013 ColorMine.org (MIT-License)

License: MIT The MIT License (MIT)

Copyright(c) 2013 ColorMine.org (MIT-License)

Permission is hereby granted, free of charge, to any person obtaining a copy of this software and associated documentation files (the "Software"), to deal in the Software without restriction, including without limitation the rights to use, copy, modify, merge, publish, distribute, sublicense, and/or sell copies of the Software, and to permit persons to whom the Software is furnished to do so, subject to the following conditions:

The above copyright notice and this permission notice shall be included in all copies or substantial portions of the Software.

# theben

THE SOFTWARE IS PROVIDED "AS IS", WITHOUT WARRANTY OF ANY KIND, EXPRESS OR IMPLIED, INCLUDING BUT NOT LIMITED TO THE WARRANTIES OF MERCHANTABILITY, FITNESS FOR A PARTICULAR PURPOSE AND NONINFRINGEMENT. IN NO EVENT SHALL THE AUTHORS OR COPYRIGHT HOLDERS BE LIABLE FOR ANY CLAIM, DAMAGES OR OTHER LIABILITY, WHETHER IN AN ACTION OF CONTRACT, TORT OR OTHERWISE, ARISING FROM, OUT OF OR IN CONNECTION WITH THE SOFTWARE OR THE USE OR OTHER DEALINGS IN THE SOFTWARE.

# theben

# 23 Contact

### Theben AG

Hohenbergstr. 32 72401 Haigerloch ALLEMAGNE Tél. +49 7474 692-0 Fax +49 7474 692-150

Assistance téléphonique

Tél. +49 7474 692-369 hotline@theben.de www.theben.de